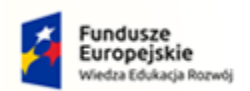

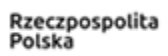

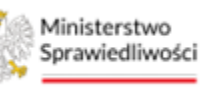

Unia Europejska Europejski Fundusz Społeczny

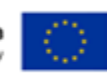

# Krajowy Rejestr Zadłużonych

# Głosowania na zgromadzeniu wierzycieli Podręcznik użytkownika Wersja 1.0

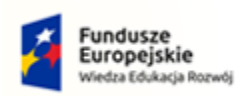

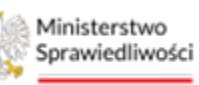

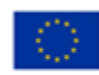

# Spis treści

| 1. | Info | ormacje ogólne                                                     | 5  |
|----|------|--------------------------------------------------------------------|----|
| 1  | 1.   | Cel i struktura dokumentu                                          | 5  |
| 1  | 2.   | Odbiorcy produktu                                                  | 5  |
| 1  | .3.  | Zakres produktu                                                    | 5  |
| 1  | 4.   | Skróty pojęć                                                       | 5  |
| 1  | .5.  | Stosowane style czcionek                                           | 5  |
| 1  | .6.  | Stosowane symbole                                                  | 6  |
| 1  | .7.  | Odwołania                                                          | 6  |
| 2. | Wp   | rowadzenie                                                         | 6  |
| 2  | 2.1. | Wymagania                                                          | 6  |
| 2  | 2.2. | Role użytkowników                                                  | 6  |
| 2  | 2.3. | Ogólne zasady aplikacji                                            | 7  |
| 2  | 2.4. | Uruchomienie aplikacji                                             | 8  |
| 2  | 2.5. | Pulpit pracy aplikacji                                             | 8  |
| 2  | 2.6. | Standardowe elementy aplikacji                                     | 9  |
| 3. | Obs  | sługa głosowań w aplikacji                                         | 12 |
| 3  | 8.1. | Lista głosowań                                                     | 12 |
| 3  | 3.2. | Wyszukiwanie głosowania                                            | 13 |
| 4. | Obs  | sługa głosowania z pominięciem zgromadzenia wierzycieli            | 14 |
| 4  | l.1. | Tworzenie nowego głosowania z pominięciem zgromadzenia wierzycieli | 14 |
| 4  | 1.2. | Edycja głosowania                                                  | 17 |
| 4  | 1.3. | Usuwanie głosowania                                                | 20 |
| 4  | l.4. | Zakończenie głosowania                                             | 21 |
| 5. | Wie  | erzyciele                                                          | 23 |
| 5  | ö.1. | Lista wierzycieli                                                  | 23 |
| 5  | 5.2. | Odświeżanie Listy wierzycieli                                      | 24 |
| 5  | 5.3. | Obsługa zmian dla uchwał z podziałem na grupy                      | 25 |
| 5  | 5.4. | Obsługa zmian dla uchwał bez podziału na grupy                     | 30 |
| 5  | 5.5. | Odznacz status do obsługi                                          | 32 |
| 5  | 5.6. | Zarejestruj zmiany wierzytelności                                  | 32 |
| 5  | 5.7. | Edytowanie wierzycieli                                             | 35 |
| 5  | 5.8. | Zmiana statusu wierzyciela na Do obsługi                           | 38 |
| 6. | Uch  | nwały                                                              |    |
| 6  | 5.1. | Tworzenie nowej uchwały                                            | 40 |

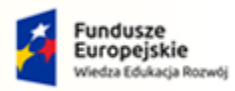

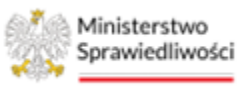

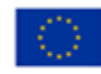

| 6.2.   | Dodanie nowego podziału na grupy w ramach uchwały             | 43 |
|--------|---------------------------------------------------------------|----|
| 6.3.   | Usuwanie uchwały                                              | 45 |
| 6.4.   | Zaakceptowanie uchwały                                        | 46 |
| 7. Kar | ty do głosowania                                              | 47 |
| 7.1.   | Generowanie kart spersonalizowanych                           | 47 |
| 7.2.   | Generowanie kart niespersonalizowanych                        | 51 |
| 7.3.   | Usuwanie kart spersonalizowanych/niespersonalizowanych        | 53 |
| 7.4.   | Wysyłanie kart do Kancelarii (w celu zlecenia dalszej emisji) | 54 |
| 7.5.   | Anulowanie kart do głosowania                                 | 56 |
| 7.6.   | Cofnięcie anulowania karty do głosowania                      | 57 |
| 8. Rej | estracja głosów                                               | 59 |
| 8.1.   | Rejestrowanie głosów z karty do głosowania                    | 59 |
| 8.2.   | Oznaczenie ważności oddanych głosów                           | 63 |
| 8.3.   | Kopiowanie głosów z zatwierdzonych uchwał                     | 66 |
| 9. Wy  | niki głosowania                                               | 67 |
| 9.1.   | Szczegóły uchwały                                             | 68 |
| 9.2.   | Podsumowanie głosowania                                       | 69 |
| 9.3.   | Spis głosów                                                   | 70 |
| 9.4.   | Przyjęcie lub nieprzyjęcie uchwały                            | 71 |
| 9.5.   | Tworzenie nowej wersji głosów                                 | 73 |
| 10. 0  | Głosowanie na zgromadzeniu wierzycieli                        | 74 |
| 10.1.  | Tworzenie nowego głosowania na zgromadzeniu wierzycieli       | 74 |
| 10.2.  | Edycja danych istniejącego głosowania                         | 75 |
| 10.3.  | Edytowanie wierzycieli                                        | 77 |
| 10.4.  | Uchwały                                                       | 77 |
| 10.5.  | Karty do głosowania                                           | 77 |
| 10.6.  | Pobieranie kart do głosowania                                 | 78 |
| 11. Z  | Zawiadomienie o terminie zgromadzenia wierzycieli             | 79 |
| 11.1.  | Tworzenie głównego zawiadomienia o terminie ZW                | 79 |
| 11.2.  | Edycja zawiadomienia o terminie ZW                            | 82 |
| 11.3.  | Usuwanie zawiadomienia o terminie ZW                          | 83 |
| 11.4.  | Pobieranie zawiadomienia o terminie ZW w formie pliku PDF     | 84 |
| 11.5.  | Podpisywanie zawiadomienia o terminie ZW                      | 84 |
| 11.    | 5.1. Złożenie podpisu kwalifikowanego na zawiadomieniu        | 85 |
| 11.    | 5.2. Zaimportowanie pliku zawiadomienia z podpisem            | 90 |
| 11.6.  | Tworzenie uzupełnienia zawiadomienia o terminie ZW            | 92 |

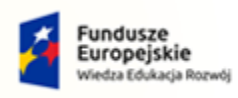

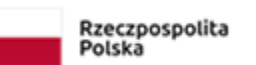

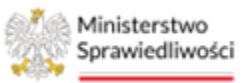

Unia Europejska Europejski Fundusz Społeczny

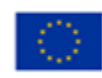

| 12.  | Spis obecności                                     | 92  |
|------|----------------------------------------------------|-----|
| 13.  | Rejestracja głosów                                 | 94  |
| 13.1 | 1. Rejestrowanie głosów z karty do głosowania      | 94  |
| 13.2 | 2. Rejestracja głosów ustnych                      | 94  |
| 13.3 | 3. Oznaczenie ważności oddanych głosów             | 96  |
| 13.4 | 4. Kopiowanie głosów z zatwierdzonych uchwał       | 96  |
| 14.  | Wyniki głosowania                                  | 96  |
| 14.1 | 1. Szczegóły uchwały                               | 96  |
| 14.2 | 2. Podsumowanie głosowania                         | 96  |
| 14.3 | 3. Spis głosów                                     | 98  |
| 14.4 | 4. Przyjęcie lub nieprzyjęcie uchwały              | 98  |
| 14.5 | 5. Tworzenie nowej wersji głosów                   | 99  |
| 15.  | Protokół ze zgromadzenia                           | 99  |
| 15.1 | 1. Tworzenie protokołu ze zgromadzenia wierzycieli | 99  |
| 15.2 | 2. Edycja protokołu                                |     |
| 15.3 | 3. Usuwanie protokołu                              |     |
| 15.4 | 4. Spis obecności                                  |     |
| 15.5 | 5. Spis głosów                                     | 104 |
| 16.  | Spis tabel                                         |     |
| 17.  | Spis rysunków                                      |     |

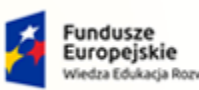

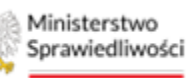

Unia Europejska Duropejski Fundusz Społeczny

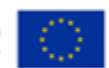

MINISTERSTWO SPRAWIEDLIWOŚCI www.end.gov.gd

Umowa numer 7 z dnia 25 marca 2020 – Budowa, utrzymanie i rozwój Systemu Krajowy Rejestr Zadłużonych.

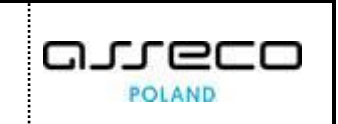

# 1. Informacje ogólne

#### 1.1. Cel i struktura dokumentu

Celem dokumentu jest przedstawienie informacji o sposobie użytkowania GŁOSOWANIA NA ZGROMADZENIU WIERZYCIELI W PORTALU UŻYTKOWNIKÓW BRANŻOWYCH KRZ.

#### 1.2. Odbiorcy produktu

Odbiorcami dokumentu są użytkownicy branżowi, którzy korzystają z funkcji *GŁOSOWANIA* dostępnej w *PORTALU UŻYTKOWNIKÓW BRANŻOWYCH KRZ*.

#### 1.3. Zakres produktu

Dokument obejmuje swoim zakresem opis dostępnych funkcjonalności oraz sposób ich użycia przez użytkownika aplikacji *GŁOSOWANIA NA ZGROMADZENIU WIERZYCIELI W PORTALU UŻYTKOWNIKÓW BRANŻOWYCH KRZ*.

### 1.4. Skróty pojęć

Niniejszy rozdział prezentuje definicje wszystkich pojęć i skrótów wykorzystywanych w dokumencie.

Tabela 1 - Pojęcia i skróty stosowane w dokumencie

| Skrót/Symbol | Znaczenie                                                       |
|--------------|-----------------------------------------------------------------|
| KRZ          | Krajowy Rejestr Zadłużonych                                     |
| PBR          | Portal Użytkowników Branżowych                                  |
| GZW/ZW       | Głosowania na zgromadzeniu wierzycieli/Zgromadzenie wierzycieli |

#### 1.5. Stosowane style czcionek

Nazwy poszczególnych elementów aplikacji takich jak okna, przyciski, komunikaty są wyróżniane stylem czcionki:

Tabela 2 – Style czcionek

| Styl czcionki      | Znaczenie                              |  |  |
|--------------------|----------------------------------------|--|--|
| KRZ                | Nazwa aplikacji, programu lub tablicy  |  |  |
| Administracja      | Oznaczenie nazwy okna                  |  |  |
| Start              | Oznaczenie polecenia w menu            |  |  |
| ENTER              | Oznaczenie klawisza                    |  |  |
| ОК                 | Oznaczenie przycisku                   |  |  |
| Fraza wyszukiwania | Nazwa pola, tekst komunikatu aplikacji |  |  |
| ROLE_MT_SYSOPER    | Oznaczenie roli, uprawnienia           |  |  |

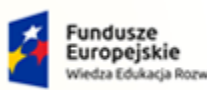

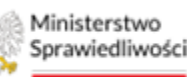

Unia Europejska uropejski Fundusz Społeczny

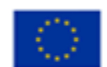

MINISTERSTWO SPRAWIEDLIWOŚCI

Umowa numer 7 z dnia 25 marca 2020 – Budowa, utrzymanie i rozwój Systemu Krajowy Rejestr Zadłużonych.

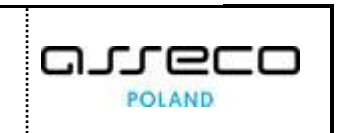

#### 1.6. Stosowane symbole

W dokumencie stosowane są też następujące symbole graficzne:

Tabela 3 – Symbole

| Symbole | Znaczenie                                                                                               |
|---------|----------------------------------------------------------------------------------------------------|
| Q       | Uwaga bardzo ważna dla realizacji zadania z punktu widzenia aplikacji<br>lub z przyczyn merytorycznych. |
|         | Informacja pomocnicza.                                                                                  |

### 1.7. Odwołania

- [1] Podręcznik użytkownika zarejestrowanego Modułu Tożsamość
- [2] Podręcznik użytkownika Portal Użytkowników Zarejestrowanych
- [3] Podręcznik użytkownika Portal Użytkowników Branżowych

# 2. Wprowadzenie

*GŁOSOWANIA NA ZGROMADZENIU WIERZYCIELI W PORTALU* umożliwia doradcy restrukturyzacyjnemu realizowanie zadań wynikających z przepisów prawa upadłościowego i restrukturyzacyjnego m.in.:

- 1. Obsługa głosowania z pominięciem zgromadzenia wierzycieli
- 2. Obsługa głosowania na zgromadzeniu wierzycieli
- 3. Zarządzanie uchwałami
- 4. Zarządzanie wierzycielami
- 5. Zarządzanie kartami do głosowania
- 6. Zarządzanie zawiadomieniami o zgromadzeniu wierzycieli
- 7. Zarządzanie listą obecności
- 8. Rejestracja głosów
- 9. Oznaczenie ważności głosów
- 10. Obsługa wyniku głosowania wraz z symulacją wyników
- 11. Wysyłanie korespondencji (karty do głosowania oraz zawiadomienia)

#### 2.1. Wymagania

Praca z funkcjonalnością *GZW w PORTALU UŻYTKOWNIKÓW BRANŻOWYCH* wymaga dostępu przez użytkownika do przeglądarki internetowej z włączoną obsługą plików cookies.

Zalecane wersje przeglądarek: Chrome (96+), Firefox (94+), Safari (13+) lub Microsoft Edge (95+).

#### 2.2. Role użytkowników

Użytkownik zarejestrowany po zalogowaniu do *PORTALU APLIKACYJNEGO* domyślnie posiada dwie podstawowe role wskazane w tabeli poniżej.

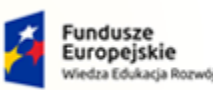

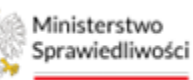

Unia Europejska Europejski Fundusz Społeczny

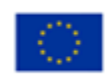

MINISTERSTWO SPRAWIEDLIWOŚCI www.ens.gov.gl

Umowa numer 7 z dnia 25 marca 2020 – Budowa, utrzymanie i rozwój Systemu Krajowy Rejestr Zadłużonych.

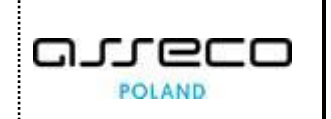

Tabela 4 - Podstawowe uprawnienia i role dostępne w aplikacji PBR

| Rola              | Opis                                                                                                    |
|-------------------|----------------------------------------------------------------------------------------------------|
| ROLE_TOZ_DOMYSLNY | Rola wynika z posiadania przez Konto profilu "domyślnego"<br>(TOZ_DOMYSLNY) i możliwości używania go przez zalogowaną osobę.<br>Rola umożliwia użytkownikowi konta przeglądanie danych<br>identyfikacyjnych.                                                                                                    |
| ROLE_TOZ_ADMKONTA | Rola wynika z posiadania przez Konto profilu administrowania kontem<br>( <b>TOZ_ADMKONTA</b> ) i możliwości używania go przez zalogowaną osobę<br>(wskazania jej do administrowania kontem).<br>Zapewnia użytkownikowi szersze zarządzanie kontem m.in. dodawanie<br>predefiniowanych profili, dodawanie użytkowników do profili<br>lub dodawanie Administratorów do swojego konta. |

Użytkownik zarejestrowany będący doradcą restrukturyzacyjnym, który korzysta z *PORTALU* Użytkowników BRANŻOWYCH KRZ powinien posiadać dedykowaną role **ROLE\_TOZ-DORREST**, natomiast w przypadku pracy w kontekście spółki doradców restrukturyzacyjnych powinien posiadać dedykowaną role **ROLE\_TOZ-SDORREST**:

Tabela 5 - Role i uprawnienia doradcy restrukturyzacyjnego w aplikacji PBR

| Rola              | Opis                                                                                                    |
|-------------------|----------------------------------------------------------------------------------------------------|
| ROLE_TOZ-DORREST  | Rola wynika z posiadania przez Konto profilu doradcy restrukturyzacyjnego. Użytkownik będący doradcą restrukturyzacyjnym powinien zawnioskować w aplikacji Moja Tożsamość o dodanie odpowiedniego profilu do konta.                                                                            |
| ROLE_TOZ-SDORREST | Rola dostępna dla konta spółki doradców restrukturyzacyjnych.<br>Umożliwia pracę doradcy restrukturyzacyjnego lub pracownika<br>w kontekście spółki. Podstawowym warunkiem dla tego uprawnienia jest<br>obecność w spółce przynajmniej jednego doradcy z profilem<br><b>ROLE_TOZ-DORREST</b> . |

#### 2.3. Ogólne zasady aplikacji

Korzystanie z funkcjonalności *GZW* jest możliwe po zalogowaniu się użytkownika do *PORTALU APLIKACYJNEGO*. Sposób zakładania konta i logowania się jest opisany w Podręczniku użytkownika zewnętrznego Modułu Tożsamość ([1]).

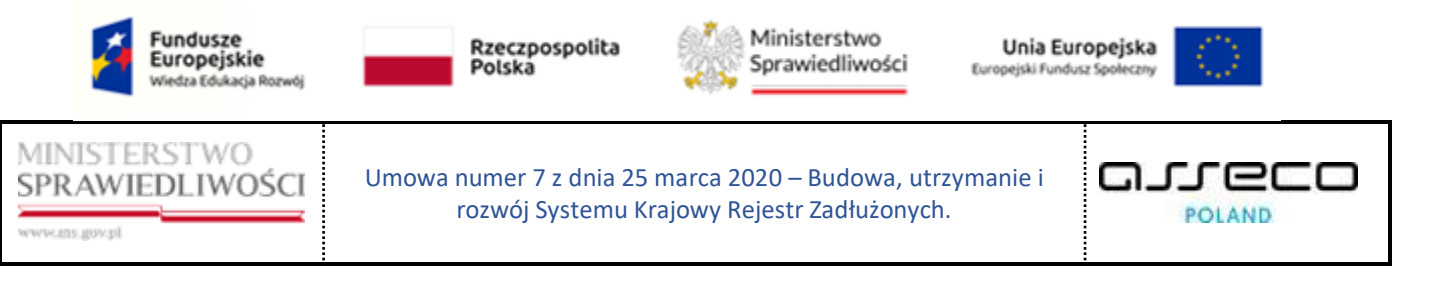

# 2.4. Uruchomienie aplikacji

Po zalogowaniu się do Portalu Aplikacyjnego uruchom aplikację Portal Użytkowników Branżowych KRZ.

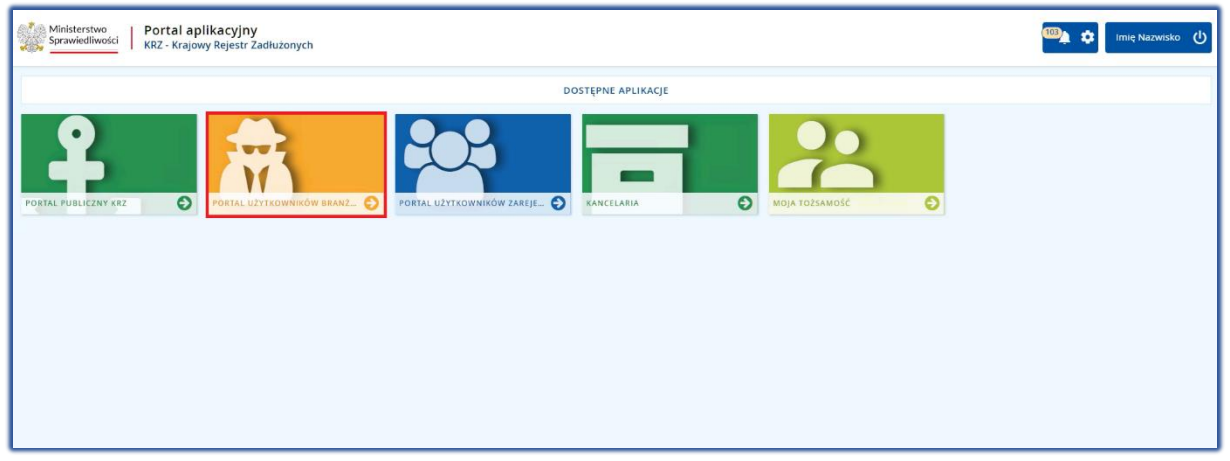

Rysunek 1 - Portal aplikacyjny - strona główna

Poruszanie się po menu, zakładkach i funkcjach Portalu odbywa się przy użyciu myszy lub klawiatury.

W przypadku braku kafla *PORTAL UŻYTKOWNIKÓW BRANŻOWYCH KRZ* w *Dostępnych Aplikacjach* problem ten należy zgłosić do HelpDesk poprzez wybranie **Zgłoś błąd** w prawym dolnym rogu przeglądarki. Obsługa zgłaszania błędu została opisana w Podręczniku użytkownika zarejestrowanego Modułu Tożsamość ([1]).

#### 2.5. Pulpit pracy aplikacji

Okno aplikacji *PORTALU UŻYTKOWNIKÓW BRANŻOWYCH* składa się z czterech głównych sekcji: menu nawigacyjne (1), obszar roboczy (2), obszar użytkownika (3), obszar komunikatów i opcji dodatkowych (4).

| Lista postępowań                             | мој    | E POSTĘPOWANIA              |                     |                                 | 2                                                                                                    |                |           |                                 |                                  |              |
|----------------------------------------------|--------|-----------------------------|---------------------|---------------------------------|----------------------------------------------------------------------------------------------------|----------------|-----------|---------------------------------|----------------------------------|--------------|
| l Informacje o postępowaniu                  | 5      |                             |                     |                                 |                                                                                                    |                |           |                                 |                                  | Zwiń kolumnę |
| Rejestr masy upadłości                       | >      | Sygnatura akt 11            | Data<br>rejestracji | Data ostatniego<br>dokumentu TJ | Przedmiot 11                                                                                                    | Dłużnik        | Status 11 | Pełniona rola w<br>postępowaniu |                                  |              |
| Masa układowa                                | >      |                             |                     |                                 | akta do zgłoszeń wierzytelności                                                                                                    |                |           |                                 | Filtrowanie 4                    |              |
| 👌 Masa sanacyjna                             | >      | Bi1B/GUp"sk"-<br>Zw/26/2024 | 13.02.2024          | 13.02.2024                      | prowadzone przez syndyka dla spraw<br>upadłościowych osób fizycznych<br>nieprowadzących działalności gospodarczej<br>z udziałem sedziego-komisarza   | Nazwa Dłużnika | AKTYWNE   | Syndyk                          | Postępowanie                     | 1 ^          |
| Wierzytelności<br>Zobowiązania masy <b>1</b> | ><br>> | Bi1B/GUp/26/2024            | 13.02.2024          | 13.02.2024                      | po ogłoszeniu upadłości osoby fizycznej<br>nieprowadzącej działalności gospodarczej z<br>udziałem sedziego-komisarza                                 | Nazwa Dłużnika | AKTYWNE   | Syndyk                          | Sygnatura akt                    |              |
| Spłata wierzytelności                        | 5      | BI1B/GRs/4/2024             | 06.02.2024          | 06.02.2024                      | po otwarciu postępowania sanacyjnego                                                                                                    | Nazwa Firmy    | AKTYWNE   | Zarządca                        | Przedmiot                        |              |
| 2. Głosowania                                | 5      | Bi1B/GUp-s-<br>Zw/22/2024   | 05.02.2024          | 12.02.2024                      | akta do zgłoszeń wierzytelności<br>prowadzone przez syndyka dla spraw<br>upadłościowych osób fizycznych                                              | Nazwa Dłużnika | AKTYWNE   | Syndyk                          | Stan postępowania                |              |
| Nowe pismo                                   |        |                             |                     |                                 | nieprowadzących działalności gospodarczej                                                                                                    |                |           |                                 | Aktywne                          | *            |
| Załóż akta dla PZU                           |        | BI1B/GUp-s/22/2024          | 05.02.2024          | 09.02.2024                      | sprawy po ogłoszeniu upadłości osób<br>fizycznych nieprowadzących działalności<br>gospodarczej prowadzone przez syndyka                              | Nazwa Dłużnika | AKTYWNE   | Syndyk                          | Kod rodzaju evidencji<br>Wybierz | Υ.           |
| Skrzynka przesyłek                           |        |                             |                     |                                 | akta do zgłoszeń wierzytelności                                                                                                    |                |           |                                 | Kod rodzaju postepowania         |              |
| Metryka doradcy                              |        | BI1B/GUp-s-<br>Zw/21/2024   | 01.02.2024          | 01.02.2024                      | prowadzone przez syndyka dla spraw<br>upadłościowych osób fizycznych                                                                                 | Nazwa Dłużnika | AKTYWNE   | Syndyk                          | Wybierz                          | ~            |
| . Constanting                                |        |                             |                     |                                 | nieprowadzących działalności gospodarczej                                                                                                    |                |           |                                 | Pełniona rola w postępowaniu     |              |
| 3 shi awazaana                               | -1     | BI1B/GUp-s/21/2024          | 01.02.2024          | 01.02.2024                      | sprawy po ogłoszeniu upadłości osób<br>fizycznych nieprowadzących działalności<br>gospodarczej prowadzone przez syndyka                              | Nazwa Dłużnika | AKTYWNE   | Syndyk                          | Wybierz                          |              |
|                                              |        | BI1B/GUp-s-<br>Zw/19/2024   | 15.01.2024          | 13.02.2024                      | akta do zgłoszeń wierzytelności<br>prowadzone przez syndyka dla spraw<br>upadłościowych osób fizycznych<br>nieprowadzących działalności gospodarczej | Nazwa Dłużnika | AKTYWNE   | Syndyk                          | Dlužnik                          | • ~          |
|                                              |        | BI1B/GUp-s/19/2024          | 15.01.2024          | 13.02.2024                      | sprawy po ogłoszeniu upadłaści osób<br>fizycznych nieprowadzących działalności<br>gospodarczej prowadzone przez syndyka                              | Nazwa Dłużnika | AKTYWNE   | Syndyk                          | Wyszukaj postępowar              | าโฮ          |
|                                              |        | GW16/GRo/1/2024             | 12.01.2024          | 12.01.2024                      | po otwarciu przyspieszonego postępowania                                                                                                    | Natura Firmu   | AKTYWNE   | Nadtorra sadouor                | Wyczyść                          |              |

Rysunek 2 - Portal Użytkowników Branżowych - strona główna

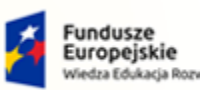

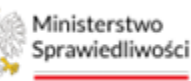

Unia Europejska Europejski Fundusz Społeczny

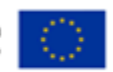

MINISTERSTWO SPRAWIEDLIWOŚCI

Umowa numer 7 z dnia 25 marca 2020 – Budowa, utrzymanie i rozwój Systemu Krajowy Rejestr Zadłużonych.

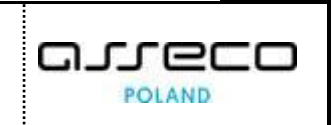

#### Tabela 6 – Opis obszarów roboczych pulpitu aplikacji PBR

| Obszary okna                              | Opis                                                                                                    |  |
|-------------------------------------------|----------------------------------------------------------------------------------------------------|--|
| Menu nawigacyjne                          | Dostęp do funkcji aplikacji takich jak: Lista postępowań, Wierzytelności oraz<br>Skrzynka przesyłek.                                        |  |
| Obszar roboczy                            | Główny obszar pracy w aplikacji pozwalający wybrać postępowanie z listy, opracowywać rejestry organu pozasądowego lub opracować nowe pismo. |  |
| Obszar użytkownika                        | Obszar informacji o: profilu użytkownika, oraz powiadomień z aplikacji.                                                                     |  |
| Obszar komunikatów i<br>opcji dodatkowych | Obszar wspomagający obszar roboczy z panelami nawigacyjnymi,<br>komunikatami o błędach, akcjami.                                            |  |

#### 2.6. Standardowe elementy aplikacji

Aplikacja została wyposażona w kilka typów pól do wypełnienia różniące się sposobem umieszczania w nich informacji:

1. Pola opisowe, w których informacje wpisuje się ręcznie np. kryteria filtrowania:

| Identyfikator           |   |  |  |  |  |  |
|-------------------------|---|--|--|--|--|--|
|                         |   |  |  |  |  |  |
| lmię i nazwisko / Nazwa |   |  |  |  |  |  |
| Imię i nazwisko / Nazw  | a |  |  |  |  |  |
| Imię i nazwisko / Nazw  | a |  |  |  |  |  |

#### Rysunek 3 – Pole opisowe

2. Pola opcji np.: TAK/NIE

| Zgoda na objęcie wierzytelności układem                                                                                       |     |     |
|----------------------------------------------------------------------------------------------------|-----|-----|
| Treść oświadczenia                                                                                                    | ТАК | NIE |
| Czy wierzyciel wyraża zgodę na objęcie wierzytelności układem, jeżeli jest ona wymagana na podstawie art. 151 ust. 2 i 3 p.r. | ×   |     |
|                                                                                                    |     |     |

Rysunek 4 – Pole opcji

3. Pola wyboru:

| 🗌 W stosunku do wierzyciela zachodzą okoliczności wskazane w art. 80 ust. 3 prawa restrukturyzacyjnego  |  |
|----------------------------------------------------------------------------------------------------|--|
| 🗌 W stosunku do wierzyciela zachodzą okoliczności wskazane w art. 109 ust. 1 prawa restrukturyzacyjnego |  |
| 🗹 W stosunku do wierzyciela zachodzą okoliczności wskazane w art. 116 prawa restrukturyzacyjnego        |  |

Rysunek 5 – Pole z możliwością wyboru

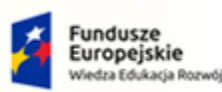

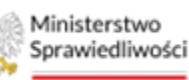

Unia Europejska Europejski Fundusz Społeczny

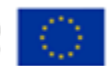

POLAND

പപ

MINISTERSTWO SPRAWIEDLIWOŚCI

Umowa numer 7 z dnia 25 marca 2020 – Budowa, utrzymanie i rozwój Systemu Krajowy Rejestr Zadłużonych.

4. Pola sugerujące listę opcji kompatybilnych z wprowadzoną częścią słowa:

| Rodzaj zabezpieczenia |   |
|-----------------------|---|
|                       | ^ |
| Q Za                  |   |
| Zastaw                |   |
| Zastaw rejestrowy     |   |

Rysunek 6 - Pole sugerujące listę opcji

5. Pola słownikowe, w których informacje umieszcza się poprzez rozwinięcie i wybór jednej z pozycji znajdujących się przy tym polu np. Kategoria zaspokojenia:

| Rodzaj wierzyciela                   |   |
|--------------------------------------|---|
|                                      | ^ |
| Ujęty w spisie wierzytelności        |   |
| Dopuszczony przez nadzorcę           |   |
| Dopuszczony przez sędziego komisarza |   |
| Z tytułem egzekucyjnym               | _ |
|                                      |   |

Rysunek 7 – Pole słownikowe

6. Pola dodające nowy blok:

| + DODAJ UCHWAŁĘ |
|-----------------|
|                 |
|                 |

Rysunek 8 – Pole dodające nowy blok

 Pola z ikonką kalendarza, tj. wszystkie te pola, które wymagają umieszczenia daty. Umożliwiają one wpisanie wartości w określonym formacie DD.MM.RRRR lub wybranie z listy rozwijanej poprzez użycie ikony np. Termin płatności:

| Data wp | Data wpływu od |    |    |    |    |    |  |  |  |  |  |  |  |  |
|---------|----------------|----|----|----|----|----|--|--|--|--|--|--|--|--|
| dd.mr   | dd.mm.rrrr 📋   |    |    |    |    |    |  |  |  |  |  |  |  |  |
| <       | L              | >  |    |    |    |    |  |  |  |  |  |  |  |  |
| Pn      | Wt             | Śr | Cz | Pt | Sb | Nd |  |  |  |  |  |  |  |  |
| 1       | 2              | 3  | 4  | 5  | 6  | 7  |  |  |  |  |  |  |  |  |
| 8       | 9              | 10 | 11 | 12 | 13 | 14 |  |  |  |  |  |  |  |  |
| 15      | 16             | 17 | 18 | 19 | 20 | 21 |  |  |  |  |  |  |  |  |
| 22      | 23             | 24 | 25 | 26 | 27 | 28 |  |  |  |  |  |  |  |  |
| 29      | 30             | 1  | 2  |    | 4  | 5  |  |  |  |  |  |  |  |  |

Rysunek 9 - Pole kalendarza

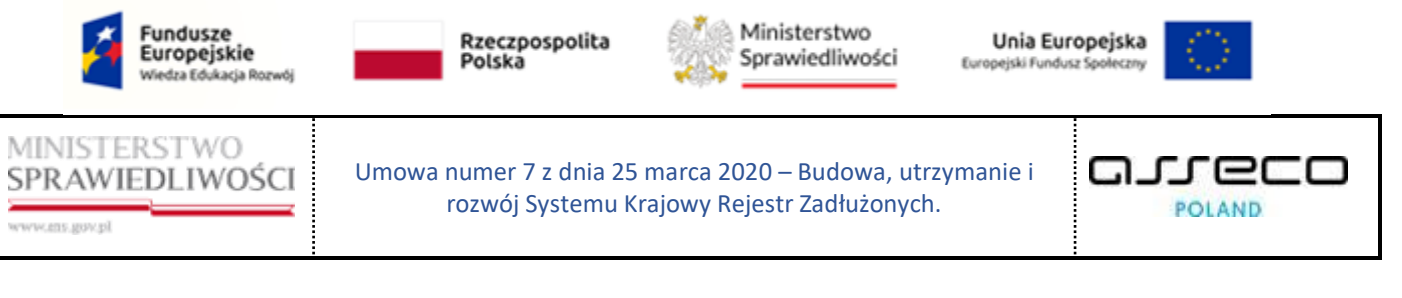

W oknach aplikacji widoczna jest ścieżka dostępu ułatwiająca identyfikację miejsca, w którym się znajdujemy.

| x POSTĘPOWANIE BI1B/GRz-nu/2/2023                                                                                   |
|----------------------------------------------------------------------------------------------------|
| GŁOSOWANIA                                                                                                    |
| <b>Uchwały</b><br>Postępowanie, <sup>/</sup> Lista głosowań <sup>/</sup> Głosowanie ZW/101209 <sup>/</sup> Uchwały, |

Rysunek 10 - Ścieżka dostępu

Informacje prezentowane na liście są stronicowane. Użytkownik może przechodzić pomiędzy stronami do przodu lub do tyłu.

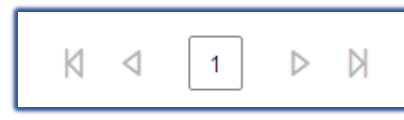

Rysunek 11 – Stronicowanie

Aplikacja potwierdza wykonanie wybranych czynności przez wyświetlenie:

a) wiadomości systemowej pozytywnej:

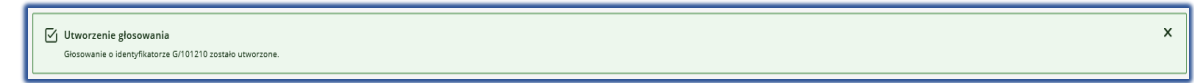

Rysunek 12 – Alert zielony

b) wiadomości systemowej negatywnej:

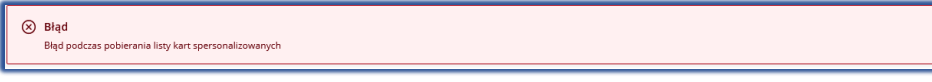

Rysunek 14 – Alert czerwony

Użytkownik posiada możliwość filtrowania listy postępowań. Po wprowadzeniu kryteriów filtrowania system automatycznie przefiltruje listę postępowań, aby wyłącz filtr wybierz przycisk *Wyczyść*.

#### Rysunek 13 - Filtrowanie

| Filtrowanie       | ^        |
|-------------------|----------|
| Identyfikator     |          |
|                   |          |
| Rodzaj głosowania |          |
|                   | ~        |
| Sposób głosowania |          |
|                   | ~        |
| Stan głosowania   |          |
|                   | ~        |
| Termin od         |          |
| dd.mm.rrrr        | Ë        |
| Termin do         |          |
| dd.mm.rrrr        | <b>+</b> |
|                   |          |
| Wyszukaj          |          |
| Wyczyść           |          |
|                   |          |

×

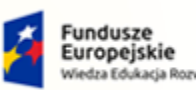

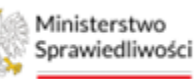

Unia Europejska Juropejski Fundusz Społeczny

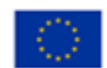

MINISTERSTWO SPRAWIEDLIWOŚCI www.ens.gov.pl

Umowa numer 7 z dnia 25 marca 2020 – Budowa, utrzymanie i rozwój Systemu Krajowy Rejestr Zadłużonych.

# 3. Obsługa głosowań w aplikacji

Po zalogowaniu do aplikacji *PORTAL UŻYTKOWNIKÓW BRANŻOWYCH KRZ* prezentowana jest *Lista postępowań,* w których użytkownik pełni rolę doradcy restrukturyzacyjnego. W zależności od rodzaju postępowania menu główne oferuje różne funkcjonalności.

W ramach wybranego postępowania przez użytkownika możemy uzyskać możliwość tworzenia i zarządzania głosowaniem w kontekście postępowania np. *GRz-nu*.

#### 3.1. Lista głosowań

1. Aby przejść do listy głosowań należy wybrać postępowanie z prezentowanej **Listy postępowań** w kontekście, którego chcemy działać.

| ministerstwo              | Portal uży<br>KRZ - Krajowy | tkowników branżow<br>y Rejestr Zadłużonych | ych KRZ                                                          |                 |                                                                                                    |                               |           |                                                                                                    | 🍽 🗥 🏭 🏚 Imię Nazwisk         |                                                         |  |         |                       |
|---------------------------|-----------------------------|--------------------------------------------|------------------------------------------------------------------|-----------------|----------------------------------------------------------------------------------------------------|-------------------------------|-----------|----------------------------------------------------------------------------------------------------|------------------------------|---------------------------------------------------------|--|---------|-----------------------|
| Lista postępowań          | ÷                           | MOJE POSTĘPOWANIA                          | ×                                                                |                 |                                                                                                    |                               |           |                                                                                                    |                              |                                                         |  |         |                       |
| Informacje o postępowaniu | >                           |                                            |                                                                  |                 |                                                                                                    |                               |           |                                                                                                    | Zwiń kolumnę K               |                                                         |  |         |                       |
| Rejestr masy upadłości    | >                           |                                            | Data                                                             | Data            |                                                                                                    |                               |           | Pelniona rola w                                                                                               |                              |                                                         |  |         |                       |
| Masa układowa             | >                           | Sygnatura akt 11                           | rejestracji                                                      | dokumentu<br>11 | Przedmiot 14                                                                                                    | Dłużnik                       | Status 12 | postępowaniu                                                                                                  | Filtrowanie                  |                                                         |  |         |                       |
| Masa sanacyjna            | >                           | BI1B/GR2-nu/6/2024                         | 08.02.2024                                                       | 08.02.2024      | dla spraw o zatwierdzenie układu                                                                                   | Nazwa Dłużnika                | AKTYWNE   | Nadzorca<br>układu                                                                                            | Postępowanie 1               |                                                         |  |         |                       |
| Wierzytelności            | >                           | BI1B/GRz-nu/5/2024                         | 08.02.2024                                                       | 08.02.2024      | dla spraw o zatwierdzenie układu                                                                                   | Nazwa Dłużnika                | AKTYWNE   | Nadzorca<br>układu                                                                                            | Sygnatura akt                |                                                         |  |         |                       |
| Zobowiązania masy         | >                           |                                            |                                                                  |                 | akta do zgłoszeń wierzytelności                                                                                    |                               |           |                                                                                                    |                              |                                                         |  |         |                       |
| Spłata wierzytelności     | >                           | BI1B/GUp-<br>Zw/10/2024                    | 07.02.2024                                                       | 07.02.2024      | prowadzone przez syndyka dla spraw<br>upadłościowych z wyłączeniem osób<br>fizyczowch pieprowadzacych działalpości | Nazwa Firmy                   | AKTYWNE   | Syndyk                                                                                                    | Przedmiot                    |                                                         |  |         |                       |
| Głosowania                | >                           |                                            |                                                                  |                 | gospodarczej                                                                                                    |                               |           |                                                                                                    | Stan postępowania            |                                                         |  |         |                       |
| Nowe pismo                |                             | BI1E/GUp-                                  | 07 02 2024                                                       | 07.02.2024      | akta do zgłoszeń wierzytelności<br>prowadzone przez syndyka dla spraw                                              | New Distants                  |           | C.11                                                                                                    | Aktywne 🗸                    |                                                         |  |         |                       |
| Załóż akta dla PZU        |                             | Zw/9/2024                                  | Zw/9/2024 fizycznych nieprowadzących działalności<br>posodorczej |                 |                                                                                                    | Nezwe Druznike Aktrwne Syndyk |           | upadrosciowych z wysączeniem osob – Nazwa Ułużnika<br>fizycznych nieprowadzących działalności<br>essondarczaj |                              | fizycznych nieprowadzących działalności<br>posoodarczej |  | oyndyk. | Kod rodzaju ewidencji |
| Skrzynka przesyłek        |                             | BI1B/GUp/9/2024                            | 07.02.2024                                                       | 07.02.2024      | po ogłoszeniu upadłości                                                                                            | Nazwa Dłużnika                | AKTYWNE   | Syndyk                                                                                                    | Kod rodzaju postepowania     |                                                         |  |         |                       |
| Matoika doradov           |                             |                                            |                                                                  |                 | akta do zgłoszeń wierzytelności<br>prowadzona oczas produka dla spraw                                              |                               |           |                                                                                                    | Wybierz 🗸                    |                                                         |  |         |                       |
| menyna dorbucy            |                             | BI1B/GUp-<br>Zw/8/2024                     | 07.02.2024                                                       | 07.02.2024      | upadłościowych z wyłączeniem osób<br>fizycznych pieprowadzacych działalogóci                                       | Nazwa Dłużnika                | AKTYWNE   | Syndyk                                                                                                    | Pełniona rola w postępowaniu |                                                         |  |         |                       |
| Sprawozdania              |                             |                                            |                                                                  |                 | gospodarczej                                                                                                    |                               |           |                                                                                                    | Wybierz ~                    |                                                         |  |         |                       |
|                           |                             | BI1B/GUp/8/2024                            | 07.02.2024                                                       | 07.02.2024      | po ogłoszeniu upadłości                                                                                            | Nazwa Dłużnika                | AKTYWNE   | Syndyk                                                                                                    | Wyszukaj DDR                 |                                                         |  |         |                       |
|                           |                             | BI1B/GRz-nu/4/2024                         | 07.02.2024                                                       | 07.02.2024      | dla spraw o zatwierdzenie układu                                                                                   | Nazwa Firmy                   | AKTYWNE   | Nadzorca                                                                                                    | Dłużnik                      |                                                         |  |         |                       |

Rysunek 15 - Wybór postępowania

2. Z menu wybierz pozycję Głosowania oraz Lista głosowań.

| E Ministerstwo Portal użytkowników branżowych KRZ 🗤 🖓 💷 transko 🖓 |     |                          |                     |                                 |                                                                                                    |                |           |                                 |                                                                       |  |  |  |
|-------------------------------------------------------------------|-----|--------------------------|---------------------|---------------------------------|----------------------------------------------------------------------------------------------------|----------------|-----------|---------------------------------|-----------------------------------------------------------------------|--|--|--|
| Lista postępowań                                                  | ×   | POSTĘPOWANIE BI1B/GR     | z-nu/5/2024         | :                               |                                                                                                    |                |           |                                 |                                                                       |  |  |  |
| 🗐 Informacje o postępowaniu                                       | > 🗲 | MOJE POSTĘPOWANIA        | A                   |                                 |                                                                                                    |                |           |                                 | E                                                                     |  |  |  |
| 🙈 Rejestr masy upadłości                                          | >   |                          |                     |                                 |                                                                                                    |                |           |                                 | Zwiń kolumne K                                                        |  |  |  |
| A Masa ukiadowa                                                   | >   | Sygnatura akt †↓         | Data<br>rejestracji | Data<br>ostatniego<br>dokumentu | Przedmiot 11                                                                                                    | Dłużnik        | Status 11 | Pełniona rola w<br>postępowaniu | Filtrowanie                                                           |  |  |  |
| wierzytelności                                                    | >   | BI1B/GRz-nu/6/2024       | 08.02.2024          | 11<br>08.02.2024                | dla spraw o zatwierdzenie układu                                                                                                    | Nazwa Dłużnika | AKTYWNE   | Nadzorca<br>układu              | Postępowanie                                                          |  |  |  |
| Zobowiązania masy                                                 | >   | BI1B/GRz-nu/5/2024       | 08.02.2024          | 08.02.2024                      | dla spraw o zatwierdzenie układu                                                                                                    | Nazwa Dłużnika | AKTYWNE   | Nadzorca<br>układu              | Sygnatura akt                                                         |  |  |  |
| Głosowania                                                        | ~   | BI1B/GUp-<br>Zw/10/2024  | 07.02.2024          | 07.02.2024                      | akta do zgłoszeń wierzytelności<br>prowadzone przez syndyka dla spraw<br>upadłościowych z wyłączeniem osób<br>flzycznych nieprowadzących działalności<br>gospodarczej | Nazwa Firmy    | AKTYWNE   | Syndyk                          | Przedmiot                                                             |  |  |  |
| Nowe pismo     Załóż akta dla PZU                                 |     | BI1B/GUp-<br>Zw/9/2024   | 07.02.2024          | 07.02.2024                      | akta do zgłoszeń wierzytelności<br>prowadzone przez syndyka dla spraw<br>upadłościowych z wyłączeniem osób<br>fizycznych nieprowadzących działalności<br>gospodarczej | Nazwa Dłużnika | AKTYWNE   | Syndyk                          | Stan postępowania<br>Aktywne v<br>Kod rodzaju ewidencji<br>Wobierz. v |  |  |  |
| Skrzynka przesyłek                                                |     | BI1B/GUp/9/2024          | 07.02.2024          | 07.02.2024                      | po ogłoszeniu upadłości                                                                                                    | Nazwa Dłużnika | AKTYWNE   | Syndyk                          | Kod rodzaju postepowania                                              |  |  |  |
| Metryka doradcy     Sprawozdania                                  |     | BI1B/GUp-<br>Zw/8/2024   | 07.02.2024          | 07.02.2024                      | akta do zgłoszeń wierzytelności<br>prowadzone przez syndyka dla spraw<br>upadłościowych z wyłączeniem osób<br>fizycznych nieprowadzących działalności<br>gospodarczej | Nazwa Dłużnika | AKTYWNE   | Syndyk                          | Wybierz V<br>Pełniona rola w postępowaniu<br>Wybierz V                |  |  |  |
|                                                                   |     | BI1B/GUp/8/2024          | 07.02.2024          | 07.02.2024                      | po ogłoszeniu upadłości                                                                                                    | Nazwa Dłużnika | AKTYWNE   | Syndyk                          | Viyszukaj DDR                                                         |  |  |  |
|                                                                   |     | BI1B/GRz-nu/4/2024       | 07.02.2024          | 07.02.2024                      | dla spraw o zatwierdzenie układu                                                                                                    | Nazwa Firmy    | AKTYWNE   | Nadzorca<br>układu              | Dłużnik 💿 🗸                                                           |  |  |  |
|                                                                   |     | BI1B/GRz-nu/3/2024       | 01.02.2024          | 02.02.2024                      | dla spraw o zatwierdzenie układu                                                                                                    | Nazwa Firmy    | AKTYWNE   | Nadzorca<br>układu              | Wyszukaj postępowenia                                                 |  |  |  |
|                                                                   |     | BI1B/GUp-s-<br>Zw/6/2024 | 29.01.2024          | 29.01.2024                      | akta do zgłoszeń wierzytelności<br>prowadzone przez syndyka dla spraw<br>upadłościowych osób fizycznych                                                               | Nazwa Dłużnika | AKTYWNE   | Syndyk                          | Wyczyść                                                               |  |  |  |

Rysunek 16 - Wygląd bocznego menu przy wybranym postępowaniu restrukturyzacyjnym

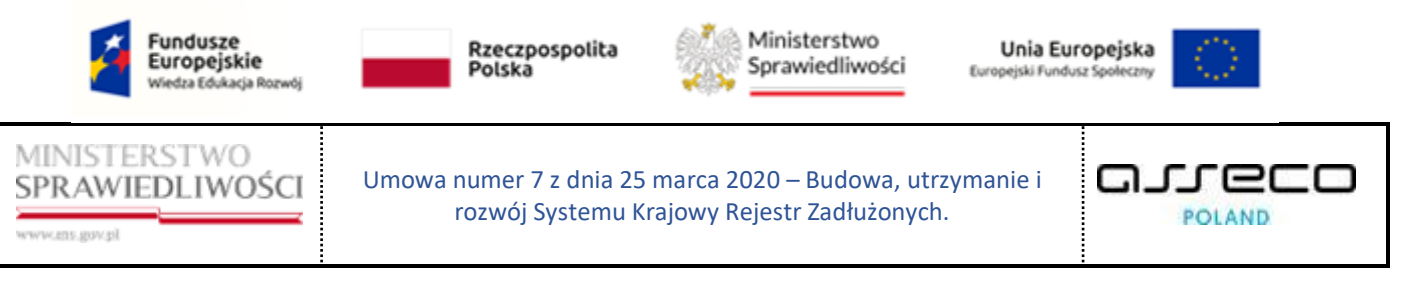

3. Lista głosowań w kontekście wybranego postępowania zostanie zaprezentowana.

| E Sprawiedliwości   P     | orta<br>RZ - Ki | l użytkowni<br>ajowy Rejestr | ków branżowych<br>Zadłużonych | KRZ                      |                                |                  |                |       | <b>@_ @</b> _ III | 🔹 Imię Nazwisko 🕻 |
|---------------------------|-----------------|------------------------------|-------------------------------|--------------------------|--------------------------------|------------------|----------------|-------|-------------------|-------------------|
| Lista postępowań          |                 | × POSTĘPO                    | WANIE BIIB/GRZ-NU             | 5/2024 E                 |                                |                  |                |       |                   |                   |
| Informacje o postępowaniu | 5               | GŁOSOWAN                     | IA                            |                          |                                |                  |                |       |                   |                   |
| Rejestr masy upadłości    |                 | Lista g                      | głosowań                      |                          |                                |                  |                |       |                   |                   |
| Masa układowa             | >               | Postepowan                   | tie_/ Lista glosowań          |                          |                                |                  |                |       |                   |                   |
| Masa sanacyjna            | $\rightarrow$   |                              |                               |                          |                                |                  |                |       |                   |                   |
| Wierzytelności            | >               |                              |                               |                          |                                |                  |                |       |                   | Zwiń kolumnę >    |
| Zobowiązania masy         | >               | Lp.                          | Identyfikator                 | Rodzaj glosowania        | Sposób głosowania              | Termin           | Stan           | Akcje |                   |                   |
| Spłata wierzytelności     | >               | 1                            | ZW/102921                     | zgromadzenie wierzycieli | do protokoru<br>na piśmie      | 27.02.2024 09:39 | ZAREJESTROWANE | 1     | Opcje             | -                 |
| Głosowania                | ~               |                              |                               |                          | na olámie                      |                  |                |       | Zaplanuj głosowa: | nie               |
| Lista glosowań            |                 | 2                            | <u>G/102920</u>               | głosowanie               | elektronicanie                 | 16.02,2024       | ZAREJESTROWANE | 1     | Ciltanuaria       |                   |
| Nowe pismo                |                 | з                            | ZW/102900                     | zgromadzenie wierzycieli | do protokołu<br>elektronicznie | 22.02.2024 14:38 | ZAREJESTROWANE | 1     | Identyfikator     | ^                 |
| Załóż akta dla PZU        |                 | -                            |                               |                          |                                |                  |                |       |                   |                   |
| Skrzynka przesyłek        |                 | · · · · ·                    |                               |                          | - ZAPLANUJ GLOSOWANIE          |                  |                |       | Rodzej głosowania |                   |
| Metryka doradcy           |                 |                              |                               |                          |                                |                  |                |       |                   | Ŷ                 |
| Sprawozdania              |                 |                              |                               |                          |                                |                  |                |       | Sposób głosowania |                   |
|                           |                 |                              |                               |                          |                                |                  |                |       |                   | •                 |
|                           |                 |                              |                               |                          |                                |                  |                |       | stan grosowania   | -                 |
|                           |                 |                              |                               |                          |                                |                  |                |       | Termin od         |                   |
|                           |                 |                              |                               |                          |                                |                  |                |       | dd.mm.rrrr        | 8                 |
|                           |                 |                              |                               |                          |                                |                  |                |       | Termin do         |                   |

Rysunek 17 - Lista głosowań w postępowaniu

#### 3.2. Wyszukiwanie głosowania

Za pomocą filtrowania, użytkownik ma możliwość wyszukania pożądanego głosowania, aby wyszukać konkretne głosowanie wykonaj następujące czynności:

1. W panelu *Filtrowanie* w polu *Identyfikator*, *Rodzaj głosowania*, *Sposób głosowania*, *Stan głosowania Termin od do*. wpisz dane, według których chcesz wyszukać postępowanie, a następnie wybierz przycisk **Wyszukaj**.

| Sprawiedliwości           | Porta<br>KRZ - I | il użytko<br>Krajowy Re | wników branżowych Ki<br>ijestr Zadłużonych | RZ                       |                                             |                  |                |       | @ <u>*</u> @                                            | • •   |
|---------------------------|------------------|-------------------------|--------------------------------------------|--------------------------|---------------------------------------------|------------------|----------------|-------|---------------------------------------------------------|-------|
| 🖄 Lista postępowań        |                  | × PO                    | ISTĘPOWANIE                                | 2024 1                   |                                             |                  |                |       |                                                         |       |
| Informacje o postępowaniu | >                | GŁOSO                   | JWANIA                                     |                          |                                             |                  |                |       |                                                         |       |
| 🛱 Rejestr masy upadłości  | >                | Lis                     | ta głosowań                                |                          |                                             |                  |                |       |                                                         |       |
| 🗟 Masa układowa           | >                | Page                    | acomanie. / Lista stosowań                 |                          |                                             |                  |                |       |                                                         |       |
| 🛱 Masa sanacyjna          | >                |                         |                                            |                          |                                             |                  |                |       |                                                         |       |
| Wierzytelności            | >                |                         |                                            |                          |                                             |                  |                |       |                                                         | Z     |
| Zobowiązania masy         | >                |                         | Lp. Identyfikator                          | Rodzaj głosowania        | Sposób głosowania                           | Termin           | Stan           | Akcje |                                                         |       |
| Spłata wierzytelności     | >                |                         | 1 <u>ZW/102921</u>                         | zgromadzenie wierzycieli | do protokołu<br>na piśmie<br>elektronicznie | 27.02.2024 09:39 | ZAREJESTROWANE | 1     | Opcje<br>Zaplanuj stosow                                | vanie |
| E. Głosowania             | ~                | 1                       |                                            |                          |                                             |                  |                |       |                                                         |       |
| Lista glosowań            |                  |                         |                                            |                          | + ZAPLANUJ GLOSOWANIE                       |                  |                |       | Filtrowanie                                             |       |
| Nowe pismo                |                  |                         |                                            |                          |                                             |                  |                |       | Identyfikator                                           |       |
| Załóz akta dla PZU        |                  |                         |                                            |                          |                                             |                  |                |       | ZW/102921                                               |       |
| Skrzynka przesyłek        |                  |                         |                                            |                          |                                             |                  |                |       | Rodza) głosowania                                       |       |
| Metryka doradcy           |                  |                         |                                            |                          |                                             |                  |                |       | zgromadzenie wierzycieli                                |       |
| Sprawozdania              |                  |                         |                                            |                          |                                             |                  |                |       | Sposób giosomania                                       |       |
|                           |                  |                         |                                            |                          |                                             |                  |                |       |                                                         |       |
|                           |                  |                         |                                            |                          |                                             |                  |                |       |                                                         |       |
|                           |                  |                         |                                            |                          |                                             |                  |                |       | Stan głosowania                                         |       |
|                           |                  |                         |                                            |                          |                                             |                  |                |       | Stan glosowania                                         |       |
|                           |                  |                         |                                            |                          |                                             |                  |                |       | Stan głosowania<br>Termin od<br>dd.mm.rrrr              |       |
|                           |                  |                         |                                            |                          |                                             |                  |                |       | Stan głosowania<br>Termin od<br>ddummurrrr<br>Termin do |       |

Rysunek 18 - Widok Listy postępowań z wprowadzonymi kryteriami wyszukiwania

- 2. Lista głosowań zostanie zawężona zgodnie z wprowadzonymi kryteriami.
- 3. Naciśnij przycisk *Wyczyść* by przywrócić pełną listę postępowań.

| Fundusze<br>Europejsk<br>Wiedza Edukac                                                                                                    | <b>ie</b><br>ja Rozwój                                                                  |                                                                      | Rzeczpospo<br>Polska                          | lita 🎆 Sp                                                                              | nisterstwo<br>rawiedliwości    | Eur                             | Unia E<br>opejski Fur | E <b>uropejska</b><br>ndusz Społeczny                                                                                                    | $\langle \rangle$   |   |
|----------------------------------------------------------------------------------------------------|-----------------------------------------------------------------------------------------|----------------------------------------------------------------------|-----------------------------------------------|----------------------------------------------------------------------------------------|--------------------------------|---------------------------------|-----------------------|----------------------------------------------------------------------------------------------------|---------------------|---|
| MINISTERSTWO<br>SPRAWIEDLIWO                                                                                                    | )<br>DŚCI                                                                               | Un                                                                   | nowa numer 7 z dr<br>rozwój Syste             | nia 25 marca 2020<br>mu Krajowy Reje                                                   | ) – Budowa,<br>str Zadłużon    | utrzyma<br>ych.                 | anie i                | G_                                                                                                    |                     |   |
| Kolskinsko     Kolskinsko     K | al użytkowników<br>Krajowy Rejestr Zadł<br>X POSTĘPOWAI<br>GŁOSOWANIA<br>Postacowanie / | v branžowych KR<br>luzonych<br>NIE BHB/GRz-nu/5/28<br>Lista stesowań | Z 1                                           |                                                                                        |                                |                                 |                       | 8 <u>7</u> 67                                                                                                    | III 🏚 Imię Nazwisko | ¢ |
| Anasa układowa     Anasa sanacyjna     Wierzytelności     Zobowiązania masy                                                                                                    | tp. 1                                                                                   | Identyfikator<br>ZW/102821                                           | Rodzaj głosowania<br>zgromadzenie wierzycieli | Sposóło głosowania<br>do protokołu<br>na półmia<br>ektoronicznie                       | Termin<br>27.02.2024 09:39     | Stan<br>EAREJESTROWANE          | Akcje<br>I            | Opcje<br>Zaplanuj <del>p</del> t                                                                                                    | Zwiń kolumnę »      |   |
| Splata wierzytelności     Splata wierzytelności     St. Głosowania     Usta gosowan     Splata wierzytelności     Nowe pismo                                                                                                    | 2 5                                                                                     | 5/102920<br>ZW/102900                                                | glosowanie<br>zgromadzenie wierzycieli        | na pidmie<br>elektromicznie<br>do prostvolu<br>elektromicznie<br>+ 2AFLANUJ SLOSOWANIE | 16.02.2024<br>22.02.2024 14:38 | ZARQESTROWANE     ZARQESTROWANE | 1                     | Filtrowanie<br>Identyfikator                                                                                                    | ^                   |   |
| 85 Załóż akta dle P2U<br>12 Skrzynka przegylek<br>13 Metryka doradky<br>(*) Sprzewoddania                                                                                                    |                                                                                         |                                                                      |                                               |                                                                                        |                                |                                 |                       | Rodal generation  product generation  product generation  provide generation  provide |                     |   |

Rysunek 19 - Wyczyszczenie kryteriów wyszukiwania

# 4. Obsługa głosowania z pominięciem zgromadzenia wierzycieli

#### 4.1. Tworzenie nowego głosowania z pominięciem zgromadzenia wierzycieli

W celu utworzenia nowego głosowania z pominięciem zgromadzenia wierzycieli, użytkownik musi znajdować się w widoku *Lista głosowań* w kontekście wybranego postępowania:

1. W panelu Opcje po prawej stronie ekranu wybierz przycisk Zaplanuj głosowanie.

| Lista postępowań             |   | × POSTĘPO   | WANIE BI1B/GR2-nu/5  | /2024                    |                                             |                  |                  |       |                                                                                                    |                |
|------------------------------|---|-------------|----------------------|--------------------------|---------------------------------------------|------------------|------------------|-------|----------------------------------------------------------------------------------------------------|----------------|
| Informacje o postępowaniu    | > | GLOSOWAN    | IA                   |                          |                                             |                  |                  |       |                                                                                                    |                |
| Rejestr masy upadłości       | > | Lista g     | dosowań              |                          |                                             |                  |                  |       |                                                                                                    |                |
| Masa układowa                | 2 | Passequivan | ie. / Lista stosowań |                          |                                             |                  |                  |       |                                                                                                    |                |
| Masa sanacyjna               | > |             |                      |                          |                                             |                  |                  |       |                                                                                                    |                |
| Wierzytelności               | - |             |                      |                          |                                             |                  |                  |       |                                                                                                    | Zwiń kolumnę ≫ |
| Zobowiązania masy            | > | Lp.         | Identyfikator        | Rodzaj głosowania        | Sposób głosowania                           | Termin           | Stan             | Akcje | -                                                                                                    |                |
| Spłata wierzytelności        | > |             | <u>2W/102921</u>     | zgromadzenie wierzycieli | na protokovu<br>na pišmie<br>elektronicznie | 27.02.2024.09:39 | ZAREJESTROWANE   | 1     | Opcje<br>Zaplanuj gło                                                                                                    | oxowanie       |
| Głosowania                   | ~ | 2           | G/102920             | giosowanie               | na piśmie<br>alaktronicznie                 | 16.02.2024       | · ZAREJESTROWANE | 1     | L                                                                                                    |                |
| Lista glosowań<br>Nowe pismo |   | 3           | ZW/102900            | zgromadzenie wierzycieli | do protokołu<br>do protokołu                | 22.02.2024 14:38 | ZAREJESTROWANE   | E     | Filtrowanie                                                                                                    | 2              |
| Załóż akta dla PZU           |   |             |                      |                          | elena unicane                               |                  |                  |       | Identyfikator                                                                                                    | 1              |
| Skrzynka przesyłek           |   | L           |                      |                          | + ZAPLANUJ GLOSOWANIE                       |                  |                  |       | Rodzaj glosowania                                                                                                    |                |
| Metryka doradcy              |   |             |                      |                          |                                             |                  |                  |       |                                                                                                    | ÷              |
| Sprawozdania                 |   |             |                      |                          |                                             |                  |                  |       | Sposób głosowania                                                                                                    |                |
|                              |   |             |                      |                          |                                             |                  |                  |       |                                                                                                    | Ý              |
|                              |   |             |                      |                          |                                             |                  |                  |       | Stan głosowania                                                                                                    |                |
|                              |   |             |                      |                          |                                             |                  |                  |       | and a second second sec | ~              |
|                              |   |             |                      |                          |                                             |                  |                  |       | ddammarm                                                                                                    | 8              |
|                              |   |             |                      |                          |                                             |                  |                  |       | Termin da                                                                                                    |                |
|                              |   |             |                      |                          |                                             |                  |                  |       | dd.mm.rm                                                                                                    | e              |

Rysunek 20 - Tworzenie nowego głosowania

2. W kreatorze nowego głosowania wybierz rodzaj głosowania: *Głosowanie z pominięciem zgromadzenia wierzycieli* oraz *Sposób głosowania*.

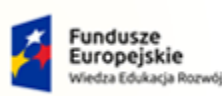

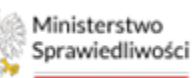

Unia Europejska Europejski Fundusz Społeczny

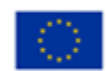

MINISTERSTWO SPRAWIEDLIWOŚCI

Umowa numer 7 z dnia 25 marca 2020 – Budowa, utrzymanie i rozwój Systemu Krajowy Rejestr Zadłużonych.

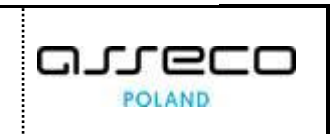

|                                     | _                |                                                                                    |                                                                                                    |
|-------------------------------------|------------------|------------------------------------------------------------------------------------|----------------------------------------------------------------------------------------------------|
| = 🎡 Ministerstwo<br>Sprawledliwości | Porta<br>KRZ - P | l użytkowników branżowych KRZ<br>najowy Rejestr Zadłużonych                        | 🐠 🧐 📰 🏚 Imię Nazwisko 🕚                                                                                                  |
| 🗎 Lista postępowań                  |                  | X POSTĘPOWANIE BIILIGIZ-MUSZOZI I                                                  |                                                                                                    |
| Informacje o postępowaniu           | >                | GLOSOWANIA                                                                         |                                                                                                    |
| 🖨 Rejestr masy upadiości            | >                | Tworzenie głosowania                                                               |                                                                                                    |
| 🙈 Masa układowa                     | >                | Bastanopianta, / Little Resound / Boore Monormatia                                 |                                                                                                    |
| 🖨 Masa sanacyjna                    | >                |                                                                                    |                                                                                                    |
| Wierzytelności                      | >                | Rodzaj glosowania                                                                  | Opcje                                                                                                    |
| Zobowiązania masy                   | >                | glossowarki z posniniężem zpromedzenia wierzycieli                                 | Utwórz głosowanie                                                                                                    |
| 🛍 Spłata wierzytelności             | >                | glosowania na zgromadzeniu wierzychli                                              | Powrót                                                                                                    |
| 🟩. Głosowania                       | ~                |                                                                                    |                                                                                                    |
| Lista głosowań                      |                  | Termin glosowania                                                                  | INFORMACIA                                                                                                    |
| Nowe pismo                          |                  | Terrin na odsane glou.<br>dofarmarrer 🗎                                            | Formularz umożłwiający wprowadzenie informacji o                                                                         |
| Załóż akta dla PZU                  |                  |                                                                                    | pianowanym głosowaniu.<br>Naciśnięcie przycisku Utwórz głosowanie spowoduje                                              |
| 🖬 Skrzynka przesyłek                |                  | Land a                                                                             | utworzanie roboczej wersji głosowania i przejście do ekranów<br>definiujących przedmiot oraz uprawnionych do głosowania. |
| 🔠 Metryka doradcy                   |                  | Przedmiot głosowania                                                               |                                                                                                    |
| ② Sprawozdania                      |                  | gosowane nag ueadain                                                               |                                                                                                    |
|                                     |                  | Special glosowania<br>Propins<br>Pathological<br>Definition information<br>Applied |                                                                                                    |

Rysunek 21 - Tworzenie nowego głosowania- uzupełnianie danych

3. W widoku kalendarza wybierz datę/termin głosowania.

| ministerstwo<br>Sprawiedliwości   Porta<br>KRZ - K | uzytkowników branżowych KRZ<br>ajowy Rejestr zadłużonych | 🕒 🕬 III 🗘 Irrie Nazwisko 🔱                                                                                               |
|----------------------------------------------------|----------------------------------------------------------|----------------------------------------------------------------------------------------------------|
| 🖻 Lista postępowań                                 | × Postpowale Billiogermuszoza                            |                                                                                                    |
| 🗐 Informacje o postępowaniu 🔷                      | GLOSOWANIA                                               |                                                                                                    |
| 🖨 Rejestr masy upadłości 🔷 🗧                       | Tworzenie głosowania                                     |                                                                                                    |
| 🖨 Masa ukladowa >                                  | Pozzadowania. / Lizza Rozdować / Novek stolowaniwa       |                                                                                                    |
| 🖨 Masa sanacyjna 💦 🗧 😣                             |                                                          |                                                                                                    |
| Wierzytelności >                                   | Rođzaj glosowania                                        | Opcje                                                                                                    |
| 🖉 Zobowiązania masy >                              | Bezoverie z pomiojelam zgronadzera wierzykal             | Utwórz głosowanie                                                                                                    |
| Spłata wierzytelności >                            | O glosowskie na zgramadzeniu wierzycieli                 | Powrót                                                                                                    |
| 🏩 Głosowania 🗸                                     |                                                          |                                                                                                    |
| Lista glosowań                                     | Termin glosowania                                        | INFORMACIA                                                                                                    |
| Nowe pismo                                         | Terrin na adame pisu<br>dot.mm.rrr 🗎                     | Formularz umožitwiający wprowadzenie informacji o                                                                        |
| Załóż akta dla PZU                                 |                                                          | planowanym głosowaniu.<br>Naciśnięcie przycisku Utwórz głosowanie spowoduje                                              |
| 🖬 Skrzynka przesyłek                               | Luy · Lux · j                                            | utworzenie roboczej wersji głosowania i przejście do ekranów<br>definiujących przedmiot oraz uprawnionych do głosowania. |
| 🖭 Metryka doradcy                                  | Pn Wt Sr Cz. Pt Sb Nd                                    |                                                                                                    |
| 2 Sprawozdania                                     |                                                          |                                                                                                    |
|                                                    | 12 13 14 15 16 17 18                                     |                                                                                                    |
|                                                    | 19 20 21 22 23 24 25                                     |                                                                                                    |
|                                                    | 26 27 28 29 1 2 1                                        |                                                                                                    |
|                                                    | Dzakaj Wyczyść                                           |                                                                                                    |
|                                                    |                                                          |                                                                                                    |
|                                                    |                                                          |                                                                                                    |

Rysunek 22 - Tworzenie nowego głosowania - wybór daty głosowania

4. Z panelu Opcje wybierz przycisk Utwórz głosowanie

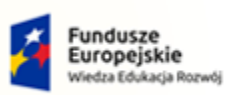

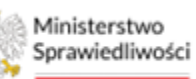

Unia Europejska Europejski Fundusz Społeczny

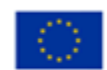

MINISTERSTWO SPRAWIEDLIWOŚCI

Umowa numer 7 z dnia 25 marca 2020 – Budowa, utrzymanie i rozwój Systemu Krajowy Rejestr Zadłużonych.

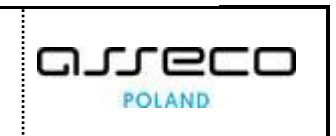

| ministerstvo<br>Sprawiedliwości   RRZ - K | l użytkowników branżowych KRZ<br>rajow Rejstr Zddubonych                                                        | 🎯 👷 🗰 🛊 Imie Nazwisko 🔱                                                                                                  |
|-------------------------------------------|----------------------------------------------------------------------------------------------------|----------------------------------------------------------------------------------------------------|
| 🖻 Lista postępowań                        | × POSTĘPOWANIE BITI/MORZOWSZODZA I                                                                              |                                                                                                    |
| 🗑 Informacje o postępowaniu >             | GLOSOWANIA                                                                                                    |                                                                                                    |
| 🖨 Rejestr masy upadłości 💦 🗧 🗧            | Tworzenie głosowania                                                                                            |                                                                                                    |
| 🖨 Masa ukladowa 🔷 👌                       | Bazzeounaniz. / Lozz stozounó / Novez stozowania                                                                |                                                                                                    |
| 🖨 Masa sanacyjna 💦 🔿                      |                                                                                                    |                                                                                                    |
| Wierzytelności >                          | Rodzaj glosowania                                                                                               | Opcje                                                                                                    |
| 🖉 Zobowiązania masy >                     | 🖲 głosowanie z pominięciem zgromadzenia wierzyciał i                                                            | Utwórz głosowanie                                                                                                    |
| 🛍 Spłata wierzytelności >                 | glossowie na geometaniu wierzysłati                                                                             | Powrót                                                                                                    |
| 🏩 Głosowania 🗸                            |                                                                                                    |                                                                                                    |
| Lista glosowań                            | Termin glosowania                                                                                               | INFORMACIA                                                                                                    |
| Nowe pismo                                | Terrin ne addate jegua<br>12.02.0204                                                                            | Formularz umożiwiający wprowadzenie informacji o                                                                         |
| 🖾 Załóż akta dla PZU                      |                                                                                                    | planowanym głosowaniu.<br>Naciśnięcie przycisku Utwórz głosowanie spowoduje                                              |
| 😫 Skrzynka przesyłek                      | in the second second second second second second second second second second second second second second second | utworzenie roboczej wersji głosowania i przejście do ekranów<br>definiujących przedmiot oraz uprawnionych do głosowania. |
| 🔠 Metryka doradcy                         | Przedmot gosowania                                                                                              |                                                                                                    |
| 🖄 Sprawozdania                            | Dozewane usa medem                                                                                              |                                                                                                    |
|                                           | Special glosowania<br>Propieta<br>Podotosotok<br>Dodotosotok<br>                                                |                                                                                                    |

Rysunek 23 - Tworzenie nowego głosowania - Utwórz głosowanie

#### 5. Poprawne utworzenie głosowania zostanie potwierdzone odpowiednim komunikatem.

| Ut<br>Gio | worzenie głosowania<br>ssowanie o identyfikatorze G/ | 102922 zostało utworzone. |                               |            |                |         |                   | ×              |
|-----------|------------------------------------------------------|---------------------------|-------------------------------|------------|----------------|---------|-------------------|----------------|
|           | line filmer                                          | Perfectedence             |                               | Tennela    |                | Alesta. |                   | Zwiń kolumnę 🚿 |
| Lp.       | G/102922                                             | Rodzaj głosowania         | sposo giosowania<br>na piśmie | 21.02.2024 | ZAREJESTROWANE | Akcje   | Opcje             |                |
|           |                                                      | -                         | do protokołu                  |            |                |         | Zaplanuj głosowan | ie             |

Rysunek 24 - Tworzenie nowego głosowania komunikat potwierdzający

| FT<br>FT | Przykładowy identyfikator głosowania. | <u>G/102922</u>                     |
|----------|---------------------------------------|-------------------------------------|
| )        | Każde głosowanie w momencie utworzeni | a otrzymuje unikalny identyfikator. |

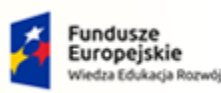

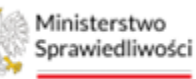

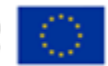

Umowa numer 7 z dnia 25 marca 2020 – Budowa, utrzymanie i rozwój Systemu Krajowy Rejestr Zadłużonych.

## 4.2. Edycja głosowania

W celu edytowania danego głosowania postępuj według poniższych kroków:

1. Na liście głosowań, dla wybranego rekordu, wybierz z menu podręcznego, znajdującego się w kolumnie Akcje, przycisk *Edytuj*.

| Ministerstwo     Sprawiedliwości     Krz - Kra | l użytkown<br>rajowy Rejestr | ików branżowych Ki<br>Zadłużonych                      | RZ                        |                             |                  |                |         | <b>@_</b> @       | 🕨 🌐 💠 Imię Nazwisko 😃 |
|------------------------------------------------|------------------------------|--------------------------------------------------------|---------------------------|-----------------------------|------------------|----------------|---------|-------------------|-----------------------|
| 🖻 Lista postępowań                             | × POSTĘP                     | OWANIE BI1B/GRz-nu/5/2                                 | 024 1                     |                             |                  |                |         |                   |                       |
| 📕 Informacje o postępowaniu >                  | GLOSOWAR                     | NIA                                                    |                           |                             |                  |                |         |                   |                       |
| 🖨 Rejestr masy upadłości 💦 🗧 🗧                 | Lista                        | głosowań                                               |                           |                             |                  |                |         |                   |                       |
| 🖨 Masa układowa 🔷 🔅                            | Postepowa                    | nie. / Lista słosowań                                  |                           |                             |                  |                |         |                   |                       |
| 🖨 Masa sanacyjna 💦 🔶                           |                              |                                                        |                           |                             |                  |                |         |                   |                       |
| ■ Wierzytelności >                             |                              | Utworzenie głosowania<br>Rosowanie o identyfikatorze G | 102922 sostało utworzone. |                             |                  |                |         |                   | ×                     |
| Zobowiązania masy                              |                              |                                                        |                           |                             |                  |                |         |                   |                       |
| Spłata wierzytelności >                        |                              |                                                        |                           |                             |                  |                |         |                   | Total Instrument N    |
| 🚢 Głosowania 🗸 🗸                               | Lp.                          | Identyfikator                                          | Rodzaj głosowania         | Sposób głosowania           | Termin           | Stan           | Akcje   |                   | Zinn Köldning 22      |
| Lista glosowań                                 |                              | G/102922                                               | giosowanie                | na piśmie<br>alakonoścznia  | 21.02.2024       | ZAREJESTROWANE |         | Opcje             |                       |
| Nowe pismo                                     |                              |                                                        |                           | do protokołu                |                  |                | Edytuj  | Zaplanuj          | gtosowanie            |
| Załóż akta dla PZU                             | 2                            | <u>ZW/102921</u>                                       | zgromadzenie wierzycieli  | na piśmie<br>elektronicznie | 27.02.2024 09:39 | ZAREJESTROWANE | Usuń    |                   |                       |
| Skrzynka przesyłek                             |                              | 6/102920                                               | elosowanie                | na piśmie                   | 16.02.2024       | ZARDIESTROWANE | Lakoncz |                   | ^                     |
| Metryka doradcy                                |                              | 0.00000                                                | Southern                  | elektronicznie              |                  |                |         | Identyfikator     |                       |
| 🖄 Sprawozdania                                 | 4                            | <u>ZW/102500</u>                                       | zgromadzenie wierzycieli  | elektronicznie              | 22.02.2024 14:38 | ZAREJESTROWANE | 1       | Rodral Marrianaia |                       |
|                                                | 100                          |                                                        |                           | + ZAPLANUJ GLOSOWANIE       |                  |                |         |                   | ~                     |
|                                                |                              |                                                        |                           |                             |                  |                |         | Sposób glosowania |                       |
|                                                |                              |                                                        |                           |                             |                  |                |         |                   | ~                     |
|                                                |                              |                                                        |                           |                             |                  |                |         | Stan głosowania   |                       |
|                                                |                              |                                                        |                           |                             |                  |                |         |                   | ~                     |
|                                                |                              |                                                        |                           |                             |                  |                |         | dd.mm.rrrr        | Ĥ                     |
|                                                |                              |                                                        |                           |                             |                  |                |         | Termin da         | 0                     |

Rysunek 25 - Edycja głosowania

| Ikona menu podręcznego 🔋                                                                                                    |
|----------------------------------------------------------------------------------------------------|
| Edycja jest możliwa tylko i wyłącznie dla głosowań, dla których do wierzycieli<br>nie zostały rozesłane zawiadomienia lub karty do głosowania. |

2. Po przejściu do szczegółów wybranego głosowania również jest możliwość przejścia do edycji danych. W tym celu w widoku panelu *Opcje* wybierz przycisk *Edytuj dane.* 

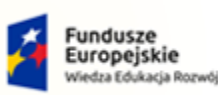

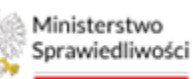

Unia Europejska Europejski Fundusz Społeczny

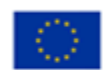

MINISTERSTWO SPRAWIEDLIWOŚCI www.ems.gow.gi

Umowa numer 7 z dnia 25 marca 2020 – Budowa, utrzymanie i rozwój Systemu Krajowy Rejestr Zadłużonych.

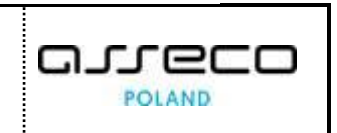

| Sprawiedliwości   Porta       | udytkowników branżowych KRZ<br>ajowy Rejestr Zuśludonych           | 📭 🐏 🗰 🕻 Imie Nazwisko 🔱                                                                                                    |
|-------------------------------|--------------------------------------------------------------------|----------------------------------------------------------------------------------------------------|
| 😫 Lista postępowań            | × POSTEPOWARIE BILLICEREMINATION                                   |                                                                                                    |
| 🗐 Informacje o postępowaniu > | GLOSOWANIA                                                         |                                                                                                    |
| 🖨 Rejestr masy upadłości 🔷 🗧  | Szczegóły głosowania                                               | ·                                                                                                    |
| 🖨 Masa ukladowa 🔷 🗧           | Parameteraria / lata storowaria Grito2022                          |                                                                                                    |
| 🖨 Masa sanacyjna 🛛 🔶          |                                                                    |                                                                                                    |
| Wierzytelności >              | Przebieg procesu głosowania Stategy trak nr 2: betwiewanie activat | Zwiń kolumnę 😕                                                                                                    |
| Zobowiązania masy             |                                                                    | Nawigacja                                                                                                    |
| Spłata wierzytelności >       | Rodzaj głosowania                                                  | Planowanie głosowania                                                                                                    |
| 🏩 Głosowania 🗸                | 🛞 goosvank z pominiędem zpromatoknia wierzyciali                   | Wierzyciele                                                                                                    |
| Lista glosowań                | O glosswarie na zgromudzeniu wierzycieli                           | + Uchwały                                                                                                    |
| Nowe pismo                    |                                                                    | Committee and the second second |
| Załóż akta dla PZU            | Termin glosowania                                                  | Reistracia picców                                                                                                    |
| 🗃 Skrzynka przesyłek          | Territin na addania gisuu<br>1. 20. co. 20. addani                 | • Wynik glosowania                                                                                                    |
| 🖭 Metryka doradcy             |                                                                    |                                                                                                    |
| 🖄 Sprawozdania                |                                                                    | Opcje                                                                                                    |
|                               | Przedmiot głosowania                                               | Edytuj dane                                                                                                    |
|                               | glasowanie nad ulkadem                                             | Zakończ głosowanie                                                                                                    |
|                               |                                                                    | Usuń głosowanie                                                                                                    |
|                               | Social algeneration                                                | Poblerz archiwum                                                                                                    |
|                               |                                                                    | Powrót                                                                                                    |
|                               |                                                                    |                                                                                                    |
|                               | Dodastarse informacje                                              | INFORMACJA                                                                                                    |
|                               |                                                                    | Szczegóły głosowania.<br>Moziwość edycji, zakończenia lub usunięcia głosowania.                                                                                                    |

Rysunek 26 - Edytuj dane głosowania

3. Po wybraniu jednej z dwóch ścieżek zostaniesz przekierowany na widok Edycja głosowania z możliwością edycji wszystkich dostępnych pól.

| = 🎡 Ministerstwo<br>Sprawiedliwości   KRZ - P | l użytkowników branżowych KRZ<br>najowy Rejestr Zadłudonych                                                                                                    | 🏪 🕮 🛊 Imię Nazwisko 🖒                                 |
|-----------------------------------------------|----------------------------------------------------------------------------------------------------|-------------------------------------------------------|
| 😫 Lista postępowań                            | × POSTĘPOWANIE BIHINGRE-INJSZO24 1                                                                                                    |                                                       |
| 🗐 Informacje o postępowaniu >                 | GLOSOWANIA                                                                                                    |                                                       |
| 🖨 Rejestr masy upadłości 💦 🗧 🗧                | Edycja głosowania                                                                                                    |                                                       |
| 📾 Masa układowa 🔷 👌                           | Bassadorianta / Lata Astoniud / disconanta dr/02022                                                                                                    |                                                       |
| 📾 Masa sanacyjna 💦 >                          |                                                                                                    |                                                       |
| ■ Wierzytelności >                            | Rodzaj glosowania                                                                                                    | Zwiń kolumnę ≫                                        |
| Zobowiązania masy                             | Bazzonate z Bounjuéneu Bazawatere meutane<br>Management et al. 2000 and 2000 and 20000 and 2000 and 20 | Oncie                                                 |
| III Spłata wierzytelności >                   | O głosowanie na zgromadzeniu wierzycieli                                                                                                    | Techo andres                                          |
| 🖄 Głosowania 🗸 🗸                              |                                                                                                    | zapisz zmiany                                         |
| Lista głosowań                                | Termin glosowania                                                                                                    |                                                       |
| Nowe pismo                                    | Termin na oddania glovu<br>2200-2204 P                                                                                                    |                                                       |
| Załóż akta dla PZU                            |                                                                                                    | INFORMACIA                                            |
| 🗑 Skrzynka przesyłek                          |                                                                                                    | plosowania, takich jak termin oraz sposôb plosowania. |
| 🖭 Metryka doradcy                             | Pri Wic Sr. Cz. Pr. Slo. No.                                                                                                    |                                                       |
| 🕑 Sprawozdania                                |                                                                                                    |                                                       |
|                                               | 12 13 14 15 16 17 18                                                                                                    |                                                       |
|                                               | 19 20 21 22 23 24 25                                                                                                    |                                                       |
|                                               | 26 27 28 29 1 2 3                                                                                                    |                                                       |
|                                               | Dzisiaj Wyczyść                                                                                                    |                                                       |
|                                               |                                                                                                    |                                                       |
|                                               | 0500                                                                                                    |                                                       |
|                                               |                                                                                                    |                                                       |
|                                               |                                                                                                    |                                                       |

Rysunek 27 – Edycja głosowania-zmiana terminu głosowania

4. W celu zatwierdzenia zmian z prawego menu naciśnij przycisk **Zapisz zmiany** lub **Anuluj** gdy rezygnujesz z wprowadzonych zmian.

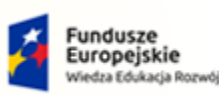

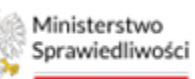

Unia Europejska Europejski Fundusz Społeczny

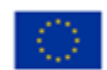

MINISTERSTWO SPRAWIEDLIWOŚCI

Umowa numer 7 z dnia 25 marca 2020 – Budowa, utrzymanie i rozwój Systemu Krajowy Rejestr Zadłużonych.

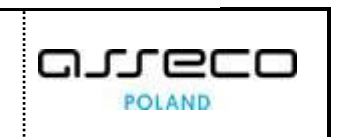

| Ministerstwo     Sprawiedliwości   KRZ-P | l użytkowników branżowych KRZ<br>rajowy Rejstr Załłużonych                                                                                                    | 💁 🖘 🏭 🗘 Irrie Nazwisko 🖒                                                                                   |
|------------------------------------------|----------------------------------------------------------------------------------------------------|----------------------------------------------------------------------------------------------------|
| 🖻 Lista postępowań                       | × POSTĮPOWNIE BIBIEGE-nu-52024 1                                                                                                    |                                                                                                    |
| Informacje o postępowaniu                | GLOSOWANIA                                                                                                    |                                                                                                    |
| 🖨 Rejestr masy upadłości 🔷 🗧             | Edycja głosowania                                                                                                    |                                                                                                    |
| 🖨 Masa układowa >                        | Posteecmanis, / Lizza Fiosowań / Geocemanis G/102722                                                                                                    |                                                                                                    |
| 🖨 Masa sanacyjna 🔷 🗧                     |                                                                                                    |                                                                                                    |
| Wierzytelności >                         | Rodzaj glosowania                                                                                                    | Zwiń kolumnę ≫                                                                                             |
| Zobowiązania masy                        | S glassowie z pominisciem gramedzenie ukeryckel                                                                                                    | Opcie                                                                                                    |
| Spłata wierzytelności                    | O głosowanie na zgromaśseniu wierzydek                                                                                                    | Taria anima                                                                                                |
| 🏩 Głosowania 🗸 🗸                         |                                                                                                    | zapszimany                                                                                                 |
| Lista glosowań                           | Termin glosowania                                                                                                    | Anolog                                                                                                    |
| Nowe pismo                               | Termin na oddana glovu<br>2 20 00 00 4                                                                                                    |                                                                                                    |
| Załóż akta dla PZU                       | LORENT D                                                                                                    | INFORMACJA                                                                                                 |
| Skrzynka przesyłek                       |                                                                                                    | Edycja pozwala na modyfikację danych podstawowych<br>głosowania, takich jak termin oraz sposób głosowania. |
| 📧 Metryka doradcy                        | Przedmiot głosowania                                                                                                    |                                                                                                    |
| ② Sprawozdania                           | giosowanie nad ubładkm                                                                                                    |                                                                                                    |
|                                          | Spoch glosowania  regione secondaria secondaria seconda |                                                                                                    |

Rysunek 28 – Edycja głosowania – Zapisywanie/Anulowanie zmian

5. Po wykonaniu akcji zapisania zmian wyświetli się komunikat o Zapisaniu dokonanych zmian dla głosowania o odpowiednim identyfikatorze.

| ministerstwo<br>Sprawiedliwości   KRZ - | tal uż<br>- Krajo | żytkownik<br>wy Rejestr Z | tów branżowych K<br>adłużonych              | RZ                              |                                |                  |                                    |       | ലം തു             | 🕽 🌐 🏟 🛛 Imię Nazwisko 🖞 |
|-----------------------------------------|-------------------|---------------------------|---------------------------------------------|---------------------------------|--------------------------------|------------------|------------------------------------|-------|-------------------|-------------------------|
| 🖻 Lista postępowań                      | 1                 | × POSTĘPON                | WANIE BI1B/GR2-nu/5/2                       | 2024                            |                                |                  |                                    |       |                   |                         |
| 🗑 Informacje o postępowaniu 🔷           | G                 | LOSOWANI                  | A                                           |                                 |                                |                  |                                    |       |                   |                         |
| 🖨 Rejestr masy upadłości 💦 >            |                   | Lista g                   | łosowań                                     |                                 |                                |                  |                                    |       |                   |                         |
| 🖨 Masa układowa 🔷 🖓                     |                   | Postegowanie              | e. / Lista głosowań                         |                                 |                                |                  |                                    |       |                   |                         |
| 🖨 Masa sanacyjna 🔷                      |                   |                           |                                             |                                 |                                |                  |                                    |       |                   |                         |
| Wierzytelności >                        |                   | Edy<br>Dar                | ycja danych<br>ne głosowania o identyfikato | rze G/102922 zostały zmienione. |                                |                  |                                    |       |                   | ×                       |
| Zobowiązania masy                       |                   |                           |                                             |                                 |                                |                  |                                    |       |                   |                         |
| Splata wierzytelności >                 |                   |                           |                                             |                                 |                                |                  |                                    |       |                   | Turif Industry N        |
| 🔹 Głosowania 🗸                          |                   | Lp.                       | identyfikator                               | Rodzaj glosowania               | Sposób głosowa                 | nia Termin       | Stan                               | Akcje |                   | zwin kolumnę 🛷          |
| Lista glosowań                          |                   | 1                         | G/102922                                    | głosowanie                      | na pišmle                      | 22.02.2024       | ZAREJESTROWANE                     | :     | Opcje             |                         |
| Nowe pismo                              |                   |                           |                                             |                                 | do protokołu                   |                  |                                    |       | Zaplanuj ş        | glosowanie              |
| Załóz akta dla PZU                      |                   | 2                         | <u>ZW/102921</u>                            | zgromadzenie wierzycieli        | ne piśmie<br>elektronicznie    | 27.02.2024 09:35 | 9 SAREJESTROWANE                   | Ξ     |                   |                         |
| 🖬 Skrzynka przesyłek                    |                   | -                         | C 11 4 4 4 4 4 4 4 4 4 4 4 4 4 4 4 4 4 4    | al a second la                  | na piśmie                      |                  |                                    | 1     | Filtrowanie       | ^                       |
| Metryka doradcy                         |                   | ,                         | 6/102920                                    | grosowanie                      | elektronicznie                 | 16.02.2024       | <ul> <li>Zakijistkowani</li> </ul> | -     | Identyfikator     |                         |
| 연 Sprawozdania                          |                   | 4                         | <u>ZW/102900</u>                            | zgromadzenie wierzycieli        | do protokoku<br>elektronicznie | 22.02.2024 14:38 | <ul> <li>ZAREJESTROWANE</li> </ul> | 1     |                   |                         |
|                                         |                   | 1000                      |                                             |                                 | + ZAPLANUJ GŁOSOWANIE          |                  |                                    |       | HODIAJ BIOSOWANIA | ~                       |
|                                         |                   |                           |                                             |                                 |                                |                  |                                    |       | Sposób głosowania |                         |
|                                         |                   |                           |                                             |                                 |                                |                  |                                    |       |                   | ~                       |
|                                         |                   |                           |                                             |                                 |                                |                  |                                    |       | Stan glosowania   |                         |
|                                         |                   |                           |                                             |                                 |                                |                  |                                    |       |                   | ~                       |
|                                         |                   |                           |                                             |                                 |                                |                  |                                    |       | Termin od         | A                       |
|                                         |                   |                           |                                             |                                 |                                |                  |                                    |       | Termin do         | 0                       |
|                                         |                   |                           |                                             |                                 |                                |                  |                                    |       | I wrmin do        |                         |

Rysunek 29 - Edytowanie głosowania-Komunikat o zapisaniu zmian edycji

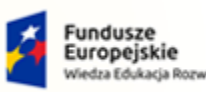

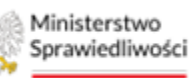

Unia Europejska Europejski Fundusz Społeczny

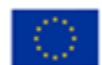

MINISTERSTWO SPRAWIEDLIWOŚCI www.are.gov.pl

Umowa numer 7 z dnia 25 marca 2020 – Budowa, utrzymanie i rozwój Systemu Krajowy Rejestr Zadłużonych.

### 4.3. Usuwanie głosowania

Usunięcie wybranego głosowania jest możliwe z poziomu listy głosowań oraz w kontekście danego głosowania.

| 2   | Brak możliwości edycji lub usunięcia głosowania w przypadku, gdy zostanie  |
|-----|----------------------------------------------------------------------------|
| ( 7 | ono zakończone. Głosowania nie można usunąć, jeżeli do wierzycieli zostały |
|     | wysłane zawiadomienia lub karty do głosowania.                             |

1. Na liście głosowań z menu Opcje wybierz przycisk Usuń.

| Sprawiedliwości   KR      | Z - Kr | użytkownik<br>ajowy Rejestr Z | ców branżowych K<br>tadłużonych | RZ                       |                                             |                  |                                    |                 | @ <u>-</u> @ <u></u> | III 🏟 Imię Nazwisko I |
|---------------------------|--------|-------------------------------|---------------------------------|--------------------------|---------------------------------------------|------------------|------------------------------------|-----------------|----------------------|-----------------------|
| Usta postępowań           |        | × POSTĘPO                     | WANIE BI1B/GR2-nu/5/3           | 2024                     |                                             |                  |                                    |                 |                      |                       |
| Informacje o postępowaniu | 50     | GŁOSOWANI                     | IA                              |                          |                                             |                  |                                    |                 |                      |                       |
| Rejestr masy upadłości    | ŝ      | Lista g                       | łosowań                         |                          |                                             |                  |                                    |                 |                      |                       |
| 🗟 Masa układowa           | >      | Pastegoniani                  | e. / Lista etosowań             |                          |                                             |                  |                                    |                 |                      |                       |
| 🗟 Masa sanacyjna          | >      |                               |                                 |                          |                                             |                  |                                    |                 |                      |                       |
| Wierzytelności            | 2      |                               |                                 |                          |                                             |                  |                                    |                 |                      | Zwiń kolumnę 🔉        |
| Zobowiązania masy         | ×      | Lp.                           | identyfikator                   | Rodzaj głosowania        | Sposób głosowania                           | Termin           | Stan                               | Akcje           | - ener               |                       |
| Spłata wierzytelności     | 5      | 1                             | <u>G/102922</u>                 | giosovianie              | elektronicznie                              | 22.02.2024       | ZAREJESTROWANE                     |                 | Opcje                |                       |
| 🖞 Głosowania              | ~      | 2                             | ZW/102921                       | zgromadzenie wierzycieli | do protokołu<br>ne piśmie<br>elektropicznie | 27.02.2024 09:39 | · ZAREJESTROWANE                   | Edytuj<br>Usuri | Zaplanuj git         | isowanie              |
| Lista glosowan            |        |                               | 101217124485                    |                          | na pidmie                                   |                  |                                    | Zakończ         |                      | ~                     |
| Nowe pismo                |        | 3                             | <u>G/102920</u>                 | glosovianie              | elektronicznie                              | 16.02.2024       | <ul> <li>ZAREJESTROWANE</li> </ul> |                 | Identyfiketor        |                       |
| Załóz akta dla PZU        |        | - 4                           | ZW/102900                       | zgromadzenie wierzycieli | do protokoku<br>elektronicznie              | 22.02.2024 14:38 | · ZAREJESTROWANE                   | 1               |                      |                       |
| Skrzynka przesyłek        |        |                               |                                 |                          |                                             |                  |                                    |                 | Rodzej głosowenia    |                       |
| Metryka doradcy           |        | ÷                             |                                 |                          | + ZAPLANUJ GEOSOWIANIE                      |                  |                                    |                 |                      | Y                     |
| 3 Sprawozdania            |        |                               |                                 |                          |                                             |                  |                                    |                 | Sposöb głosowania    |                       |
|                           |        |                               |                                 |                          |                                             |                  |                                    |                 | 1.00                 |                       |
|                           |        |                               |                                 |                          |                                             |                  |                                    |                 | Stan plosowania      |                       |
|                           |        |                               |                                 |                          |                                             |                  |                                    |                 |                      | <u> </u>              |
|                           |        |                               |                                 |                          |                                             |                  |                                    |                 | Termin od            |                       |
|                           |        |                               |                                 |                          |                                             |                  |                                    |                 | dd.mm.rm             | 8                     |
|                           |        |                               |                                 |                          |                                             |                  |                                    |                 | Termin do            |                       |
|                           |        |                               |                                 |                          |                                             |                  |                                    |                 | dd.mm.errr           | 8                     |
|                           |        |                               |                                 |                          |                                             |                  |                                    |                 | 17                   |                       |
|                           |        |                               |                                 |                          |                                             |                  |                                    |                 | Wyszu                | 4.0                   |

Rysunek 30 - Usuń z listy

2. Następnie potwierdź usunięcie głosowania.

| Usunięcie głosowania                                                                                         | ×              |
|----------------------------------------------------------------------------------------------------|----------------|
| 🛕 Czy potwierdzasz usunięcie głosowania o identyfikatorze G/102922 oraz wszystkich powiązanych z nim danych? |                |
|                                                                                                    | Vusuń X Anuluj |

Rysunek 31 - Potwierdzenie usunięcia z listy

3. W oknie *Szczegóły głosowania* w obszarze komunikatów i opcji dodatkowych znajduje się przycisk *Usuń głosowanie.* Wciśnięcie go umożliwia usunięcie wybranego głosowania.

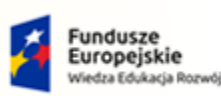

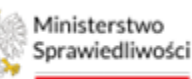

Unia Europejska Europejski Fundusz Społeczny

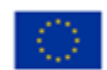

MINISTERSTWO SPRAWIEDLIWOŚCI www.ems.gow.gl

Umowa numer 7 z dnia 25 marca 2020 – Budowa, utrzymanie i rozwój Systemu Krajowy Rejestr Zadłużonych.

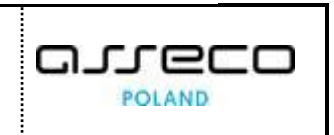

| Ministerstwo     Sprawiedliwości     KRZ - Kr | E 🖗 Ministerine Portal użytkowników branizowych KRZ 🔮 👘 ten ktowała 🕐 |                                                                                    |  |  |  |  |  |
|-----------------------------------------------|-----------------------------------------------------------------------|------------------------------------------------------------------------------------|--|--|--|--|--|
| 🖻 Lista postępowań                            | X POSTĘPOWANIE BILBICORPENSIZZZZE I                                   |                                                                                    |  |  |  |  |  |
| Informacje o postępowaniu 🔷                   | GLOSOWANIA                                                            |                                                                                    |  |  |  |  |  |
| 🖨 Rejestr masy upadłości 🔷 🗧                  | Szczegóły głosowania                                                  | <u>^</u>                                                                           |  |  |  |  |  |
| 🖨 Masa ukiadowa 🔷 🗧 🗧                         | Possipionumin / Liss pipsoush / Grosowania G/102922                   |                                                                                    |  |  |  |  |  |
| 📾 Masa sanacyjna 💦 🗧 🖓                        |                                                                       |                                                                                    |  |  |  |  |  |
| 🖬 Wierzytelności >                            | Przebieg procesu głosowania 🛛 🕹                                       | Zwiń kolumnę ≫                                                                     |  |  |  |  |  |
| 🖉 Zobowiązania masy 🔅 🗧                       |                                                                       | Nowigacja                                                                          |  |  |  |  |  |
| Spłata wierzytelności                         | Rodzaj glosowania                                                     | Planowanie głosowania                                                              |  |  |  |  |  |
| 🎎 Głosowania 🗸 🗸                              | gozowanie z pominięciem zpromadzenia wierzycieli                      | Wierzyciele                                                                        |  |  |  |  |  |
| Lista glosowań                                | 🔿 głosowanie na zpromadzeniu wierzycieli                              | Udrively     Karty do stosowania                                                   |  |  |  |  |  |
| Nowe pismo                                    |                                                                       | Ghsowania i waniki                                                                 |  |  |  |  |  |
| Załóż akta dla PZU                            | Termin glosowania                                                     | Rejestracja głosów                                                                 |  |  |  |  |  |
| Skrzynka przesyłek                            | Zezu2 2024                                                            | <ul> <li>Wynik głosowania</li> </ul>                                               |  |  |  |  |  |
| Metryka doradcy                               |                                                                       | Casta                                                                              |  |  |  |  |  |
| (2) Sprawozdania                              | Periodelatedesenab                                                    | Chetri dura                                                                        |  |  |  |  |  |
|                                               | rzeomo (Josowana                                                      | Zakośry okonycala                                                                  |  |  |  |  |  |
|                                               | Decemente rate unsetem                                                | Usuń elosowanie                                                                    |  |  |  |  |  |
|                                               |                                                                       | Poblerz archiwum                                                                   |  |  |  |  |  |
|                                               | Sposôb głosowania                                                     | Powrót                                                                             |  |  |  |  |  |
|                                               | rapitimia     elektronicmie                                           |                                                                                    |  |  |  |  |  |
|                                               | Dodatione informație                                                  | INFORMACJA                                                                         |  |  |  |  |  |
|                                               |                                                                       | Szczegóły giosowania.<br>Możliwość edycji, zakończenia lub usunięcia giosowania. 💗 |  |  |  |  |  |

Rysunek 32 - Usuwanie głosowania

4. Czynność ta wymaga potwierdzenia poprzez wybranie przycisku **Usuń**. Poprawne usunięcie głosowania zostanie potwierdzone komunikatem.

| Usunięcie głosowania                                                                                       | ×             |
|----------------------------------------------------------------------------------------------------|---------------|
| Czy potwierdzasz usunięcie głosowania o identyfikatorze G/102922 oraz wszystkich powiązanych z nim danych? |               |
|                                                                                                    | Vsuń X Anuluj |

Rysunek 33 - Usuwanie głosowania-Potwierdzenie usunięcia głosowania

#### 4.4. Zakończenie głosowania

Aby zakończyć głosowanie postępuj według poniższych kroków:

1. Po wejściu w kontekst głosowania w panelu Opcje wybierz przycisk Zakończ głosowanie.

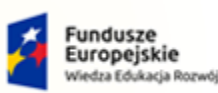

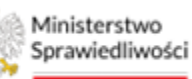

Unia Europejska Europejski Fundusz Społeczny

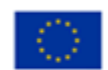

MINISTERSTWO SPRAWIEDLIWOŚCI www.ems.gow.gl

Umowa numer 7 z dnia 25 marca 2020 – Budowa, utrzymanie i rozwój Systemu Krajowy Rejestr Zadłużonych.

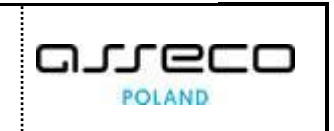

| Ministerstwo     Sprawiedliwości     KRZ - Kr | użytkowników branżowych KRZ<br>ajowy Injestr Zadłużonych                    | 🌐 🏨 🗰 🏚 Imię Nazwisko 🔱                                 |
|-----------------------------------------------|-----------------------------------------------------------------------------|---------------------------------------------------------|
| 🖻 Lista postępowań                            | × POSTĘPOWANIE BIHISGRIz rubs/2024                                          |                                                         |
| Informacje o postępowaniu                     | GLOSOWANIA                                                                  |                                                         |
| 🖨 Rejestr masy upadłości 🔷 🗧                  | Szczegóły głosowania                                                        |                                                         |
| 🖨 Masa układowa 🔷 🗧                           | Estatosomania. / Lista sisosomania G/102922                                 |                                                         |
| 🖨 Masa sanacyjna 🛛 🗧                          |                                                                             |                                                         |
| ■ Wierzytelności >                            | Przebieg procesu głosowania 🛛 🕅 🖉 🗸 Statisty król i Betługowale ustwart 🗸 🗸 | Zwiń kolumnę ≫                                          |
| R Zobowiązania masy >                         |                                                                             | Nawigacja                                               |
| Spłata wierzytelności                         | Rodzaj glosowania                                                           | Planowanie głosowania                                   |
| .ஊ. Głosowania 🗸 🗸                            | (6) głosowanie z pominięciem spromastania wierzycieli                       | + Wierzycele                                            |
| Liste glosoweń                                | O płosowanie na zgromadzeniu wierzycieli                                    | Uchwały                                                 |
| Nowe pismo                                    |                                                                             | Chammania i uzumiki                                     |
| Załóz akta dla PZU                            | Termin glosowania                                                           | Rejestracja glosów                                      |
| 🗟 Skrzynka przesyłek                          | Termin na oddanie globu                                                     | + Wynik głosowania                                      |
| 🖭 Metryka doradcy                             |                                                                             |                                                         |
| 인 Sprawozdania                                |                                                                             | Opcje                                                   |
|                                               | Przedmiot głosowania                                                        | Edytuj dane                                             |
|                                               | glosowanie nad układem                                                      | Zakończ głosowanie                                      |
|                                               |                                                                             | Usuń głosowanie                                         |
|                                               |                                                                             | Poblerz archiwum                                        |
|                                               | Sposob glosowania                                                           | Powrót                                                  |
|                                               |                                                                             |                                                         |
|                                               |                                                                             | INFORMACIA                                              |
|                                               | roozensk worwede                                                            | Erranfa disensaria                                      |
|                                               |                                                                             | Možlivość edycji, zakończenia lub usunięcia głosowania. |

Rysunek 121 – Zakonczenie głosowania

2. Następnie zatwierdź zakończenie głosowania przyciskiem Zakończ.

| Zakończenie głosowania                                                                                  | ×                |
|----------------------------------------------------------------------------------------------------|------------------|
| 🗴 Czy potwierdzasz zakończenie głosowania o identyfikatorze G/102922? Dalsza edycja nie będzie możliwa. |                  |
|                                                                                                    | Zakończ X Anuluj |

Rysunek 122 – Zakończenie głosowania - Zatwierdzenie

3. Poprawne zakończenie głosowania zostanie potwierdzone odpowiednim komunikatem.

| Ministerstwo     Sprawiedliwości   KRZ-1 | l użytkowników branżowych KRZ<br>rajowy Rijestr Załłużonych                                                                                                    | 📴 🎫 🌲 📰 🌩 Imie Nazwisko 🕐              |
|------------------------------------------|----------------------------------------------------------------------------------------------------|----------------------------------------|
| 🖄 Lista postępowań                       | I RECORDER AND A CONSTRUCTION AND A CONSTRUCTION AN |                                        |
| Informacje o postępowaniu >              | GLOSOWANIA                                                                                                    |                                        |
| 🖨 Rejestr masy upadłości 🔷 🗧             | Szczegóły głosowania                                                                                                    | A                                      |
| 🖨 Masa układowa 🔷 🗧 🖂                    | Extraocuration / Little Restoration / Microsoft / Microsoft / 1992                                                                                                    |                                        |
| 🖨 Masa sanacyjna 💦 刘                     |                                                                                                    |                                        |
| Wierzytelności >                         | Zakończenie głosowania<br>Graznanie o denyfikatorze 01.02022 zastało zakończone.                                                                                                    | ×                                      |
| Zobowiązania masy                        |                                                                                                    |                                        |
| Spłata wierzytelności >                  |                                                                                                    |                                        |
| 🏩 Glosowania 🗸 🗸                         | Przebieg procesu głosowania Biotęcy trak or 2: betłowanie wsława 🗸 🤟                                                                                                    | zwin kolumine 77                       |
| Lista glosowań                           |                                                                                                    | Newigacja                              |
| Nowe pismo                               | Rodzaj glosowania                                                                                                    | Planowanie głosowania                  |
| Załóz akta dla PZU                       | 🛞 glossowału z pomitiejskem zgromażseria ukrzydał                                                                                                    | + Wierzyciele                          |
| 🖬 Skrzynka przesyłek                     | 🔿 głosowanie na zgromatzeniu wierzycieli                                                                                                    | Genery     Karty do głosowania         |
| 📧 Metryka doradcy                        | Termin discourse)                                                                                                    | Głosowanie i wyniki                    |
| 2 Sprawozdania                           | Termin goodene jecu                                                                                                    | <ul> <li>Rejestracja glosów</li> </ul> |
|                                          | 22.02.2024                                                                                                    | Wynik głosowania                       |
|                                          |                                                                                                    | Opcie                                  |
|                                          | Pradmint discusania                                                                                                    | Edittili dane                          |
|                                          |                                                                                                    | Zekończ płosowanie                     |
|                                          |                                                                                                    | Usuń giosowanie                        |
|                                          |                                                                                                    | Poblerz archiwum                       |
|                                          | Sposób głosowania                                                                                                    | Powrót                                 |
|                                          | a na párne                                                                                                    |                                        |

Rysunek 123 – Zakończenie głosowania – Komunikat potwierdzenia

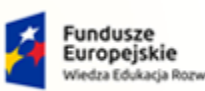

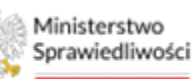

Unia Europejska Europejski Fundusz Społeczny

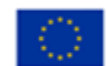

MINISTERSTWO SPRAWIEDLIWOŚCI

Umowa numer 7 z dnia 25 marca 2020 – Budowa, utrzymanie i rozwój Systemu Krajowy Rejestr Zadłużonych.

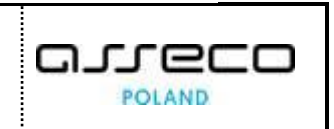

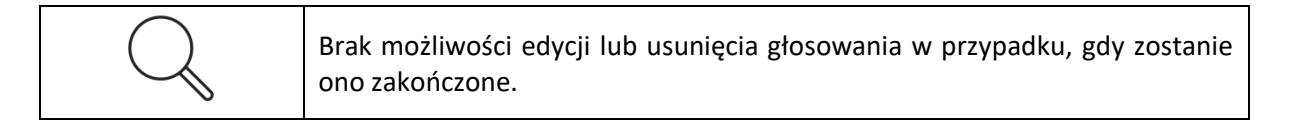

# 5. Wierzyciele

### 5.1. Lista wierzycieli

Aby wyświetlić listę wierzycieli w głosowaniu postępuj zgodnie z następującymi krokami:

1. Znajdując się w widoku Szczegóły głosowania, z menu Nawigacja wybierz pozycję Wierzyciele.

| Sprawiedliwości   KRZ - P     | u użytkowników branżowych KRZ<br>ajowy Rejestr Załłużonych         | 📭 🖦 🏭 🏚 Imie Nazwesko 🕐                                                          |
|-------------------------------|--------------------------------------------------------------------|----------------------------------------------------------------------------------|
| 😫 Lista postępowań            | × POSTĘPOWARE BIIBIGZA-nu/SZCZZA I                                 |                                                                                  |
| 🗑 Informacje o postępowaniu > | GŁOSOWANIA                                                         |                                                                                  |
| 🖨 Rejestr masy upadłości 🔷 >  | Szczegóły głosowania                                               | A                                                                                |
| 🖨 Masa układowa 💦 🗧 🖓         | Poswoonaria / Usa ajestovań / <u>distovanalia dirito2933</u>       |                                                                                  |
| 🖨 Masa sanacyjna 🔷 🗧          |                                                                    |                                                                                  |
| Wierzytelności >              | Przebieg procesu głosowania Ekstery trak w 2 brłatewski wstawi 🗸 🗸 | Zwłń kolumnę 🄉                                                                   |
| Zobowiązania masy             |                                                                    | Nawigacja                                                                        |
| Spłata wierzytelności >       | Rodzaj głosowania                                                  | Planowanie głosowania                                                            |
| 🎎 Głosowania 🗸 🗸              | Bosovane z pominięciem zpromatisenia wierzycieli                   | Wierzyciele                                                                      |
| Lista glosowań                | O glosowania na zgromadzeniu wierzyciali                           | Uchwały                                                                          |
| Nowe pismo                    |                                                                    | • narry do groeowania                                                            |
| 🖾 Załóż akta dla PZU          | Termin glosowania                                                  | Głosowanie i wyniki<br>k Rejestracja ejoców                                      |
| 🗑 Skrzynka przesyłek          | Termin na odsanie glosu<br>28.02 2024                              | <ul> <li>Wynik głosowania</li> </ul>                                             |
| 🔠 Metryka doradcy             |                                                                    |                                                                                  |
| 🖓 Sprawozdania                |                                                                    | Opcje                                                                            |
|                               | Przedmiot głosowania                                               | Edytuj dane                                                                      |
|                               | glopowanie ned układem                                             | Zakończ głosowanie                                                               |
|                               |                                                                    | Usuń głosowanie                                                                  |
|                               |                                                                    | Pobierz archiwum                                                                 |
|                               | sposob gtosowania                                                  | Powrót                                                                           |
|                               | V napätria                                                         |                                                                                  |
|                               | Dedextores informaçie                                              | INFORMACJA                                                                       |
|                               |                                                                    | Szczegóły głosowania.<br>Motilwość edycji, zakończenia lub usunięcia głosowania. |

Rysunek 35 - Dane wierzycieli

 Na widoku Listy wierzycieli dostępne jest filtrowanie, dzięki któremu użytkownik ma możliwość wyszukania konkretnego wierzyciela po parametrach: Identyfikator, Imię i nazwisko/Nazwa, Rodzaj podmiotu, Rodzaj obecności, Status.

#### Rysunek 34 - Lista wierzycieli - Filtrowanie

| Filtrowanie                       | ^ |
|-----------------------------------|---|
| Identyfikator                     |   |
|                                   |   |
| lmię i nazwisko / Nazwa           |   |
|                                   |   |
| Rodzaj podmiotu                   |   |
|                                   | ~ |
| Rodzaj obecności                  |   |
|                                   | ~ |
| Rodzaj wierzytelności wierzyciela |   |
|                                   | ~ |
| Status                            |   |
| Do obsługi, Zarejestrowany        | ~ |
|                                   |   |
| Wyszukaj                          |   |

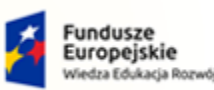

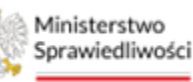

Unia Europejska Europejski Fundusz Społeczny

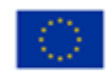

MINISTERSTWO SPRAWIEDLIWOŚCI

Umowa numer 7 z dnia 25 marca 2020 – Budowa, utrzymanie i rozwój Systemu Krajowy Rejestr Zadłużonych.

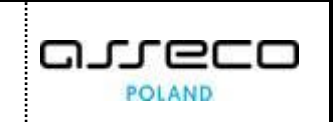

#### 5.2. Odświeżanie Listy wierzycieli

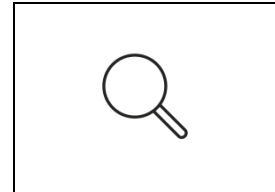

Lista wierzycieli pobierana jest automatycznie podczas tworzenia głosowania, może jednak zaistnieć konieczność odświeżenia listy wierzycieli np. kiedy dokonano zmian w spisie wierzytelności, lub metryce wierzyciela. Po odświeżeniu listy, dla wierzyciela, u którego dokonano zmian w spisie wierzytelności, status ulegnie zmianie na Do obsługi.

1. W celu odświeżenia listy wierzycieli wybierz przycisk *Odśwież listę wierzycieli*.

| = 👷 Ministerstwo<br>Sprawiedliwości | E wie Meinterniko Portal użytkowników branzowych KRZ wiejska zwiadwich kraz w też - krajowy Rejestr zadłużnych w też - krajowy Rejestr zadłużnych w też - kr |                  |                               |                        |                                                      |                                                  |                |                             |       |                                                                            |
|-------------------------------------|----------------------------------------------------------------------------------------------------|------------------|-------------------------------|------------------------|------------------------------------------------------|--------------------------------------------------|----------------|-----------------------------|-------|----------------------------------------------------------------------------|
| 😫 Lista postępowań                  |                                                                                                    | × POSTĘPOWAN     | ( POSTLPOWANE) BITERREAM-SOOM |                        |                                                      |                                                  |                |                             |       |                                                                            |
| 🗐 Informacje o postępowaniu         | >                                                                                                    | GŁOSOWANIA       |                               |                        |                                                      |                                                  |                |                             |       |                                                                            |
| 🖨 Rejestr masy upadłości            | ->                                                                                                    | Wierzycie        | ele                           |                        |                                                      |                                                  |                |                             |       | *                                                                          |
| 🖨 Masa układowa                     | >                                                                                                    | Postepowanie / L | ista piosowań / Gł            | osowanie G/102928 / We | iorzyciałe                                           |                                                  |                |                             |       |                                                                            |
| 📾 Masa sanacyjna                    | >                                                                                                    |                  |                               |                        |                                                      |                                                  |                |                             |       |                                                                            |
| Wierzytelności                      | >                                                                                                    |                  |                               |                        |                                                      |                                                  |                |                             |       | Zwiń kolumnę ≫                                                             |
| Zobowiązania masy                   | >                                                                                                    | Lp.              | Identyfikato                  | or .                   | Imie i nazwisko / Nazwa                              | Rodzaj podmiotu                                  | Status         | Sugerowana forma doręczenia | Akcje |                                                                            |
| D Splata wierzytelności             | ->                                                                                                    | 0.1              | 1/W-US/G/1                    | 02923                  | Wierzyciel Testowy     acz wierzytel Ności snorowych | Os. fiz. nieprowadząca działalności gospodarczej | ZAREJESTROWANY | Elektronicznie              | 1     | Opcje                                                                      |
|                                     | ~                                                                                                    | 2                | 2/W-U5/G/1                    | 02923                  | Wierzyciel Testowy2     azz wierzytelności sporwyce  | Os. fiz. nieprowadząca działalności gospodarczej | ZAREJESTROWANY | Elektronicznie              | :     | Odśwież listę wierzycieli<br>Obsługa zmian dla uchwał z podziełem na grupy |
| Lista glosowań                      |                                                                                                    |                  |                               |                        |                                                      |                                                  |                |                             |       | Obliga twian da urbeal bat nortilas na muny                                |
| Nowe pismo                          |                                                                                                    |                  |                               |                        |                                                      |                                                  |                |                             |       | Ortnerr status do obdusi                                                   |
| Załóz akta dla PZU                  |                                                                                                    |                  |                               |                        |                                                      |                                                  |                |                             |       | Zarejestruj zmianu wierzytelności                                          |
| 🗑 Skrzynka przesyłek                |                                                                                                    |                  |                               |                        |                                                      |                                                  |                |                             |       | Powrót                                                                     |
| 📧 Metryka doradcy                   |                                                                                                    |                  |                               |                        |                                                      |                                                  |                |                             |       |                                                                            |
| 연 Sprawozdania                      |                                                                                                    |                  |                               |                        |                                                      |                                                  |                |                             |       | Filtrowanie                                                                |
|                                     |                                                                                                    |                  |                               |                        |                                                      |                                                  |                |                             |       | Idantyfikator                                                              |
|                                     |                                                                                                    |                  |                               |                        |                                                      |                                                  |                |                             |       |                                                                            |
|                                     |                                                                                                    |                  |                               |                        |                                                      |                                                  |                |                             |       | Imię i nazwisko / Nazwa                                                    |
|                                     |                                                                                                    |                  |                               |                        |                                                      |                                                  |                |                             |       |                                                                            |
|                                     |                                                                                                    |                  |                               |                        |                                                      |                                                  |                |                             |       | Rodzaj podmiotu                                                            |
|                                     |                                                                                                    |                  |                               |                        |                                                      |                                                  |                |                             |       | ~                                                                          |
|                                     |                                                                                                    |                  |                               |                        |                                                      |                                                  |                |                             |       | Rodzaj obecności                                                           |
|                                     |                                                                                                    |                  |                               |                        |                                                      |                                                  |                |                             |       | ×                                                                          |
|                                     | _                                                                                                    |                  |                               |                        |                                                      |                                                  |                |                             |       | Rodzaj wierzycelności wierzyciela 🗸 👻                                      |

Rysunek 36 - Lista wierzycieli – odśwież listę wierzycieli – przycisk

2. Aby potwierdzić czynność w oknie Odświeżenie listy wierzycieli wybierz przycisk Potwierdź.

| Odświeżenie listy wierzycieli                                                                                                    | ×      |
|----------------------------------------------------------------------------------------------------|--------|
| <ul> <li>Odświeżenie listy wierzycieli spowoduje aktualizację danych wierzycieli, dla których odnotowano zmiany w spisie wierzytelności.<br/>Wartości dla pól:</li> <li>Wysokość wierzytelności ze Spisu wierzytelności</li> <li>Wysokość wierzytelności zaktualizowana podczas głosowania</li> <li>Suma, według której będzie obliczany głos wierzyciela w głosowaniu nad układem wynikająca ze Spisu wierzytelności</li> <li>Suma, według której będzie obliczany głos wierzyciela w głosowaniu nad układem zaktualizowana podczas głosowania</li> </ul> |        |
| Czy potwierdzasz odświeżenie Listy wierzycieli?                                                                                                    |        |
| ✓ Potwierdź                                                                                                    | inuluj |

Rysunek 37 - Potwierdzenie odświeżenia listy wierzycieli

3. Poprawne odświeżenie listy wierzycieli zostanie potwierdzone stosownym komunikatem.

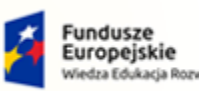

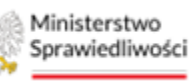

Unia Europejska Juropejski Fundusz Społeczny

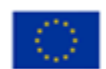

MINISTERSTWO SPRAWIEDLIWOŚCI

Umowa numer 7 z dnia 25 marca 2020 – Budowa, utrzymanie i rozwój Systemu Krajowy Rejestr Zadłużonych.

### 5.3. Obsługa zmian dla uchwał z podziałem na grupy

Funkcjonalność umożliwia naniesienie korekt w przypisaniu wierzycieli do grup w ramach poszczególnych uchwał dotyczących propozycji układowych – tj. przypisania do istniejących dla danej propozycji grup albo pozostawienia bez przypisania do grupy. Funkcjonalność umożliwia wygenerowanie kart do głosowania dla wierzycieli:

- Nowododanych,
- Zaktualizowanych, dla których brak jest wygenerowanych kart albo wygenerowane karty zostały anulowane.
- 1. Aby dokonać korekt w przypisaniu wierzyciela do grup, w widoku *Wierzyciele* zaznacz wybranego wierzyciela w statusie <u>Do obsługi</u>, *a następnie* wybierz przycisk **Obsługa zmian dla** *uchwał z podziałem na grupy*.

| Sprawiedliwości   Port     | rtal<br>- Kri | użytkowników branżowych KRZ<br>ajdowy Rejestr Zadłużonych                                                                                                    |                  | 🏨 🐨 🛔 🗰 timie Nazwisko 🔱                       |
|----------------------------|---------------|----------------------------------------------------------------------------------------------------|------------------|------------------------------------------------|
| 🖻 Lista postępowań         |               | × POSTĘPOWANIE BITENGR2-nur5/2024 E                                                                                                    |                  |                                                |
| Informacje o postępowaniu  | >             | GŁOSOWANIA                                                                                                    |                  |                                                |
| 🖨 Rejestr masy upadłości 🔷 | >             | Wierzyciele                                                                                                    |                  | *                                              |
| 🖨 Masa układowa >          | >             | Pozzeoznania. / koza.niozowań / Giozowania G/102222 / Wierzyciste                                                                                               |                  |                                                |
| 🖨 Masa sanacyjna 🔷         | >             |                                                                                                    |                  |                                                |
| Wierzytelności >           | >             |                                                                                                    |                  | Zwiń kolumnę ≫                                 |
| Zobowiązania masy          | >             | Lp. Identyfikator Imie i nazviško / Nazva Rodzaj podmiotu Status Sugerowana forma                                                                               | doręczenia Akcje | Onrie                                          |
| 🕮 Spłata wierzytelności 🔷  | >             | 1 1/WLUS/G/102923     e szt werzernszelős snoweces     Os. fiz. nieprovedzące dzieleliności gospoderczej     o po cessus i     Elektronicznie                   | 1                | Ordinalis) Este universariat                   |
| 🏩 Głosowania 🗸             | ~             | 2 2004US/G/102323     Wierzycki Testowy2     • #12 WIRZYCKI Testowy2     Os. fiz. nieprowedzęca dziekalności gospoderczej     • ZWRUSTROWANY     Elektronicznie | 1                | Obsiuge zmian dia uchwał z podziałem na grupy  |
| Lista glosowań             |               |                                                                                                    |                  | Obskuga zmian dia uchwał bez podziału na grupy |
| Nowe pismo                 |               |                                                                                                    |                  | Odznacz status do obsługi                      |
| Załóż akta dla PZU         |               |                                                                                                    |                  | Zarejestruj zmiany wierzytelności              |
| 🗑 Skrzynka przesyłek       |               |                                                                                                    |                  | Powrót                                         |
| I Metryka doradcy          |               |                                                                                                    |                  |                                                |
| 🖄 Sprawozdania             |               |                                                                                                    |                  | Filtrowanie                                    |
|                            |               |                                                                                                    |                  | identyrkador                                   |
|                            |               |                                                                                                    |                  | Imię i nazwisko / Nazwa                        |
|                            |               |                                                                                                    |                  |                                                |
|                            |               |                                                                                                    |                  | Rodzaj podmiotu                                |
|                            |               |                                                                                                    |                  | ~                                              |
|                            |               |                                                                                                    |                  | Rodzaj obecności                               |
|                            |               |                                                                                                    |                  | Rodzaj wierzycelności wierzyciela 🗸 🗸          |

Rysunek 38 - Obsługa zmian dla uchwał z podziałem na grupy

 Użytkownik zostanie przekierowany do kreatora obsługi zmian, gdzie może przypisać wybranego wierzyciela do istniejących dla danej propozycji grup. Po wybraniu nowych grup w celu zatwierdzenia zmian wybierz przycisk *Zatwierdź i zmień status*.

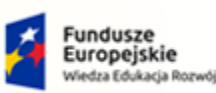

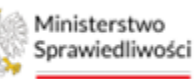

Unia Europejska Europejski Fundusz Społeczny

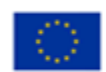

MINISTERSTWO SPRAWIEDLIWOŚCI www.ems.gow.gi

Umowa numer 7 z dnia 25 marca 2020 – Budowa, utrzymanie i rozwój Systemu Krajowy Rejestr Zadłużonych.

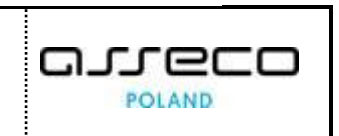

| Wybór grup                                                                                                | Generowanie kart do głosowania              | Lista uchwał Dodawanie                                        | załaczników Informa                              | cie dodatkowe    | Opcje                      |
|----------------------------------------------------------------------------------------------------|---------------------------------------------|---------------------------------------------------------------|--------------------------------------------------|------------------|----------------------------|
| 1                                                                                                    |                                             |                                                               |                                                  | -5               | Zatwierdž i zmień status   |
| -                                                                                                    |                                             |                                                               | ÷                                                | Następny krok →  | Zapisz i zamknij<br>Powrót |
| p. Identyfikator                                                                                          | lmie i nazwisko / Nazwa                     | Rodzaj podmiotu                                               | Status                                           | Akcje            | INFORMACIA                 |
| 1/W-US/ZW/102921                                                                                          | Wierzyciel Testowy                          | Os. fiz. nieprowadząca działalności gospodarczej              | DO OBSEUGI                                       | •                | Krok 1                     |
|                                                                                                    |                                             | Suma, według której będzie obliczany głos wierzyciela w głoso | waniu nad układem wynikająca ze Spisu wierzyteln | iości 500,00 PLN |                            |
| Treść uzasadnienia ze Spisu wierzyte<br>xx                                                                | elności                                     |                                                               |                                                  |                  |                            |
| Trešć uzasadnienia ze Spisu wierzyte                                                                      | elności                                     |                                                               |                                                  | 11.              |                            |
| Treść uzasadniania ze Spisu wierzyte<br>xo:<br>Numer uchwały: U002/ZW/1012<br>Numer uchwały: U002/ZW/1012 | In Napre grupy: 2.2<br>101 Napre grupy: 2.2 |                                                               |                                                  | ĺi.              |                            |

Rysunek 39 - Obsługa zmian przypisanie do grup

#### 3. Potwierdź dokonane zmiany.

| Aktualizacja wierzycieli                                                                                                    | ×                                   |
|----------------------------------------------------------------------------------------------------|-------------------------------------|
| Status wierzyciela zostanie zmieniony na Zarejestrowany i dalsza obsługa zmian nie będzie mo<br>utworzone jeżeli zaznaczono opcję generowania kart.<br>Czy potwierdzasz wykonanie powyższych operacji? | ożliwa. Karty do głosowania zostaną |
|                                                                                                    | ✓ Potwierdź X Anuluj                |

Rysunek 40 - Aktualizacja wierzycieli

4. Status wierzyciela dla którego zostały dokonane zmiany zmieni się na Zarejestrowany.

| 4 | <u>5/W-US/ZW/101201</u> | lmię i nazwisko / Nazwa | Podmiot niebędący os. fiz. | Elektronicznie | ZAREJESTROWANY | ÷ |
|---|-------------------------|-------------------------|----------------------------|----------------|----------------|---|
|   |                         |                         |                            |                |                |   |

Rysunek 41 - Zmiana statusu po wprowadzeniu zmian

5. Przechodząc do następnego kroku na kreatorze *"Obsługa zmian",* użytkownik ma możliwość wygenerowania nowych kart do głosowania. W tym celu należy zaznaczyć opcję wygenerowania nowych kart i przejść dalej.

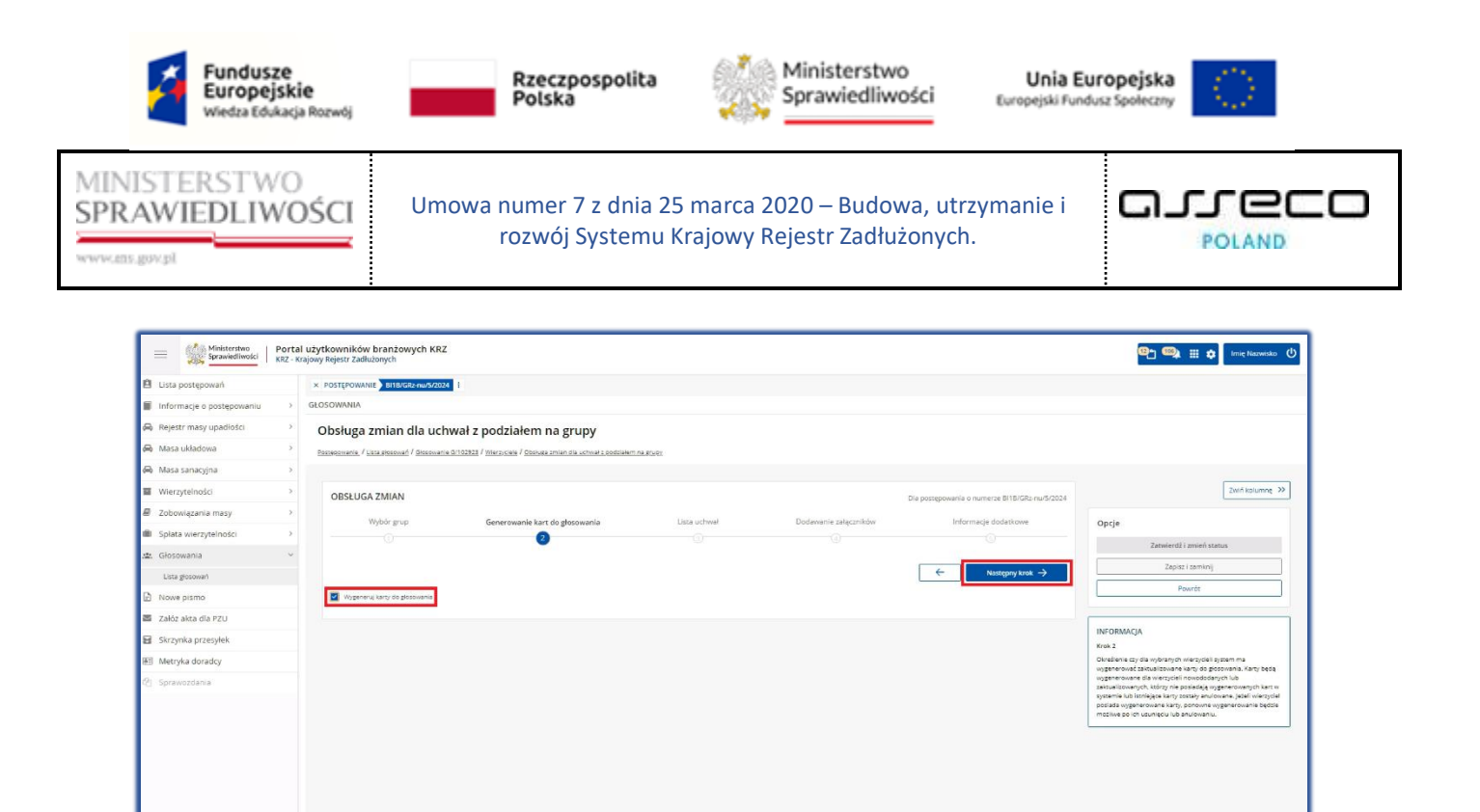

Rysunek 42 - Obsługa zmian - generowanie kart do głosowania

6. W przypadku, gdy dla wierzyciela zostały wcześniej wygenerowane karty do głosowania system zwraca komunikat o konieczności anulowania lub usunięcia nieaktualnych kart.

| ministerstwo<br>Sprawiedliwości   KRZ - | l użytkowników branżowych KRZ<br>rajwy Rejestr Zadłubnych                                                                                        | 📭 🧠 🏭 🗘 Imie Nazwisko 🔱                                                                                     |
|-----------------------------------------|----------------------------------------------------------------------------------------------------|----------------------------------------------------------------------------------------------------|
| 🖻 Lista postępowań                      | × POSTĘPOWANIE DIBLINGZŁAWARZOWA I                                                                                                    |                                                                                                    |
| Informacje o postępowaniu >             | GLOSOWANIA                                                                                                    |                                                                                                    |
| 🖨 Rejestr masy upadłości 💦 🗧            | Obsługa zmian dla uchwał z podziałem na grupy                                                                                                    |                                                                                                    |
| 🖨 Masa układowa 🔷                       | fiszzegomenie. / Late piszonetie 5/102822 / Vilezuszele / Costusz zmian dla uchnek z podsłałem na prusz                                          |                                                                                                    |
| 📾 Masa sanacyjna 💦 🔿                    |                                                                                                    |                                                                                                    |
| Wierzytelności >                        |                                                                                                    | Zwiń kolumnę 🄉                                                                                              |
| Zobowiązania masy                       | Dia wybranych wiezycieli ischieję wygenerowane karty do głosowania. Ponowne wygenerowanie kart będzie możliwe po ich anulowaniu będzi usunięciu. | Oncie                                                                                                    |
| 🛍 Spłata wierzytelności >               | Czy chesz przejść na listę kart, aby anulować/usunąć nieaktualne karty?                                                                          | Powrós                                                                                                    |
| 🟩 Głosowania 🗸 🗸                        |                                                                                                    |                                                                                                    |
| Lista glosowań                          | Powróć slo obsługi znrian Tak, pozędzi na tosę kast                                                                                              |                                                                                                    |
| Nowe pismo                              |                                                                                                    | INFORMACJA<br>W celu umożliwienia ponownego wygenerowania kart do                                           |
| Załóż akta dla PZU                      |                                                                                                    | głosowania należy, z poziomu listy kart do głosowania.<br>zazweczyć karty nieaktualne i użyć funkcjonałośc: |
| Skrzynka przesyłek                      |                                                                                                    | Anulaj zaznaczone karty do glosowania - dia kart w statusie:                                                |
| Metryka doradcy                         |                                                                                                    | Przesłana do KANC,     Doręczona     Nickowania                                                             |
| (2) Sprawozdania                        |                                                                                                    | Tarejestrowano głos                                                                                         |
|                                         |                                                                                                    | Usuń zaznaczone karty do głosowania - dla kart w statusie:                                                  |
|                                         |                                                                                                    |                                                                                                    |
|                                         |                                                                                                    |                                                                                                    |
|                                         |                                                                                                    |                                                                                                    |
|                                         |                                                                                                    |                                                                                                    |
|                                         |                                                                                                    |                                                                                                    |
|                                         |                                                                                                    |                                                                                                    |
|                                         |                                                                                                    |                                                                                                    |

- Rysunek 43 Obsługa zmian, generowanie kart komunikat
  - 7. Po zatwierdzeniu chęci wygenerowania nowych kart użytkownik zostanie automatycznie przeniesiony na widok *Karty do głosowania*, gdzie ma możliwość anulowania utworzonej wcześniej karty.

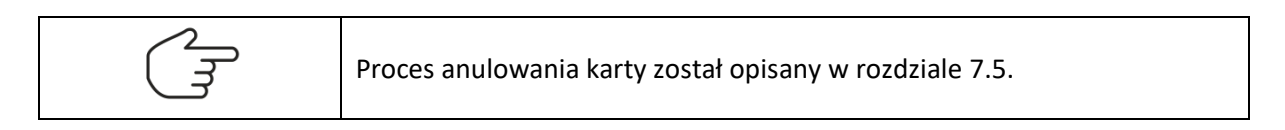

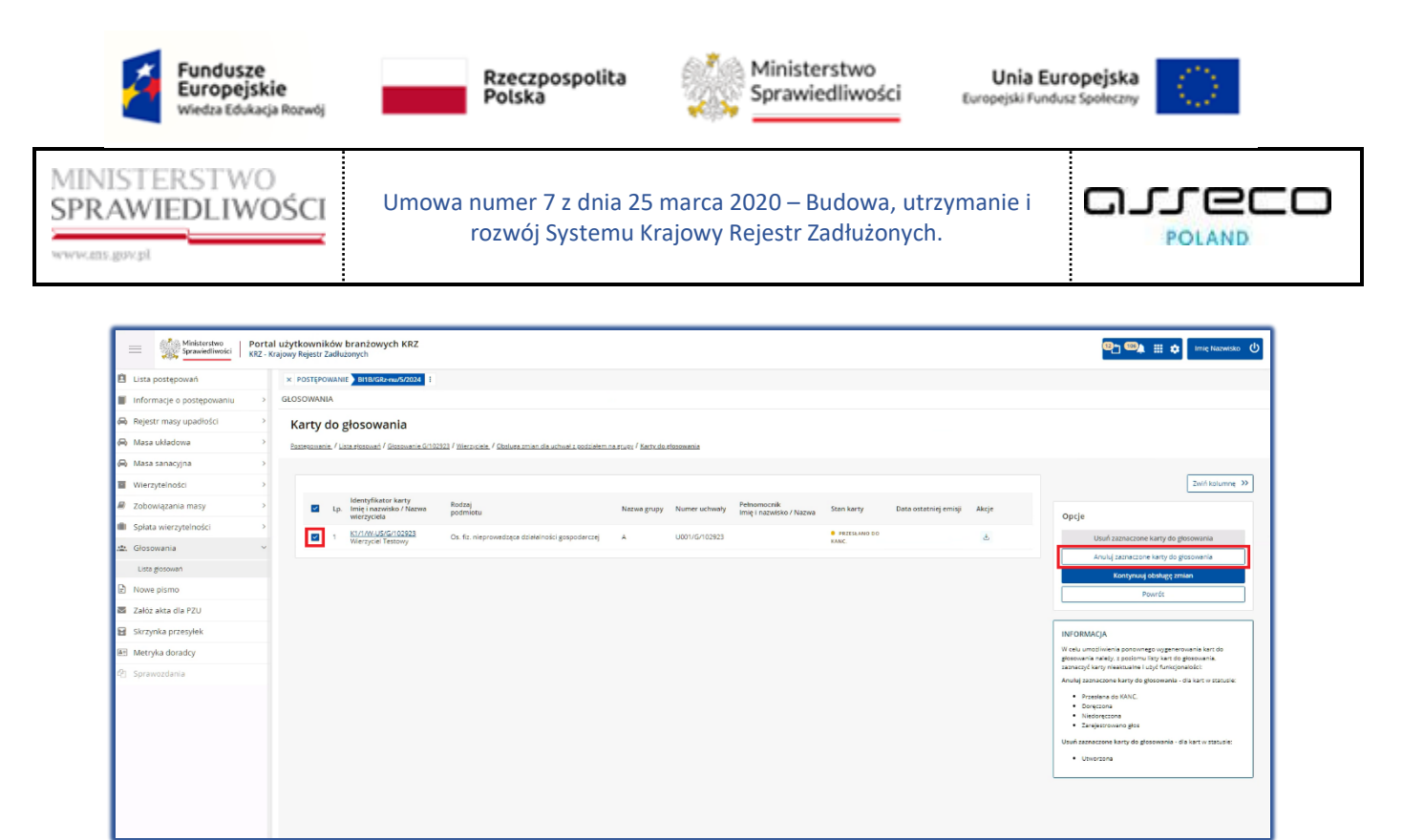

Rysunek 44 - Obsługa zmian anulowanie karty

 Poprawny proces anulowania kart do głosowania podczas obsługi zmian, zostanie potwierdzony komunikatem a użytkownik za pomocą przycisku *Kontynuj obsługę zmian* może wrócić do kreatora "*Obsługa zmian*" i przejść przez kolejne kroki w celu wygenerowania nowych kart.

| Wybór grup                                                    | Generowanie kart do głosowania             | Lista uchwał Dodawanie z                                       | ałączników Informa                              | icje dodatkowe   | Zatwierdž i zmieň status                                                                                                    |
|---------------------------------------------------------------|--------------------------------------------|----------------------------------------------------------------|-------------------------------------------------|------------------|----------------------------------------------------------------------------------------------------|
|                                                               |                                            |                                                                | ~                                               | Następny krok -> | Zapisz i zamknij<br>Powrót                                                                                                    |
| p. identyfikator                                              | Imie i nazwisko / Nazwa                    | Rodzaj podmiotu                                                | Status                                          | Akcje            | INFORMACIA                                                                                                    |
| 1/W-U5/ZW/102921                                              | Wierzyciel Testowy                         | Os. fiz. nieprowadząca działalności gospodarczej               | DO OBSLUGI                                      | •                | Krok 1<br>Aktualizacja przypisania wierzycieli do grup układowych po<br>zmianach w spisie.<br>Na liście wyboru prezentowane są grupy, zdefiniowane dla |
|                                                               | Iności                                     | Suma, według której będzie obliczany głos wierzyciela w głosow | aniu nad układem wynikająca ze Spisu wierzyteli | ności 500,00 PLN | and here and an annual series of an annual series of an annual series of a                                                                             |
| 300                                                           |                                            |                                                                |                                                 |                  |                                                                                                    |
| Numer uchwały: U002/2W/1012/     Numer uchwały: U002/2W/1012/ | 01 Nazwa grupy: 2.2<br>01 Nazwa grupy: 2.1 |                                                                |                                                 | ſi.              |                                                                                                    |

Rysunek 45 - Obsługa zmian – przycisk Następny krok

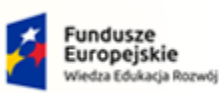

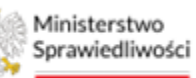

Unia Europejska Europejski Fundusz Sp

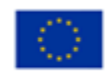

MINISTERSTWO SPRAWIEDLIWOŚCI

Umowa numer 7 z dnia 25 marca 2020 – Budowa, utrzymanie i rozwój Systemu Krajowy Rejestr Zadłużonych.

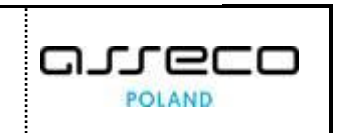

ins.gov.pl

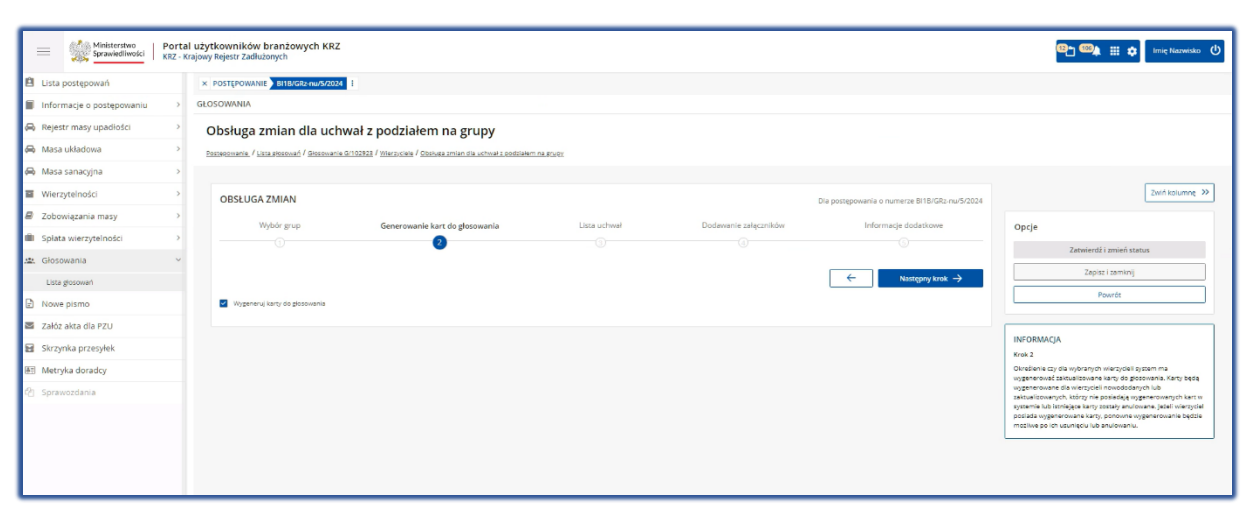

Rysunek 46 - Obsługa zmian - Generowanie kart do głosowania

| ostrprowane ) Infliktives/soof  <br>Sowma<br>bsługa zmian dla uchwał z podziałem na j<br>osemeter / konvernet / Someter 500000 / Internet / Soberzete | grupy<br>1.dia uchwał i zodciałem na stycz                                                                                                    |                                                                                                    |                                                                                                    |
|----------------------------------------------------------------------------------------------------|----------------------------------------------------------------------------------------------------|----------------------------------------------------------------------------------------------------|----------------------------------------------------------------------------------------------------|
| owww.<br>bsługa zmlan dla uchwał z podziałem na p<br>owoneck / wsw.esenad / Bosmack Schödzi / Microciek / Ophika zmle                                 | grupy                                                                                                    |                                                                                                    |                                                                                                    |
| bsługa zmian dla uchwał z podziałem na g<br>osoznata / kina stocowić / Giscowite G102823 / Miczuckie / Gistowa zmier                                  | grupy<br>n die uchweit z poddiełem ne grupy                                                                                                    |                                                                                                    |                                                                                                    |
| zanomenie. 7 Lista Hosoweń / Giscowanie Gri02828 / Wierzyciele 7 Obsiwa zmiał                                                                         | n dla uchwał z podziałem na grupy                                                                                                    |                                                                                                    |                                                                                                    |
|                                                                                                    |                                                                                                    |                                                                                                    |                                                                                                    |
|                                                                                                    |                                                                                                    |                                                                                                    |                                                                                                    |
| OBSŁUGA ZMIAN                                                                                                    |                                                                                                    | Dia postępowania o n                                                                                                    | umerze 8118/GRz-nu/5/2024                                                                                                    |
| Wybór grup Generowanie kart do gł                                                                                                    | losowania Lista uchwał                                                                                                    | Dodawanie załączników Inform                                                                                                    | acie dodatkowe Oprie                                                                                                    |
|                                                                                                    | 3                                                                                                    |                                                                                                    | - Constant Constant                                                                                                    |
|                                                                                                    |                                                                                                    |                                                                                                    | 7anim 1 aa                                                                                                    |
|                                                                                                    |                                                                                                    | ←                                                                                                    | Następny krok ->                                                                                                    |
|                                                                                                    |                                                                                                    |                                                                                                    | Rozwiń / zwiń                                                                                                    |
| Lp. Identyfikator Imie i nazwisko / M                                                                                                    | Nazwa Rodzaj podmiotu                                                                                                    | Status                                                                                                    | Akcje                                                                                                    |
| 1 1/W-US/G/102023 Wierzyciel Festowy                                                                                                    | Os. hz. nreprowadzęca działalnośc                                                                                                    | o gospodarczej Do odstubi                                                                                                    | Krok 3                                                                                                    |
| Lp. Numer uchwały Tytuł                                                                                                    |                                                                                                    | Data akceptacji                                                                                                    | Podgiąd uchwał, dla których zostan<br>głosowania.                                                                                                    |
| Brak elementow do wyswietlenia.                                                                                                    |                                                                                                    |                                                                                                    | Lista uchwał zawiera uchwały w star<br>głotowania.                                                                                                    |
|                                                                                                    |                                                                                                    |                                                                                                    | W przypadku, gdy uchwała zawiera<br>dolaznog do karty                                                                                                    |
|                                                                                                    | Wjebr grup         Generowanis kard do gl           Lp.         Menryfikator         Imiel inscalation //           1         Unscalation //         Wenryfiel Testory           Lp.         Namer uchwary         Tyrut           Brain eitementow do nydwatemia.         State | Wybół grup         Generowania kat do głosowania         Lites schwał           Lp.         Memylikator         Imie i nazwiska / Nazwa         Rodzej podmistu           1 <u>Ukruśtyforożeżi</u> Warzyciel Testowy         Ok fiz. nieprowadziga dzieletośći           Lp.         Namer uchwały         Tytuł         Braz demettow do wyborsterna. | Wybół grup         Generowana kart do głosowana         Lita uchwał         Dodowanie załączników         Inform           W         W         W         W         W         Inform         Informaticzników         Informaticzników |

Rysunek 47 - Obsługa zmian - Lista uchwał

9. Na 4 kroku procesu "Dodawanie załączników", aby zakończyć obsługę zmian, należy dodać dokument pouczenia w formacie PDF, a następnie wybrać przycisk Zatwierdź i zmień status.

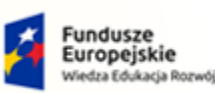

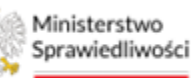

Unia Europejska Europejski Fundusz Społeczny

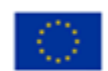

MINISTERSTWO SPRAWIEDLIWOŚCI

Umowa numer 7 z dnia 25 marca 2020 – Budowa, utrzymanie i rozwój Systemu Krajowy Rejestr Zadłużonych.

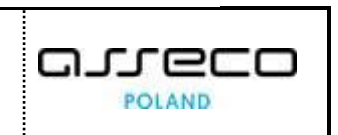

| Lista postępowań          |   | X POSTĘPOWANE BIINGZ-rub/7/2024 I                                                                                   |                                                              |
|---------------------------|---|----------------------------------------------------------------------------------------------------|--------------------------------------------------------------|
| Informacje o postępowaniu | > | GLOSOWANIA                                                                                                    |                                                              |
| Rejestr masy upadłości    | > | Obsługa zmian dla uchwał z podziałem na grupy                                                                       |                                                              |
| 👌 Masa układowa           | > | Destentionarie / Litra ejenovarie / Gissovarie G/102022 / Viteroveke / Obskys zmian die uchwal z podziełem na prupy |                                                              |
| Masa sanacyjna            | > |                                                                                                    |                                                              |
| Wierzytelności            | > | OBSŁUGA ZMIAN Dia postępowania o numerze Bi10/GR2. nu/5/2024                                                        | Zwiń kolumnę ≫                                               |
| Zobowiązania masy         | > | Wjbór grup Generowanie kart do głosowania Lista uchwał Dodawanie załączników Informacje dodatkowe                   | Opcje                                                        |
| Spłata wierzytelności     | > | 0 0 0 0                                                                                                    | Zatwierdź i zmień status                                     |
| . Głosowania              | ~ |                                                                                                    | Zepisz i zemknij                                             |
| Lista glosowań            |   |                                                                                                    | Powrót                                                       |
| Nowe pismo                |   | DOKUMENT POUCZENIA (PDF)                                                                                            |                                                              |
| a Założ akta dla PZU      |   | Dolument jest symagary                                                                                              | INFORMACJA                                                   |
| Aleterka derader          |   | Nativa wybranego pilku Pouczenie.pdf                                                                                | Krek 4<br>Dodal dokument opuszenia (odf) oraz dokument wzoru |
| 5 Metryka doradcy         |   | Rozmier piku 0.38 MB                                                                                                | peinomocnictiva (pdf).                                       |
|                           |   | - USUŃ PUK                                                                                                    |                                                              |
|                           |   |                                                                                                    |                                                              |
|                           |   | WZÓR PEŁNOMOCNICTWA (PDF)                                                                                           |                                                              |
|                           |   | - W6852.P.K                                                                                                    |                                                              |
|                           |   |                                                                                                    |                                                              |

Rysunek 48 - Obsługa zmian dodawanie załączników

#### 10. Następnie potwierdź aktualizację wierzyciela.

| Aktu | alizacja wierzycieli X                                                                                                    |
|------|----------------------------------------------------------------------------------------------------|
| ⚠    | Status wierzyciela zostanie zmieniony na Zarejestrowany i dalsza obsługa zmian nie będzie możliwa. Karty do głosowania zostaną<br>utworzone jeżeli zaznaczono opcję generowania kart.<br><b>Czy potwierdzasz wykonanie powyższych operacji?</b> |
|      | ✓ Potwierdź X Anuluj                                                                                                    |

Rysunek 49 - Obsługa zmian - Aktualizacja wierzycieli

# 5.4. Obsługa zmian dla uchwał bez podziału na grupy

1. Aby dokonać korekt w przypisaniu wierzyciela do grup, w widoku *Wierzyciele* zaznacz wybranego wierzyciela w statusie <u>Do obsługi</u>, *a następnie* wybierz przycisk **Obsługa zmian dla** *uchwał bez podział na grupy*.

| ministerstwo                | orta<br>RZ - K | l użytkowniko<br>rajowy Rejestr Za | ów b<br>adłużc | ranżowych KRZ<br>mych          |                                                     |                                                  |                  |                             |       | 📴 🖼 🗰 🗘 Imie Nazwisko 🕐                                                                     |
|-----------------------------|----------------|------------------------------------|----------------|--------------------------------|-----------------------------------------------------|--------------------------------------------------|------------------|-----------------------------|-------|---------------------------------------------------------------------------------------------|
| 🖄 Lista postępowań          |                | × POSTĘPOW                         | VANIE          | B11B/GR2-nu/5/2024             |                                                     |                                                  |                  |                             |       |                                                                                             |
| 📕 Informacje o postępowaniu | >              | GLOSOWANIA                         | A.             |                                |                                                     |                                                  |                  |                             |       |                                                                                             |
| 🙈 Rejestr masy upadłości    | 5              | Wierzyd                            | ciel           | e                              |                                                     |                                                  |                  |                             |       |                                                                                             |
| 🙈 Masa układowa             | ÷              | Postepoixanie                      | / Liss         | a alosowań / Giosowanie G/1025 | 923 / Wierzyciele                                   |                                                  |                  |                             |       |                                                                                             |
| 🖨 Masa sanacyjna            | >              |                                    |                |                                |                                                     |                                                  |                  |                             |       |                                                                                             |
| Wierzytelności              | >              |                                    |                |                                |                                                     |                                                  |                  |                             |       | Zwiń kolumnę ≫                                                                              |
| Zobowiązania masy           | >              |                                    | Lp.            | Identyfikator                  | lmie i nazwisko / Nazwa                             | Rodzaj podmiotu                                  | Status           | Sugerowana forma doręczenia | Akcje |                                                                                             |
| I Splata wierzytelności     | 5              |                                    | 1              | 1/W-US/G/102923                | Wierzyciel Testowy     acz wierzytszności społewich | Os. fiz. nieprowadząca działalności gospodarczej | DD OBSLUGI       | Elektronicznie              | 1     | Opcje                                                                                       |
| .ஊ. Głosowania              |                |                                    | 2              | 2/W-US/G/102923                | Wierzyciel Testowy2     sz wiekzynchodzi społwice   | Os. fiz. nieprowadząca działalności gospodarczej | · ZAREJESTROWANY | Elektronicznie              | 1     | Odśwież listę wierzycieli                                                                   |
| Liste glosoweń              |                |                                    |                |                                |                                                     |                                                  |                  |                             |       | Oblige think the dowled postdeem in groupy<br>Oblige think the uchwellet postdeem in groupy |
| Nowe pismo                  |                |                                    |                |                                |                                                     |                                                  |                  |                             |       | Odznecz status do obsługi                                                                   |
| 🛎 Załóz akta dla PZU        |                |                                    |                |                                |                                                     |                                                  |                  |                             |       | Zarejestruj zmlany wierzytelności                                                           |
| 🖬 Skrzynka przesyłek        |                |                                    |                |                                |                                                     |                                                  |                  |                             |       | Powróc                                                                                      |
| 題 Metryka doradcy           |                |                                    |                |                                |                                                     |                                                  |                  |                             |       |                                                                                             |
| 😢 Sprawozdania              |                |                                    |                |                                |                                                     |                                                  |                  |                             |       | Filtrowanie                                                                                 |
|                             |                |                                    |                |                                |                                                     |                                                  |                  |                             |       | Identyficetor                                                                               |
|                             |                |                                    |                |                                |                                                     |                                                  |                  |                             |       |                                                                                             |

Rysunek 50 - Obsługa zmian dla uchwał bez podziału na grupy

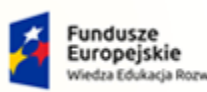

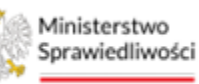

Unia Europejska Europejski Fundusz Społeczny

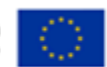

MINISTERSTWO SPRAWIEDLIWOŚCI

Umowa numer 7 z dnia 25 marca 2020 – Budowa, utrzymanie i rozwój Systemu Krajowy Rejestr Zadłużonych.

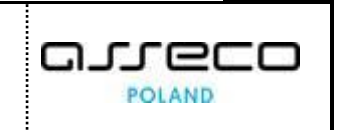

2. Użytkownik zostanie przeniesiony do kreatora *Obsługi zmian dla uchwał bez podziału na grupy*. W trakcie wykonywania kroku *"Generowanie kart do głosowania"* należy wybrać uchwałę, dla której chcemy wygenerować nową kartę i przejść do następnego kroku.

| Sprawiedliwości KRC       | ortal uzytkowników branzowych KF<br>IZ - Krajowy Rejestr Zadłużonych | 82                                                           |                                                  |                      |                            | 📴 🧠 🏭 🏚 Imię Nazwisko                                                                                                    |
|---------------------------|----------------------------------------------------------------------|--------------------------------------------------------------|--------------------------------------------------|----------------------|----------------------------|----------------------------------------------------------------------------------------------------|
| 🖞 Lista postępowań        | × POSTĘPOWANIE BIIB/GR2-mu/5/2                                       | 324 I                                                        |                                                  |                      |                            |                                                                                                    |
| Informacje o postępowaniu | > GLOSOWANIA                                                         |                                                              |                                                  |                      |                            |                                                                                                    |
| 🗟 Rejestr masy upadłości  | Obsługa zmian dla ud                                                 | hwał bez podziału na grupy                                   |                                                  |                      |                            |                                                                                                    |
| 🕏 Masa ukladowa           | > Postegonaria / Liste sigsonań / Giosona                            | nie 6/102923 / Wierzyciele / Obsiugs zmian die uchwai bez op | dzielu na studo:                                 |                      |                            |                                                                                                    |
| 🗟 Masa sanacyjna          | >                                                                    |                                                              |                                                  |                      |                            |                                                                                                    |
| Wierzytelności            | OBSŁUGA ZMIAN                                                        |                                                              |                                                  | Dia postepowania o   | numerze BI18/GRz-nu/5/2024 | Zwiń kolumnę >>                                                                                                    |
| 🕴 Zobowiązania masy       | 3                                                                    | ania base da admensionalia                                   | Dedautatio talactation                           | Informaria dadar     | kouus                      |                                                                                                    |
| Spłata wierzytelności     | >                                                                    |                                                              |                                                  | ()                   |                            | opcje                                                                                                    |
| Closowania                | ~                                                                    |                                                              |                                                  | -                    |                            | Utworz karty i zmień status                                                                                                    |
| Lista głosowań            |                                                                      |                                                              |                                                  | ←                    | Następny krok 🔶            | Utworz karty                                                                                                    |
| Nowe pismo                |                                                                      |                                                              |                                                  |                      |                            | Powrós                                                                                                    |
| Załóz akta dla PZU        | Lista wierzycieli                                                    |                                                              |                                                  |                      |                            |                                                                                                    |
| Skrzynka przesylek        | Lp. Identyfikator                                                    | Imie i nazwisko / Nazwa                                      | Rodzaj podmiotu                                  | Status               |                            | INFORMACJA<br>Krok 1                                                                                                    |
| Metryka doradcy           | 1 <u>1/W-U5/5/102923</u>                                             | Wierzyciel Testowy                                           | Os. fiz. nieprowadzęca dzielelności gospodarczej | · DO OBSLUGI         |                            | Wybór uchwał, dla których zostaną wygenerowane karty do<br>akterioacija Lista urbud tawara urbudo w statuda actore kiti                                                                          |
| 철 Sprawozdania            | Generowanie kart do gło                                              | sowania dia:                                                 |                                                  |                      |                            | w trakcia głosowania, dla których brak jest przypisania<br>wierzyciali do grup uzworzonych w ramach funkcjonalności<br>(270                                                                      |
|                           | U Numer                                                              | Tytuł                                                        |                                                  | Data<br>aktualizacii | Akcje                      | W przypadku, gdy uchwała zawiera załączniki, zostaną one<br>dołączone do karty.                                                                                                    |
|                           | U002/G/102925                                                        | Tytul                                                        |                                                  | 14.02.2024 12:45     | ÷                          | Karcy będę wygenerowane dla wierzycieli nowododanych lub<br>zakoualizowanych, którzy nie posiadaję wygenerowanych kart w                                                                         |
|                           | U001/G/102923                                                        | Туры                                                         |                                                  | 14.02.2024 12:50     | <u>ل</u>                   | systeme lub posladajų vysącinie karty anulovane.<br>Jazeli wierzyciel poslada wygenerowane, nieznulowane karty,<br>ponowne wygenerowanie kart będzie możliwe po ich uzunięciu<br>lub anulowaniu. |
|                           |                                                                      |                                                              |                                                  |                      |                            | 1. <u></u>                                                                                                    |

- Rysunek 51 Obsługa zmian dla uchwał bez podziału na grupy Generowanie kart do głosowania
  - 3. Na etapie "Dodawanie załączników" należy dodać dokument pouczenia w formacie PDF.

| Ministerstwo<br>Sprawiedliwości   KRZ - | tal użytkowników branżowych KRZ<br>Krajowy Rejestr Zadłużonych |                                                          |                       |                                               | ® <u>n</u> ®å III               |
|-----------------------------------------|----------------------------------------------------------------|----------------------------------------------------------|-----------------------|-----------------------------------------------|---------------------------------|
| 🖻 Lista postępowań                      | × POSTĘPOWANIE BIIB/GR2-nu/5/2024                              |                                                          |                       |                                               |                                 |
| Informacje o postępowaniu >             | GŁOSOWANIA                                                     |                                                          |                       |                                               |                                 |
| 🖨 Rejestr masy upadłości 🔷 🗧            | Obsługa zmian dla uchwał be                                    | podziału na grupy                                        |                       |                                               |                                 |
| 📾 Masa układowa 🔷                       | Postegomenie / Lista słosowań / Giosowanie G/102923 / y        | ierzyciele / Obsługa zmian dla uchwał bez podziału na gr |                       |                                               |                                 |
| 🖗 Masa sanacyjna 🔷                      |                                                                |                                                          |                       |                                               |                                 |
| Wierzytelności >                        | OBSŁUGA ZMIAN                                                  |                                                          |                       | Dia postępowania o numerze Bi1B/GRz-nu/5/2024 |                                 |
| Zobowiązania masy                       | Generowanie kart do gło                                        | owania                                                   | Dodawanie załączników | Informacje dodatkowe Opcie                    |                                 |
| Spłata wierzytelności >                 |                                                                |                                                          | 2                     |                                               | wórz karty i zmień s            |
| .또. Głosowania 🗸                        |                                                                |                                                          |                       |                                               | Utwórz karty                    |
| Liste glosoweń                          |                                                                |                                                          |                       | ← Nesteprny krok →                            | Prestór                         |
| Nowe pismo                              |                                                                |                                                          |                       |                                               |                                 |
| 🖾 Załóż akta dla PZU                    | DOKUMENT POUCZENIA (PDF)                                       |                                                          |                       | INFORMACIA                                    |                                 |
| Skrzynka przesyłek                      | Nazwa wybranego pliku                                          | Pouczenie.pdf                                            |                       | Krok 2                                        |                                 |
| E Metryka doradcy                       | Roomar piku                                                    |                                                          |                       | Dodaj dokument p<br>pełtomocnictwa (p         | ouczenia (pdf) oraz dok<br>df). |
| 🔁 Sprawozdania                          | 3                                                              |                                                          | - USUN PLIK           | i                                             |                                 |
|                                         |                                                                |                                                          |                       |                                               |                                 |
|                                         | WZÓR PEŁNOMOCNICTWA (PDF)                                      |                                                          |                       |                                               |                                 |
|                                         | [                                                              |                                                          | + WYBIERZ PLIK        |                                               |                                 |
|                                         |                                                                |                                                          |                       |                                               |                                 |
|                                         |                                                                |                                                          |                       |                                               |                                 |
|                                         | Dokumenty załączone do uchwały                                 |                                                          |                       |                                               |                                 |
|                                         |                                                                |                                                          |                       | zwiń/rozwiń wszystko                          |                                 |

Rysunek 52 - Obsługa zmian dla uchwał bez podziału na grupy - Dodawanie załączników

4. Aby zakończyć obsługę zmian wybierz przycisk *Utwórz karty i zmień status.* Poprawna obsługa zmian zostanie potwierdzona komunikatem.

| $\mathbf{\nabla}$ | Aktualizacja wierzycieli                                                      |
|-------------------|-------------------------------------------------------------------------------|
|                   | Aktualizacja wierzycieli została zakończona<br>Liczba wygenerowanych kart: 1. |

Rysunek 53 - Obsługa zmian komunikat potwierdzający zakończenie aktualizacji wierzycieli

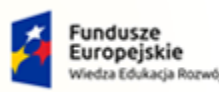

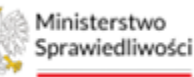

Unia Europejska Juropejski Fundusz Społeczny

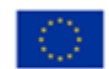

Umowa numer 7 z dnia 25 marca 2020 – Budowa, utrzymanie i rozwój Systemu Krajowy Rejestr Zadłużonych.

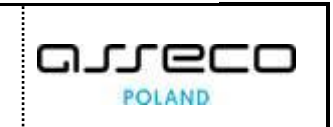

# 5.5. Odznacz status do obsługi

Użytkownik ma możliwość manualnej zmiany statusy wybranego wierzyciela bez dokonywania zmian w jego kontekście.

1. Aby zmienić status wierzyciela z <u>Do obsługi</u> na <u>Zarejestrowany</u> zaznacz wybranego wierzyciela, a następnie wybierz przycisk **Odznacz status do obsługi.** 

| ministerstwo<br>Sprawiedliwości   KRZ- | tal<br>Kra | użytkowr<br>ajowy Rejest | ników<br>r Zadłu | bran<br>żonyci | żowych KRZ<br>h                                 |                                                     |                                                  |                |                             |       | 📴 🍩 🗰 🗘 Imię Nazwisko 🖒                                                    |
|----------------------------------------|------------|--------------------------|------------------|----------------|-------------------------------------------------|-----------------------------------------------------|--------------------------------------------------|----------------|-----------------------------|-------|----------------------------------------------------------------------------|
| 😫 Lista postępowań                     |            | × POSTE                  | POWANI           | IE BI          | 1B/GR2-nu/5/2024                                |                                                     |                                                  |                |                             |       |                                                                            |
| 🗐 Informacje o postępowaniu 🔷          |            | GŁOSOWA                  | NIA              |                |                                                 |                                                     |                                                  |                |                             |       |                                                                            |
| 🖨 Rejestr masy upadiości 💦 🗧           |            | Wier                     | zycie            | le             |                                                 |                                                     |                                                  |                |                             |       | A                                                                          |
| 🖨 Masa układowa 🔷 >                    |            | Postepow                 | anie / Li        | sta gios       | iowań / <u>Giosowanie G/102923</u> / <u>Wie</u> | rzyciele                                            |                                                  |                |                             |       |                                                                            |
| 🖨 Masa sanacyjna 💦 🔶                   |            |                          |                  |                |                                                 |                                                     |                                                  |                |                             |       |                                                                            |
| Wierzytelności >                       |            |                          |                  |                |                                                 |                                                     |                                                  |                |                             |       | Zwiń kolumne ≫                                                             |
| Zobowiązania masy                      |            |                          | Lp.              | lde            | entyfikator                                     | lmie i nazwisko / Nazwa                             | Rodzaj podmiotu                                  | Status         | Sugerowana forma doręczenia | Akcje |                                                                            |
| Spłata wierzytelności                  |            |                          | 1                | 1/1            | W-U5/G/102923                                   | BEZ WERZYTELNOŚCI SPORNYCH                          | Os. fiz. nieprowadząca działalności gospodarczej | DO OBSLUGI     | Elektronicznie              | 1     | Opcje                                                                      |
| 🖄 Głosowania 🗸                         |            |                          | ) z              | 2/1            | W-US/G/102923                                   | Wierzyciel Testowy2     sez wiskzynkulości spokyrok | Os. fiz. nieprowadząca działalności gospodarczej | ZAREJESTROWANY | Elektronicznie              | 1     | Odśwież listę wierzycieli<br>Obskusa zmian dla uchwał z podziałem na grupy |
| Lista glosowań                         |            |                          |                  |                |                                                 |                                                     |                                                  |                |                             |       | Obsługa zmian dla uchwał bez podziału na grupy                             |
| Nowe pismo                             |            |                          |                  |                |                                                 |                                                     |                                                  |                |                             |       | Odznacz status do obsługi                                                  |
| 🜌 Załóż akta dla PZU                   |            |                          |                  |                |                                                 |                                                     |                                                  |                |                             |       | Zarejestruj zmiany wierzytelności                                          |
| 🖬 Skrzynka przesyłek                   |            |                          |                  |                |                                                 |                                                     |                                                  |                |                             |       | Powrót                                                                     |
| 🖭 Metryka doradcy                      |            |                          |                  |                |                                                 |                                                     |                                                  |                |                             |       |                                                                            |
| 🕙 Sprawozdania                         |            |                          |                  |                |                                                 |                                                     |                                                  |                |                             |       | Filtrowanie                                                                |
|                                        |            |                          |                  |                |                                                 |                                                     |                                                  |                |                             |       | Identyfikator                                                              |
|                                        |            |                          |                  |                |                                                 |                                                     |                                                  |                |                             |       |                                                                            |
|                                        |            |                          |                  |                |                                                 |                                                     |                                                  |                |                             |       | Imię i nazwisko / Nazwa                                                    |
|                                        |            |                          |                  |                |                                                 |                                                     |                                                  |                |                             |       |                                                                            |
|                                        |            |                          |                  |                |                                                 |                                                     |                                                  |                |                             |       | Rodzaj podmiotu                                                            |
|                                        |            |                          |                  |                |                                                 |                                                     |                                                  |                |                             |       | · · · ·                                                                    |
|                                        |            |                          |                  |                |                                                 |                                                     |                                                  |                |                             |       | Rodzej obecności                                                           |
|                                        |            |                          |                  |                |                                                 |                                                     |                                                  |                |                             |       | ×                                                                          |
|                                        | L          |                          |                  |                |                                                 |                                                     |                                                  |                |                             |       | Rodzaj wierzytelności wierzyciela 🗸 🗸                                      |

Rysunek 54 - Odznacz status do obsługi

2. W celu potwierdzenia zmiany statusu wybierz przycisk Potwierdź.

| Zmiana statusu                                                                                                    | ×             |
|----------------------------------------------------------------------------------------------------|---------------|
| Zmiana statusu spowoduje przejście ze stanu "Do obsługi" na stan "Zarejestrowany", a dalsza obsługa obecnie istnie<br>nie będzie już możliwa.<br>Czy potwierdzasz zmianę statusu? | ijących zmian |
| Anuluj                                                                                                    | Potwierdź     |

Rysunek 55 - Potwierdź zmianę statusu

3. Zmiana statusu zostanie potwierdzona komunikatem a sam status wierzyciela zmieni się na Zarejestrowany.

#### 5.6. Zarejestruj zmiany wierzytelności

Użytkownik ma możliwość zarejestrowania zmian w wierzytelnościach z poziomu wybranego głosowania.

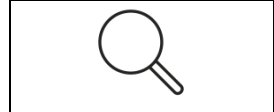

Zmiany w wierzytelnościach dokonywane z poziomu głosowania nie wprowadzają zmian w rejestrze spisu wierzytelności.

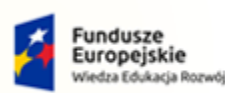

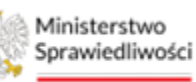

Unia Europejska Europejski Fundusz Społeczny

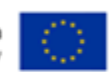

MINISTERSTWO SPRAWIEDLIWOŚCI

Umowa numer 7 z dnia 25 marca 2020 – Budowa, utrzymanie i rozwój Systemu Krajowy Rejestr Zadłużonych.

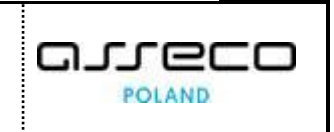

1. Aby dokonać zmian w wierzytelności z poziomu głosowania w widoku *Lista wierzycieli* zaznacz wybranego wierzyciela i w panelu Opcje wybierz przycisk **Zarejestruj zmiany wierzytelności.** 

| ministerstwo                 | rtal<br>- Kra | użytkow<br>ajowy Rejes | ników k<br>tr Zadłuż | oranżowych KRZ<br>onych   |                                        |                    |                                           |                    |        |                             |       | 💴 🕮 🗰 🗱 🗰 timie Nazwisko 🔱                                                 |
|------------------------------|---------------|------------------------|----------------------|---------------------------|----------------------------------------|--------------------|-------------------------------------------|--------------------|--------|-----------------------------|-------|----------------------------------------------------------------------------|
| 🖹 Lista postępowań           |               | × POST                 | POWANIE              | BI1B/GRz-nu/5/2024        | 1                                      |                    |                                           |                    |        |                             |       |                                                                            |
| Informacje o postępowaniu >  | >             | GLOSOW                 | ANIA                 |                           |                                        |                    |                                           |                    |        |                             |       |                                                                            |
| 🖨 Rejestr masy upadłości 🔷 🤌 | >             | Wier                   | zyciel               | e                         |                                        |                    |                                           |                    |        |                             |       |                                                                            |
| 📾 Masa układowa 🔷 🖓          | >             | Pastepov               | venie / List         | a glosowań / Glosowanie I | 3/102923 / Wierzyziele                 |                    |                                           |                    |        |                             |       |                                                                            |
| 🖨 Masa sanacyjna 💦 🔿         | >             |                        |                      |                           |                                        |                    |                                           |                    |        |                             |       |                                                                            |
| Wierzytelności >             | >             |                        |                      |                           |                                        |                    |                                           |                    |        |                             |       | Zwiń kolumnę ≫                                                             |
| Zobowiązania masy            | >             |                        | Lp.                  | Identyfikator             | Imie i nazwisko /                      | Nazwa              | Rodzaj podmiotu                           | Status             |        | Sugerowana forma doręczenia | Akcje |                                                                            |
| Spłata wierzytelności >      | >             | E                      | 1                    | 1/W-U5/6/102923           | Wierzyciel Testov     asz wiekzytschoś | S SPORNYCH         | Os. fiz. nieprowadząca działalności gospo | larctej • ZARLJEST | ROWANY | Elektronicznie              | 1     | Opcje                                                                      |
| 🛳 Głosowania 🗸 🗸             | ~             |                        | 2                    | 2/W-U5/G/102923           | Wierzyciel Testov<br>• #2 WIERZYTELROI | 1/2<br>DI SPORNTCH | Os. fiz. nieprowadząca działalności gospo | larczej • zwistest | ROWANY | Elektronicznie              | 1     | Odśwież listę wierzycieli<br>Obsługa zmian dla uchwał z podziałem na grupy |
| Liste glosoweń               |               |                        |                      |                           |                                        |                    |                                           |                    |        |                             |       | Obsługa zmian dla uchwał bez podziału na grupy                             |
| Nowe pismo                   |               |                        |                      |                           |                                        |                    |                                           |                    |        |                             |       | Odznacz status do obsługi                                                  |
| Załóż akta dla PZU           |               |                        |                      |                           |                                        |                    |                                           |                    |        |                             |       | Zarejestruj zmlany wierzytelności                                          |
| 🖬 Skrzynka przesyłek         |               |                        |                      |                           |                                        |                    |                                           |                    |        |                             |       | Powróc                                                                     |
| 📧 Metryka doradcy            |               |                        |                      |                           |                                        |                    |                                           |                    |        |                             |       |                                                                            |
| 🖄 Sprawozdania               |               |                        |                      |                           |                                        |                    |                                           |                    |        |                             |       | Filtrowanie                                                                |
|                              |               |                        |                      |                           |                                        |                    |                                           |                    |        |                             |       | Identyfikator                                                              |
|                              |               |                        |                      |                           |                                        |                    |                                           |                    |        |                             |       |                                                                            |
|                              |               |                        |                      |                           |                                        |                    |                                           |                    |        |                             |       | Imię i nazwisko / Nazwa                                                    |
|                              |               |                        |                      |                           |                                        |                    |                                           |                    |        |                             |       |                                                                            |
|                              |               |                        |                      |                           |                                        |                    |                                           |                    |        |                             |       | Rodzej podmiotu                                                            |
|                              |               |                        |                      |                           |                                        |                    |                                           |                    |        |                             |       | ~                                                                          |
|                              |               |                        |                      |                           |                                        |                    |                                           |                    |        |                             |       | Rodzej obecności                                                           |
|                              |               |                        |                      |                           |                                        |                    |                                           |                    |        |                             |       | ×                                                                          |
|                              |               |                        |                      |                           |                                        |                    |                                           |                    |        |                             |       | Rodzaj wierzytelności wierzyciela 🗸 🗸                                      |

Rysunek 56 - Zarejestruj zmiany wierzytelności

2. W widoku Wprowadź zmiany w wierzytelności wybierz przycisk *Edytuj*.

| Sprawiedliwości           | Porta<br>KRZ - K | l użytkown<br>rajowy Rejesti | ików br<br>Zadłużor | anzowych KRZ<br>lych                               |                                                                        |                          |                           |                  |                      | 🥵 👘 👘 👘 👘 👘 🚥 👘 🚥 🚥 🚥 🚥 🚥 🚥 🚥 🚥 🚥 🚥 🚥 🚥 🚥                                                                                       |
|---------------------------|------------------|------------------------------|---------------------|----------------------------------------------------|------------------------------------------------------------------------|--------------------------|---------------------------|------------------|----------------------|----------------------------------------------------------------------------------------------------|
| Lista postępowań          |                  | × POSTĘP                     | OWANIE              | B11B/GR2-nu/5/2024                                 |                                                                        |                          |                           |                  |                      |                                                                                                    |
| Informacje o postępowaniu | >                | GLOSOWA                      | NIA                 |                                                    |                                                                        |                          |                           |                  |                      |                                                                                                    |
| 🗟 Rejestr masy upadiości  | >                | Postepona                    | nie / Lista I       | giosowań / <u>Giosowanie Gr10</u>                  | 2922 / <u>Warzysiele</u> / <u>Wordwadzanie zmien w wierz</u>           | vteinoáci                |                           |                  |                      |                                                                                                    |
| 🗟 Masa układowa           | >                |                              |                     |                                                    |                                                                        |                          |                           |                  |                      |                                                                                                    |
| 🗟 Masa sanacyjna          | >                | Lista                        | wierzyc             | ieli                                               |                                                                        |                          |                           |                  | zwiń/rozwiń wszystko | Zwiń kolumnę ≫                                                                                                    |
| Wierzytelności            | >                |                              |                     |                                                    |                                                                        |                          |                           |                  |                      | Opcie                                                                                                    |
| Zobowiązania masy         | >                | 1                            | 1/W-US              | :/ <u>6/102923</u>                                 | Wierzyciel Testowy                                                     | Os. fiz. nieprowadząca o | iziałalności gospodarczej | ZAREJESTROWANY   | Aktje                | Powrót                                                                                                    |
| I Splata wierzytelności   | >                |                              | 10                  | Identificator bitectoria                           | iomateoloi                                                             |                          |                           | Dara simusliandi | Auria                |                                                                                                    |
| 🗈 Głosowania              | ~                |                              | 1                   | 1.1                                                | iner zystemosti                                                        |                          |                           | 14.02.2024 13:25 | Ange                 | INFORMACIA                                                                                                    |
| Lista giosowań            |                  |                              |                     |                                                    |                                                                        |                          |                           |                  |                      | Zmiany w wierzycelności wprowadzone w ramach niniejszej<br>Sukieszkości sie za orzanoznana w romanurznie do Sniny               |
| Nowe pismo                |                  |                              |                     | Washalf ujeradelooja                               | ne Solov v (ermeelenis)                                                | 33 333 00 PLN            |                           |                  |                      | nunkojonamosto na sa przenostone automatyczne do opisu<br>wierzytelności.<br>W sok osobostola sośladat dowok osladu usowa oddił |
| Załóz akta dla PZU        |                  |                              |                     | Wysokość wierzytelności                            | zaktualizowana podczas głosowania                                      | 33 333,00 PLN            |                           |                  |                      | analogiszne zmiany do Spisu wierzytelności.                                                                                     |
| Skrzynka przesyłek        |                  |                              |                     | Suma, według której będ<br>układem wynikająca ze S | tie obliczany głos wierzyciela w głosowaniu nad<br>pisu wierzytelności | 33 333,00 PLN            |                           |                  |                      |                                                                                                    |
| 🗉 Metryka doradcy         |                  |                              |                     | Suma, według której będ<br>układem zaktuali zowana | tie obliczany głos wierzyciela w głosowaniu nad<br>podczas głosowania  | 33 333,00 PLN            |                           |                  |                      |                                                                                                    |
| ) Sprawozdania            |                  |                              |                     | Czy wierzytelność sporni                           |                                                                        | Nie                      |                           |                  | ×                    |                                                                                                    |
|                           |                  |                              |                     | City Art 109                                       |                                                                        | Nie                      |                           |                  | ×                    |                                                                                                    |
|                           |                  |                              |                     | Czy Art 116                                        |                                                                        | Nie                      |                           |                  | Ý                    |                                                                                                    |
|                           |                  |                              |                     | Czy Art 80                                         |                                                                        | Nie                      |                           |                  | v                    |                                                                                                    |
|                           |                  |                              |                     | Czy może być objeca ukło                           | adem                                                                   | Tak                      |                           |                  | ~                    |                                                                                                    |
|                           |                  |                              |                     | Czy objęta układem                                 |                                                                        | Nie                      |                           |                  | ~                    |                                                                                                    |
|                           |                  |                              |                     |                                                    |                                                                        |                          |                           |                  | Edytuj               |                                                                                                    |

Rysunek 57 - Zmiany w wierzytelności

3. Po dokonaniu pożądanych zmian wybierz przycisk Zapisz.

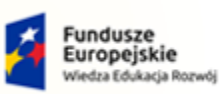

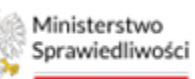

Unia Europejska Europejski Fundusz Społeczny

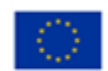

MINISTERSTWO SPRAWIEDLIWOŚCI www.ems.gov.pl

Umowa numer 7 z dnia 25 marca 2020 – Budowa, utrzymanie i rozwój Systemu Krajowy Rejestr Zadłużonych.

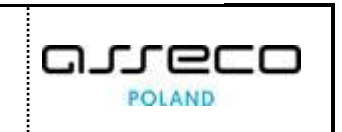

Ministerstwo Sprawiedliwości Portal użytkowników branżowych KRZ KRZ - Krajowy Rejestr Zadłużonych 😷 🧠 🏼 💠 🕅 Imie 1 × POSTEPO epowań WANIE BI1 Informacje o postęp GŁO Rejestr masy up Masa układowa Lista wierzycieli Masa sa Lp. Identyfikator Akcje Wierzytelności Wierzyciel Testowy · ZAREJES 1/W-US/G/102923 Os. fiz. nieg . Lp. Iden Data aktualiza Spłata wierzy 14.02.2024 13:25 NFORMACIA Lista glosowań Nowe pismo 33 334 Załóż akta dla PZU 33 334 Skrzynka przesyłek Suma, według której będzie obliczany głos wie układem wynikająca ze Spisu wierzytelności riela vrei Metryka doradcy Suma, według której będ Cty Art 109 Tak Nie Nie Tak Cov mode by Nie Anuluj Zapisz

Rysunek 58 - Zapisz zmiany w wierzytelnościach

4. Poprawne zapisanie zmian w wierzytelnościach zostanie potwierdzone komunikatem.

Ktualizacja wierzytelności Aktualizacja dla wierzytelności 1.1 została zapisana. W celu zachowania spójności danych, należy wprowadzić analogiczne zmiany w spisie wierzytelności.

Rysunek 59 - Aktualizacja wierzytelności

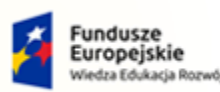

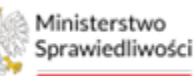

Unia Europejska Europejski Fundusz Społeczny

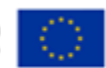

Umowa numer 7 z dnia 25 marca 2020 – Budowa, utrzymanie i rozwój Systemu Krajowy Rejestr Zadłużonych.

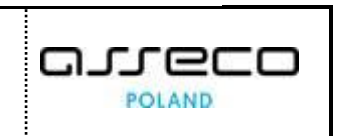

#### 5.7. Edytowanie wierzycieli

Aby edytować wierzycieli postępuj według poniższych kroków.

1. W kolumnie Akcje wybierz z menu kontekstowego przycisk Edytuj.

| ministerstwo<br>Sprawiedliwości   KRZ - | tal u<br>Kraj | użytkowr<br>jowy Rejest | ników l<br>tr Zadłuż | branżowych KRZ<br>tonych   |                   |                                                                                      |                                                  |                |                             |                |              | 🗤 🧠 🏭 🏚 Imię Nazwisko 🔱                                           |
|-----------------------------------------|---------------|-------------------------|----------------------|----------------------------|-------------------|--------------------------------------------------------------------------------------|--------------------------------------------------|----------------|-----------------------------|----------------|--------------|-------------------------------------------------------------------|
| 😫 Lista postępowań                      |               | × POSTĘ                 | POWANIE              | BI1B/GR2-nu/5/2024         | 1                 |                                                                                      |                                                  |                |                             |                |              |                                                                   |
| 🗐 Informacje o postępowaniu 🔷           |               | GŁOSOWA                 | NIA                  |                            |                   |                                                                                      |                                                  |                |                             |                |              |                                                                   |
| 🖗 Rejestr masy upadłości 🔷 🔅            |               | Wier                    | zyciel               | le                         |                   |                                                                                      |                                                  |                |                             |                |              |                                                                   |
| 🖨 Masa ukladowa 🔷                       |               | Pastegon                | ianie, / List        | ta siosowań / Giosowanie G | 5/102923 / Wierzy | rciele                                                                               |                                                  |                |                             |                |              |                                                                   |
| 🖨 Masa sanacyjna 💦 🔶                    |               |                         |                      |                            |                   |                                                                                      |                                                  |                |                             |                |              |                                                                   |
| Wierzytelności >                        |               |                         |                      |                            |                   |                                                                                      |                                                  |                |                             |                |              | Zwiń kolumnę >>                                                   |
| Zobowiązania masy                       |               |                         | Lp.                  | Identyfikator              |                   | Imie i nazwisko / Nazwa                                                              | Rodzaj podmiotu                                  | Status         | Sugerowana forma doręczenia | Akcje          |              |                                                                   |
| IIII Spłata wierzytelności >            |               |                         | ) 1                  | 1/W-US/G/102923            |                   | <ul> <li>sez wienzysteli i estowy</li> <li>sez wienzystelikości społkwich</li> </ul> | Os. fiz. nieprowadząca działalności gospodarczej | ZAREJESTROWANY | Elektronicznie              | 1              | Ορς          | e                                                                 |
| 🏩 Głosowania 🗸                          |               |                         | 2                    | 2/W-U5/G/102923            |                   | Wierzyciel Testowy2<br>вез инвертициона волится                                      | Os. fiz. nieprowadząca działalności gospodarczej | ZAREJESTROWANY | Elektronicznie              | Edytu<br>Do ol | ij<br>osługi | Odśwież listę wierzycieli<br>nian dla uchwał z podzialem na grupy |
| Lista glosowań                          |               |                         |                      |                            |                   |                                                                                      |                                                  |                |                             |                |              | Obsługa zmian dla uchwał bez podziału na grupy                    |
| Nowe pismo                              |               |                         |                      |                            |                   |                                                                                      |                                                  |                |                             |                |              | Odznacz status do obsługi                                         |
| Załóż akta dla PZU                      |               |                         |                      |                            |                   |                                                                                      |                                                  |                |                             |                |              | Zarejestruj zmiany wierzytelności                                 |
| 🗑 Skrzynka przesyłek                    |               |                         |                      |                            |                   |                                                                                      |                                                  |                |                             |                |              | Powrót                                                            |
| 🖭 Metryka doradcy                       |               |                         |                      |                            |                   |                                                                                      |                                                  |                |                             |                |              |                                                                   |
| 🔁 Sprawozdania                          |               |                         |                      |                            |                   |                                                                                      |                                                  |                |                             |                | Filtr        | owanie ^                                                          |
|                                         |               |                         |                      |                            |                   |                                                                                      |                                                  |                |                             |                | (dent)       | filator                                                           |
|                                         |               |                         |                      |                            |                   |                                                                                      |                                                  |                |                             |                |              |                                                                   |
|                                         |               |                         |                      |                            |                   |                                                                                      |                                                  |                |                             |                | lmię i       | nezwisko / Nezwa                                                  |
|                                         |               |                         |                      |                            |                   |                                                                                      |                                                  |                |                             |                | Rodza        | podmicou                                                          |
|                                         |               |                         |                      |                            |                   |                                                                                      |                                                  |                |                             |                |              | ~                                                                 |
|                                         |               |                         |                      |                            |                   |                                                                                      |                                                  |                |                             |                | Rodza        | ( abecradci                                                       |
|                                         |               |                         |                      |                            |                   |                                                                                      |                                                  |                |                             |                |              | ~                                                                 |
|                                         |               |                         |                      |                            |                   |                                                                                      |                                                  |                |                             |                | Rodza        | j wierzyselności wierzysiela 🗸 🔻                                  |

Rysunek 60 - Edytowanie wierzyciela – Edytuj

2. Użytkownik zostaje przekierowany na widok *Karta wierzyciela* do zakładki *Dane podstawowe* gdzie ma możliwość zmiany *Danych szczegółowych* takich jak *Rodzaj wierzyciela* oraz *Forma doręczenia dokumentów*. Aby zapisać dokonane zmiany z prawego meny wybierz przycisk *Zapisz*.

| Lista postępowań          |    | × POSTĘPOWANIE BI18/GR2 nu/5/2024                                                                                                    |                                                                  |                                            |              |                 |                |
|---------------------------|----|----------------------------------------------------------------------------------------------------|------------------------------------------------------------------|--------------------------------------------|--------------|-----------------|----------------|
| Informacje o postępowaniu | 2  | GLOSOWANIA                                                                                                    |                                                                  |                                            |              |                 |                |
| 🛱 Rejestr masy upadłości  | 20 | Karta wierzyciela                                                                                                    |                                                                  |                                            |              |                 |                |
| 🔒 Masa układowa           | 2  | Postepowanie, / Lista piosowań / Diosowanie 0/102923                                                                                                    | / <u>Wierzyciele,</u> / <u>Karta wierzyciela 3/W-US/G/102923</u> |                                            |              |                 |                |
| 🛱 Masa sanacyjna          | ×  |                                                                                                    |                                                                  |                                            |              |                 |                |
| Wierzytelności            | >  | Dane podstawowe Wierzytelności Gr                                                                                                    | upy Karty spersonalizowane Karty złożor                          | ne Doręczenia                              |              |                 |                |
| Zobowiązania masy         | >  | WIERZYCIEL TESTOWY                                                                                                    |                                                                  |                                            |              | Identyfiketor:  | Zwiń kolumnę 🎾 |
| Spłata wierzytelności     | >  |                                                                                                    |                                                                  |                                            |              | 3/W-US/G/102923 | Oprie          |
| 🔹 Głosowania              | ~  | Osobe fizyczne prowadzące dolelelność gospode                                                                                                    | rczą ု Osoba fizyczna nieprowadząca działelności gos             | podarczej 🕜 Podmiot niebędący osobą fizycz | nş           |                 | Zanier         |
| Lista glosowań            |    | imiç                                                                                                    | Nezwisko                                                         | Nazwa firmy                                |              |                 | 2.5pm2         |
| Nowe pismo                |    | Wierzyciel                                                                                                    | Testowy                                                          | Nazwa Firmy                                |              |                 | Anuty          |
| Załóz akta dla PZU        |    | PESE.                                                                                                    | NIS                                                              |                                            |              |                 |                |
| Skrzynka przesyłek        |    | Contraction of the second second seco | Maternunkt                                                       |                                            |              |                 |                |
| • Metryka doradcy         |    | 22-222                                                                                                    | Białystok                                                        |                                            |              |                 |                |
| 21 Sprawozdania           |    | Uica                                                                                                    |                                                                  | Numer budynku                              | Numer lokalu |                 |                |
|                           |    |                                                                                                    |                                                                  | 2                                          |              |                 |                |
|                           |    | E-mail                                                                                                    | Telefon                                                          |                                            |              |                 |                |
|                           |    |                                                                                                    |                                                                  |                                            |              |                 |                |
|                           |    | -                                                                                                    |                                                                  |                                            |              |                 |                |
|                           |    | Dane szczegółowe                                                                                                    |                                                                  |                                            |              | 0               |                |
|                           |    | Rodzaj wierzyciela                                                                                                    |                                                                  |                                            |              |                 |                |
|                           |    | Ujęty w spisie wierzytelności                                                                                                    | ~                                                                |                                            |              |                 |                |
|                           |    | Forma doręczenia dokumentów                                                                                                    |                                                                  |                                            |              |                 |                |
|                           |    | Elektronicznie                                                                                                    | ~                                                                |                                            |              |                 |                |

Rysunek 61 - Karta wierzyciela - Dane podstawowe

3. Poprawne zapisanie wprowadzonych zmian zostanie potwierdzone stosownym komunikatem.

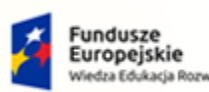

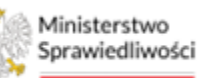

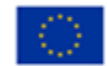

MINISTERSTWO SPRAWIEDLIWOŚCI

Umowa numer 7 z dnia 25 marca 2020 – Budowa, utrzymanie i rozwój Systemu Krajowy Rejestr Zadłużonych.

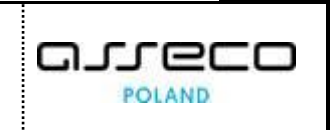

4. Użytkownik ma również wgląd w wierzytelności wierzyciela, przechodząc do zakładki *Wierzytelności.* 

| ministerstwo<br>Sprawiedliwości   Porta | użytkowników branżowych KRZ<br>jowy Rejestr Zadłużonych                                                                            | හා කාදනයා ල් 🕮 🛱 🖽          |
|-----------------------------------------|----------------------------------------------------------------------------------------------------|-----------------------------|
| 🖻 Lista postępowań                      | × POSTĘPOWANIE BIIB//682-mu/5/2024                                                                                                 |                             |
| Informacje o postępowaniu >             | GLOSOWANIA                                                                                                    |                             |
| 🖨 Rejestr masy upadłości 🔷 🗧            | Karta wierzyciela Wierzyciel Testowy                                                                                               | A                           |
| 🖨 Masa układowa 🔷                       | Postenomenie. / Lista złosowań / Giosowanie G/102323 / Wierzyciele. / Karta wierzyciela 3/W-U5/G/102923                            |                             |
| 🖨 Masa sanacyjna 🔷 🔾                    |                                                                                                    |                             |
| Wierzytelności >                        | Dane podstawowe Wierzytelności Grupy Karty spersonalizowane Karty złożone Doręczenia                                               |                             |
| Zobowiązania masy >                     | Wierzytelności                                                                                                    | Zwiń kolumnę ≫              |
| Spłata wierzytelności >                 | Identyfikator biznesowy wierzytelności 1h                                                                                          | Akcje Oncia                 |
| 🖄 Głosowania 🗸                          | 3.1                                                                                                    | Bush                        |
| Lista glosowań                          |                                                                                                    | Pomus                       |
| Nowe pismo                              | Wysokość wierzytelności zaktualizowana podczas                                                                                     | Eliteourania                |
| Załóz akta dla PZU                      | giosowania 22 222,00 VEN                                                                                                    | Picovalle                   |
| Skrzynka przesyłek                      | Suma, wedrug której będzie obliczany głos wierzyciela w<br>głosowaniu nad układem zaktualizowana podczas 22 222,00 PLN             | Cay sporta                  |
| E Metryka doradcy                       | grosowama                                                                                                    | Cay art 109                 |
| Ø1 Sprawovdania                         |                                                                                                    | Cty at 116                  |
| - Shanordania                           |                                                                                                    | Czy et 80                   |
|                                         | Wysokość wierzytelności ze Spisu wierzytelności 22 222,00 PLN                                                                      | Cay mose być objęta układem |
|                                         | Suma, według której będzie obliczany głos wierzyciela w 22 222,00 PLN<br>głosowaniu nad układem wynikająca ze Spisu wierzytelności | Nie dotyczy 🗸               |
|                                         | Uzasadnienie ze Spisu wierzytelności Uzasadnienie                                                                                  | Czy objęta układem          |
|                                         | Informacja, czy wierzyciel wyraził zgodę na objęcie układem 🔹 TAK                                                                  | Wysokość wierzyselności od  |
|                                         | Czy sporna • Nie                                                                                                    | PLN                         |
|                                         | Podstawa sporu                                                                                                    | Wytakość wierzytelwski do   |
|                                         | Cayart 109 • NE                                                                                                    | PLN                         |
|                                         | Carrier 10                                                                                                    | •                           |

Rysunek 62 - Karta wierzyciela - Wierzytelności

5. W zakładce *Grupy*, Użytkownik ma wgląd do jakich grup należy dany wierzyciel.

| Repeter many upadiatio       Karta witerzyciela Wierzyciela Testowy         Repeter many upadiatio       Karta witerzyciela Wierzyciela Wierzyciela                                                                        |                                                                                                    |
|----------------------------------------------------------------------------------------------------|----------------------------------------------------------------------------------------------------|
| A Masa uMadowa P Damesanck / Lita Jasseu / Jasseu Karty gernonalizosara / Lita Jasseu Madowa P Damesanck / Lita Jasseu / Jasseu Jasseu / Lita Jasseu / Jasseu Jasseu / Lita Jasseu / Lita Jasseu / |                                                                                                    |
|                                                                                                    |                                                                                                    |
| Wertycelnold     unie postkowa wertytenski unie postkowa wertytenski u                       |                                                                                                    |
| B Zoboxiązania mazy       Grupy       Grupy       Grup kracy linka w prysłużania mazy       Data utworzenia kracy       Akryn       Oprje         B Spłat wierzytelności       Nazwa grupy       Oprie grupy       Grup kracy linka w prysłużania mazy       Data utworzenia kracy       Akryn       Oprje         Z. Głosowała       Nazwa grupy       Oprie grupy       Inka       Uszaj dowała       Inkazy       Inkazy <td></td>                                                                                                    |                                                                                                    |
| Splata werzytelności     Natwa grupy     Opis grupy     Grupa integruna     Data zwierzenia     Akcje     Opiz       Splata werzytelności     Natwa grupy     Opis grupy     Integrup     Opiz grupy     Integrup     Opiz grupy       Splata werzytelności     Natwa grupy     Opis grupy     Integrup     Opiz grupy     Integrup     Integrup     Opiz       Lizz growni     Mengfistasz telenszywi werzytelności     Natwa praty     Opiz grupy     Integrup     Integrup     Integrup       Now pismo     31     Integrup     Integrup     Integrup     Integrup     Integrup                                                                                                    | Zwiń kolumnę                                                                                               |
| Item group         Ops grup         Me         Upps Group Group         Me         Upps Group Group         Me           Log group         Bengfitater blaneswy wierzytehold h         Bengfitater blaneswy wierzytehold h         Baug         Baug                                                                                                    |                                                                                                    |
| Liss groowinh         Metrifikatori klanisowy wierzytetności th         Akcje           Nowe pismo         31         Ner Opt.           Zaści zakła dle P2U         Une pismo         Une pismo                                                                                                    | Powrót                                                                                                    |
| Nove pismo         31         INFORM           If Zakiz akta die F2U         Ume pismo         Ume pismo                                                                                                    |                                                                                                    |
| Załóżaka dla PZU                                                                                                    | AACJA                                                                                                    |
| bookaris                                                                                                    | p wierzycieli wierzyciela jest sbudowana na podstawie<br>ch i zatwierdsonych list wierzytelności oraz grup |
| Strzynka przezyłek Wyskad wiezysłado zastuwilowara podcas 22 222,00 PUN uwierzyce uwieska przezyłek w podcas 22 222,00 PUN                                                                                                    | li utworzanych w remech propozycji ukłedowych w<br>zb                                                      |
| B Metryka doradcy Sun, weduji tvćmi postore policzevi post wetryceje w 22.222.00 PLN                                                                                                    |                                                                                                    |
| § Sprawozdania głosowaniu nast układem zatrualizowane podzasi<br>głosowanie                                                                                                    |                                                                                                    |
|                                                                                                    |                                                                                                    |
|                                                                                                    |                                                                                                    |

Rysunek 63 – Karta wierzyciela – Grupy

6. W zakładce *Karty spersonalizowane* użytkownik widzi jakie karty spersonalizowane zostały wygenerowane dla danego wierzyciela, oraz stan kart. Ma on również wgląd dla jakiej uchwały została wygenerowana karta oraz wierzytelności na karcie. Użytkownik ma ponadto możliwość wyszukania karty do głosowania po jej identyfikatorze oraz nazwie grupy za pomocą filtrowania.
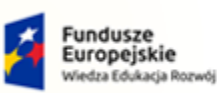

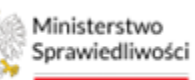

Unia Europejska Europejski Fundusz Społeczny

> ۰ . ۱

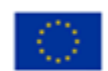

MINISTERSTWO SPRAWIEDLIWOŚCI www.ens.gov.pl

Umowa numer 7 z dnia 25 marca 2020 – Budowa, utrzymanie i rozwój Systemu Krajowy Rejestr Zadłużonych.

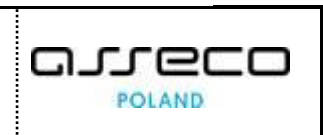

Ministerstwo Sprawiedliwości KRZ - Krajowy Rejestr Zadłużonych 💁 🦦 🏭 🏚 Imie × POSTĘPOW tepowań 24 VANIA GLOSO nformacje o postęp str masy up Karta wierzyciela Wierzyciel Testowy Masa układowa Postepomenie / Lista alosowań / Glosowanie G/102923 / Wierpyciele / Karta Karty spersonali Wiera Grunw Dor Wierzytelności Karty spersonalizowane 5płata wierzy Lp. Identyfikator Nazwa grupy Data utworzenia 🎼 Stan Nazwa grupy . K5/3/W-U5/G/102923 ± . Lista glosowań Nowe pismo Uchwały na karcie Załóż akta dla PZU Numer uchwały Data aktualizacji Tytuł Akcje Skrzynka przesyłek 14.02.2024 14:5 U003/G/102923 Metryka doradcy Wierzytelności na karcie Wysokość Czy spo Czy może być Czy Czy art.80 Czy art.105 rfikator sowy rtelności Akcje 22 222,00 PLN . NR • NIE • NIE • NE • TAK • NIE . 3.1 Historia wa

Rysunek 64 - Edycja Karta wierzyciela – Karty spersonalizowane

K4/3/W-U5/G/102923 K3/3/W-U5/G/102923

7. W zakładce *Karty złożone* prezentowane są wszystkie złożone przez wierzyciela karty do głosowania. Po wybraniu ikony strzałki w kolumnie *Akcje* zostaną zaprezentowane *Szczegóły głosu.* 

• UTWORZONA

• UTWORZ

14.02.2024 15:02

14.02.2024 15:02

| Ista postępowan           |      | × POSTĘPOWANIE IIIIWERS-102622024 I                                                                                |                                         |                             |       |                                                              |
|---------------------------|------|----------------------------------------------------------------------------------------------------|-----------------------------------------|-----------------------------|-------|--------------------------------------------------------------|
| Informacje o postępowaniu | - 20 | GLOSOWANIA                                                                                                    |                                         |                             |       |                                                              |
| Rejestr masy upadłości    | ≥    | Karta wierzyciela Wierzyciel Testowy                                                                               |                                         |                             |       |                                                              |
| 🖏 Masa ukladowa           | ×    | Pazzegomania. / Lista słożowań / Głożowanie G/102923 / Wierzyciela. / Ka                                           | na warzysiała 370-US/G/102923           |                             |       |                                                              |
| 🗞 Masa sanacyjna          |      |                                                                                                    |                                         |                             |       |                                                              |
| Wierzytelności            | 2    | Dane podstawowe Wierzytelności Grupy Karty sp                                                                      | ersonalizowane Karty złożone Doręczenia |                             |       |                                                              |
| 🕴 Zobowiązania masy       | >    | Karty złożone                                                                                                    |                                         |                             |       | Zwiń kolumnę 33                                              |
| II Spłata wierzytelności  | 2    | Lp. Identyfikator                                                                                                  | Data złożenia karty                     | Stan                        | Akcje | Onrie                                                        |
| 2. Głosowania             | ~~   | 1 <u>K5/3/W-US/G/102923</u>                                                                                        | 14.02.2024                              | <ul> <li>2L0ZOBA</li> </ul> | 0 L . | Powrót                                                       |
| Lista glosowań            |      |                                                                                                    |                                         |                             |       |                                                              |
| Nowe pismo                |      | SZCZEGÓŁY GŁOSU                                                                                                    |                                         |                             |       | INFORMACIA                                                   |
| Załóz akta dla PZU        |      | Numer uchively                                                                                                    | U003/G/102923                           |                             |       | Usta kart do głosowania złożonych przez wierzyciela. Karty w |
| Skrzynka przesyłek        |      | Tytuł uchwały                                                                                                    | Tytuł uchwały                           |                             |       | statusie w Opracowanu nie są prezentowana.                   |
| Metorka doradov           |      | Rodzaj glosu                                                                                                    | Za                                      |                             |       |                                                              |
| a mongha abraidey         |      | Sposób oddania                                                                                                    | Na piśmie                               |                             |       |                                                              |
| 🖞 Sprawozdania            |      | Wierzyciel wyraził zgodę na objęcie wierzyteiności u<br>jeżeli jest ona wymagana na podstawie art. 151 ust<br>p.r. | Kledem, TAK<br>213                      |                             |       |                                                              |
|                           |      |                                                                                                    |                                         |                             |       |                                                              |
|                           |      |                                                                                                    |                                         |                             |       |                                                              |

Rysunek 65 - Edycja Karta wierzyciela – Karty złożone

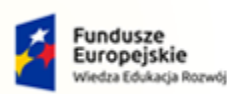

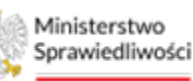

Unia Europejska Europejski Fundusz Społeczny

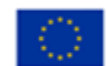

MINISTERSTWO SPRAWIEDLIWOŚCI

Umowa numer 7 z dnia 25 marca 2020 – Budowa, utrzymanie i rozwój Systemu Krajowy Rejestr Zadłużonych.

- POLAND
- 8. W ostatniej zakładce prezentowane są wszystkie doręczenia oraz ich statusy, w przypadku potrzeby powrócenia do *Widok głosowania* wybierz przycisk **Powrót**.

| ministerstwo<br>Sprawiedliwości   KRZ - | il użytkowników branżowych KRZ<br>rajowy Rejestr Zadlużonych              |                                     |                  |                 |           |       | 💷 🎫 🏚 Imie Nazwisko 🔱                                                |
|-----------------------------------------|---------------------------------------------------------------------------|-------------------------------------|------------------|-----------------|-----------|-------|----------------------------------------------------------------------|
| 🖻 Lista postępowań                      | × POSTĘPOWANIE BIJENORZ+00/5/2024                                         |                                     |                  |                 |           |       |                                                                      |
| 🗐 Informacje o postępowaniu 🔷           | GLOSOWANIA                                                                |                                     |                  |                 |           |       |                                                                      |
| 📾 Rejestr masy upadiości 🔷 🤌            | Karta wierzyciela Wierzyciel Testowy                                      |                                     |                  |                 |           |       |                                                                      |
| 🖨 Masa układowa 🔷                       | Postępowanie / Lista płosowań / Głosowanie G/102923 / Wierzyciele / Karta | wierzyciela 3/W-US/G/102923         |                  |                 |           |       |                                                                      |
| 📾 Masa sanacyjna 💦 🔿                    | Dana nodržavana – Mierostelonici – Grupov – Karto mas                     | renalizourana Kartu skrippa Dorazza | ala.             |                 |           |       |                                                                      |
| Wierzytelności >                        | but possible mergenose oupy rany per                                      | contraction and the second contract |                  |                 |           |       |                                                                      |
| Zobowiązania masy                       | Doręczenia                                                                |                                     |                  |                 |           |       | Zwiń kolumnę 🌺                                                       |
| 🛍 Spłata wierzytelności >               | Lp. Numer uchwały lub<br>Lp. identróficator zwiadomienia Tytuł pisma      | Data wysłania<br>do Konstanii       | Data nadania     | Data doręczenia | Status    | Akcje | Opcje                                                                |
| 🖄 Głosowania 🗸                          | 1 LIGDSVG/102925 Karta do glosowania                                      | K5/3/W- 14.02.2024 15:43            | 14 07 2024 15:44 | 14.07.2024      | DOBECZONO |       | Powrót                                                               |
| Lista glosowań                          | U\$/G/102923 doi: U0                                                      | 03/G/102923                         |                  |                 |           |       |                                                                      |
| Nowe pismo                              |                                                                           |                                     |                  |                 |           |       | INFORMACJA                                                           |
| Załóż akta dla PZU                      |                                                                           |                                     |                  |                 |           |       | Lista potvierdzeń doręczenia dokumentów dla wybranego<br>wierzyciela |
| 🖼 Skrzynka przesyłek                    |                                                                           |                                     |                  |                 |           |       |                                                                      |
| 🔠 Metryka doradcy                       |                                                                           |                                     |                  |                 |           |       |                                                                      |
| 🖄 Sprawozdania                          |                                                                           |                                     |                  |                 |           |       |                                                                      |
|                                         |                                                                           |                                     |                  |                 |           |       |                                                                      |
|                                         |                                                                           |                                     |                  |                 |           |       |                                                                      |
|                                         |                                                                           |                                     |                  |                 |           |       |                                                                      |
|                                         |                                                                           |                                     |                  |                 |           |       |                                                                      |

Rysunek 66 - Edycja Karta wierzyciela – Doręczenia

### 5.8. Zmiana statusu wierzyciela na Do obsługi

Użytkownik ma możliwość zmiany statusy wierzyciela z Zarejestrowany na Do Obsługi.

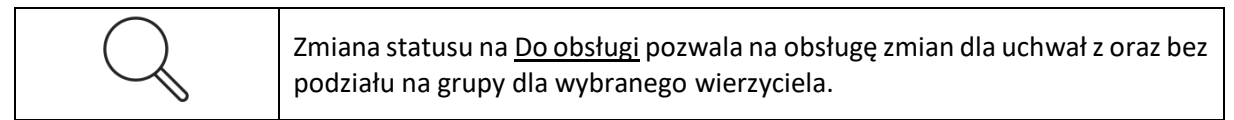

1. Z menu Akcje dla wybranego wierzyciela wybierz opcję Do Obsługi.

| Ministerstwo<br>Sprawiedliwoic | Porta | al użytk | owni    | ków bi<br>Zadlużo | ranżowych KRZ             |                |                                                     |                                                  |                |                             |      |                    |                 | 📴 🎯 🚛 🚓 🛛 Irnie Naz                 | zwisko 🖒 |
|--------------------------------|-------|----------|---------|-------------------|---------------------------|----------------|-----------------------------------------------------|--------------------------------------------------|----------------|-----------------------------|------|--------------------|-----------------|-------------------------------------|----------|
| Lista postępowań               |       | × Pi     | OSTĘPO  | OWANIE            | BI1B/GR2-nu/5/2024        |                |                                                     |                                                  |                |                             |      |                    |                 |                                     |          |
| Informacje o postępowani       | iu >  | GLOS     | OWAN    | IA                |                           |                |                                                     |                                                  |                |                             |      |                    |                 |                                     |          |
| 🖨 Rejestr masy upadłości       | >     | w        | ierzy   | vciele            | e                         |                |                                                     |                                                  |                |                             |      |                    |                 |                                     | -        |
| 🖨 Masa układowa                | >     | Pest     | 1000000 | ie / Lisse        | plosowań / Głosowanie G/1 | 02923 / Wierzy | ciele                                               |                                                  |                |                             |      |                    |                 |                                     | - 1      |
| 🖨 Masa sanacyjna               | >     |          |         |                   |                           |                |                                                     |                                                  |                |                             |      |                    |                 |                                     | _        |
| Wierzytelności                 | >     |          |         |                   |                           |                |                                                     |                                                  |                |                             |      |                    |                 | Zwiń kolumny                        | e >>     |
| Zobowiązania masy              | >     |          |         | Lp.               | Identyfikator             |                | Imie i nazwisko / Nazwa                             | Rodzaj podmiotu                                  | Status         | Sugerowana forma doręczenia | Akcj | e                  |                 |                                     |          |
| Spłata wierzytelności          | >     |          | *       | 1                 | 1/W-US/G/102923           |                | Wierzyciel Testowy<br>виз ини zmie wości sportyce   | Os. fiz. nieprowadząca działalności gospodarczej | ZAREJESTROWANY | Elektronicznie              | :    |                    | Opcje           | _                                   | - 11     |
| . Głosowania                   | ~     |          |         | 2                 | 2/W-US/G/102923           |                | Wierzyciel Testowy2<br>esz wieszrtelwości prozwirce | Os. fiz. nieprowadząca działalności gospodarczej | ZAREJESTROWANY | Elektronicznie              |      | Edytuj<br>Do obsłu | d               | Odśwież listę wierzycieli           |          |
| Lista glosowań                 |       |          |         | 3                 | 3/W-U5/G/102923           |                | Nazwa Firmy                                         | Os. fiz. prowadząca działalność gospodarczą      | ZAREJESTROWANY | Przesyłka pocztowa          | -    | 00000              | Obelue          | han dia uchwał z podziałem na grupy |          |
| Nowe pismo                     |       |          |         |                   |                           |                |                                                     |                                                  |                |                             |      |                    | Contrag         | Odznacz status do obsługi           |          |
| 🖾 Załóż akta dla PZU           |       |          |         |                   |                           |                |                                                     |                                                  |                |                             |      |                    |                 | Zarejestruj zmiany wierzytelności   |          |
| 😫 Skrzynka przesyłek           |       |          |         |                   |                           |                |                                                     |                                                  |                |                             |      |                    |                 | Powrót                              | 1        |
| IEE Metryka doradcy            |       |          |         |                   |                           |                |                                                     |                                                  |                |                             |      |                    |                 |                                     |          |
| 🖓 Sprawozdania                 |       |          |         |                   |                           |                |                                                     |                                                  |                |                             |      |                    | Filtrowani      | e                                   | ^        |
|                                |       |          |         |                   |                           |                |                                                     |                                                  |                |                             |      |                    | identyfikator   |                                     |          |
|                                |       |          |         |                   |                           |                |                                                     |                                                  |                |                             |      |                    |                 |                                     |          |
|                                |       |          |         |                   |                           |                |                                                     |                                                  |                |                             |      |                    | Imię i nazwiski | o / Nazwa                           |          |
|                                |       |          |         |                   |                           |                |                                                     |                                                  |                |                             |      |                    |                 |                                     |          |
|                                |       |          |         |                   |                           |                |                                                     |                                                  |                |                             |      |                    | Rodzej podmir   | stu                                 |          |
|                                |       |          |         |                   |                           |                |                                                     |                                                  |                |                             |      |                    |                 |                                     |          |
|                                |       |          |         |                   |                           |                |                                                     |                                                  |                |                             |      |                    | Rodzaj obecno   | uáci                                |          |
|                                |       |          |         |                   |                           |                |                                                     |                                                  |                |                             |      |                    |                 |                                     | ~        |
|                                |       |          |         |                   |                           |                |                                                     |                                                  |                |                             |      |                    | Rodzaj wierzys  | elności wierzyciela                 |          |

Rysunek 67 - Zmiana statusu na Do obsługi

2. Działanie zostanie potwierdzone komunikatem, a status wierzyciela zmieni się na Do obsługi.

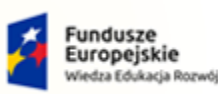

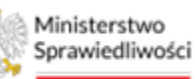

Unia Europejska Europejski Fundusz Społeczny

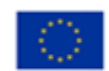

MINISTERSTWO SPRAWIEDLIWOŚCI

Umowa numer 7 z dnia 25 marca 2020 – Budowa, utrzymanie i rozwój Systemu Krajowy Rejestr Zadłużonych.

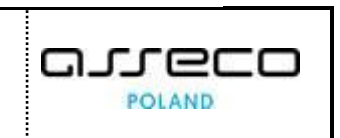

| Ministerstwo     Sprawiedliwości     KRZ - Krz | al użytkowr<br>Krajowy Rejest | ników b<br>r Zadłuże     | oranżowych KRZ<br>onych                               |                                                    |                                                  |                |                             |       | 🌇 🗥 🗰 🗘 Imię Nazwisko 🔱                        |
|------------------------------------------------|-------------------------------|--------------------------|-------------------------------------------------------|----------------------------------------------------|--------------------------------------------------|----------------|-----------------------------|-------|------------------------------------------------|
| 😫 Lista postępowań                             | × POSTĘI                      | POWANIE                  | Bi1B/GR2-nu/5/2024                                    |                                                    |                                                  |                |                             |       |                                                |
| 🗐 Informacje o postępowaniu >                  | GLOSOWA                       | NIA                      |                                                       |                                                    |                                                  |                |                             |       |                                                |
| 🖨 Rejestr masy upadłości 🔷 >                   | Wier                          | zyciel                   | e                                                     |                                                    |                                                  |                |                             |       |                                                |
| 🖨 Masa układowa 🔷 >                            | Postępow                      | anie / Liss              | a głosowań / Głosowanie d/102923                      | / Wierzyciele                                      |                                                  |                |                             |       |                                                |
| 🖨 Masa sanacyjna 💦 🔶                           |                               |                          |                                                       |                                                    |                                                  |                |                             |       |                                                |
| ■ Wierzytelności >                             |                               | Aktualiza<br>Aktualizacj | acja wierzycieli<br>ja wierzycieli została zakończona |                                                    |                                                  |                |                             |       | ×                                              |
| Zobowiązania masy                              |                               |                          |                                                       |                                                    |                                                  |                |                             |       |                                                |
| Spłata wierzytelności                          |                               |                          |                                                       |                                                    |                                                  |                |                             |       | Znić kolomen X                                 |
| 🖄 Głosowania 🗠 👻                               |                               | Lp.                      | Identyfikator                                         | Imie i nazwisko / Nazwa                            | Rodzaj podmiotu                                  | Status         | Sugerowana forma doręczenia | Akcje | Anti-Kolaining PP                              |
| Lista glosowań                                 |                               | 1                        | 1/W-US/G/102923                                       | Wierzyciel Testowy<br>Bizz wietzyttuwości spotwych | Os. fiz. nieprowedzące dziełelności gospodarczej | · DO OBSLUGI   | Elektronicznie              | 1     | Opcje                                          |
| Nowe pismo                                     |                               | 2                        | 2/W-U5/G/102923                                       | Wierzyciel Testowy                                 | Os. fiz. nieprowadzaca działalności pospodarczej | ZAREJESTROWANY | Elektronicznie              |       | Odśwież listę wierzycieli                      |
| Załóż akta dla PZU                             |                               |                          |                                                       | Nazwa Firmy                                        |                                                  |                |                             |       | Obsiuga zmlan dla uchwał z podziałem na grupy  |
| Skrzynka przesyłek                             |                               | 3                        | <u>3/W-US/G/102923</u>                                | BEZ WIERZYTELNOŚCI SPORWYCH                        | Os. fiz. prowadząca działamość gospodarczą       | ZAREJESTROWANY | Przesyłka pocztowa          |       | Obsługa zmian dla uchwał bez podziału na grupy |
| 📧 Metryka doradcy                              |                               |                          |                                                       |                                                    |                                                  |                |                             |       | Odznacz status do obsługi                      |
| ② Sprawozdania                                 |                               |                          |                                                       |                                                    |                                                  |                |                             |       | Zarejestruj zmlany wierzytelności              |
|                                                |                               |                          |                                                       |                                                    |                                                  |                |                             |       | POWFOT                                         |
|                                                |                               |                          |                                                       |                                                    |                                                  |                |                             |       | Filtrowania                                    |
|                                                |                               |                          |                                                       |                                                    |                                                  |                |                             |       | Identyfikator                                  |
|                                                |                               |                          |                                                       |                                                    |                                                  |                |                             |       |                                                |
|                                                |                               |                          |                                                       |                                                    |                                                  |                |                             |       | limię i nazwisko / Nazwa                       |
|                                                |                               |                          |                                                       |                                                    |                                                  |                |                             |       |                                                |
|                                                |                               |                          |                                                       |                                                    |                                                  |                |                             |       | Rodzaj podmiotu                                |

Rysunek 68 - Potwierdzenie zmiany statusu na "Do obsługi"

# 6. Uchwały

Aby utworzyć, edytować lub przejrzeć uchwałę postępuj według poniższych kroków:

- 1. W wyświetlonym oknie *Moje postępowania* wybierz postępowanie w kontekście, którego chcesz pracować.
- 2. Wybierz z bocznego menu *Głosowania -> Lista głosowań*.
- 3. Po przejściu do listy głosowań, wybierz pożądane głosowanie a z prawego menu przycisk *Uchwały*.

| ministerstwo                  | al użytkowników branżowych KRZ<br>Krajowy Rejestr Zadłuzonych           | මා මාද 🗰 🖈 🕅 imie Nazwisko 🕐                                                                 |
|-------------------------------|-------------------------------------------------------------------------|----------------------------------------------------------------------------------------------|
| 🗎 Lista postępowań            | x: POSTĘPOWANIE BILIGEZ-MUSZOZA I                                       |                                                                                              |
| 🗑 Informacje o postępowaniu > | GLOSOWANIA                                                              |                                                                                              |
| 🙈 Rejestr masy upadłości 🔷 🗧  | Szczegóły głosowania                                                    | A                                                                                            |
| 📾 Masa układowa 🔷             | Parameterization / Using parameter (0122223                             |                                                                                              |
| 🖗 Masa sanacyjna 🔷            |                                                                         |                                                                                              |
| Wierzytelności >              | Przebieg procesu głosowania 🛛 🕅 🗤 🗤 w s trzygoto tra ostawana wtowa 🗸 🗸 | Zelń kolumnę 😕                                                                               |
| Zobowiązania masy             |                                                                         | Nawigacja                                                                                    |
| Spłata wierzytelności >       | Rodzaj glosowania                                                       | Planowanie głosowania                                                                        |
| 🏩 Głosowania 😪                | 🛞 posowane z pomiwięcem zpromactena w werzyceni                         | + Wierzyciele                                                                                |
| Liste glosoweń                | glosovane na zpronadzenu wiezyceli                                      | + Uchwały                                                                                    |
| Nowe pismo                    |                                                                         | Karty de grosowenia                                                                          |
| 🛎 Załóż akta dla PZU          | Termin glosowania                                                       | Głosowanie i wyniki                                                                          |
| 🖬 Skrzynka przesyłek          | Territin na oddarie głasu                                               | Wynik glosowenia                                                                             |
| 📧 Metryka doradcy             | 28.02.2004                                                              |                                                                                              |
| 2 Sprawozdania                |                                                                         | Opcje                                                                                        |
|                               | Przedmiot głosowania                                                    | Edytuj dane                                                                                  |
|                               | 🛃 gitaconsinie ned ulikadem                                             | Zakończ głosowanie                                                                           |
|                               | Diref (układswy)                                                        | Usuń głosowanie                                                                              |
|                               | 28.02.2024                                                              | Poblerz archiwum                                                                             |
|                               |                                                                         | Powrót                                                                                       |
|                               | Sposóh etersevania                                                      |                                                                                              |
|                               | estanciale     estanciale     soluciale                                 | INFORMACIA<br>Szczęśly posowania.<br>Możliwość edycji, zakończenia lub usunięcia grozowania. |

Rysunek 69 - Uchwały

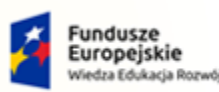

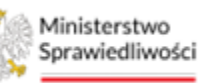

Unia Europejska Europejski Fundusz Społeczny

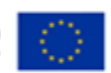

MINISTERSTWO SPRAWIEDLIWOŚCI

Umowa numer 7 z dnia 25 marca 2020 – Budowa, utrzymanie i rozwój Systemu Krajowy Rejestr Zadłużonych.

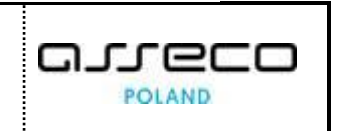

4. Po przejściu do okna *Uchwały*, wyświetli się lista utworzonych dotychczas uchwał. Użytkownik ma również możliwość wyszukiwania uchwał po *Numerze uchwały* i *Statusie uchwały* za pomocą opcji *Filtrowania* w menu po prawej stronie ekranu.

| Lista nostenowań          |    | Y DOSTEDOWANIE BUBBISPADI             | 6/2024                    |                  |                               |                            |       |                                             |                 |
|---------------------------|----|---------------------------------------|---------------------------|------------------|-------------------------------|----------------------------|-------|---------------------------------------------|-----------------|
| Informacie o nostenowaniu |    | GLOSOWANIA                            |                           |                  |                               |                            |       |                                             |                 |
| Rejestr masy upadiości    | >  | Ushushi                               |                           |                  |                               |                            |       |                                             |                 |
| Masa układowa             | ÷  | Uchwały                               |                           |                  |                               |                            |       |                                             |                 |
| Masa sanacvina            |    | Postegowanie, / Lista arosowani / Sho | sonane sridzezs / Uchwary |                  |                               |                            |       |                                             |                 |
| Wierzytelności            |    |                                       |                           |                  |                               |                            |       | [                                           | Zwiń kolum      |
| Zohowiszania maru         | 20 | Lp. Numer uchwały                     | Tytuł                     | Data akceptacji  | Data przyjęcia / nieprzyjęcia | Status                     | Akcje | -                                           |                 |
| 2000miq2ania masy         |    | 1 0003/6/102923                       | Tytul uchwely             | 14.02.2024 14:57 |                               | W TRAKCIE GLOSOWANIA       | 1     | Opcje                                       |                 |
| Spłata wierzytelności     | ,  | 2 <u>U002/G/102923</u>                | Tyour uchwały             | 14.02.2024 12:43 |                               | <ul> <li>GOTOWA</li> </ul> | 8     | Dodaj uchwałę                               |                 |
| Głosowania                | ~  | 3 <u>U001/G/102923</u>                | Tyour uchwały             | 14.02.2024 12:30 |                               | · GOTOWA                   | 1     | Powrót                                      |                 |
| Lista glosowań            |    |                                       |                           | + DODAJ UCHWALĘ  |                               |                            |       |                                             |                 |
| Nowe pismo                |    |                                       |                           |                  |                               |                            |       | Elitrowania                                 |                 |
| Załóz akta dla PZU        |    |                                       |                           |                  |                               |                            |       | Numeruchisek                                |                 |
| Skrzynka przesyłek        |    |                                       |                           |                  |                               |                            |       |                                             |                 |
| Metryka doradcy           |    |                                       |                           |                  |                               |                            |       | Status uchwały                              |                 |
| Sprawozdania              |    |                                       |                           |                  |                               |                            |       |                                             |                 |
|                           |    |                                       |                           |                  |                               |                            |       |                                             |                 |
|                           |    |                                       |                           |                  |                               |                            |       | Wyszukaj                                    |                 |
|                           |    |                                       |                           |                  |                               |                            |       | Wyczyść                                     |                 |
|                           |    |                                       |                           |                  |                               |                            |       |                                             |                 |
|                           |    |                                       |                           |                  |                               |                            |       |                                             |                 |
|                           |    |                                       |                           |                  |                               |                            |       | INFORMACJA                                  |                 |
|                           |    |                                       |                           |                  |                               |                            |       | Definiovanie i zarządzanie uchwałami,       |                 |
|                           |    |                                       |                           |                  |                               |                            |       | Uchwała musi zostać zatwierdzona aby znalaz | sia sie na karo |

Rysunek 70 - Filtrowanie uchwał

### 6.1. Tworzenie nowej uchwały

Aby utworzyć nową uchwałę można skorzystać z dwóch przycisków to tworzenia nowej uchwały.

1. Naciśnij przycisk **Dodaj Uchwałę** na dole listy z uchwałami lub w menu *Opcje* znajdującym się po prawej stronie ekranu.

| Lista postępowań          |   | × POSTĘ  | OWANIE BI18/GR2-nu/           | 5/2024                    |                  |                               |                      |       |       |               |
|---------------------------|---|----------|-------------------------------|---------------------------|------------------|-------------------------------|----------------------|-------|-------|---------------|
| Informacje o postępowaniu | > | GLOSOWA  | NIA                           |                           |                  |                               |                      |       |       |               |
| Rejestr masy upadłości    |   | Uchy     | valv                          |                           |                  |                               |                      |       |       |               |
| Masa układowa             | > | Pastegow | enie, / Lissa skosowań / Głos | owanie Gr102923 / Uchwały |                  |                               |                      |       |       |               |
| ) Masa sanacyjna          | > |          |                               |                           |                  |                               |                      |       |       |               |
| Wierzytelności            | > |          |                               |                           |                  |                               |                      |       |       | Zwiń kolum    |
| Zobowiązania masy         | 2 | Lp.      | Numer uchwały                 | Tytuł                     | Data akceptacji  | Data przyjęcia / nieprzyjęcia | Status               | Akcje |       |               |
| Spłata wierzytelności     |   | 1        | U003/6/102923                 | Tytuł uchwały             | 14.02.2024 14:57 |                               | W TRAKCIE GLOSOWANIA | 1     | Opcje |               |
| Giosowania                |   | 2        | <u>U002/G/102923</u>          | TypuFuchwały              | 14.02.2024 12:43 |                               | • GOTOWA             |       |       | Dodaj uchwałę |
| Lista glosowań            |   | 1.1.1    |                               |                           | + DODALLICIONALE |                               |                      |       | -     |               |

Rysunek 71 - Dodaj uchwałę

2. Następnie uzupełnij pola Tytuł uchwały oraz Treść uchwały.

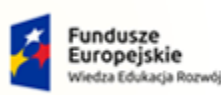

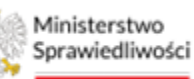

Unia Europejska Europejski Fundusz Społeczny

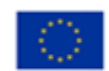

MINISTERSTWO SPRAWIEDLIWOŚCI www.ems.gov.sl

Umowa numer 7 z dnia 25 marca 2020 – Budowa, utrzymanie i rozwój Systemu Krajowy Rejestr Zadłużonych.

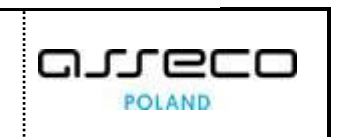

| = 🎆 Ministerstwo<br>Sprawledliwości   F | orta<br>RZ - K | l użytkowników branżowych KRZ<br>najowy Rejestr Załłudonych                             | 🕒 🏨 🏭 🗘 Imię Nazwisko 🖒                                                                                                    |
|-----------------------------------------|----------------|-----------------------------------------------------------------------------------------|----------------------------------------------------------------------------------------------------|
| 😫 Lista postępowań                      |                | × POSTĘPOWANIE BILBUGRZemuSZCIOZE I                                                     |                                                                                                    |
| 🗑 Informacje o postępowaniu             | >              | GLOSOWANIA                                                                              |                                                                                                    |
| 🚇 Rejestr masy upadłości                | >              | Dodawanie uchwały                                                                       |                                                                                                    |
| 🖨 Masa układowa                         | >              | Pozzedomiania / Lisza procesania / disconsania G/102928 / Lichwale, / Dodawania uchwale |                                                                                                    |
| 📾 Masa sanacyjna                        | >              |                                                                                         |                                                                                                    |
| Wierzytelności                          | >              | Dane ogólne                                                                             | Zwiń kolumnę. 🍽                                                                                                    |
| Zobowiązania masy                       | >              | 5ml                                                                                     | Opcie                                                                                                    |
| III Splata wierzytelności               | >              | Tytuli uchwały                                                                          | - p- j-<br>Zanior i pamlenii                                                                                               |
| 🏩. Głosowania                           | ~              | 18/100                                                                                  | Anului                                                                                                    |
| Lista głosowań                          |                | Tref2 utway                                                                             |                                                                                                    |
| Nowe pismo                              |                | Przywadowa biesc uchwały                                                                | INFORMACJA                                                                                                    |
| Załóż akta dla PZU                      |                |                                                                                         | Dodawanie uchwały do głosowania. Do kaźdej z uchwał, można<br>dodać propozycję układową. Po zapisaniu uchwały możliwe jest |
| 📓 Skrzynka przesyłek                    |                |                                                                                         | zdefiniowanie podziełu na grupy wierzycieli.                                                                               |
| Metryka doradcy                         |                | 25/12002                                                                                |                                                                                                    |
| 원 Sprawozdania                          |                | - WYBE/2 PLK                                                                            |                                                                                                    |
|                                         |                | Udhuwka dobyczy propozycji układował                                                    |                                                                                                    |
|                                         |                |                                                                                         |                                                                                                    |
|                                         |                |                                                                                         |                                                                                                    |
|                                         |                |                                                                                         |                                                                                                    |
|                                         |                |                                                                                         |                                                                                                    |

Rysunek 72 - Dodawanie uchwały – Dane ogólne

3. Możesz też dodać plik PDF to tworzonej uchwały za pomocą przycisku Wybierz plik.

| ministerstwo               | ortal<br>Z - Kr | użytkowników branżowych KRZ<br>ajowy Rejestr zadłużonych                    | 📴 🧠 🌐 trnie Nazwisko 🔱                                                                                                    |
|----------------------------|-----------------|-----------------------------------------------------------------------------|----------------------------------------------------------------------------------------------------|
| 😫 Lista postępowań         |                 | × POSTEPOWARE BIBICAL-WARDOW                                                |                                                                                                    |
| Informacje o postępowaniu  | >               | GLOSOWANIA                                                                  |                                                                                                    |
| 😡 Rejestr masy upadiości   | >               | Dodawanie uchwały                                                           |                                                                                                    |
| 📾 Masa układowa            | >               | Possyepowanie. / Lissa ajtosowanie Gr102828 / Lichwale, / Dodawanie uchwałę |                                                                                                    |
| 📾 Masa sanacyjna           | >               |                                                                             |                                                                                                    |
| Wierzytelności             | >               | Dane ogólne                                                                 | Zwiń kolumnę 🔉                                                                                                    |
| Zobowiązania masy          | >               | Type/                                                                       | Opcie                                                                                                    |
| IIII Spłata wierzytelności | >               | Tycul uchwały                                                               | Zanisr i zamknii                                                                                                    |
| 🖄 Głosowania               | ~               | 18/100                                                                      | Amori                                                                                                    |
| Lista głosowań             |                 | Trafic Lobody                                                               |                                                                                                    |
| Nowe pismo                 |                 | Projektadowa trećć uchrvaty                                                 | INFORMACJA                                                                                                    |
| Załóż akta dla PZU         |                 |                                                                             | Dodawanie uchwały do głosowania. Do kazdej z uchwał, można<br>dodać propozycie układowa. Po zapisaniu uchwały możliwe jest |
| 🖬 Skrzynka przesyłek       |                 |                                                                             | zdefiniowanie podziału na grupy wierzycieli.                                                                               |
| 📧 Metryka doradcy          |                 | 25/10005                                                                    |                                                                                                    |
| 2 Sprawozdania             |                 | - WYBERZ PLIK                                                               |                                                                                                    |
|                            |                 | Uchwele detyczy propospij wieledowej                                        |                                                                                                    |
|                            |                 |                                                                             |                                                                                                    |
|                            |                 |                                                                             |                                                                                                    |
|                            |                 |                                                                             |                                                                                                    |
|                            |                 |                                                                             |                                                                                                    |

Rysunek 73 – Dodawanie uchwały – Dodawanie załączników

4. Do każdej z uchwał można dodać propozycję układową zaznaczając pole *Uchwała dotyczy propozycji układowej* oraz wypełniając obowiązkowe pole *Treść propozycji układowej*. Możliwe jest również dodanie załącznika w postaci pliku PDF.

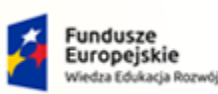

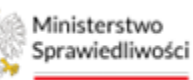

Unia Europejska Europejski Fundusz Społeczny

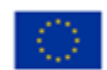

MINISTERSTWO SPRAWIEDLIWOŚCI

Umowa numer 7 z dnia 25 marca 2020 – Budowa, utrzymanie i rozwój Systemu Krajowy Rejestr Zadłużonych.

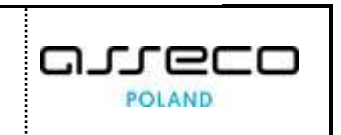

| 4004 <u></u>              | Kn2 · K | ajony kejesir zakruzonych           |                                                                                                    |
|---------------------------|---------|-------------------------------------|----------------------------------------------------------------------------------------------------|
| Lista postępowań          |         | × POSTĘPOWARIE BHIB/GR-rus/S7024 1  |                                                                                                    |
| Informacje o postępowaniu | >       | GLOSOWANIA                          |                                                                                                    |
| 🙈 Rejestr masy upadłości  | >       | 3 yil                               | Opcje                                                                                                    |
| 📾 Masa układowa           | >       | i your uchwary                      | Zapisz i zamknij                                                                                                    |
| 🖨 Masa sanacyjna          | >       | 191000                              | Anului                                                                                                    |
| Wierzytelności            | >       | Trek Ladwały                        |                                                                                                    |
| Zobowiązania masy         | >       | Projekadowa tresc uchwały           | INFORMACJA                                                                                                    |
| Spłata wierzytelności     | >       |                                     | Dodewanie uchweły do głosowania. Do każdej z uchwel, można<br>dodać propozycję układową. Po zapisaniu uchweły możliwe jest |
| 🏩 Głosowania              | ~       |                                     | Idenniowanie podsiaku na grupy wierzycieli.                                                                                |
| Lista glosowań            |         | 28/12000                            |                                                                                                    |
| Nowe pismo                |         | - WIRELD IK                         |                                                                                                    |
| Załóż akta dla PZU        |         | Urbuska docrzy proposycji ubladowej |                                                                                                    |
| Skrzynka przesyłek        |         |                                     | -                                                                                                    |
| Metryka doradcy           |         | Propozycja układowa                 |                                                                                                    |
| 🖄 Sprawozdania            |         | Trešť propozycji uklasowej          |                                                                                                    |
|                           |         |                                     |                                                                                                    |
|                           |         |                                     |                                                                                                    |
|                           |         |                                     |                                                                                                    |
|                           |         | 012000                              |                                                                                                    |
|                           |         | +WRBEZ RUK                          |                                                                                                    |
|                           |         | Autor                               |                                                                                                    |
|                           |         | 0200                                |                                                                                                    |
|                           |         |                                     | -                                                                                                    |

Rysunek 74 – Dodawanie uchwały – Dodawanie propozycji układowej

5. Po poprawnym wypełnieniu wymaganych pól wybierz przycisk Zapisz i zamknij.

| ministerstwo<br>Sprawiedliwości   KRZ-1 | l użytkowników branżowych KRZ<br>rajowy Rejestr Zadłużonych                          | 🌇 🏨 🏢 🏚 Imie Nazwisko 🕐                                                                                                    |
|-----------------------------------------|--------------------------------------------------------------------------------------|----------------------------------------------------------------------------------------------------|
| 😫 Lista postępowań                      | × POSTĘPOWANIE IBHIMGB2:mb/SZ024                                                     |                                                                                                    |
| Informacje o postępowaniu >             | GLOSOWANIA                                                                           |                                                                                                    |
| 🖨 Rejestr masy upadłości 💦 🗧            | Dodawanie uchwały                                                                    | - All All All All All All All All All Al                                                                                    |
| 🖗 Masa ukladowa >                       | Pasteoguianin / Lata Histovati / Gistovatin Gr102023 / Lichwahr, / Dodawanie uchwahr |                                                                                                    |
| 🖨 Masa sanacyjna >                      |                                                                                      |                                                                                                    |
| Wierzytelności >                        | Dane ogólne                                                                          | Zwiń kolumnę 🎾                                                                                                    |
| Zobowiązania masy                       | 5w                                                                                   | Oncie                                                                                                    |
| Spłata wierzytelności >                 | Tycul uchwaly                                                                        | Zanicz i zamirnii                                                                                                    |
| 🏩 Głosowania 🗸 🗸                        | 19/100                                                                               | Anului                                                                                                    |
| Lista glosowań                          | Treś udwały                                                                          |                                                                                                    |
| Nowe pismo                              | Przykładowa treść uchwały                                                            | INFORMACIA                                                                                                    |
| 🖾 Załóż akta dla PZU                    |                                                                                      | Dodewanie uchweły do głosowanie. Do katólej z uchweł, można<br>dodań przezowale układowa. Po zastawalu uchwałe możlawa jast |
| 😫 Skrzynka przesyłek                    |                                                                                      | zdefiniowanie podziału na grupy wierzycieli.                                                                                |
| 🔠 Metryka doradcy                       | 381 10000                                                                            |                                                                                                    |
| 🖄 Sprawozdania                          | - WYBERZ PUK                                                                         |                                                                                                    |
|                                         | 🖉 Uchwala dosyczy propoznyći układowej                                               |                                                                                                    |
|                                         |                                                                                      |                                                                                                    |
|                                         | Propozycja ukladowa                                                                  |                                                                                                    |
|                                         | Treć propanji ukladovaj                                                              |                                                                                                    |
|                                         | Przykładowa treść propozycji układowej                                               |                                                                                                    |
|                                         |                                                                                      |                                                                                                    |
|                                         |                                                                                      |                                                                                                    |

Rysunek 75 - Dodawanie uchwały – Zapisz i zamknij

6. Dodana przez nas uchwała pojawi się na liście uchwał w statusie Robocza.

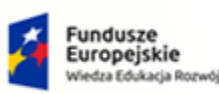

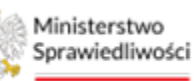

Unia Europejska Europejski Fundusz Społeczny

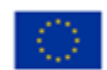

MINISTERSTWO SPRAWIEDLIWOŚCI www.eds.gov.pl

Umowa numer 7 z dnia 25 marca 2020 – Budowa, utrzymanie i rozwój Systemu Krajowy Rejestr Zadłużonych.

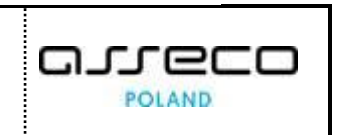

| Lista postępowan          | ×   | POSTĘPOWANIE DITIDIGRZ-nu           | 75/2024                      |                  |                               |                      |       |                      |                    |              |
|---------------------------|-----|-------------------------------------|------------------------------|------------------|-------------------------------|----------------------|-------|----------------------|--------------------|--------------|
| Informacje o postępowaniu | GLO | OSOWANIA                            |                              |                  |                               |                      |       |                      |                    |              |
| Rejestr masy upadłości    | ) ( | Uchwały                             |                              |                  |                               |                      |       |                      |                    |              |
| Masa ukladowa             | > 2 | Postecomenia / Lista sicsowań / Gio | zowanie G/102923 / Uchwaty   |                  |                               |                      |       |                      |                    |              |
| Masa sanacyjna            | >   |                                     |                              |                  |                               |                      |       |                      |                    |              |
| Wierzytelności            | >   | Dodanie uchwały                     | ale o numerze U204/G/102923. |                  |                               |                      |       |                      |                    | ×            |
| Zobowiązania masy         | >   |                                     |                              |                  |                               |                      |       |                      |                    |              |
| Spłata wierzytelności     | >   |                                     |                              |                  |                               |                      |       |                      | -                  |              |
| Głosowania                |     | Lo. Numer uchwaly                   | Tytut                        | Data akceptacii  | Data przyjecia / nieprzyjecia | Status               | Akcle |                      | L                  | Zwiń kolumnę |
| Lista giosowan            |     | 1 <u>U004/G/102923</u>              | Tytuk uchwały                |                  |                               | • ROBOCZA            | 1     | Opcje                |                    |              |
| Nowe pismo                |     | 2 <u>U003/G/102923</u>              | Tytuł uchwały                | 14.02.202414.57  |                               | W TRAKCIE GLOSOWANIA | 1     |                      | Dodaj uchwałę      |              |
| Załóz akta dla PZU        |     | 3 0002/6/102923                     | Tytuł uchwały                | 14.02.2024 12:43 |                               | . GOTOWA             | F     |                      | Powrós             | _            |
| Skrzynka przesyłek        |     | 4 <u>U001/G/102923</u>              | Tytuł uchwały                | 14.02.2024 12:30 |                               | COTOWA               | 1     |                      |                    |              |
| Metryka doradov           |     |                                     |                              | + DODAJ UCHWAŁĘ  |                               |                      |       | Filtrowanie          |                    |              |
| Sorry and solar           |     |                                     |                              |                  |                               |                      |       | Numer uthinkly       |                    |              |
| spremozuenie              |     |                                     |                              |                  |                               |                      |       |                      |                    |              |
|                           |     |                                     |                              |                  |                               |                      |       | Status uchwały       |                    |              |
|                           |     |                                     |                              |                  |                               |                      |       |                      |                    |              |
|                           |     |                                     |                              |                  |                               |                      |       |                      |                    |              |
|                           |     |                                     |                              |                  |                               |                      |       | _                    | wyszukaj           |              |
|                           |     |                                     |                              |                  |                               |                      |       |                      | wyczysc            |              |
|                           |     |                                     |                              |                  |                               |                      |       |                      |                    |              |
|                           |     |                                     |                              |                  |                               |                      |       | INFORMACJA           |                    |              |
|                           |     |                                     |                              |                  |                               |                      |       | Definiowania i zarzi | adzania uchwałami. |              |

Rysunek 76 - Potwierdzenie utworzenia uchwały

# 6.2. Dodanie nowego podziału na grupy w ramach uchwały

Po zapisaniu uchwały możliwe jest zdefiniowanie podziału na grupy wierzycieli.

Aby zdefiniować nowy podział na grupy wierzycieli postępuj według poniższych wskazówek.

1. W kolumnie Akcje wybierz z menu kontekstowego przycisk Grupy wierzycieli.

| Information of postgeneration of a postgeneration of a pos |                                              |
|----------------------------------------------------------------------------------------------------|----------------------------------------------|
| Appleter may updaldid     Appleter may updaldid     Appleter   |                                              |
| Resultadowa       Presenter / Jammener / Jammene                                 |                                              |
| Mass sansyna                                                                                                    |                                              |
| Wertyreinod:         Dass storptiol:         Align           2 obolig:zinia many                                                                                                    |                                              |
| 2     Objectivity strain many     in     Data decemption     Data decemption <td>Zwiń kolumnę 🔉</td>                                                                                                    | Zwiń kolumnę 🔉                               |
| iii jojda werzyniności >       1       00gle         ji jojda werzyniności >>       1       00gle         ji jojda werzyniności >>       1       00gle         ji jojda werzynino       1       00gle         ji jojda werzynino       1       00gle         ji jojda werzynino       1       00gle         ji jojda werzynino       1       00gle         ji                                                                                                    |                                              |
| 2         00001/2003023         Tyruk schway         1402.204.1427         • Winkore assessment         Edya           2         00001/2003023         Tyruk schway         1402.204.1243         • extra assessment         Edya           2         00001/2003023         Tyruk schway         1402.204.1243         • extra assessment         Edya           2         Nove pismo         4         100011/2002021         Tyruk schway         1402.204.1230         • extra ass         Zahoppin           2         Nove pismo         100210/20211         Tyruk schway         1402.204.1230         • extra ass         Zahoppin           2         Abore pismo         • 00040 schway         1402.204.1230         • extra ass         Zahoppin           2         Abore pismo         • 00040 schway         1402.204.1230         • extra ass         Zahoppin           2         Abore pismo         • 00040 schway         • 00040 schway         • extra ass         Tahoppin           2         Abore pismo         • 00040 schway         • 00040 schway         • 00040 schway         • 00040 schway           2         Strance tahopin         • 00040 schway         • 00040 schway         • 00040 schway         • 00040 schway           2         Strance tahopin         • 00040 sc                                                                                                    |                                              |
| 2     Use genome     3     Use genome     2     Use genome     2       2     None gisting     14.02.02/12.02     Type uchney     142.02/12.02     extra use       2     None gisting                                                                                                    | Dodaj uchwałę                                |
| Long growani     * Societic Looz     1 yeb Colling     Colling Looz     Colling Looz     Colling yebregoet       B Now Bitmon     * Societic Looz     Colling yebregoet     Colling yebregoet       B Xanyaka dia PZU     * Societic Looz     Colling yebregoet       B Xanyaka dia PZU     * Societic Looz     Colling yebregoet       B Xanyaka dia PZU     * Societic Looz     Filo yebregoet       B Xanyaka dia PZU     * Societic Looz     Sinnearching       B Xanyaka dia PZU     * Societic Looz     Sinnearching       B Xanyaka dia PZU     * Societic Looz     Sinnearching       B Xanyaka dia PZU     * Societic Looz     Sinnearching       B Xanyaka dia PZU     * Societic Looz     Sinnearching       B Xanyaka dia PZU     * Societic Looz     Sinnearching       B Xanyaka dia PZU     * Societic Looz     Sinnearching       B Yanyaka dia PZU     * Societic Looz     Sinnearching       B Yanyaka dia PZU     * Societic Looz     Sinnearching       B Yanyaka dia PZU     * Societic Looz     Sinnearching       B Yanyaka dia PZU     * Societic Looz     Sinnearching       B Yanyaka dia PZU     * Societic Looz     Sinnearching       B Yanyaka dia PZU     * Societic Looz     Sinnearching       B Yanyaka dia PZU     * Societic Looz     Sinnearching    <                                                                                                    | Powrós                                       |
| Nove pismo                                                                                                    |                                              |
| Z Zakiz akta dia 720     Nover unitariji       B Skrypta przegiek                                                                                                    | ~                                            |
| Stranozdaria  Spranozdaria                                                                                                    |                                              |
|                                                                                                    |                                              |
| 2 Spravozdana                                                                                                    |                                              |
|                                                                                                    | v                                            |
|                                                                                                    |                                              |
|                                                                                                    | Wyszukaj                                     |
|                                                                                                    | Wyczyść                                      |
|                                                                                                    |                                              |
| INFORMACIA                                                                                                    |                                              |
| Definitional i sazz                                                                                                    | dzanie uchwałami,                            |
| Uchasia mui por                                                                                                    | č zatwierdzona aby znalazia się na karcie do |

Rysunek 77 - Uchwała – Akcja Grupy wierzycieli

2. Wyświetlony zostanie widok *Grupy wierzycieli* na którym w celu dodania nowej grupy wybierz przycisk *+DODAJ GRUPĘ WIERZYCIELI*.

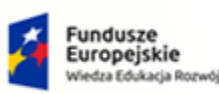

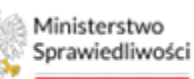

Unia Europejska Europejski Fundusz Społeczny

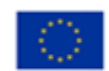

MINISTERSTWO SPRAWIEDLIWOŚCI

Umowa numer 7 z dnia 25 marca 2020 – Budowa, utrzymanie i rozwój Systemu Krajowy Rejestr Zadłużonych.

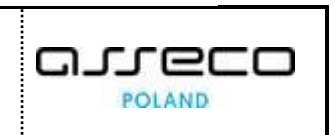

| Γ          | Ministerstwo<br>Sprawiedliwości | Port<br>KRZ - | l użytkowników branżowych KRZ<br>rajowy Rejestr Zadłużonych |                                                      |                                 |                 |       | 🍱 🥶 🏢 🗘 Imie Nazwisko 🛈         |
|------------|---------------------------------|---------------|-------------------------------------------------------------|------------------------------------------------------|---------------------------------|-----------------|-------|---------------------------------|
| ė          | Lista postępowań                |               | × POSTĘPOWANIE BI18/GRz-nw/5/2024 i                         |                                                      |                                 |                 |       |                                 |
| Þ.         | Informacje o postępowaniu       | >             | GŁOSOWANIA                                                  |                                                      |                                 |                 |       |                                 |
| 8          | Rejestr masy upadłości          | >             | Grupy wierzycieli                                           |                                                      |                                 |                 |       |                                 |
| 8          | Masa układowa                   | >             | Postepowanie. / Lista plosowań / Głosowanie G/102           | 923 / Uchwaly, / Uchwala U004/G/102923 / Grupy mitrz | vrieli                          |                 |       |                                 |
| 8          | Masa sanacyjna                  | >             |                                                             |                                                      |                                 |                 |       |                                 |
| =          | Wierzytelności                  | >             |                                                             |                                                      |                                 |                 |       | Zwiń kolumnę ≫                  |
| 8          | Zobowiązania masy               | >             | Lp. Nazwa                                                   | Liczba wierzycieli                                   | Suma wierzytelności             | Data utworzenia | Akcje | aut.                            |
| •          | Spłata wierzytelności           | >             |                                                             |                                                      | ulak elementuw uu wyswietiella. |                 |       | optje                           |
| <u>.</u>   | Głosowania                      | ~             | <u>E</u>                                                    |                                                      | + DODAJ GRUPĘ WIERZYCIELI       |                 |       | Powrot                          |
|            | Lista glosowań                  |               |                                                             |                                                      |                                 |                 |       |                                 |
| Ð          | Nowe pismo                      |               |                                                             |                                                      |                                 |                 |       | INFORMACIA                      |
|            | Załóż akta dla PZU              |               |                                                             |                                                      |                                 |                 |       | zglaszonej propozycji układowej |
| 8          | Skrzynka przesyłek              |               |                                                             |                                                      |                                 |                 |       |                                 |
| <u>a</u> : | Metryka doradcy                 |               |                                                             |                                                      |                                 |                 |       |                                 |
| 2          | Sprawozdania                    |               |                                                             |                                                      |                                 |                 |       |                                 |
|            |                                 |               |                                                             |                                                      |                                 |                 |       |                                 |
| L          |                                 |               |                                                             |                                                      |                                 |                 |       |                                 |
| L          |                                 |               |                                                             |                                                      |                                 |                 |       |                                 |
|            |                                 |               |                                                             |                                                      |                                 |                 |       |                                 |
|            |                                 |               |                                                             |                                                      |                                 |                 |       |                                 |

Rysunek 78 - Uchwała – Dodawanie grupy wierzycieli

Po naciśnięciu przycisku zostaniesz przekierowany na widok *Dodawanie grupy wierzycieli*, na którym uzupełnij wymagane dane podstawowe: Nazwa, Opis a także wybierz wierzycieli oraz z rozwijanej listy ich wierzytelności, które mają być zawarte w tworzonej grupie. Po uzupełnieniu danych potwierdź czynność przy pomocy przycisku *Zapisz i zamknij.*

| Lista postępowań                                                                                                    |     | × POSTĘPOWANE DIBIII URGR-mustrozosa 1                                                                                                    |                                                                                                    |
|----------------------------------------------------------------------------------------------------|-----|----------------------------------------------------------------------------------------------------|----------------------------------------------------------------------------------------------------|
| Informacje o postępowaniu                                                                                                    | >   | GLOSOWANIA                                                                                                    |                                                                                                    |
| Rejestr masy upadłości                                                                                                    | 5   | Dodawanie grupy wierzycieli                                                                                                    |                                                                                                    |
| Masa ukladowa                                                                                                    | 5   | Partonumente / Lana printenati / Batemanta G. 102222 / Lutinata L0024G/122222 / Gauge Latera casa / Datamanta guoge miteracitati                                                                                                    |                                                                                                    |
| Masa sanacyjna                                                                                                    | - > |                                                                                                    |                                                                                                    |
| Wierzytelności                                                                                                    | >   | Dane podstawowe                                                                                                    | Zwiń kolumnę ≫                                                                                                    |
| Zobowiązania masy                                                                                                    | >   | Name                                                                                                    |                                                                                                    |
| Spłata wierzytelności                                                                                                    | >   | Nazwe grupy                                                                                                    | Opcje                                                                                                    |
| Głosowania                                                                                                    | ~   | 099                                                                                                    | Zapisz i zamknij                                                                                                    |
|                                                                                                    |     |                                                                                                    |                                                                                                    |
| Lista glosowań                                                                                                    |     | 19/128                                                                                                    | Xenting                                                                                                    |
| Usta gosowan<br>Nowe pismo                                                                                                    |     | 1945 (1947)                                                                                                    | Elitrournia wierwteleofel                                                                                                    |
| Lista glosowan<br>Nowe pismo<br>Załóż akta dla PZU                                                                                                    |     |                                                                                                    | Filtrowanie wierzytelności ^                                                                                                    |
| Lista gosowan<br>Nowe pismo<br>Załóż akta dla PZU<br>Skrzynka przesyłek                                                                                                    |     | Wybár wierzycieli zewikosowi wszystwa 🕥                                                                                                    | Filtrowanie wierzytelności ^<br>Kierz wierzysłności od PIN                                                                                                    |
| Liste giosowen<br>Nowe pismo<br>Załóż akta dla PZU<br>Skrzynka przesyłek<br>Metryka doradcy                                                                                                    |     | Wybór wierzyciel zawółnosowi w szystw 🕞                                                                                                    | Filtrowanie wierzytelności A<br>Kwos wierzysłności oś<br>PUŁ<br>Kwos wierzysłności do                                                                                                    |
| Litta giosowan<br>Nowe pismo<br>Załóż akta dla PZU<br>Skrzynka przesyłek<br>Metryka doradcy<br>Sprawozdania                                                                                                    |     | Wybór wierzycieli Zawiniawa w obie zierzyczenia zawiniawa zawa zawiniawa zawinia<br>zawiniawa zawiniawa zawiniawa zawiniawa zawiniawa zawiniawa zawiniawa zawiniawa zawiniawa zawiniawa zawiniawa zawiniawa zawiniawa zawiniawa zawiniawa zawiniawa zawiniawa zawiniawa zawiniawa zawiniawa zawiniawa zawiniawa zawiniawa zawin | Filtrowanie wierzytelności Arkana wierzytelności Brływierzytelności do PUN<br>Karoa wierzytelności do PUN                                                                                                    |
| Lutz gosowan<br>Nowe pismo<br>Załóż akta dla PZU<br>Skrzynka przesyłek<br>Metryka doradcy<br>Sprawozdania                                                                                                    |     | Wybół wierzyckeli         zewiniczawie wszyske         Wybołać wierzyckeli           Wierzychośći wierzycka         Rostzij podmiotu         Cry spoma         Cry art.         Wybołać wierzychości wierzychości wier                                                                                                    | Filtrowanie wierzystelności     Rukowanie wierzystelności     Rukowanie wierzystelności oś     Rukowanie wierzystelności do     Rukowanie wierzystelności do |
| Lizz gesowań<br>Nowa pismo<br>Załóż akta dla PZU<br>Skrzynka przesylek<br>Metryka doradcy<br>Sprawozdania                                                                                                    |     | Wybół wierzycieli<br>Werzyczeli Czy topraw Czy topraw Czy topraw Czy topraw Czy dojetu uktorem Czy objętu uktorem Zzy objętu uktorem Zzy objętu ukt   | Filtrowanie wierzystelności A<br>Kora wargumości od PNN<br>Gana ukrywinaki do PNN<br>Surze wierzystratał od PNN                                                                                                    |
| Liza goowen<br>Vowe pismo<br>Załóż akta dla PZU<br>Skrzynka przesyłek<br>Metryka doradcy<br>Sprawozdania                                                                                                    |     | Wybód r wierzycieli         zwółnowie wszystw         Owyże wierzycieli         Zawółnowie wszystw         Owyże wierzycieli         Zawółnowie wszystw         Owyże wierzycieli         Wytada i wierzyche wierzycieli         Zawółnowie wszystw         Owyże wierzycieli         Wytada i wierzyche wierzycieli         Wytada i wierzyche wierzycieli         Zawółnowie wszystw         Owyże wierzycieli         Zawółnowie wszystw         Owyże wierzycieli         Zawółnowie wszystw         Owyże wierzycieli         Zawółnowie wszystw         Zawółnowie wszystw         Zawółnowie wsz                                                                                                    | Filtrowanie wierzytelności A<br>Kosa warzywności os PUN<br>Kosa wierzywności os<br>Sura wierzywności os<br>Sura wierzywności os<br>RNS<br>Sura wierzywności os                                                                                                    |
| Liza goosan<br>Nowe pirao<br>Załóż akta dla PZU<br>Szłoż akta dla PZU<br>Szłowenie<br>Sprawozdania<br>Sprawozdania                                                                                                    |     | Wybór wierzycieli         zakórozowi wszycko         Wyrodawi wierzycka           Werzycerkolos wierzycela         Roszą podmiotu         Cry porna         Cry port         Wyrodawi wierzychości wierzychości zakonowi wszycko         Cry wierzycela zakonowi wszycko         Cry wierzycela zakonowi wszycko         Cry wierzycela zakonowi wszycko         Cry wierzycela zakonowi wszycko         Cry wierzycela zakonowi wszycko         Cry wierzycela zakonowi wszycko zakonowi wszyckowi zakonowi wszyckowi zakonowi zakonowi z                                                                                                    |                                                                                                    |
| Liza goowen<br>Nowe pirao<br>Załóż akta dla PZU<br>Szłóż akta dla PZU<br>Szłóż akt |     | Wybór wierzycieli         zawiruzani wszysko         Cry           Werzyczeńskości wierzyckaj podmiotu         Cry spora         Cry ant.         Wypaski być objęta uktadem         Cry anjęta uktadem         Cry anjęta uktadem         Statusici wszysko         Statusici wszysko           V Werzyczeń tratsowy         Os. fiz. mięprowadząca dzieleności gaspoderczą         Statusici wszysko         Statusici wszysko                                                                                                    | Filtrowanie wierzystelności     Filtrowanie wierzystelności     Filtrowanie wierzystelności do     FIN Koros wierzystelności do     FIN Suma wierzystelności do     FIN Suma wierzystelności do     FIN Koros skala pijotaczeńa al     FIN Koros skala pijotaczeńa al     FIN Koros skala pijotaczeńa al     FIN Koros skala pijotaczeńa al     FIN Koros skala pijotaczeńa al                                                                                                    |
| Ustrz gosowań<br>Kowe pismo<br>dalaż akta dia PZU<br>akrzytka przesyłek<br>Metryka doradcy<br>prawozdania                                                                                                    |     | Wybół wierzycieli         Zawikrasił wszystał           Werzytekłość wierzycieli         Cry anz.         Cry anz.           100         116         00         Cry anz.           100         116         00         Cry anz.         Cry anz.           100         116         00         Cry anz.         Cry anz.         Cry anz.           100         116         00         116         00         Cry anz.         Cry anz.         Sister Sister Siste                                                                                                    |                                                                                                    |

*Rysunek 79 - Dodawanie grupy wierzycieli – Dane podstawowe i wybór wierzycieli* 

Poprawne dodanie nowej grupy wierzycieli zostanie potwierdzone odpowiednim komunikatem.

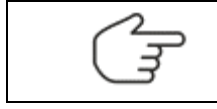

Skład grup w uchwale oraz wartości wierzytelności można edytować dopóki uchwała jest w statusie <u>Robocza</u>

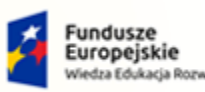

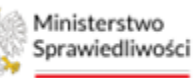

Unia Europejska Europejski Fundusz Społeczny

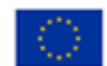

Umowa numer 7 z dnia 25 marca 2020 – Budowa, utrzymanie i rozwój Systemu Krajowy Rejestr Zadłużonych.

## 6.3. Usuwanie uchwały

Aby usunąć uchwałę postępuj według poniższych kroków.

1. W widoku *Uchwały* dla wybranej uchwały w statusie <u>Robocza</u> wybierz opcję *Usuń* z menu podręcznego.

|                           | KRZ - K | ajowy Rejestr | Zadłużonych                 |                            |                   |                               |                      |         |                                                                            |                                                                                                  |                   |
|---------------------------|---------|---------------|-----------------------------|----------------------------|-------------------|-------------------------------|----------------------|---------|----------------------------------------------------------------------------|--------------------------------------------------------------------------------------------------|-------------------|
| Lista postępowań          |         | × POSTĘP      | OWANIE BITE/GRamw           | 5/2024                     |                   |                               |                      |         |                                                                            |                                                                                                  |                   |
| Informacje o postępowaniu | >       | GLOSOWAN      | NIA                         |                            |                   |                               |                      |         |                                                                            |                                                                                                  |                   |
| Rejestr masy upadłości    | 5       | Uchw          | ały                         |                            |                   |                               |                      |         |                                                                            |                                                                                                  |                   |
| Masa ukladowa             |         | Postepowe     | nie / Liste piosoweń / Głos | sowenie G/102523 / Uchwely |                   |                               |                      |         |                                                                            |                                                                                                  |                   |
| Masa sanacyjna            | >       |               |                             |                            |                   |                               |                      |         |                                                                            |                                                                                                  |                   |
| Wierzytelności            | >       |               |                             |                            |                   |                               |                      |         |                                                                            | Zwińko                                                                                           | somula            |
| Zobowiązania masy         | >       | Lp.           | Numer uchivaly              | Tytuł                      | Data akceptacji   | Data przyjęcia / nieprzyjęcia | Status               | Akcje   |                                                                            |                                                                                                  |                   |
| Spłata wierzytelności     | >       | 1             | U004/G/102923               | Tycuł uchwały              |                   |                               | ROBOCZA              | 1       | Opcje                                                                      |                                                                                                  |                   |
| Characteria               |         | 2             | U003/G/102923               | Tytuł uchweły              | 14.02.2024 14:57  |                               | W TRAKCIE GLOSOWANIA | Edytuj  |                                                                            | Dodaj uchwałę                                                                                    |                   |
| Grosowarna                |         |               | 0002/0/102023               | Typur uchwely              | 14.02.2024 12:43  |                               | • COTOWA             | Zaakcer | e i                                                                        | Powrót                                                                                           |                   |
| Nowe pismo                |         | 01            |                             |                            | <br>DODAJ UCHWAŁĘ |                               |                      | Grupy v | ferzycieli<br>Filtrowanie                                                  |                                                                                                  | ,                 |
| Skrzvnka przesviek        |         |               |                             |                            |                   |                               |                      |         | Numer uchisely                                                             |                                                                                                  |                   |
| Metryka doradcy           |         |               |                             |                            |                   |                               |                      |         | Stetus uchwely                                                             |                                                                                                  |                   |
| Sprawozdania              |         |               |                             |                            |                   |                               |                      |         |                                                                            |                                                                                                  |                   |
|                           |         |               |                             |                            |                   |                               |                      |         |                                                                            | Wyszukaj<br>Wyczyść                                                                              |                   |
|                           |         |               |                             |                            |                   |                               |                      |         | INFORMACJA<br>Definitowanie I zar<br>Uchwała musi zos<br>piozowania. Zstwi | ządzanie uchwsłami.<br>tać zawierdzona aby znalazła się na<br>erdzone uchwsły nie są już edysowa | a karcie<br>sine. |

Rysunek 80 – Usuwanie uchwały

2. Czynność ta wymaga potwierdzenia poprzez wybranie przycisku Usuń.

| Usunięcie uchwały                                           | ×              |
|-------------------------------------------------------------|----------------|
| Czy potwierdzasz usunięcie uchwały o numerze U006/G/102923? |                |
|                                                             | Vusuń X Anuluj |

Rysunek 81 – Potwierdzenie usunięcia uchwały

3. Poprawne usunięcie głosowanie zostanie potwierdzone komunikatem.

| ministerstwo<br>Sprawiedliwości   KRZ- | E Miktoritko V RZ meterikani Portal utytkovników branzowych KRZ 🖤 🖏 III of meterikanista 🕐 |                                                                                                    |  |  |  |  |  |  |  |  |  |  |
|----------------------------------------|--------------------------------------------------------------------------------------------|----------------------------------------------------------------------------------------------------|--|--|--|--|--|--|--|--|--|--|
| 🗎 Lista postępowań                     | Lista postępowań x Portrpowany estasobarus/2002 1                                          |                                                                                                    |  |  |  |  |  |  |  |  |  |  |
| Informacje o postępowaniu              | Informacje o postepovaniu   GloSOVIINIA                                                    |                                                                                                    |  |  |  |  |  |  |  |  |  |  |
| 🖨 Rejestr masy upadłości 🔷             | , [                                                                                        | *                                                                                                    |  |  |  |  |  |  |  |  |  |  |
| 🖨 Masa ukladowa 🔷 >                    | Ubuniqcie uchwały Ubusie o rumerze UD2UG/102522 zostałe usunięte.                          | C Unincicle uchwały X Unincicle uchwały X Unincice Układki (Unincice Układki (Uninci |  |  |  |  |  |  |  |  |  |  |
| 🖨 Masa sanacyjna 🔷 🗧                   |                                                                                            |                                                                                                    |  |  |  |  |  |  |  |  |  |  |
| Wierzytelności >                       |                                                                                            | Zwiń kojumne >>                                                                                                    |  |  |  |  |  |  |  |  |  |  |
| Zobowiązania masy                      | > Lp. Numer uchwały Tytuł Data akceptacji Data przyjęcia / nieprzyjęcia Status             | Akcje                                                                                                    |  |  |  |  |  |  |  |  |  |  |
| Spłata wierzytelności                  | > 1 <u>U003/G/102023</u> Tytu/ u0twały 14.02.2024 14:57 • W TRAKCE                         | GLOSOWANIA E Opcje                                                                                                    |  |  |  |  |  |  |  |  |  |  |
| 🕸 Glosowania 🗸                         | 2 <u>U002/G/102923</u> Tytuł uchweły 14.02.2024 12:43 • 6010WA                             | E Dodaj uchwałę                                                                                                    |  |  |  |  |  |  |  |  |  |  |
|                                        | 3 <u>U001/G/102023</u> Туты uchwely 14.02.2024.12.30 Сотома                                | I Powrót                                                                                                    |  |  |  |  |  |  |  |  |  |  |
| Lista glosowan                         | + DODŲ UCHWALĘ                                                                             |                                                                                                    |  |  |  |  |  |  |  |  |  |  |

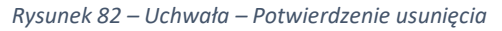

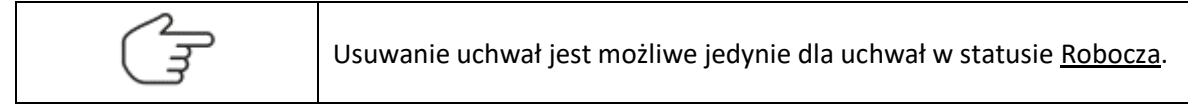

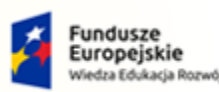

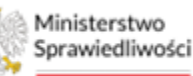

Unia Europejska Europejski Fundusz Społeczny

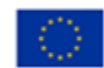

Umowa numer 7 z dnia 25 marca 2020 – Budowa, utrzymanie i rozwój Systemu Krajowy Rejestr Zadłużonych.

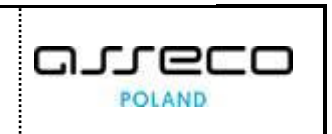

## 6.4. Zaakceptowanie uchwały

Aby zaakceptować utworzoną uchwałę wykonaj następujące czynności:

1. Z menu podręcznego Akcje wybierz przycisk Zaakceptuj.

| Ministerstwo     Sprawled/twosci | Porta<br>KRZ - K | al użytkown<br>Krajowy Rejest | ników branżowy<br>tr Zadłużonych | /ch KRZ                       |                     |          |                               |                                  |         | Q                                        | 3 <sup>ana</sup> t III 💠 🛛                                       | mię Nazwisko 🛛                |
|----------------------------------|------------------|-------------------------------|----------------------------------|-------------------------------|---------------------|----------|-------------------------------|----------------------------------|---------|------------------------------------------|------------------------------------------------------------------|-------------------------------|
| 🖄 Lista postępowań               |                  | × POSTĘ                       | POWANIE BI1B/GRz-                | -nu/5/2024                    |                     |          |                               |                                  |         |                                          |                                                                  |                               |
| Informacje o postępowaniu        | >                | GŁOSOWA                       | INIA                             |                               |                     |          |                               |                                  |         |                                          |                                                                  |                               |
| 🖨 Rejestr masy upadłości         | >                | Uchw                          | vały                             |                               |                     |          |                               |                                  |         |                                          |                                                                  |                               |
| 🖨 Masa ukladowa                  | >                | Pestepowi                     | anie / Lista piozowań / j        | Giosowanie G/102523 / Uchwaly |                     |          |                               |                                  |         |                                          |                                                                  |                               |
| 🖨 Masa sanacyjna                 | >                |                               |                                  |                               |                     |          |                               |                                  |         |                                          |                                                                  |                               |
| Wierzytelności                   | >                |                               |                                  |                               |                     |          |                               |                                  |         |                                          | Zv                                                               | wiń kolumnę >                 |
| 🖉 Zobowiązania masy              | >                | Lp                            | Numer uchwały                    | Tytuł                         | Data ako            | eptacji  | Data przyjęcia / nieprzyjęcia | Status                           | Akcje   |                                          |                                                                  |                               |
| 💼 Spłata wierzytelności          | >                | 2                             | U003/G/102923                    | Tytuł uchweły                 | 14.02.20            | 4 1457   |                               | KOBOCZA     W TRAKCIE GŁOSOWANIA | Edvtui  | Opcje                                    |                                                                  | _                             |
| 🖄 Głosowania                     | ~                | 3                             | U002/G/102923                    | Tytuł uchweły                 | 14.02.20            | 94 12:43 |                               | . GOTOWA                         | Usuń    |                                          | Dodaj uchwałę                                                    |                               |
| Lista giosowań                   |                  | 4                             | U001/G/102923                    | Tytuł uchweły                 | 14.02.20            | 4 12:30  |                               | · SOTOWA                         | Zaakcep | tuj                                      | Powrot                                                           |                               |
| Nowe pismo                       |                  | 177                           |                                  |                               | <br>+ DODAJ UCHWAŁĘ |          |                               |                                  | Grupy w | Elltrowania                              |                                                                  |                               |
| Załóż akta dla PZU               |                  |                               |                                  |                               |                     |          |                               |                                  |         | Numer uchinely                           |                                                                  |                               |
| 🖬 Skrzynka przesyłek             |                  |                               |                                  |                               |                     |          |                               |                                  |         |                                          |                                                                  |                               |
| 🔠 Metryka doradcy                |                  |                               |                                  |                               |                     |          |                               |                                  |         | Status uchwały                           |                                                                  |                               |
| 2 Sprawozdania                   |                  |                               |                                  |                               |                     |          |                               |                                  |         |                                          |                                                                  | ~                             |
|                                  |                  |                               |                                  |                               |                     |          |                               |                                  |         |                                          | Wyszukaj                                                         |                               |
|                                  |                  |                               |                                  |                               |                     |          |                               |                                  |         |                                          | Wyczyść                                                          |                               |
|                                  |                  |                               |                                  |                               |                     |          |                               |                                  |         |                                          |                                                                  |                               |
|                                  |                  |                               |                                  |                               |                     |          |                               |                                  |         | INFORMACIA                               |                                                                  |                               |
|                                  |                  |                               |                                  |                               |                     |          |                               |                                  |         | Definiowanie i zarz                      | edzenie uchwełami,                                               |                               |
|                                  |                  |                               |                                  |                               |                     |          |                               |                                  |         | Uchwała musi zosti<br>głosowania. Zatwie | ać zatwierdzona aby znalazła i<br>irdzone uchwały nie są już edy | się na karcie do<br>ytowalne. |
|                                  |                  |                               |                                  |                               |                     |          |                               |                                  |         | ·                                        |                                                                  |                               |

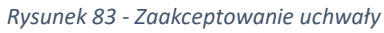

2. Potwierdź zaakceptowanie uchwały za pomocą przycisku Zaakceptuj.

| Uchwa                   | ały<br>ne. / Lissa piosowań / Gił                                                 | zzewanie <u>Gr103923</u> / <u>Uchwały</u>                                 |                                                                      |                                                                             |                               |                                                                       |                           |                                                           |                |
|-------------------------|-----------------------------------------------------------------------------------|---------------------------------------------------------------------------|----------------------------------------------------------------------|-----------------------------------------------------------------------------|-------------------------------|-----------------------------------------------------------------------|---------------------------|-----------------------------------------------------------|----------------|
| Lp.<br>1<br>2<br>3<br>4 | Numer uchwały<br>U005/Gr102923<br>U002/Gr102923<br>U002/Gr102923<br>U001/Gr102923 | Tytuk<br>Tytuk schweły<br>Tytuk schweły<br>Tytuk schweły<br>Tytuk schweły |                                                                      | Data akceptacji<br>14.02.2024.14:57<br>14.02.2024.12:43<br>14.02.2024.12:30 | Data przyjęcia / nieprzyjęcia | Status<br>• ROBOCZA<br>• W TRAKCIE GLOSOWANIA<br>• GOTOWA<br>• GOTOWA | Akcje<br>i<br>i<br>i<br>i | Opcje<br>Dodaj uchwałę<br>Powrót                          | Zwiń kolumnę » |
|                         |                                                                                   |                                                                           | Zaskzeptowanie uchranky<br><u>C</u> ry poswierdzast zaskceptowanie u | shwely o numerze U005/G/1                                                   | 029237                        | Zaikceptuj 🗙                                                          | Anuluj                    | Filtrowanie<br>Nurer uchwały<br>Ztanu uchwały<br>Wyszukaj | ×              |

Rysunek 84 - Potwierdź zaakceptowanie uchwały

3. Potwierdzenie o zaakceptowaniu uchwały.

| Ministerstwo     Sprawiedliwości     KRZ | rtal użytkowników branżowych KRZ<br>- krajowy Bejestr Zadłużonych                                                                                                    | 😗 🌚 🛔 🏥 🗘 Imie Nazwisko 🕚 |
|------------------------------------------|----------------------------------------------------------------------------------------------------|---------------------------|
| 🖄 Lista postępowań                       | × POSTĘPOWANE BITBIGR2-mu/5/2024                                                                                                    |                           |
| 📕 Informacje o postępowaniu              | GLOSOWANIA                                                                                                    |                           |
| 🖨 Rejestr masy upadłości                 | Uchwały                                                                                                    |                           |
| 🕞 Masa ukladowa                          | Pasteosiania / Lataurisosiania / Gilososiania Gri 102923 / Udowaty                                                                                                    |                           |
| 📾 Masa sanacyjna                         | b in the second second s |                           |
| Wierzytelności                           | Zaakceptowanie uchwały     Uchwała o rumerze U005/G/102923 postała zaskceptowana                                                                                                    | ×                         |
| 🖉 Zobowiązania masy                      |                                                                                                    |                           |

Rysunek 85 - Potwierdzenie zaakceptowania uchwały

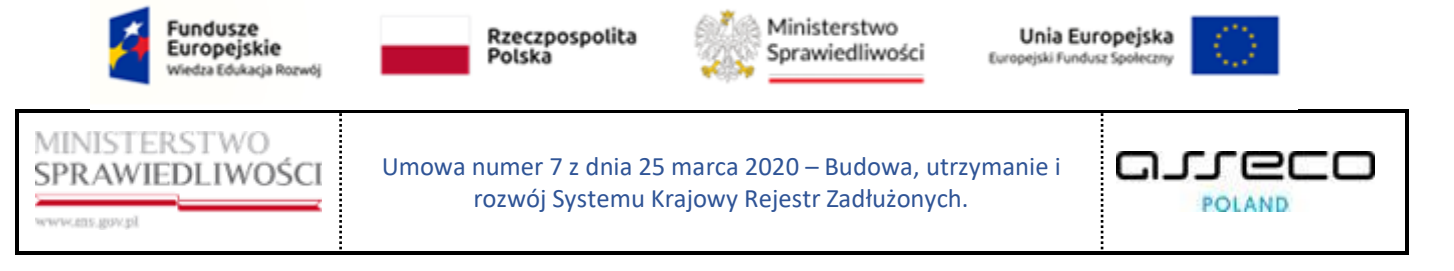

# 7. Karty do głosowania

Aby móc głosować nad utworzoną uchwałą niezbędne jest wygenerowanie kart do głosowania dla każdego z wierzycieli. Aby przejść do widoku *Kart do głosowania* postępuj według wskazówek:

1. W widoku Szczegóły głosowania z menu Nawigacja wybierz przycisk Karty do głosowania.

| E Sprawiedliwości   Por    | al użytkowników branżowych KRZ<br>Krajowy Rejestr Zadłusnych                 | මා 🖏 🏢 🗘 Imie Nazwisko 🔱                                   |
|----------------------------|------------------------------------------------------------------------------|------------------------------------------------------------|
| 🛱 Lista postępowań         | X POSTĘPOWANIE BIIBIGRA-muSZ0204                                             |                                                            |
| Informacje o postępowaniu  | GLOSOWANIA                                                                   |                                                            |
| 🙈 Rejestr masy upadłości 🔅 | Szczegóły głosowania                                                         |                                                            |
| 🖨 Masa układowa 🔅          | Paragemente / Line spacesh / Gitesenatie 0/15223                             |                                                            |
| 🖨 Masa sanacyjna 🔅         |                                                                              |                                                            |
| Wierzytelności 🤉           | Przebieg procesu głosowania Ekstywist w 6 Przytych tek odrzawnie ustwart 🗸 V | Zwiń kolumnę ≫                                             |
| Zobowiązania masy          |                                                                              | Nawigacja                                                  |
| Spłata wierzytelności 🤤    | Rodzaj glosowania                                                            | Planowanie głosowania                                      |
| 🚉 Głosowania               | godowana z pominjedem zgromadzenia wierzyceli                                | + Wierzyciele                                              |
| Liste glosowań             | possovatni na zpromadzaniu warzyckali                                        | Uchwały                                                    |
| Nowe pismo                 |                                                                              | · Kary us groups to                                        |
| Załóż akta dla PZU         | Termin glosowania                                                            | Grosowanie i wyniki                                        |
| Skrzynka przesyłek         | Territin na oddatie glass                                                    | • Wynik głosowania                                         |
| 🖭 Metryka doradcy          | 4002004                                                                      |                                                            |
| C Sprawozdania             |                                                                              | Opcje                                                      |
|                            | Przedmiot głosowania                                                         | Edytuj dane                                                |
|                            | 🔁 gissowanie nad układem                                                     | Zekończ głosowanie                                         |
|                            | Djink ukedovy                                                                | Usuñ głosowanie                                            |
|                            | 28.02.2024                                                                   | Poblerz archiwum                                           |
|                            |                                                                              | Powrót                                                     |
|                            | Sposób głosowania                                                            |                                                            |
|                            | ✓ repôrte ✓ extensione                                                       | INFORMACJA<br>Szczegóły głosowania.                        |
|                            |                                                                              | Moziwość edycji, zakończenia lub usunięcia głosowania. 🗸 🗸 |

Rysunek 86 - Szczegóły głosowania – Karty do głosowania

- 2. Istnieją dwa rodzaje generowanych kart do głosowania:
  - a. Karty spersonalizowane z identyfikatorem opisano w rozdziale 7.1,
  - b. Karty niespersonalizowane z identyfikatorem opisano w rozdziale 7.2.

#### 7.1. Generowanie kart spersonalizowanych

W celu utworzenia spersonalizowanych kart do głosowania w widoku *Karty do głosowania* w panelu *Opcje* wybierz przycisk *Generuj karty do głosowania*.

| = 🎆 Ministerstwo<br>Sprawiedłiwości   KRZ | rtal (<br>- Kra                                                | użytkowników<br>ijowy Rejestr Zadłi | v branżowych KRZ<br>lużonych                                      |                                                     |             |               |             |                                  |                  |                   | 🛂 🌚 🌲 🌐 🕈 Imię Nazwisko 🕐                          |  |
|-------------------------------------------|----------------------------------------------------------------|-------------------------------------|-------------------------------------------------------------------|-----------------------------------------------------|-------------|---------------|-------------|----------------------------------|------------------|-------------------|----------------------------------------------------|--|
| 🖻 Lista postępowań                        |                                                                | × POSTĘPOWAN                        | NIE BI1B/GRz-nu/5/2024                                            |                                                     |             |               |             |                                  |                  |                   |                                                    |  |
| Informacje o postępowaniu                 | postępowaniu > GLOSOWANIA                                      |                                     |                                                                   |                                                     |             |               |             |                                  |                  |                   |                                                    |  |
| 🖨 Rejestr masy upadłości                  | kejestr may upublisis * Karty do głosowania                    |                                     |                                                                   |                                                     |             |               |             |                                  |                  |                   |                                                    |  |
| 🙈 Masa ukladowa                           | tesa kikadowa berneman / lamana / dimensi / tamana / dimensi a |                                     |                                                                   |                                                     |             |               |             |                                  |                  |                   |                                                    |  |
| 🖨 Masa sanacyjna                          | >                                                              |                                     |                                                                   |                                                     |             |               |             |                                  |                  |                   |                                                    |  |
| Wierzytelności                            | >                                                              | Karty sperso                        | onalizowane Karty niesperson                                      | alizowane                                           |             |               |             |                                  |                  |                   |                                                    |  |
| Zobowiązania masy                         | >                                                              |                                     |                                                                   |                                                     |             |               |             |                                  |                  |                   | Ziwiń kolumnę ≫                                    |  |
| III Splata wierzytelności                 | 2                                                              | Wybrane k                           | kolumny: 6                                                        | v                                                   |             |               |             |                                  |                  | 🗘 Uaktuainij dane | Oncie                                              |  |
| 🔹 Głosowania                              | ×                                                              | -                                   | Identyfikator karty                                               | Rodzaj                                              | Nazwa       | Numer         | Pełnomocnik | Constant                         | Data ostatniej   | 11-5              | Generui kerty do stosowania                        |  |
| Lista głosowań                            |                                                                | up.                                 | wierzyciela                                                       | podmiotu                                            | grupy       | uchwały       | Nazwa       | stan karty                       | emisji           | Akcje             | Usuń zaznaczone karty do głosowania                |  |
| Nowe pismo                                |                                                                | 0.1                                 | K1/1/W-US/G/102923<br>Werzyciel Testowy                           | Os. fiz. nieprowedząca działalności<br>gospodarczej | A           | U001/G/102923 |             | ANULOWANA)<br>PRZESŁANO DO KANC. |                  | ٠.                | Anuluj zaznaczone karty do głosowania              |  |
| 🖾 – Załóz akta dla PZU                    |                                                                |                                     | K2/1/W-US/G/102923                                                | Or 61 planenwarttara ditalatoriid                   |             |               |             |                                  |                  |                   | Wycofaj anulowanie zaznaczonych kart do głosowania |  |
| 🖬 Skrzynka przesyłek                      |                                                                | 2                                   | wierzyciel Testowy     wierzyciel Testowy     wierzyciel Sectory  | gospodarczej                                        |             | U002/G/102923 |             | UTWORZONA                        |                  | d.                | Wyślij karty do Kancelarii                         |  |
| 🕮 Metryka doradcy                         |                                                                | 3                                   | K3/3/W-US/G/102923<br>Nazwa Firmy<br>Rez wsazytawożo secewyce     | Os. fiz. provedzące działelność gospoderczą         |             | U001/G/102923 |             | UTWORZONA                        |                  | d.                | Powrót                                             |  |
| 원] Sprawozdania                           |                                                                | □ 4                                 | K4/3/W-US/G/102923<br>Nazwa Firmy<br>Miz windrits Nosci protecter | Os. fiz. prowedzące dziełelność gospoderczę         |             | U002/G/102923 |             | • UTWORZONA                      |                  | ځ                 | Filtrowanie                                        |  |
|                                           |                                                                | □ s                                 | K5/3/W-US/G/102923<br>Nazwa Firmy<br>examination preserve         | Os. fiz. prowedzące dzielelność gospoderczą         | Nazwa grupy | U003/G/102923 |             | ZAREJESTROWANO<br>GLOS           | 14.02.2024 15:44 | ÷                 | Identy/Rator kany                                  |  |
|                                           |                                                                |                                     | 99999999999999999999999999999999999999                            |                                                     |             |               |             |                                  |                  |                   | Identyficator wierzyciela                          |  |

Rysunek 87 - Generowanie kart do głosowania

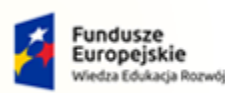

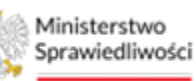

Unia Europejska Europejski Fundusz Społeczny

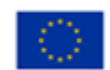

MINISTERSTWO SPRAWIEDLIWOŚCI

Umowa numer 7 z dnia 25 marca 2020 – Budowa, utrzymanie i rozwój Systemu Krajowy Rejestr Zadłużonych.

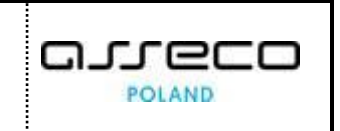

1. Zostaniesz przekierowany do kreatora *Tworzenie kart do głosowania*. W pierwszym kroku kreatora wybierz rodzaj karty jaką chcesz utworzyć - spersonalizowana.

| ministerstwo<br>Sprawiedliwości | Porta<br>KRZ - K | l użytkowników branżowych Kl<br>rajowy Rejestr Zadłużonych | RZ                                    |                   |                       |                      |                 | 📴 🀲 🏭 💠 Imie Nazwisko 🕚                                                                                              |
|---------------------------------|------------------|------------------------------------------------------------|---------------------------------------|-------------------|-----------------------|----------------------|-----------------|----------------------------------------------------------------------------------------------------|
| 😫 Lista postępowań              |                  | × POSTĘPOWANIE BI1B/GR2-nu/5/2                             | 024 1                                 |                   |                       |                      |                 |                                                                                                    |
| Informacje o postępowaniu       |                  | GŁOSOWANIA                                                 |                                       |                   |                       |                      |                 |                                                                                                    |
| 🙈 Rejestr masy upadłości        | >                | Tworzenie kart do gł                                       | osowania                              |                   |                       |                      |                 |                                                                                                    |
| 🖨 Masa ukladowa                 | >                | Posteoonianie, / Lista piosowań / Giosow                   | anie Griozaza / Karty do piosowania / | äenerowanie kars  |                       |                      |                 |                                                                                                    |
| 🙈 Masa sanacyjna                | >                |                                                            |                                       |                   |                       |                      |                 |                                                                                                    |
| Wierzytelności                  | 20               |                                                            |                                       |                   |                       |                      |                 | Zwiń kolumnę ≫                                                                                                    |
| Zobowiązania masy               | ×                | Rodzaj karty                                               | Wybór uchwał                          | Wybór wierzycieli | Dodawanie załączników | Informacje dodatkowe | Podsumowanie    |                                                                                                    |
| Spłata wierzytelności           | ×                |                                                            |                                       |                   |                       |                      |                 | Oprje                                                                                                    |
| 🖄 Głosowania                    | ~                |                                                            |                                       |                   |                       | ←                    | Następny krok 🔶 | Utworz karty                                                                                                    |
| Lista glosowań                  |                  | Spersonalizowana                                           |                                       |                   |                       |                      |                 | Anuty                                                                                                    |
| Nowe pismo                      |                  | Nespersonalizowana                                         |                                       |                   |                       |                      |                 |                                                                                                    |
| 📓 Załóz akta dla PZU            |                  |                                                            |                                       |                   |                       |                      |                 | INFORMACJA<br>Krok 1                                                                                                 |
| 🖬 🛛 Skrzynka przesyłek          |                  |                                                            |                                       |                   |                       |                      |                 | Określenie jaki rodzaj karty zostanie wygenerowany.                                                                  |
| 🔠 Metryka doradcy               |                  |                                                            |                                       |                   |                       |                      |                 | w przysaku wyboru kary mespersonalizowanej krok 3 (Wybór<br>wierzyciel) zostanie pominięty.                          |
| [9] Sprawozdania                |                  |                                                            |                                       |                   |                       |                      |                 | W przypedku wyboru obu rodzejów kart określenie wierzycieli<br>ma zastosowanie wyłącznie do kart spersonalizowanych. |

Rysunek 88 – Tworzenie kart do głosowania – Rodzaj karty

2. Na etapie *Wybór uchwały* wybierz uchwałę, do której chcesz wygenerować karty do głosowania.

| Lista postępowań          |     | × POSTĘPOWANIE BI18/GR2-nu/5/           | 2024 1                                   |                   |                       |                        |                      |           |                                                                            |
|---------------------------|-----|-----------------------------------------|------------------------------------------|-------------------|-----------------------|------------------------|----------------------|-----------|----------------------------------------------------------------------------|
| Informacje o postępowaniu |     | GLOSOWANIA                              |                                          |                   |                       |                        |                      |           |                                                                            |
| 🗟 Rejestr masy upadłości  | >   | Tworzenie kart do gł                    | osowania                                 |                   |                       |                        |                      |           |                                                                            |
| 🛱 Masa układowa           |     | Postecomenia. / Lista piczowań / Giosow | anie G/102923 / Karty do piosomania / Ge | merowanie kart    |                       |                        |                      |           |                                                                            |
| 局 Masa sanacyjna          | - > |                                         |                                          |                   |                       |                        |                      |           |                                                                            |
| Wierzytelności            | ->  |                                         |                                          |                   |                       |                        |                      |           | Zwiń kolumn                                                                |
| 🖗 Zobowiązania masy       | >   | Rodzaj karty                            | Wybór uchwał                             | Wybör wierzycieli | Dodawanie załączników | Informacje dodatkowe   | Podsun               | nowanie   |                                                                            |
| Spłata wierzytelności     |     |                                         | 0                                        |                   |                       |                        |                      |           | Opcje                                                                      |
| 🗈 Głosowania              |     |                                         |                                          |                   |                       | ſ                      | ← Naster             | ny krok → | Utwórz karty                                                               |
| Lista giosowań            |     |                                         |                                          |                   |                       | L                      |                      |           | Anu/uj                                                                     |
| A Nava airma              |     | uchwały                                 | Tytuł                                    |                   |                       | Stan                   | Data<br>aktualizacji | Akcje     |                                                                            |
| 1 Nowe pisino             |     | J005/G/102923                           | Tytuł uchwoły                            |                   |                       | . GOTOWA               | 15.02.2024 11:05     | • 1       | INFORMACJA                                                                 |
| Załóz akta dla PZU        |     | U003/G/102923                           | Tytuł uchwały                            |                   |                       | • W TRAKCIE GLOSOWANIA | 14.02.2024 15:51     | · :       | Krok 2                                                                     |
| Skrzynka przesyłek        |     | U002/G/102923                           | Tytuk uchwały                            |                   |                       | COTOWA                 | 14.02,2024 12:43     | • 1       | Wybór uchwel, dla których zostaną wygenerowane karty do<br>słosowania.     |
| Metryka doradcy           |     | U001/G/102923                           | Tytuł uchweły                            |                   |                       | . GOTOWA               | 14.02.2024 12:30     | • 1       | Lista uchwał zawiera uchwały w statusie gotowa lub w trakci<br>głosowania. |
| 2 Sprawozdania            |     |                                         |                                          |                   |                       |                        |                      |           | W przypadku, gdy uchwała zawiera załączniki, zostaną one                   |

Rysunek 89 - Tworzenie kart do głosowania – Wybór uchwał

3. W kolejnym kroku wybierz wierzycieli, dla których chcesz wygenerować karty do głosowania.

| Ministerstwo<br>Sprawiedliwości | Porta<br>KRZ - K | l użytkowników<br>rajowy Rejestr Zad | w branżowych KRZ<br>łużonych    |                                                              |                                                     |                                    |                        |                              | ම කා 🖬 🏚 Imię Nazwisko                                                                                                |
|---------------------------------|------------------|--------------------------------------|---------------------------------|--------------------------------------------------------------|-----------------------------------------------------|------------------------------------|------------------------|------------------------------|----------------------------------------------------------------------------------------------------|
| 😫 Lista postępowań              |                  | × POSTĘPOWA                          | NIE BI1B/GRz-nu/5/2024          |                                                              |                                                     |                                    |                        |                              |                                                                                                    |
| 📕 Informacje o postępowaniu     | >                | GLOSOWANIA                           |                                 |                                                              |                                                     |                                    |                        |                              |                                                                                                    |
| 🖨 Rejestr masy upadłości        | >                | Tworzer                              | nie kart do głosov              | ania                                                         |                                                     |                                    |                        |                              |                                                                                                    |
| 🛱 Masa ukladowa                 | 2                | Postegonaria /                       | Lista alosovań / Głosowanie G/1 | 12923 / <u>Karty do glosowania</u> / <u>Generowanie kart</u> |                                                     |                                    |                        |                              |                                                                                                    |
| 🛱 Masa sanacyjna                | 5                |                                      |                                 |                                                              |                                                     |                                    |                        |                              |                                                                                                    |
| Wierzytelności                  | 2                |                                      |                                 |                                                              |                                                     |                                    |                        |                              | Zwiń kolumne ≫                                                                                                    |
| Zobowiązania masy               | >                |                                      | Rodzaj karty                    | Wybór uchwał Wybór wierzyc                                   | deli Dodawanie załąc                                | zników                             | Informacje dodatkowe   | Podsumowanie                 | Oprie                                                                                                    |
| Spłata wierzytelności           | >                |                                      |                                 |                                                              |                                                     |                                    |                        | ×.                           | iteration for the                                                                                                    |
| 🔹 Głosowania                    | ~                |                                      |                                 |                                                              |                                                     |                                    | <del>~</del>           | Następny krok 🔿              | Utworz karty                                                                                                    |
| Lista glosowań                  |                  |                                      |                                 |                                                              |                                                     |                                    | Pok                    | až wszystkich / bez kart 🛛 💭 | Along                                                                                                    |
| Nowe pismo                      |                  | 🗌 Lp.                                | Identyfikator                   | imie i nazwisko / Nazwa                                      | Rodzaj podmiotu                                     | Status                             | Sugerowana forma dorec | zenia                        |                                                                                                    |
| Załóż akta dla PZU              |                  |                                      | 1/W-US/G/102923                 | Wierzyciel Testowy                                           | Os. fiz. nieprowadząca działalności<br>gospodarczej | E ZARIJESTROWANY                   | Elektronicznie         |                              | Krok 3                                                                                                    |
| Skrzynka przesyłek              |                  | 2                                    | 2/W-U5/G/102923                 | Wierzyciel Testowy                                           | Os. fiz. nieprowadząca działalności<br>pozpodarczej | <ul> <li>ZAREJESTROWANY</li> </ul> | Elektronicznie         |                              | Wydór wierzycieli, dla których zostaną wygenerowane karty do<br>głósowania.                                           |
| 📰 Metryka doradcy               |                  | □ 3                                  | 3/W-U5/G/102923                 | Nezwa Firmy                                                  | Os. fiz. prowedzące dziełelność                     | · ZAREJESTROWANY                   | Przesylka pocztowa     |                              | W przypadku wyboru obu rodzajów kart, określenie wierzycieli<br>ma zastosowanie wyłącznie do kart spersonalizowanych. |
| 🖄 Sprawozdania                  |                  |                                      |                                 |                                                              | gospodarczą                                         |                                    | and a boundary         |                              |                                                                                                    |

Rysunek 90 - Tworzenie kart do głosowania - Wybór wierzycieli

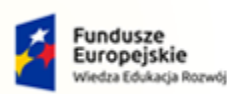

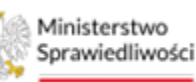

Unia Europejska Europejski Fundusz Społeczny

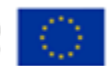

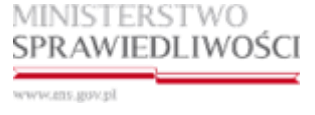

Umowa numer 7 z dnia 25 marca 2020 – Budowa, utrzymanie i rozwój Systemu Krajowy Rejestr Zadłużonych.

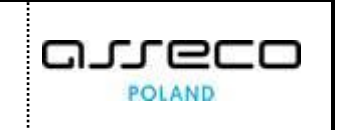

4. W kolejnym kroku *"Dodawanie załączników"* należy załączyć dokument pouczenia w formacie PDF. Możliwe jest również załączenie wzoru pełnomocnictwa w formacie PDF.

| Lista postępowań          |   | × POSTĘPOWANE BIIB/GR-muSZ024 i                                                                    |                                                                             |
|---------------------------|---|----------------------------------------------------------------------------------------------------|-----------------------------------------------------------------------------|
| Informacje o postępowaniu | > | GLOSOWANIA                                                                                         |                                                                             |
| Rejestr masy upadłości    | 8 | Tworzenie kart do głosowania                                                                       |                                                                             |
| 🗟 Masa układowa           | > | Bastermaria / Jana proceed / Dimensiona GAD2021 / Kerp du plannaria / Generatoria kart             |                                                                             |
| 🗟 Masa sanacyjna          | > |                                                                                                    |                                                                             |
| Wierzytelności            | × |                                                                                                    | Zwiń kolumne                                                                |
| 🕴 Zobowiązania masy       | > | Rođas jarty Wybór uchwał Wybór wierzysteli Dodawanie załączników Informacje dodaskowe Podsumowanie | ante                                                                        |
| II Spłata wierzytelności  | 8 |                                                                                                    | opcje                                                                       |
| 2. Głosowania             | * | ← Kestgany krok →                                                                                  | UTWORZ KAITY                                                                |
| Liste glosoweń            |   |                                                                                                    | Anutuj                                                                      |
| Nowe pismo                |   | DOKUMENT POUCZENIA (PDF)                                                                           |                                                                             |
| Załóż akta dla PZU        |   | Doument jac symappy                                                                                | INFORMACJA<br>Krok 4                                                        |
| 🛙 Skrzynka przesyłek      |   | - WYEBER PLIK                                                                                      | Dedaj dokument pouzzenia (pdf) oraz dokument wzoru<br>pełnamocnictwa (pdf). |
| Metryka doradcy           |   |                                                                                                    |                                                                             |
| j Sprawozdania            |   | WZÓR PEŁNOMOCNICTWA (PDF)                                                                          |                                                                             |
|                           |   | - WYBEZ PLK                                                                                        |                                                                             |
|                           |   |                                                                                                    |                                                                             |

Rysunek 91 - Tworzenie kart do głosowania – Dodawanie załączników

5. W kolejnym kroku kreatora istnieje możliwość dodania informacji dodatkowych, które zostaną umieszczone na wygenerowanych kartach do głosowania. Informacje dodatkowe nie są wymagane przy tworzeniu nowych kart do głosowania. Po dodaniu informacji dodatkowych przejdź na kolejny krok "*Podsumowanie*".

| Ministerstwo     Sprawiedliwości     KR | orta<br>RZ - K | l użytkowników branżowych KRZ<br>ajowy Rejestr Zudłużonych                                         | 🔁 🏫 🗰 🏚 Imię Nazwisko 🔱                                                      |
|-----------------------------------------|----------------|----------------------------------------------------------------------------------------------------|------------------------------------------------------------------------------|
| 😫 Lista postępowań                      |                | × POST(POWANIE) 8118/GR2-mu/S/2024 1                                                               |                                                                              |
| Informacje o postępowaniu               | >              | GLOSOWANIA                                                                                         |                                                                              |
| 🖨 Rejestr masy upadłości                | >              | Tworzenie kart do głosowania                                                                       |                                                                              |
| 🖨 Masa ukiadowa                         | >              | Bosswopmania. / Lista Rosowań / Bistowania Gritostza / Karlu da zlosowania / Senarzowania kars     |                                                                              |
| 🖨 Masa sanacyjna                        | >              |                                                                                                    |                                                                              |
| Wierzytelności                          | >              |                                                                                                    | Zwiń kolumnę 🄉                                                               |
| Zobowiązania masy                       | >              | Rodzą karty Wybór uchwał Wybór wierzycieli Dodawanie załączników Informacje dodatkowe Podsumowanie | Onria                                                                        |
| Spłata wierzytelności                   | >              |                                                                                                    | uterfet katte                                                                |
| 🖄 Głosowania                            | ~              | 🔶 Ninstepry krak 🤿                                                                                 | Accul                                                                        |
| Lista glosowań                          |                | Dodatkowe informacje, które zostaną dołączone do karty                                             | •                                                                            |
| Nowe pismo                              |                | Przyłładowe informacje dodatkowe                                                                   | INFORMACIA                                                                   |
| 🜌 Załóż akta dla PZU                    |                |                                                                                                    | Krok 5                                                                       |
| 🖬 Skrzynka przesyłek                    |                | 32/0004                                                                                            | Dedatiowe informacje, które zostaną przesiane wraz z kartą do<br>głosowania. |
| 陋 Metryka doradcy                       |                |                                                                                                    |                                                                              |
| 🖓 Sprawozdania                          |                |                                                                                                    |                                                                              |
|                                         |                |                                                                                                    |                                                                              |
|                                         |                |                                                                                                    |                                                                              |
|                                         |                |                                                                                                    |                                                                              |
|                                         | _              |                                                                                                    |                                                                              |

Rysunek 92 - Tworzenie kart do głosowania – Informacje dodatkowe

- 6. W widoku *Podsumowanie głosowania* znajdują się wszystkie informacje podsumowujące, które zawierać będzie utworzona karta do głosowania:
  - a. Rodzaj Karty,
  - **b.** Uchwały,
  - c. Wierzyciele,
  - d. Załączniki,
  - e. Informacje dodatkowe.

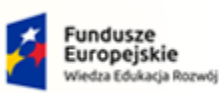

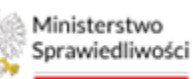

Unia Europejska Europejski Fundusz Społeczny

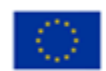

MINISTERSTWO SPRAWIEDLIWOŚCI

Umowa numer 7 z dnia 25 marca 2020 – Budowa, utrzymanie i rozwój Systemu Krajowy Rejestr Zadłużonych.

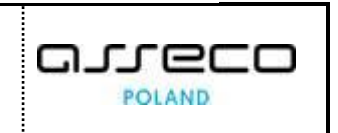

| ministerstwo                | Porta<br>KRZ - P | l użytkowników branżowych KRZ<br>rajowy Rejestr Zadłużonych |                         |                                                     |                             |                      | 🔨 🐲 📰 🗘 Imię Nazwisko 🖒                                 |
|-----------------------------|------------------|-------------------------------------------------------------|-------------------------|-----------------------------------------------------|-----------------------------|----------------------|---------------------------------------------------------|
| 😫 Lista postępowań          |                  | × POSTĘPOWANIE BI1B/GR2-nw/5/2024                           |                         |                                                     |                             |                      |                                                         |
| 🗐 Informacje o postępowaniu | >                | GŁOSOWANIA                                                  |                         |                                                     |                             |                      |                                                         |
| 🖨 Rejestr masy upadłości    | >                |                                                             |                         |                                                     |                             | 6                    | Opcje                                                   |
| 🕞 Masa ukiadowa             | >                |                                                             |                         |                                                     |                             |                      | Utwórz karty                                            |
| 📾 Masa sanacyjna            | >                |                                                             |                         |                                                     |                             | nasiępny krók – 2    | Anuluj                                                  |
| Wierzytelności              | >                |                                                             |                         |                                                     |                             | zwin/rozwin wszystko |                                                         |
| Zobowiązania masy           | >                | Rodzaj karty                                                |                         |                                                     |                             | ~                    | INFORMACIA                                              |
| 💼 Spłata wierzytelności     | >                | Spersonalizowana                                            |                         |                                                     |                             |                      | Krok 6<br>Podsumowanie i szczegóły karzy do głosowania. |
| 😂. Głosowania               | ~                |                                                             |                         |                                                     |                             |                      |                                                         |
| Lista glosowań              |                  | Uchwały                                                     |                         |                                                     |                             | ^                    |                                                         |
| Nowe pismo                  |                  | Lp. Numer uchwały                                           | Tytuł                   | Stan                                                | Data za                     | stwierdzenia Akcje   |                                                         |
| 🔤 Załóz akta dla PZU        |                  | 1 <u>L005/G/102923</u>                                      | Tytuł uchwały           | · COTOWA                                            | 15.02.2                     | 02411:05             |                                                         |
| 🖬 Skrzynka przesyłek        |                  |                                                             |                         |                                                     |                             |                      |                                                         |
| Im Metryka doradcy          |                  | Wierzyciele                                                 |                         |                                                     |                             | ^                    |                                                         |
| 🕙 Sprawozdania              |                  | Lp. Identyfikator                                           | lmie i nazwisko / Nazwa | Rodzaj podmiotu                                     | Sugerowana forma doręczenia | Status               |                                                         |
|                             |                  | 1 <u>1/W-U5/G/102923</u>                                    | Wierzyciel Testowy      | Os. fiz. nieprowadząca działalności<br>gospodarczej | Elektronicznie              | ZAREJESTROWANY       |                                                         |
|                             |                  | Załączniki                                                  |                         |                                                     |                             | ^                    |                                                         |
|                             |                  | 1. Dokument poutzenia - Poutzenie.pdf                       |                         |                                                     |                             |                      |                                                         |
|                             |                  | Informacje dodatkowe                                        |                         |                                                     |                             | ^                    |                                                         |
|                             |                  | Przykładowe informacje dodatkowe                            |                         |                                                     |                             |                      |                                                         |

Rysunek 93 – Tworzenie kart do głosowania – Podsumowanie

7. Aby utworzyć karty naciśnij przycisk *Utwórz karty.* Utworzenie kart zostanie potwierdzone odpowiednim komunikatem, zawierającym rodzaj oraz ilość utworzonych kart do głosowania.

| Ministerstwo<br>Sprawiedliwości   POI | rtal<br>Z - Kri | użytkownikó<br>ajowy Rejestr Zad | w branżowych KRZ<br>Ilużonych                                         |                                                     |                |                  |                                           |                                             |                          |                   | 🤫 🖄 🏭 🖨 Imię Kazwisko                                                            |
|---------------------------------------|-----------------|----------------------------------|-----------------------------------------------------------------------|-----------------------------------------------------|----------------|------------------|-------------------------------------------|---------------------------------------------|--------------------------|-------------------|----------------------------------------------------------------------------------|
| 🖞 Lista postępowań                    |                 | × POSTĘPOWA                      | ANIE BI1B/GR2-nu/5/2024                                               |                                                     |                |                  |                                           |                                             |                          |                   |                                                                                  |
| Informacje o postępowaniu             | ×               | GŁOSOWANIA                       |                                                                       |                                                     |                |                  |                                           |                                             |                          |                   |                                                                                  |
| 🗟 Rejestr masy upadłości              | >               | Karty do                         | o głosowania                                                          |                                                     |                |                  |                                           |                                             |                          |                   |                                                                                  |
| 🗟 Masa ukladowa                       | 5               | Pastegomenie,                    | / Lista piccowań / Głosowanie G/102923                                | / Karty do dosowania                                |                |                  |                                           |                                             |                          |                   |                                                                                  |
| 🗟 Masa sanacyjna                      | ×               |                                  |                                                                       |                                                     |                |                  |                                           |                                             |                          |                   |                                                                                  |
| Wierzytelności                        | >               | Gene                             | erowanie spersonalizowanych ka<br>a wyzenerowanych kart: 1.           | rt do glosowania                                    |                |                  |                                           |                                             |                          |                   | ×                                                                                |
| Zobowiązania masy                     | 2               |                                  |                                                                       |                                                     |                |                  |                                           |                                             |                          |                   |                                                                                  |
| Spłata wierzytelności                 | ×               | Karty sper                       | sonalizowane Karty niesperson                                         | alizowane                                           |                |                  |                                           |                                             |                          |                   |                                                                                  |
| 🖄 Głosowania                          | ~               |                                  |                                                                       |                                                     |                |                  |                                           |                                             |                          |                   | Zwiń kolumne >>                                                                  |
| Liste glosoweń                        |                 | Wybrane                          | r kolumny: 6                                                          | . v.                                                |                |                  |                                           |                                             |                          | 🖒 Uektusinij dane |                                                                                  |
| Nowe pismo                            |                 |                                  |                                                                       |                                                     |                |                  |                                           |                                             |                          |                   | Opcje                                                                            |
| Załóż akta dla PZU                    |                 | . u                              | klentyfikator karty<br>p. limię i nazwisko / Nazwa<br>wierzyciela     | Rodzaj<br>podmiotu                                  | Nazwa<br>grupy | Numer<br>uchwały | Pełnomocnik<br>Imię i nazwisko /<br>Nazwa | Stan karty                                  | Data ostatniej<br>emisji | Akcje             | Generuj karty do głosowania                                                      |
| 🗑 Skrzynka przesyłek                  |                 |                                  | K1/1/W-US/G/102923                                                    | Os, fiz, nieprowadzeca dziełalności                 |                |                  |                                           | ANULOWANA                                   |                          |                   | Usuń zaznaczone karty do głosowania                                              |
| • Metryka doradcy                     |                 |                                  | asz sisizittikkölői szosnics                                          | gospodarczej                                        | <u>^</u>       | 000170/102923    |                                           | PRZESŁANO DO KANC.                          |                          |                   | Anukuj zaznaczone karty do głosowania                                            |
| 🕙 Sprawozdania                        |                 | □ 2                              | K2/1/W-US/G/102923<br>Wierzyciel Testowy<br>erz wierzintwości woewice | Os. fiz. nieprowadząca działalności<br>gospodarczej |                | U002/G/102923    |                                           | UTWORZONA                                   |                          | ځ                 | Wycofaj anulowanie zaznaczonych kart do głosowania<br>Wyślij karty do Kancelarii |
|                                       |                 | 3                                | K3/3/W-US/G/102923<br>Nativa Firmy<br>• sez wiseznawości postwice     | Os. fiz. prowedzące dzielelność gospodanczą         |                | U001/G/102923    |                                           | UTWORZONA                                   |                          | ÷                 | Powrót                                                                           |
|                                       |                 | □ 4                              | K4/3/W-US/G/102923<br>Nazwa Firmy<br>e sez weterteuroso seowice       | Os. #z. prowadząca działalność gospodarczą          |                | U002/G/102923    |                                           | UTWORZONA                                   |                          | 3                 | Filtrowanie                                                                      |
|                                       |                 | □ 5                              | K5/3/W-US/G/102923<br>Nazwa Firmy<br>Biz winzyteLyoso storwyce        | Os. fiz. prowedząca dziełalność gospoderczą         | Neove grupy    | U003/G/102923    |                                           | <ul> <li>ZAREJESTROWING<br/>GLOS</li> </ul> | 14.02.2024 15:44         | Ł                 | losntyfikacor karty                                                              |
|                                       |                 | . 6                              | K6/1/W-US/G/102923<br>Wierzyciel Testowy                              | Os. fiz. nieprowadząca działalności<br>gospodarczej |                | U005/G/102923    |                                           | <ul> <li>UTWORZONA</li> </ul>               |                          | e.                | Identyfikator wierbydiela                                                        |
|                                       |                 |                                  |                                                                       |                                                     |                |                  |                                           |                                             |                          |                   | Imie i nazvisko / Nazva wierzyciela                                              |

Rysunek 94 – Tworzenie kart do głosowania – Komunikat potwierdzający

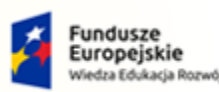

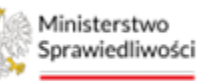

Unia Europejska Europejski Fundusz Społeczny

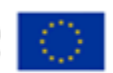

MINISTERSTWO SPRAWIEDLIWOŚCI

Umowa numer 7 z dnia 25 marca 2020 – Budowa, utrzymanie i rozwój Systemu Krajowy Rejestr Zadłużonych.

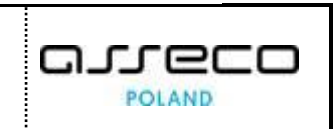

## 7.2. Generowanie kart niespersonalizowanych

Aby utworzyć niespersonalizowane karty do głosowania postępuj według poniższych kroków.

1. W widoku Karty do głosowania w panelu Opcje wybierz przycisk Generuj karty do głosowania.

| Jista postępowań             | ×    | · POSTEPOWAR  | NIE BI18/GRz-nu/5/2024                                                 |                                                     |                |                  |                                           |                                        |                          |                    |                                                    |
|------------------------------|------|---------------|------------------------------------------------------------------------|-----------------------------------------------------|----------------|------------------|-------------------------------------------|----------------------------------------|--------------------------|--------------------|----------------------------------------------------|
| nformacje o postępowaniu     | > GE | LOSOWANIA     | 100 C                                                                  |                                                     |                |                  |                                           |                                        |                          |                    |                                                    |
| Rejestr masy upadłości       | >    | Karty do      | głosowania                                                             |                                                     |                |                  |                                           |                                        |                          |                    |                                                    |
| vlasa ukladowa               | 5    | Pastequiaria. | Lista Piczowań / Głosowań e G/10292                                    | / Karty do stozomania                               |                |                  |                                           |                                        |                          |                    |                                                    |
| Masa sanacyjna               |      |               |                                                                        |                                                     |                |                  |                                           |                                        |                          |                    |                                                    |
| Wierzytelności               | >    | Karty sperso  | onalizowane Karty niespersor                                           | alizowane                                           |                |                  |                                           |                                        |                          |                    |                                                    |
| Zobowiązania masy            | >    |               |                                                                        |                                                     |                |                  |                                           |                                        |                          | -                  | Zwiń kolumnę 🎾                                     |
| šplata wierzytelności        | 2    | Wybranes      | columny: b                                                             |                                                     |                |                  |                                           |                                        |                          | C. Uaxtualnij dane | Opcie                                              |
| Słosowania                   | ~    | 🗆 Lp.         | identyfikator karty<br>Imię i nazwisko / Nazwa<br>wierzyciela          | Rodzaj<br>podmiotu                                  | Nazwa<br>grupy | Numer<br>uchwały | Pełnomocnik<br>Imię i nazwisko /<br>Nazwa | Stan karty                             | Data ostatniej<br>emisji | Akcje              | Generuj karty do głosowania                        |
| Lista gosowan<br>Voiwe pismo |      | <b>D</b> 1    | K1/1/W/US/G/102923<br>Werzyciel Testowy                                | Os. fiz. nieprowadząca działalności                 | A              | U001/G/102923    |                                           | ANULOWANA                              |                          | ÷ •                | Usuń zaznaczone karty do głosowania                |
| tałóz akta dla PZU           |      |               |                                                                        | Bozhogauczel                                        |                |                  |                                           | <ul> <li>PRZESŁANO DO KANC.</li> </ul> |                          |                    | Wycofej enulowanie zezneczonych kart do głosowania |
| Skrzynka przesyłek           |      | 2             | Werzyciel Testowy<br>az warzytuwożo szowyce                            | Os. fiz. nieprowedzące dziełelności<br>gospodarczej |                | U002/G/102923    |                                           | UTWORZONA                              |                          | de.                | Wyślij karty do Kancelarti                         |
| vletryka doradcy             |      | □ 3           | K3/3/W-US/G/102923<br>Nazwa Firmy                                      | Os. fiz. prowedząca działalność gospodarczą         |                | U001/G/102923    |                                           | UTWORZONA                              |                          | ى                  | Powrót                                             |
| iprawozdania                 |      | □ 4           | K4/3/W-US/G/102923<br>Nazwa Firmy<br>• Na wearnewice                   | Os. fiz. prowedzące dziełelność gospodarczą         |                | U002/G/102923    |                                           | UTWORZONA                              |                          | æ                  | Filtrowanie                                        |
|                              |      | □ s           | K5/3/W-US/G/102923<br>Netwe Firmy<br>#2 williphtbodd polivice          | Os. fiz. prowedząca dziełalność gospodarczą         | Nazwa grupy    | U005/G/102923    |                                           | ZAREJESTROWANO<br>GLOS                 | 14.02.2024 15:44         | Ъ                  | Identyfikator karty                                |
|                              |      | 6             | K6/1/W-US/G/102923<br>Wierzyciel Testowy<br>Szczałkertekności prowirce | Os. fiz. nieprowadząca działalności<br>gospodarczej |                | U005/G/102923    |                                           | UTWORZONA                              |                          | ی                  | Idantyfikacor miarzyciała                          |
|                              |      |               |                                                                        |                                                     |                |                  |                                           |                                        |                          |                    | Imię i nazwisko i Nazwa wierzyciela.               |

Rysunek 95 - Tworzenie kart do głosowania niespersonalizowanych

2. Zostaniesz przekierowany do kreatora *Tworzenie kart do głosowania*. W pierwszym kroku kreatora wybierz rodzaj karty jaką chcesz utworzyć - niespersonalizowana.

| E Sprawiedliwości   K     | orta<br>RZ - P | l użytkowników branżowych K<br>rajowy Rejestr Zadłużonych | RZ                                    |                   |                       |                      |                 | 📴 🎯 🗮 🏚 Imię Nazwisko 🔱                                                                                             |
|---------------------------|----------------|-----------------------------------------------------------|---------------------------------------|-------------------|-----------------------|----------------------|-----------------|----------------------------------------------------------------------------------------------------|
| 🗎 Lista postępowań        |                | × POSTEPOWANIE BI1E/GR2-nu/5/2                            | 2024                                  |                   |                       |                      |                 |                                                                                                    |
| Informacje o postępowaniu | >              | GŁOSOWANIA                                                |                                       |                   |                       |                      |                 |                                                                                                    |
| 🖨 Rejestr masy upadłości  | >              | Tworzenie kart do gł                                      | osowania                              |                   |                       |                      |                 |                                                                                                    |
| 🙈 Masa układowa           | >              | Postegowanie, / Lista piosowań / Głosow                   | anie G/102928 / Karty do glosowania / | Generowanie kars  |                       |                      |                 |                                                                                                    |
| 🖨 Masa sanacyjna          | >              |                                                           |                                       |                   |                       |                      |                 |                                                                                                    |
| Wierzytelności            | >              |                                                           |                                       |                   |                       |                      |                 | Zwiń kolumnę 🏓                                                                                                    |
| 🖉 Zobowiązania masy       | >              | Rodzaj karty                                              | Wybör uchwał                          | Wybdr wierzycieli | Dodawanie załączników | Informacje dodatkowe | Podsumowanie    | Onein                                                                                                    |
| ili Spłata wierzytelności | >              | •                                                         |                                       |                   |                       |                      |                 | Utanias kasta                                                                                                    |
| 🏩 Głosowania              | ~              |                                                           |                                       |                   |                       | $\leftarrow$         | Następny krok 🔿 | Utworz karty                                                                                                    |
| Lista glosowań            |                | Spersonalizowana                                          |                                       |                   |                       |                      |                 | Anuxy                                                                                                    |
| Nowe pismo                |                | Niespersonalizowana                                       |                                       |                   |                       |                      |                 |                                                                                                    |
| Załóż akta dla PZU        |                |                                                           |                                       |                   |                       |                      |                 | Krok 1                                                                                                    |
| Skrzynka przesyłek        |                |                                                           |                                       |                   |                       |                      |                 | Określenie jaki rodzaj karty zostanie wygeterowany.                                                                 |
| 🖭 Metryka doradcy         |                |                                                           |                                       |                   |                       |                      |                 | wierzyciel) zostanie pominięty.                                                                                     |
| ② Sprawozdania            |                |                                                           |                                       |                   |                       |                      |                 | W przypadku wyboru obu rodzątów kart okresiene wierzycieli<br>ma zastosowanie wykęcznie do kart spersonalizowanych. |
|                           |                |                                                           |                                       |                   |                       |                      |                 |                                                                                                    |
|                           |                |                                                           |                                       |                   |                       |                      |                 |                                                                                                    |
|                           |                |                                                           |                                       |                   |                       |                      |                 |                                                                                                    |

Rysunek 96 – Tworzenie niespersonalizowanych kart do głosowania – Rodzaj karty

3. Na etapie *Wybór uchwały* wybierz uchwałę, do której chcesz wygenerować karty do głosowania.

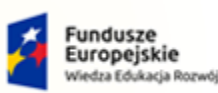

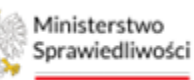

Unia Europejska Europejski Fundusz Społeczny

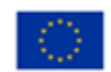

MINISTERSTWO SPRAWIEDLIWOŚCI

Umowa numer 7 z dnia 25 marca 2020 – Budowa, utrzymanie i rozwój Systemu Krajowy Rejestr Zadłużonych.

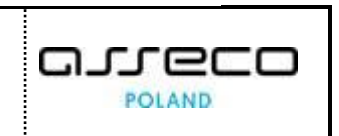

Ministerstwo Sprawiedliwości | Portal użytkowników branżowych KRZ KRZ - Krajowy Rejestr Zadłużonych ®<u>\_</u> @≱ ≣ ¢ × POSTER GLOS sacje o posti nasy u Tworzenie kart do głosowania nie G/102523 / Ke Wyb 2 ( <del>(</del> Lista gios Data 15.02,2024 05/G/10292 INFORMACJA Załóż akta dla PZL 3/G/102923 Tytuł uchwały · W TRAKCIE SK 14.02.2024 15:51 trok 2 GOTOW/
 GOTOW/ 14.02.2024 12:43 14.02.2024 12:30 Skrzynka przesyle Metryka doradcy U001/G/102923

Rysunek 97 - Tworzenie niespersonalizowanych kart do głosowania – Wybór uchwały

4. W kolejnym kroku *"Dodawanie załączników"* istnieje możliwość załączenia dokumentów pouczenia oraz wzór pełnomocnictwa w formacie PDF.

| Lista postępowań            |   | × POSTĘPOWANIE BI18/GR2-nu/5/2024                        |                                      |                       |                      |                 |                                                                             |
|-----------------------------|---|----------------------------------------------------------|--------------------------------------|-----------------------|----------------------|-----------------|-----------------------------------------------------------------------------|
| 🗑 Informacje o postępowaniu | > | GLOSOWANIA                                               |                                      |                       |                      |                 |                                                                             |
| 🛱 Rejestr masy upadłości    | ÷ | Tworzenie kart do głosowania                             |                                      |                       |                      |                 |                                                                             |
| 🛱 Masa układowa             | > | Postępowanie / Lista płosowań / Głosowanie Gr102823 / Ka | rty do glosowania / Generowanie kart |                       |                      |                 |                                                                             |
| 🛱 Masa sanacyjna            | > |                                                          |                                      |                       |                      |                 |                                                                             |
| Wierzytelności              | > |                                                          |                                      |                       |                      |                 | Zwiń kolumnę >                                                              |
| Zobowiązania masy           | > | Rodzaj karty Wybór i                                     | uchwał Wybór wierzycieli             | Dodawanie załączników | Informacje dodatkowe | Podsumowanie    | Oncie                                                                       |
| III Spłata wierzytelności   | × |                                                          |                                      |                       |                      |                 | Desite Late                                                                 |
| 🔹 Głosowania                | ~ |                                                          |                                      |                       | ←                    | Następny krok 🔿 |                                                                             |
| Lista giosowań              |   |                                                          |                                      |                       | 8                    |                 | ~~~~                                                                        |
| Nowe pismo                  |   | DOKUMENT POUCZENIA (PDF)                                 |                                      |                       |                      |                 | INFORMACIA                                                                  |
| Załóz akta dla PZU          |   | Nazwa wybranego pliku                                    | Pouczenie.pdf                        |                       |                      |                 | Krok 4                                                                      |
| Skrzynka przesyłek          |   | Rozmlar pilku                                            | 0.58 MB                              |                       |                      |                 | Dedaj dokument pouzzenia (pdf) oraz dokument wzoru<br>pełnomożnictwa (pdf). |
| 题 Metryka doradcy           |   |                                                          |                                      | - USUŃ PLIK           |                      |                 |                                                                             |
| 2 5prawozdania              |   |                                                          |                                      |                       |                      |                 |                                                                             |
|                             |   | WZÓR PEŁNOMOCNICTWA (PDF)                                |                                      |                       |                      |                 |                                                                             |
|                             |   |                                                          |                                      | + WYBIERZ PLIK        |                      |                 |                                                                             |
|                             |   |                                                          |                                      |                       |                      |                 |                                                                             |

Rysunek 98 - Tworzenie niespersonalizowanych kart do głosowania – Dodawanie załączników

5. W kolejnym kroku kreatora istnieje możliwość dodania informacji dodatkowych, które zostaną umieszczone na wygenerowanych kartach do głosowania. Informacje dodatkowe nie są wymagane przy tworzeniu nowych kart do głosowania.

| ministerstwo                | Porta<br>KRZ - K | użytkowników branżowych KR<br>ajowy Rejestr Zadłużonych | z                                   |                   |                       |                      |                 | <mark>@_@</mark> _ :                            | Imię Nazwisko 也                |
|-----------------------------|------------------|---------------------------------------------------------|-------------------------------------|-------------------|-----------------------|----------------------|-----------------|-------------------------------------------------|--------------------------------|
| 🖄 Lista postępowań          |                  | × POSTĘPOWANIE BI1B/GR+nu/5/202                         | 24                                  |                   |                       |                      |                 |                                                 |                                |
| 📕 Informacje o postępowaniu | ×                | GŁOSOWANIA                                              |                                     |                   |                       |                      |                 |                                                 |                                |
| 🖨 Rejestr masy upadłości    | $\rightarrow$    | Tworzenie kart do gło                                   | sowania                             |                   |                       |                      |                 |                                                 |                                |
| 🙈 Masa ukladowa             | ×                | Posteoowanie. / Lista piozowań / Głozowan               | le Griozozz / Karty do elosomenia / | Generowanie kart  |                       |                      |                 |                                                 |                                |
| 🙈 Masa sanacyjna            | *                |                                                         |                                     |                   |                       |                      |                 |                                                 |                                |
| Wierzytelności              | 5                |                                                         |                                     |                   |                       |                      |                 |                                                 | Zwiń kolumnę 🎾                 |
| 🖉 Zobowiązania masy         | >                | Rodzaj karty                                            | Wybór uchwał                        | Wybór wierzycieli | Dodawanie załączników | Informacje dodatkowe | Podsumowanie    | Onsia                                           |                                |
| 🛍 Spłata wierzytelności     | 20               |                                                         |                                     |                   |                       | •                    |                 | opcje                                           |                                |
| 😃 Głosowania                | ~                |                                                         |                                     |                   |                       | ←                    | Następny krok 🔿 | Utworz                                          | Garty                          |
| Lista grosowań              |                  | Dodatkowe informacie, które zos                         | stana dolarzone do karty            |                   |                       |                      |                 | Anu                                             | uj                             |
| Nowe pismo                  |                  | Przykładowe informacje dodatko                          | we                                  |                   |                       |                      |                 |                                                 |                                |
| 🛎 Załóz akta dla PZU        |                  |                                                         |                                     |                   |                       |                      |                 | Krok S                                          |                                |
| 🗃 Skrzynka przesyłek        |                  |                                                         |                                     |                   |                       |                      | 1017000         | Dodatkowe informacje, które zost<br>płosowania, | taną przezłane wraz z kartą do |
| 📧 Metryka doradcy           |                  |                                                         |                                     |                   |                       |                      |                 |                                                 |                                |
| 2 Sprawozdania              |                  |                                                         |                                     |                   |                       |                      |                 |                                                 |                                |

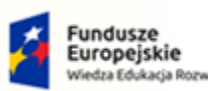

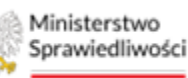

Unia Europejska Europejski Fundusz Społeczny

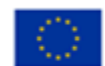

MINISTERSTWO SPRAWIEDLIWOŚCI

Umowa numer 7 z dnia 25 marca 2020 – Budowa, utrzymanie i rozwój Systemu Krajowy Rejestr Zadłużonych.

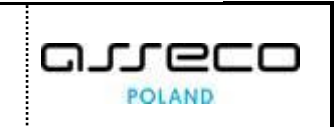

Rysunek 99 – Tworzenie niespersonalizowanych kart do głosowania – Informacje dodatkowe

- **6.** W widoku *Podsumowanie głosowania* znajdują się wszystkie informacje podsumowujące, które zawierać będzie utworzona karta do głosowania:
  - a. Rodzaj Karty,
  - b. Uchwały,
  - c. Wierzyciele,
  - d. Załączniki,
  - e. Informacje dodatkowe.

| = 🎲 Ministerstwo<br>Sprawiedliwości | Porta<br>KRZ - K | l użytkowników branżowych KR2<br>rajowy Rejestr Zadlużonych | :             |                   |                       |                      |                            | 💁 🧠 🏭 🛊 Imię Na.                             |
|-------------------------------------|------------------|-------------------------------------------------------------|---------------|-------------------|-----------------------|----------------------|----------------------------|----------------------------------------------|
| 🖞 Lista postępowań                  |                  | × POSTĘPOWANIE BI1B/GR2-nu/5/202                            | 4             |                   |                       |                      |                            |                                              |
| Informacje o postępowaniu           | >                | GŁOSOWANIA                                                  |               |                   |                       |                      |                            |                                              |
| 🛱 Rejestr masy upadłości            | >                | Rodnai kartu                                                | Wubór urbani  | Wubór wiarrociali | Dodawania załaczników | Informaria dodatkowa | Podrumournie               | Zwiń kolumni                                 |
| 🗟 Masa układowa                     | >                |                                                             | 2             | 3                 |                       | 5                    | 6                          | Opcje                                        |
| 🗟 Masa sanacyjna                    | >                |                                                             |               |                   |                       |                      |                            | Utwörz karty                                 |
| Wierzytelności                      | >                |                                                             |               |                   |                       | ←                    | Następny krok $ ightarrow$ | Anuluj                                       |
| Zobowiązania masy                   | >                |                                                             |               |                   |                       |                      | zwiń/rozwiń wszystko 🛛 🚺   |                                              |
| II Spłata wierzytelności            |                  | Rodzaj karty                                                |               |                   |                       |                      | ^                          | INFORMACIA                                   |
| z. Głosowania                       | ~                | Nespersonalizowana                                          |               |                   |                       |                      |                            | Krok 6                                       |
| Lista głosowań                      |                  |                                                             |               |                   |                       |                      |                            | Poesumowanie i szczegory kärty do posowania. |
| Nowe pismo                          |                  | Hebwahy                                                     |               |                   |                       |                      | •                          |                                              |
| Załóż akta dla PZU                  |                  | la Manuahanh                                                | Transf        |                   |                       | Data anti-indextia   | Alatia                     |                                              |
| Skrzynka przesyłek                  |                  | 1 L005/6/102923                                             | Tytuł uchwały |                   | GOTOWA                | 15.02.2024 11:05     | Akije :                    |                                              |
| Metryka doradcy                     |                  |                                                             |               |                   |                       |                      |                            |                                              |
| Sprawozdania                        |                  | Wierzyciele                                                 |               |                   |                       |                      | ^                          |                                              |
|                                     |                  | Brak                                                        |               |                   |                       |                      |                            |                                              |
|                                     |                  |                                                             |               |                   |                       |                      |                            |                                              |
|                                     |                  | Załączniki                                                  |               |                   |                       |                      | ^                          |                                              |
|                                     |                  | 1. Dokument pouczenia - Po                                  | uczenie.pdf   |                   |                       |                      |                            |                                              |
|                                     |                  | Informacje dodatkowe                                        |               |                   |                       |                      | ^                          |                                              |
|                                     |                  | Przykładowe informacje dodati                               | kowe          |                   |                       |                      |                            |                                              |

Rysunek 100 – Tworzenie niespersonalizowanych kart do głosowania – Podsumowanie

7. Aby utworzyć karty naciśnij przycisk *Utwórz karty*. Utworzenie kart zostanie potwierdzone odpowiednim komunikatem, zawierającym rodzaj oraz ilość utworzonych kart do głosowania.

| = 🎡 Ministerstwo<br>Sprawledliwości | Porta<br>KRZ - K | użytkowników branżowych KRZ<br>ajowy Rejestr Zadłużonych                |                |       | 📴 🅮 🗰 💠 Imię Nazwijsko 🔱            |
|-------------------------------------|------------------|-------------------------------------------------------------------------|----------------|-------|-------------------------------------|
| 🖄 Lista postępowań                  |                  | × POSTĘPOWANIE BIIB/GR2-nu/5/2024                                       |                |       |                                     |
| 📓 Informacje o postępowaniu         | >                | GŁOSOWANIA                                                              |                |       |                                     |
| 🚗 Rejestr masy upadłości            | ×                | Karty do głosowania                                                     |                |       |                                     |
| 😡 Masa ukladowa                     | 2                | Posteesmanie. / Lista głosowań / Głosowanie Gr102923 / Karty            | o.elosowania   |       |                                     |
| 🖨 Masa sanacyjna                    | 2                |                                                                         |                |       |                                     |
| Wierzytelności                      | >                | Generowanie niespersonalizowanych kart d<br>Liczba wzenerowanych jarc 1 | głosowania     |       | ×                                   |
| a Zobowiązania masy                 | ×                |                                                                         |                |       |                                     |
| 💼 Spłata wierzytelności             | >                | Karty spersonalizowane Karty niespersonalizowa                          |                |       |                                     |
| 🏩 Głosowania                        | ~                |                                                                         |                |       | Zwiń kolumne >>                     |
| Lista glosowań                      |                  | Lp. Identyfikator karty                                                 | fumer uchwały  | Akcje |                                     |
| Nowe pismo                          |                  | 1 KN1/G/102923                                                          | 1005/IG/102923 | ځ     | Opcje                               |
| 🔤 Załóz akta dla PZU                |                  |                                                                         |                |       | Usuń zaznaczone karty do głosowania |
| 🗑 Skrzynka przesyłek                |                  |                                                                         |                |       | Powrót                              |

Rysunek 101 – Tworzenie niespersonalizowanych kart do głosowania – Potwierdzenie utworzenia karty

#### 7.3. Usuwanie kart spersonalizowanych/niespersonalizowanych

Aby usunąć karty do głosowania, spersonalizowane jak i niespersonalizowane, postępuj według poniższych kroków.

1. Zaznacz karty do głosowania, które chcesz usunąć i naciśnij przycisk **Usuń zaznaczone karty do** *głosowania*.

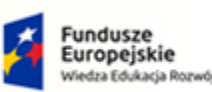

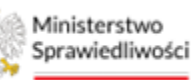

Unia Europejska Europejski Fundusz S

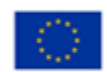

MINISTERSTWO SPRAWIEDLIWOŚCI

Umowa numer 7 z dnia 25 marca 2020 – Budowa, utrzymanie i rozwój Systemu Krajowy Rejestr Zadłużonych.

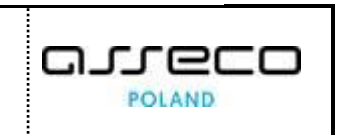

ins.gov.pl

| Ministerstwo<br>Sprawiedliwości KRZ - | al uż<br>Krajov | ytkowników<br>wy Rejestr Zadłu | r branżowych KRZ<br>użonych                                                |                                                     |             |               |                                  |                                |                  |                 | 🥸 📬 🗰 🗱 🗰 Irnie Nazwis                             |
|---------------------------------------|-----------------|--------------------------------|----------------------------------------------------------------------------|-----------------------------------------------------|-------------|---------------|----------------------------------|--------------------------------|------------------|-----------------|----------------------------------------------------|
| Lista postępowań                      | 2               | R POSTĘPOWAN                   | IIE BI1B/GRz-nu/5/2024                                                     |                                                     |             |               |                                  |                                |                  |                 |                                                    |
| Informacje o postępowaniu >           | Gł              | LOSOWANIA                      |                                                                            |                                                     |             |               |                                  |                                |                  |                 |                                                    |
| Rejestr masy upadłości >              |                 | Karty do                       | głosowania                                                                 |                                                     |             |               |                                  |                                |                  |                 |                                                    |
| Masa układowa 🔷 🖓                     |                 | Postepowerie / L               | ista piosowań / Głosowanie G/102521                                        | / Karty do glosowania                               |             |               |                                  |                                |                  |                 |                                                    |
| Masa sanacyjna 🔷 🔅                    |                 |                                |                                                                            |                                                     |             |               |                                  |                                |                  |                 |                                                    |
| Wierzytelności >                      |                 | Karty sperso                   | nalizowane Karty niesperson                                                | alizowane                                           |             |               |                                  |                                |                  |                 |                                                    |
| Zobowiązania masy >                   |                 | (MARINA V                      |                                                                            |                                                     |             |               |                                  |                                |                  | C. Harrison and | Zwiń kolumne >                                     |
| Spłata wierzytelności >               |                 | nyurane k                      | olumity: 0                                                                 |                                                     |             |               |                                  |                                |                  | O osecondose    | Opcje                                              |
| Głosowania 👻                          |                 |                                | Identyfikator karty<br>Imie i nazwitko / Nazwa                             | Rodzaj                                              | Nazwa       | Numer         | Pełnomocnik<br>Imie i nazwisko / | Stan karty                     | Data ostatniej   | Akcie           | Generuj karty do głosowania                        |
| Lista glosowań                        |                 | ep.                            | wierzyciela                                                                | podmiotu                                            | grupy       | uchwały       | Nazwa                            | Juni marty                     | emisji           |                 | Usuń zaznaczone karty do głosowania                |
| Nowe pismo                            |                 | 0 1                            | K1/1/W-US/G/102923<br>Wierzyciel Testowy<br>• ata willightelyooto prosvice | Os. fiz. nieprowedzące dziełelności<br>gospodarczej | A           | U001/G/102923 |                                  | ANULOWANA<br>PRZESLANO DO KANC |                  | ± •             | Anuluj zaznaczone karty do głosowania              |
| Załóż akta dla PZU                    |                 |                                | K2/1/W-US/G/102923                                                         | Os Et nienrowadtara dtiałajności                    |             |               |                                  |                                |                  |                 | Wycofaj anulowanie zaznatzonych kart do głosowania |
| Skrzynka przesyłek                    |                 | □ 2                            | wierzyciel Testowy     tez wierzyniewości szonarca                         | gospodarczej                                        |             | U002/G/102923 |                                  | UTWORZONA                      |                  | ٠               | Wyilij karty do Kancelarii                         |
| Metryka doradcy                       |                 |                                | K3/3/W-US/G/102923<br>Nazwa Firmy                                          | Os, fiz, prowadząca działalność gospodarczą         |             | U001/G/102923 |                                  | UTWORZONA                      |                  | d.              | Powrót                                             |
| Sprawozdania                          |                 |                                | BET BERTHEROLD FORMULA                                                     |                                                     |             |               |                                  |                                |                  |                 |                                                    |
|                                       |                 | - 4                            | Nazwa Firmy<br>azzwarzyniuwato słoswyce                                    | Os. fiz. prowedzące dzielelność gospodarczą         |             | U002/G/102923 |                                  | UTWORZONA                      |                  | بط              | Filtrowanie                                        |
|                                       |                 | . 5                            | K5/3/W-US/G/102923<br>Nazwa Firmy<br>el esz wsterntuwski snownow           | Os. fiz. prowedząca działalność gospodarczą         | Nazwa grupy | U003/G/102923 |                                  | EARDESTROWAND<br>GLOS          | 14.02.2024 15:44 | بغ              | identification (set)                               |
|                                       |                 | 6                              | K6/1/W-US/G/102923<br>Wierzyciel Testowy                                   | Os. fiz. nieprowedzące dziełelności<br>gospodarczej |             | U005/G/102923 |                                  | UTWORZONA                      |                  | d.              | identyfikator wierzyciela                          |
|                                       |                 |                                |                                                                            |                                                     |             |               |                                  |                                |                  |                 | Imlę i nazwisko / Nazwa wierzyciela                |
|                                       |                 |                                |                                                                            |                                                     |             |               |                                  |                                |                  |                 |                                                    |
|                                       |                 |                                |                                                                            |                                                     |             |               |                                  |                                |                  |                 | Rodzaj podmiotu                                    |

Rysunek 102 – Usuwanie kart do głosowania

2. Następnie potwierdź usunięcie przyciskiem Usuń.

| Usunięcie karty do głosowania                            | ×              |
|----------------------------------------------------------|----------------|
| Czy potwierdzasz usunięcie wybranych kart do głosowania? |                |
|                                                          | Vusuń 🗙 Anuluj |

Rysunek 103 – Usuwanie kart do głosowania – Potwierdzenie

3. Usunięcie kart do głosowanie zostanie potwierdzone odpowiednim komunikatem.

🗹 Usuwanie kart do głosowania Wybrane karty do głosowania zostały usunięte

Rysunek 104 – Potwierdzenie usunięcia karty

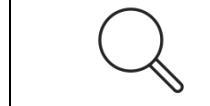

Usunięcie kart do głosowania jest możliwe tylko w przypadku kart w statusie Utworzona oraz kart niespersonalizowanych.

# 7.4. Wysyłanie kart do Kancelarii (w celu zlecenia dalszej emisji)

Po wygenerowaniu kart dla głosowań z pominięciem zgromadzenia wierzycieli, użytkownik ma możliwość wysłania ich do uprawnionych osób. Karty w pierwszej kolejności wysyłane są do Kancelarii skąd dalej następuje zlecenie emisji do właściwych odbiorców.

1. W celu wysłania kart do głosowania wybranym wierzycielom zaznacz karty, które chcesz wysłać i naciśnij przycisk Wyślij karty do Kancelarii.

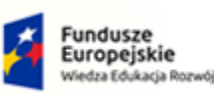

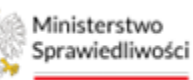

Unia Europejska Europejski Fundusz S

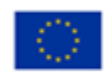

MINISTERSTWO SPRAWIEDLIWOŚCI

Umowa numer 7 z dnia 25 marca 2020 – Budowa, utrzymanie i rozwój Systemu Krajowy Rejestr Zadłużonych.

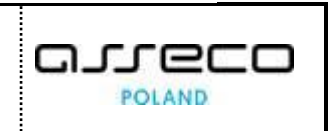

ins.gov.pl

| Ministerstwo     Sprawiedliwości                       | Porta<br>KRZ - K | l użytkowników<br>rajowy Rejestr Zadł | w branżowych KRZ<br>łużonych                                             |                                                     |                |                  |                                           |                                             |                                       |                   | 📴 🎯 🛔 🗰 🏚 Imię Nazwisko (                                                        |
|--------------------------------------------------------|------------------|---------------------------------------|--------------------------------------------------------------------------|-----------------------------------------------------|----------------|------------------|-------------------------------------------|---------------------------------------------|---------------------------------------|-------------------|----------------------------------------------------------------------------------|
| Lista postępowań                                       |                  | × POSTĘPOWA                           | NIE BI1B/GR2-nu/5/2024                                                   |                                                     |                |                  |                                           |                                             |                                       |                   |                                                                                  |
| Informacje o postępowaniu                              | ->               | GŁOSOWANIA                            |                                                                          |                                                     |                |                  |                                           |                                             |                                       |                   |                                                                                  |
| Rejestr masy upadłości                                 | >                | Postepowanie /                        | Lista piosowań / Głosowanie G/102928 /                                   | Karty do glosowania                                 |                |                  |                                           |                                             |                                       |                   |                                                                                  |
| Masa układowa                                          | >                | Karty sperse                          | onalizowane Karty niespersonal                                           | izowane                                             |                |                  |                                           |                                             |                                       |                   |                                                                                  |
| δ Masa sanacyjna                                       | >                |                                       |                                                                          |                                                     |                |                  |                                           |                                             |                                       |                   |                                                                                  |
| Wierzytelności                                         | >                | Wybrane                               | kolumny: 6                                                               | ~                                                   |                |                  |                                           |                                             |                                       | 🖒 Usktuainij dane | Zwin kolumnę 🥬                                                                   |
| Zobowiązania masy                                      | >                |                                       |                                                                          |                                                     |                |                  |                                           |                                             |                                       | <u> </u>          | Opcje                                                                            |
| Spłata wierzytelności                                  | >                | 🗆 Lp                                  | klentyfikator karty<br>Imię i nazwisko / Nazwa<br>wierzyciela            | Rodzaj<br>podmiotu                                  | Nazwa<br>grupy | Numer<br>uchwały | Pełnomocnik<br>Imię i nazwisko /<br>Nazwa | Stan karty                                  | Data ostatni <del>c</del> j<br>emisji | Akcje             | Generuj karty do głosowania                                                      |
| <ol> <li>Głosowania</li> <li>Liste głosoweń</li> </ol> | ×                | 0.1                                   | K1/1/W-US/G/102923<br>Wierzyciel Testowy<br>BIZ WIERZYTELNOŚCI EPOINYCH  | Os. fiz. nieprowadząca działalności<br>gospodarczej | A              | U001/G/102923    |                                           | ANULOWANA<br>PRZISLANO DO KANC.             |                                       | ± •               | Usuri zaznaczone karty do głosowania<br>Anuluj zaznaczone karty do głosowania    |
| Nowe pismo                                             |                  | 2                                     | K2/1/W-US/G/102923<br>Wierzyciel Testowy<br>Rez WRZYTELNOŚCI SPORNYCH    | Os. fiz. nieprowadząca działalności<br>gospodarczej |                | U002/G/102923    |                                           | UTWORZONA                                   |                                       | ÷                 | Wycołaj anulowanie zaznaczonych kart do głosowania<br>Wyślij karty do Kancelarii |
| Skrzynka przesyłek                                     |                  | 2 3                                   | K3/3/W-US/G/102923<br>Nezwa Firmy<br>Biz wsiazińskiego słownice          | Os. fiz. prowadząca działalność gospodarczą         |                | U001/G/102923    |                                           | UTWORZONA                                   |                                       | Ł                 | Powrót                                                                           |
| Metryka doradcy     Sprawozdania                       |                  | - 4                                   | K4/3/W-US/G/102923<br>Nazwa Firmy<br>Biz wisizi/fit.voto snotvice        | Os. fiz. prowedząca dziełalność gospodarczą         |                | U002/G/102923    |                                           | UTWORZONA                                   |                                       | ځ                 | Filtrowanie                                                                      |
|                                                        |                  | . 5                                   | K5/3/W-US/G/102923<br>Nazwa Firmy<br>Mz wiesznisławski szowyce           | Os. fiz. prowedząca dziełalność gospodarczą         | Nazwa grupy    | U003/G/102923    |                                           | <ul> <li>ZAREJESTROWANO<br/>GLOS</li> </ul> | 14.02.2024 15:44                      | ځ                 | Identyficator kany                                                               |
|                                                        |                  | 6                                     | K6/1/W-US/G/102923<br>Wierzyciel Testowy<br>Biz wierzyfizikości społwyce | Os. fiz. nieprowadzące dziełalności<br>gospodarczej |                | U005/G/102923    |                                           | UTWORZONA                                   |                                       | ط                 | Identyfikator wierzyciela                                                        |
|                                                        |                  |                                       |                                                                          |                                                     |                |                  |                                           |                                             |                                       |                   | Imię i nazwisko / Nazwa wierzyciela                                              |
|                                                        |                  |                                       |                                                                          |                                                     |                |                  |                                           |                                             |                                       |                   | Refize and winty                                                                 |
|                                                        |                  |                                       |                                                                          |                                                     |                |                  |                                           |                                             |                                       |                   | ×                                                                                |
|                                                        |                  |                                       |                                                                          |                                                     |                |                  |                                           |                                             |                                       |                   | Nazwa grupy                                                                      |

Rysunek 105 – Wysyłanie kart do Kancelarii

2. W oknie Potwierdzenie wysyłki kart wciśnij Wyślij.

| Po | twierdzenie wysyłki kart                                    |          | ×        |
|----|-------------------------------------------------------------|----------|----------|
| 2  | 🔨 Czy potwierdzasz wysyłkę zaznaczonych kart do głosowania? |          |          |
|    |                                                             | 🗸 Wyślij | X Anuluj |

Rysunek 106 – Wysyłanie kart do Kancelarii – potwierdzenie

3. Poprawne wysłanie kart do Kancelarii zostanie potwierdzone komunikatem o rozpoczęciu wysyłki wybranych kart do głosowania.

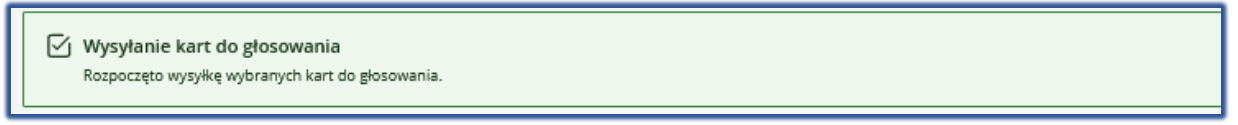

Rysunek 107 - Wysyłanie kart do głosowania – status wysłanych kart

4. Karty wysłane do Kancelarii zmienią status na Oczekuje na wysłanie w Kancelarii, doręczone karty z potwierdzeniem odbioru otrzymają status Doręczona.

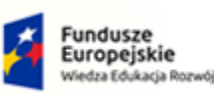

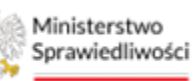

Unia Europejska Europejski Fundusz Społeczny

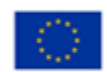

MINISTERSTWO SPRAWIEDLIWOŚCI

Umowa numer 7 z dnia 25 marca 2020 – Budowa, utrzymanie i rozwój Systemu Krajowy Rejestr Zadłużonych.

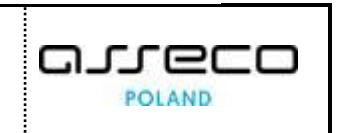

| Lista postępowań          |    | × POSTĘPO  | DWANIE BITB/GRz-nu/5/2024                                             |                                                     |             |                 |                                  |                                 |                  |                    |                                                    |
|---------------------------|----|------------|-----------------------------------------------------------------------|-----------------------------------------------------|-------------|-----------------|----------------------------------|---------------------------------|------------------|--------------------|----------------------------------------------------|
| Informacje o postępowaniu | >  | GŁOSOWANI  | ПА                                                                    |                                                     |             |                 |                                  |                                 |                  |                    |                                                    |
| Rejestr masy upadłości    | 20 | Karty      | do głosowania                                                         |                                                     |             |                 |                                  |                                 |                  |                    |                                                    |
| Masa ukladowa             | ×  | Postegomen | nie. / Lista piozowań / Głosowanie G/10292                            | / Kerty do elosomania                               |             |                 |                                  |                                 |                  |                    |                                                    |
| Masa sanacyjna            | >  |            |                                                                       |                                                     |             |                 |                                  |                                 |                  |                    |                                                    |
| Wierzytelności            | >  | Karty sp   | personalizowane Karty niesperson                                      | alizowane                                           |             |                 |                                  |                                 |                  |                    |                                                    |
| Zobowiązania masy         | 2  | Mahre      | ana kalumma A                                                         |                                                     |             |                 |                                  |                                 | 1                | C. Haimiateli dana | Zwiń kolumnę                                       |
| Spłata wierzytelności     | >  | 119010     | ane kolumny. o                                                        |                                                     |             |                 |                                  |                                 | -                | O ondanijome       | Opcje                                              |
| Głosowania                | ~  |            | Identyfikator karty<br>Lo. Imie i nazwisko / Nazwa                    | Rodzaj                                              | Nazwa       | Numer           | Pełnomocnik<br>Imie i nazwisko / | Stan karty                      | Data ostatniej   | Akcie              | Generuj karty do glosowania                        |
| Lista glosowań            |    |            | wierzyciela                                                           | podmiotu                                            | grupy       | uchwany         | Nazwa                            |                                 | emisji           | 1995 C             | Usuń zaznaczone karty do głosowania                |
| Nowe pismo                |    |            | Wierzyciel Testowy     wz alezitekości powies                         | Os. fiz. nieprowadząca działalności<br>gospodarczej | A           | U001/G/102923   |                                  | ANULOWANA<br>PRZESLANO DO KANC. |                  | ٠ ځ                | Anuluj zaznaczone karty do głosowania              |
| Załóż akta dla PZU        |    |            | K2/1/W-US/G/102923                                                    | Os. fiz. nieprowadząca działalności                 |             | 100001511000038 |                                  |                                 |                  |                    | Wycofaj anulowanie zaznaczonych kart do głosowania |
| Skrzynka przesyłek        |    |            | the cycle resonance     test write and the cycle resonance            | gospodarczej                                        |             | 0002/0/102925   |                                  | · Dongezonk                     | 15.02.2024 15.20 |                    | Wyślij karty do Kancelarii                         |
| Metryka doradcy           |    | 0          | K3/3/W-US/G/102923     Nativa Firmy     Additional Provide Additional | Os. fiz. prowadząca działalność gospodarczą         |             | U001/G/102923   |                                  | PRZESŁANO DO KANC.              |                  |                    | Powrót .                                           |
| Sprawozdania              |    |            | K4/3/W-US/G/102923                                                    |                                                     |             |                 |                                  |                                 |                  |                    | -                                                  |
|                           |    |            | <ul> <li>Nazwa Firmy</li> <li>Biz witizitiziosci stonerce</li> </ul>  | Os. fiz. prowedząca działalność gospodarczą         |             | U002/G/102923   |                                  | <ul> <li>UTWORZONA.</li> </ul>  |                  | ٹ                  | Filtrowanie                                        |
|                           |    |            | 5 Nazwa Firmy<br>the uniterfloaded powers                             | Os. fiz. prowedzące dzielalność gospodarczą         | Nazwa grupy | U003/G/102923   |                                  | ZAREJESTROWANO<br>GLOS          | 14.02.2024 15:44 | ځ.                 |                                                    |
|                           |    | 0          | 6 Wierzyciel Testowy<br>• sz wistzyrtuwsko srotwrce                   | Os. fiz. nieprowadząca działalności<br>gospodarczej |             | U005/G/102923   |                                  | PRZESLANO DO KANC               |                  | ځ                  | Identyfikator wierzyciela                          |
|                           |    |            |                                                                       |                                                     |             |                 |                                  |                                 |                  |                    | imię i nazwisko / Nazwa wierzyciela                |
|                           |    |            |                                                                       |                                                     |             |                 |                                  |                                 |                  |                    |                                                    |
|                           |    |            |                                                                       |                                                     |             |                 |                                  |                                 |                  |                    | Rodzaj podmiotu                                    |

Rysunek 108 - Statusy wysłanych kart

## 7.5. Anulowanie kart do głosowania

Użytkownik ma możliwość anulowania wybranej karty do głosowania.

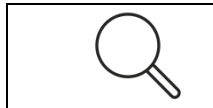

Karta do głosowania w statusie <u>Robocza</u> nie podlega anulowaniu, kartę w tym statusie można jedynie usunąć.

1. Aby anulować kartę do głosowania zaznacz wybraną kartę i wybierz przycisk **Anuluj** zaznaczone karty do głosowania.

| ministerstwo              | rtal (<br>- Kraj | użytkownikó<br>jowy Rejestr Zad | w branżowych KRZ<br>Iłużonych                                        |                                                     |                |                  |                                  |                               |                          |                   | 💁 🌚 🛔 🏭 🏚 Irnie Haar                               |
|---------------------------|------------------|---------------------------------|----------------------------------------------------------------------|-----------------------------------------------------|----------------|------------------|----------------------------------|-------------------------------|--------------------------|-------------------|----------------------------------------------------|
| Lista postępowań          |                  | × POSTĘPOWA                     | ANIE BI1B/GR2-nu/5/2024                                              |                                                     |                |                  |                                  |                               |                          |                   |                                                    |
| Informacje o postępowaniu | >                | GLOSOWANIA                      |                                                                      |                                                     |                |                  |                                  |                               |                          |                   |                                                    |
| Rejestr masy upadłości    | 5                | Karty do                        | o głosowania                                                         |                                                     |                |                  |                                  |                               |                          |                   |                                                    |
| Masa układowa             | ž                | Postepowanie /                  | / Lista alosowań / Głosowanie G/10292                                | I Karty do głosowania                               |                |                  |                                  |                               |                          |                   |                                                    |
| a Masa sanacyjna          | >                |                                 |                                                                      |                                                     |                |                  |                                  |                               |                          |                   |                                                    |
| Wierzytelności            | >                | Karty speri                     | sonalizowane Karty niespersor                                        | hanzowane                                           |                |                  |                                  |                               |                          |                   |                                                    |
| Zobowiązania masy         | ×                | Maderica                        | technome 6                                                           |                                                     |                |                  |                                  |                               |                          | C. Heimstell dans | Zwiń kolumnę                                       |
| Spłata wierzytelności     | Σ                | wybrane                         | r kolumny: o                                                         |                                                     |                |                  |                                  |                               |                          | C Deduenijoane    | Opcje                                              |
| Głosowania                | ~                | 0.4                             | ldentyfikator karty<br>p. Imię i nazwisko / Nazwa                    | Rodzaj<br>podmiotu                                  | Nazwa<br>grupy | Numer<br>uchwały | Pełnomocnik<br>Imię i nazwisko / | Stan karty                    | Data ostatniej<br>emisji | Akcje             | Generuj karty do glosowania                        |
| Lista giosowań            |                  |                                 | K1/1/W/J/5/G/102923                                                  |                                                     |                |                  | Nazwa                            |                               |                          |                   | Usuń zaznaczone karty do głosowania                |
| Nowe pismo                |                  | D 1                             | Wierzyciel Testowy<br>rez wickziftelności skokwick                   | Os. fiz. nieprowadząca działalności<br>gospodarczej | A              | U001/G/102923    |                                  | PRZESŁANO DO KANE.            |                          | ٠ 🕹               | Anuluj zaznaczone karty do głosowania              |
| Załóz akta dla PZU        |                  |                                 | K2/1/W-US/G/102923<br>Wertholel Testowy                              | Os. fiz. nieprowedzące działalności                 |                | 1002/5/102923    |                                  | DORECTONA                     | 15.02.2024.13-20         | 4.                | Wycofaj anulowanie zaznaczonych kart do głosowania |
| Skrzynka przesyłek        |                  |                                 | asz wieżytszkości społwyce                                           | Bosborgauczej                                       |                |                  |                                  |                               |                          |                   | Wyślij karty do Kancelarii                         |
| Metryka doradcy           |                  | 2 3                             | K3/3/W-US/G/102923<br>Nezwe Firmy                                    | Os. fiz. prowedzące dziełelność gospoderczą         |                | U001/G/102923    |                                  | · PRZESŁANO DO KANC.          |                          | بل                | Powrót                                             |
| Sprawozdania              |                  | . 4                             | K4/3/W-US/G/102923<br>Nazwa Firmy<br>Rz wegrzekości słowech          | Os. fiz. prowadząca działalność gospodarczą         |                | U002/G/102925    |                                  | <ul> <li>UTWORIONA</li> </ul> |                          | ÷.                | Filtrowanie                                        |
|                           |                  | □ 5                             | K5/3/W-US/G/102923<br>Netwa Firmy<br>Biz www.chiloto.seewyce         | Os. fiz. prowedzące dziełelność gospoderczą         | Nazwa grupy    | U003/G/102923    |                                  | EARLIESTROWAND<br>GLOS        | 14.02.2024 15:44         | Ł                 | Identyfikator karty                                |
|                           |                  | . 6                             | K6/1/W-US/G/102923<br>Werzyciel Testowy<br>erz weizmtsiotci seatwork | Os. fiz. nieprowadząca działalności<br>gospodarczej |                | U005/G/102925    |                                  | · PRITILAND DO KANE.          |                          | ځ                 | Identyfikætor wierzytiele                          |
|                           |                  |                                 |                                                                      |                                                     |                |                  |                                  |                               |                          |                   | Imię i nazwisko / Nazwa wierzyciela                |

Rysunek 109 - Anulowanie karty do głosowania

2. Uzupełnij pole o nazwie Uwagi, a następnie wybierz przycisk Zapisz i zamknij.

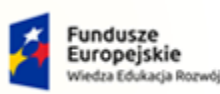

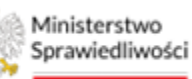

Unia Europejska Europejski Fundusz Społeczny

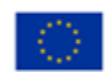

MINISTERSTWO SPRAWIEDLIWOŚCI

Umowa numer 7 z dnia 25 marca 2020 – Budowa, utrzymanie i rozwój Systemu Krajowy Rejestr Zadłużonych.

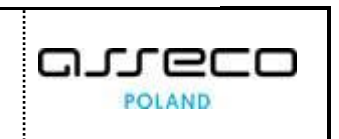

| Ministerstwo     Sprawiedliwości     KR | ortal u:<br>IZ - Krajo | tytkowników branżowych KRZ<br>wy Rejest zadłużanych                                          | 📴 🎯 🚛 🖨 🖬 imię Hazwisko 🕐 |
|-----------------------------------------|------------------------|----------------------------------------------------------------------------------------------|---------------------------|
| 😫 Lista postępowań                      |                        | × POSTĘPOWANIE BIBUGE/walszkożd I                                                            |                           |
| Informacje o postępowaniu               | > 0                    | LOSOWANIA                                                                                    |                           |
| 🖨 Rejestr masy upadiości                | >                      | Anulowanie kart do głosowania                                                                |                           |
| 🖨 Masa układowa                         | >                      | Parametoriania / Lina ajternovali / Ginavoania Gi1023223 / Kanyudo ajternovania / Anatomania |                           |
| 🖨 Masa sanacyjna                        | >                      |                                                                                              |                           |
| Wierzytelności                          | >                      | ANULOWANIE KART DO GŁOSOWANIA                                                                | Zwiń kolumnę ≫            |
| 🖉 Zobowiązania masy                     | >                      | Unagi                                                                                        | Oprie                     |
| Spłata wierzytelności                   | >                      | Przykładowa treść uwag                                                                       | Testes Learning           |
| .ஊ. Głosowania                          | ~                      | 27/90/2                                                                                      | сорыст сантилај           |
| Lista glosowań                          |                        |                                                                                              | Anuluj                    |

Rysunek 110 - Anulowanie kart - zapisz i zamknij

3. Anulowanie karty zostanie potwierdzone odpowiednim komunikatem. Status karty zmieni się automatycznie na <u>Anulowana</u>.

| Sprawiedliwości KRZ       | - Kra | ajowy Rejestr 2 | Zadłuż    | zonych                                                                 |                                                     |                |                  |                                           |                                             |                          |                   | trnie Nazwiski                                                                   |
|---------------------------|-------|-----------------|-----------|------------------------------------------------------------------------|-----------------------------------------------------|----------------|------------------|-------------------------------------------|---------------------------------------------|--------------------------|-------------------|----------------------------------------------------------------------------------|
| Lista postępowań          |       | × POSTĘPO       | WANU      | E) BI1B/GRz-nu/5/2024                                                  |                                                     |                |                  |                                           |                                             |                          |                   |                                                                                  |
| Informacje o postępowaniu | >     | GLOSOWANI       | IA        |                                                                        |                                                     |                |                  |                                           |                                             |                          |                   |                                                                                  |
| Rejestr masy upadłości    | >     | Karty           | dog       | głosowania                                                             |                                                     |                |                  |                                           |                                             |                          |                   |                                                                                  |
| Masa układowa             | 5     | Postegowani     | -/1-      | na slosovać / Glosovanie G/10292                                       | 3 / Karty do plosowania                             |                |                  |                                           |                                             |                          |                   |                                                                                  |
| Masa sanacyjna            | >     |                 |           |                                                                        |                                                     |                |                  |                                           |                                             |                          |                   |                                                                                  |
| Wierzytelności            | >     | An An           | wolur     | anie kart do głosowania                                                | 376                                                 |                |                  |                                           |                                             |                          |                   | ×                                                                                |
| Zobowiązania masy         | 2     |                 | recold B. | and an Barrow us to weak surrow                                        |                                                     |                |                  |                                           |                                             |                          |                   |                                                                                  |
| Spłata wierzytelności     | 2     | Karty sp        | erson     | alizowane Karty niesperso                                              | nalizowane                                          |                |                  |                                           |                                             |                          |                   |                                                                                  |
| Głosowania                | ~     |                 |           |                                                                        |                                                     |                |                  |                                           |                                             |                          |                   | Zwiń kolumne 22                                                                  |
| Lista glosowań            |       | Wybra           | ane ko    | lumny: 6                                                               | ~                                                   |                |                  |                                           |                                             |                          | 🖒 Usktusinij dene |                                                                                  |
| Nowe pismo                |       |                 |           |                                                                        |                                                     |                |                  |                                           |                                             |                          |                   | Opcje                                                                            |
| Załóz akta dla PZU        |       |                 | Lp.       | ldentyfikator karty<br>Imię i nazwisko / Nazwa<br>wierzyciela          | Rodzaj<br>podmiotu                                  | Nazwa<br>grupy | Numer<br>uchwały | Pełnomocnik<br>Imię i nazwisko /<br>Nazwa | Stan karty                                  | Data ostatniej<br>emisji | Akcje             | Generuj karty do głosowania                                                      |
| Skrzynka przesyłek        |       |                 | 2.5       | K1/1/W-US/G/102923                                                     | Os. fiz. nieprowedzace dzielelności                 |                |                  |                                           | (ANULOWANA)                                 |                          |                   | Usuń zaznaczone karty do głosowania                                              |
| Metryka doradcy           |       |                 | 2         | strawtszyciel restowy     strawtszycielkości szerewyce                 | gospodarczej                                        | 4              | U0017G/102923    |                                           | PRZESŁANO DO KANC.                          |                          | - ·               | Anuluj zaznaczone karty do głosowania                                            |
| Sprawozdania              |       |                 | 2         | K2/1/W-US/G/102928<br>Wierzyciel Testony<br>вид wierzinswolci sedwarch | Os. fiz. nieprowadząca działalności<br>gospodarczej |                | U002/G/102923    |                                           | DDRĮCZONA                                   | 15.02.2024 13:20         | ÷,                | Wycofaj anulowanie zaznaczonych kart do głosowania<br>Wyślij karty do Kancelarii |
|                           |       |                 | 3         | K3/3/W-US/G/102923<br>Nazwa Firmy<br>• akz wikz/titkoto spoawce        | Os. fiz. prowedzące dzielelność gospoderczą         |                | U001/G/102923    |                                           | ANULOWANA)<br>PRIESLANO DO KANC.            |                          | ۰ ب               | Powrót                                                                           |
|                           |       |                 | 4         | K4/3/W-US/G/102923<br>Nazwa Firmy<br>• stz wieszneukości społewice     | Os. fiz. prowedząca działalność gospodarczą         |                | U002/G/102923    |                                           | • UTWORZONA                                 |                          | ė                 | Filtrowanie                                                                      |
|                           |       |                 | 5         | K5/3/W-US/G/102923<br>Nazwa Firmy<br>Biz winzeriuhoso showeok          | Os. fiz. prowadząca działalność gospodarczą         | Nativa grupy   | U003/G/102923    |                                           | <ul> <li>ZAREJESTROWANO<br/>GLOS</li> </ul> | 14.02.2024 15:44         | ė.                |                                                                                  |
|                           |       | 0               | 6         | K6/1/W-US/G/102923<br>Werzyciel Testowy<br>Rozwiedziskości potwich     | Os. fiz. nieprowadząca działalności<br>gospodarczej |                | U005/G/102923    |                                           | <ul> <li>PRZESŁANO DO KANC.</li> </ul>      |                          | ځ                 | Identyfikator wierzyciela                                                        |
|                           |       |                 |           |                                                                        |                                                     |                |                  |                                           |                                             |                          |                   | Imie i nazwako / Nazwa werzuciela                                                |

Rysunek 111 - Zmiana statusu karty na Anulowana

### 7.6. Cofnięcie anulowania karty do głosowania

Użytkownik ma możliwość wycofania anulowania karty do głosowania.

 Aby wycofać anulowanie dla anulowanej karty do głosowania zaznacz wybraną kartę w statusie <u>Anulowana</u>, a następnie wybierz przycisk *Wycofaj anulowanie zaznaczonych kart do głosowania*.

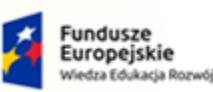

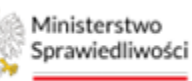

Unia Europejska Europejski Fundusz S

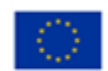

MINISTERSTWO SPRAWIEDLIWOŚCI

Umowa numer 7 z dnia 25 marca 2020 – Budowa, utrzymanie i rozwój Systemu Krajowy Rejestr Zadłużonych.

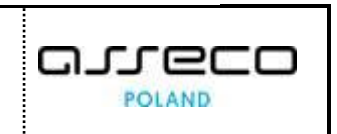

ins.gov.pl

| Sprawiedliwości KRZ -     | al użytkowniko<br>Krajowy Rejestr Za | ów branżowych KRZ<br>adłużonych                                                                                                    |                                                     |             |               |             |                                             |                  |                   | 🐴 🎟 🌲 🖬 🏚 Imie Nazwisko                            |
|---------------------------|--------------------------------------|----------------------------------------------------------------------------------------------------|-----------------------------------------------------|-------------|---------------|-------------|---------------------------------------------|------------------|-------------------|----------------------------------------------------|
| Lista postępowań          | × POSTĘPOW                           | VANIE BI1B/GRz-nu/5/2024                                                                                                    |                                                     |             |               |             |                                             |                  |                   |                                                    |
| Informacje o postępowaniu | GLOSOWANIA                           | Α                                                                                                    |                                                     |             |               |             |                                             |                  |                   |                                                    |
| Rejestr masy upadłości    | Karty d                              | o głosowania                                                                                                    |                                                     |             |               |             |                                             |                  |                   |                                                    |
| Masa układowa >           | Postegonerie                         | / Lista piceovari / Gissovarie G/102923                                                                                                    | / Kerty do plosowania                               |             |               |             |                                             |                  |                   |                                                    |
| Masa sanacyjna >          |                                      |                                                                                                    |                                                     |             |               |             |                                             |                  |                   |                                                    |
| Wierzytelności >          | Karty spe                            | rsonalizowane Karty niesperson                                                                                                    | alizowane                                           |             |               |             |                                             |                  |                   |                                                    |
| Zobowiązania masy         |                                      |                                                                                                    |                                                     |             |               |             |                                             |                  | (A                | Zwiń kolumnę 😕                                     |
| Spłata wierzytelności >   | wyoran                               | ie kolumny: o                                                                                                    | · .                                                 |             |               |             |                                             |                  | C Daktualnij dane | Opcje                                              |
| Głosowania 🗸              |                                      | Identyfikator karty                                                                                                    | Rodzaj                                              | Nazwa       | Numer         | Pełnomocnik | free lands                                  | Data ostatniej   | Abaia             | Generuj karty do głosowania                        |
| Liste glosowań            |                                      | wierzyciela                                                                                                    | podmiotu                                            | grupy       | uchwały       | Nazwa       | asan kary                                   | emisji           | while             | Usuń zaznaczone karty do słosowania                |
| Nowe pismo                | 0                                    | K1/1/W-US/G/102923<br>Werzyciel Testowy<br>e sz worzytakości proswich                                                                                                    | Os. fiz. nieprowadząca działalności<br>gospodarczej | A           | U001/G/102923 |             | ANULOWANA                                   |                  | ٠ 🕹               | Anuluj zeznaczone karty do głosowania              |
| Załóż akta dla PZU        |                                      | K2/1/W-US/G/102923                                                                                                    | Os fiz pieprowadzaca działajpości                   |             |               |             |                                             |                  |                   | Wycofaj anulowanie zaznaczonych kart do głosowania |
| Skrzynka przesyłek        |                                      | <ul> <li>Wierzycie: Testowy</li> <li>wierzycie: Testowy</li> <li>wierzycie: Testowy</li> </ul>                                                                                                    | gospodarczej                                        |             | U002/G/102923 |             | DOR[CZONA                                   | 15.02.2024 13:20 | 3                 | Wyślij karty do Kancelarii                         |
| Metryka doradcy           |                                      | K3/3/W-US/G/102923     Nezwe Firmy     explosite intervel                                                                                                    | Os. fiz. prowadząca działalność gospodarczą         |             | U001/G/102923 |             | ANULOWANA<br>PRZESLANO DO KANC              |                  | ٠ -               | Powrót                                             |
| Sprawozdania              |                                      | 4 Nazwa Firmy<br>stz wittzrttukości stotkych                                                                                                    | Os. fiz. prowedzęce dziełelność gospoderczę         |             | U002/G/102923 |             | • UTWORIONA                                 |                  | ځ                 | Filtrowanie ^                                      |
|                           |                                      | 5 Natwa Firmy<br>• Not weat the state of the state of the s | Os. fiz. prowedzące dzielelność gospoderczą         | Nazwa grupy | u003/G/102923 |             | <ul> <li>ZAREJESTROWAND<br/>GLOS</li> </ul> | 14.02.2024 15:44 | ÷                 | Identyfikeor karty                                 |
|                           |                                      | 6 Werzyciel Testowy                                                                                                    | Os. fiz. nieprowadząca działalności<br>gospodarczej |             | U005/G/102923 |             | PRITSLAND DO KANC                           |                  | Ł                 | Identyfikator nierzyciela                          |

Rysunek 112 - Wycofanie anulowania karty do głosowania

2. Uzupełnij pole o nazwie Uwagi w widoku Wycofanie anulowania karty do głosowania. Czynność zostanie wykonania dla zaznaczonych kart po wybraniu przycisku Zapisz i zamknij.

| ministerstwo<br>Sprawiedliwości   Po | ortal<br>IZ - Kr | uzytkowników branzowych KRZ<br>ajowy Rijetsz Zaśłudonych                                         | 📴 🍩 🗰 💠 🛛 Imię Nazwisko 🕐                                                                                    |
|--------------------------------------|------------------|--------------------------------------------------------------------------------------------------|----------------------------------------------------------------------------------------------------|
| 🗎 Lista postępowań                   |                  | × POSTĘPOWARE BILIGER-WYSZCZA I                                                                  |                                                                                                    |
| 🗐 Informacje o postępowaniu          | >                | GŁOSOWANIA                                                                                       |                                                                                                    |
| 🖨 Rejestr masy upadłości             | >                | Wycofanie anulowania kart do głosowania                                                          |                                                                                                    |
| 🖨 Masa układowa                      | >                | basengenaetta. / Linta Mostowań / Bistowanta Gel102522 / Sartu, da Mostowanta kartu do Ataowanta |                                                                                                    |
| 🖨 Masa sanacyjna                     | >                |                                                                                                  |                                                                                                    |
| Wierzytelności                       | >                |                                                                                                  | Zwiń kolumnę ≫                                                                                               |
| Zobowiązania masy                    | >                | WYCOFANIE ANULOWANIA KART DO GŁOSOWANIA Liczba wybranych kart 1                                  |                                                                                                    |
| 🛍 Spłata wierzytelności              | >                | Ump Ump                                                                                          | Opcje                                                                                                    |
| 🏩 Głosowania                         | ~                |                                                                                                  | Zapisz i zamknij                                                                                             |
| Lista glosowań                       |                  | 20157                                                                                            | Anufuj                                                                                                    |
| Nowe pismo                           |                  |                                                                                                  |                                                                                                    |
| 🖾 Załóż akta dla PZU                 |                  |                                                                                                  | INFORMACJA                                                                                                   |
| Skrzynka przesyłek                   |                  |                                                                                                  | Wycofanie anulowania jest możliwe, o ile, w miejsce karty<br>anułowanej nie utworzono nowej, aktywnej karty. |

Rysunek 113 - Zapisz i zamknij wycofanie anulowanych kart

#### 3. Aby potwierdzić czynność wybierz przycisk Potwierdź.

| Wycofanie anulowania karty                                                                                                    |                   | ×        |
|----------------------------------------------------------------------------------------------------|-------------------|----------|
| Wycofanie anulowania karty spowoduje przywrócenie ważności oddanych na niej głosów, o ile stwierdzona nieważność była sk<br>Czy potwierdzasz wycofanie anulowania karty? | utkiem anulowania | karty.   |
|                                                                                                    | ✓ Potwierdź       | X Anuluj |

Rysunek 114 - Potwierdź wycofanie anulowania

4. Poprawne wycofanie anulowania karty do głosowania zostanie potwierdzone komunikatem, zaś status kart powróci do stanu sprzed anulowania.

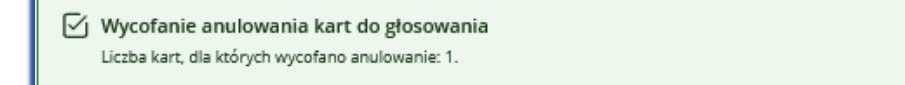

Rysunek 115 - Komunikat potwierdzający wycofanie anulowania

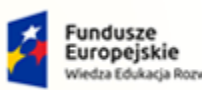

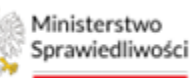

Unia Europejska Europejski Fundusz Społeczny

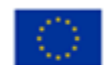

MINISTERSTWO SPRAWIEDLIWOŚCI

Umowa numer 7 z dnia 25 marca 2020 – Budowa, utrzymanie i rozwój Systemu Krajowy Rejestr Zadłużonych.

# 8. Rejestracja głosów

Rejestracja, kopiowanie głosów odbywa się w kontekście uchwały. Głosy z kart mogą zostać zarejestrowane, o ile dla danej uchwały rozesłano karty do głosowania.

8.1. Rejestrowanie głosów z karty do głosowania

Aby zarejestrować głosy z karty postępuj według poniższych kroków.

1. W widoku *Szczegóły głosowania* z menu *Nawigacja -> Głosowanie i wyniki* wybierz przycisk *Rejestracja głosów*.

| ministerstwo<br>Sprawiedliwości   KRZ- | al użytkowników branzowych KRZ<br>Krajowy Rejest Zadłudonych              | 🕒 🌚 🖬 🏚 Imie Nazwisko 🖒                                                                       |
|----------------------------------------|---------------------------------------------------------------------------|-----------------------------------------------------------------------------------------------|
| 🗎 Lista postępowań                     | X POSTĘPOWANIE INTUGEZ-MUSZCZZ4 1                                         |                                                                                               |
| Informacje o postępowaniu >            | GLOSOWANIA                                                                |                                                                                               |
| 🛱 Rejestr masy upadłości 💦 🔅           | Szczegóły głosowania                                                      |                                                                                               |
| 🙈 Masa ukladowa 🔷 🗧                    | Entropement / Latar preciousd / Gataponentes 6/192722                     |                                                                                               |
| 🖨 Masa sanacyjna 🔷 🔅                   |                                                                           |                                                                                               |
| Wierzytelności >                       | Przebieg procesu głosowania Biełąw króś Przyklek iak atronowie ustwał 🗸 🗸 | Zwiń kolumny 🌺                                                                                |
| 🖉 Zobowiązania masy 🔅 🤌                |                                                                           | Navigacja                                                                                     |
| Spłata wierzytelności >                | Rodzaj glosowania                                                         | Planowanie głosowania                                                                         |
| 🖄 Głosowania 🗠                         | geossiarie zpominięciem agromatiseria wierzjosti                          | • Wierzyciele                                                                                 |
| Lista glosowań                         | O gooowana na zpomadzeniu wietyceli                                       | + Uchwały                                                                                     |
| Nowe pismo                             |                                                                           | Kerty da głosowanie                                                                           |
| 🖉 Załóż akta dla PZU                   | Termin glosowania                                                         | Głosowanie i wyniki                                                                           |
| Skrzynka przesyłek                     | Territi na oddarie głosu                                                  | Wynik głosowania                                                                              |
| 📧 Metryka doradcy                      | 28022024                                                                  |                                                                                               |
| (2) Sprawozdania                       |                                                                           | Opcje                                                                                         |
|                                        | Przedmiot głosowania                                                      | Edytuj dane                                                                                   |
|                                        | 2 gosovanie nad układom                                                   | Zakończ głosowanie                                                                            |
|                                        | Doefukedowy                                                               | Usuñ glosowanie                                                                               |
|                                        | 28.02.2024                                                                | Poblerz archiwum                                                                              |
|                                        |                                                                           | Powrót                                                                                        |
|                                        | Sposôb glotowania                                                         |                                                                                               |
|                                        |                                                                           | INFORMACJA<br>Szzzegóły głosowania.<br>Mozliwość edycj. zakończenia lub usunięcie głosowania. |

Rysunek 116 - Rejestrowanie głosów

2. W oknie *Przedmiot głosowania w*ybierz i rozwiń widok uchwały, dla której chcesz zarejestrować głosy, a następnie aby przejść do *kreatora rejestracji głosów* wybierz przycisk *Zarejestruj głosy z karty*.

| Lista postępowań          |                            | × POSTĘPOWANIE BHB/GRamu/5/202                                                                                                    | 024             |                            |                              |   |                                                                                                    |
|---------------------------|----------------------------|----------------------------------------------------------------------------------------------------|-----------------|----------------------------|------------------------------|---|----------------------------------------------------------------------------------------------------|
| Informacje o postępowaniu | >                          | GLOSOWANIA                                                                                                    |                 |                            |                              |   |                                                                                                    |
| Rejestr masy upadłości    | 2                          | Rejestracja głosów                                                                                                    |                 |                            |                              |   |                                                                                                    |
| Masa układowa             | >                          | Postepowania / Lista słosowań / Glosowan                                                                                                    | ania G/102923 i | / Rejentracje plosów       |                              |   |                                                                                                    |
| Masa sanacyjna            | >                          |                                                                                                    |                 |                            |                              |   |                                                                                                    |
| Wierzytelności            | >                          | Przedmiot głosowania                                                                                                    |                 |                            | zwiń/rozwiń wszystko         |   | Zwiń kolum                                                                                                    |
| Zobowiązania masy         | 2                          | and the second second s |                 |                            |                              |   | ( and the second second |
| Spłata wierzytelności     | > Uchwala nr U001/6/102923 |                                                                                                    |                 |                            | Gotowe V                     |   |                                                                                                    |
| Głosowania                | ~                          |                                                                                                    |                 |                            |                              |   | Powrót                                                                                                    |
| Liste glosowań            |                            | Uchwała nr U002/G/10292                                                                                                    | 23              |                            | Gotowa                       | ~ |                                                                                                    |
| Nowe pismo                |                            |                                                                                                    |                 |                            |                              |   | Filtrowanie                                                                                                    |
| Załóż akta dla PZU        |                            | Uchwała nr U003/G/10292                                                                                                    | 23              |                            | (W trakiciz głosowania 🖉 🗸 🗸 |   |                                                                                                    |
| Skrzynka przesyłek        |                            |                                                                                                    |                 |                            |                              |   | Wyszukaj                                                                                                    |
| Metryka doradcy           |                            | Uchwała nr U005/G/10292                                                                                                    | 23              |                            | Gotowa                       | ^ | Wettedd                                                                                                    |
| Sprawozdania              |                            | Tytuł uchwały                                                                                                    | ту              | tul uchwały                |                              |   |                                                                                                    |
|                           |                            | Propozycja układowa                                                                                                    | 10              | R.                         |                              |   | INFORMACIA                                                                                                    |
|                           |                            | Zarejestruj głosy z karty                                                                                                    | Oznecz waż      | našć glasiów Kapitaj glasy |                              |   | Brzeglądanie podsumowania głosowania oraz spisu głosó<br>odbywa się w kontekście wybranej werzji.                                                                                                    |

Rysunek 117 - Zarejestruj głosy z karty

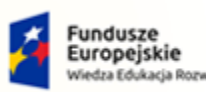

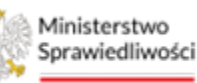

Unia Europejska Europejski Fundusz Społeczny

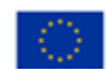

MINISTERSTWO SPRAWIEDLIWOŚCI

Umowa numer 7 z dnia 25 marca 2020 – Budowa, utrzymanie i rozwój Systemu Krajowy Rejestr Zadłużonych.

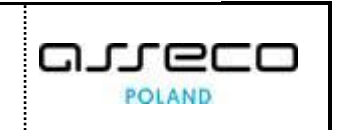

3. W pierwszym kroku kreatora rejestrowania głosów z karty użytkownik wybiera wierzyciela, dla którego chce oddać głos, a następnie przycisk **Następny krok.** Użytkownik ma możliwość wyszukania pożądanego wierzyciela za pomocą panelu filtrowania.

| ministerstwo                    | al użytkowników branżowych KRZ<br>Krajowy Rejestr Zadłużonych |                                                    |                                                     |                                    |                                      | 📭 🖦 🏭 🗘 Imię Nazwisko 🕐     |
|---------------------------------|---------------------------------------------------------------|----------------------------------------------------|-----------------------------------------------------|------------------------------------|--------------------------------------|-----------------------------|
| 🖄 Lista postępowań              | × POSTĘPOWANIE BI1B/GRz-nu/5/2024 i                           |                                                    |                                                     |                                    |                                      |                             |
| 📕 Informacje o postępowaniu 🔷 🤌 | GLOSOWANIA                                                    |                                                    |                                                     |                                    |                                      |                             |
| 🖨 Rejestr masy upadłości 💦 🗧    | Kreator rejestracji głosów                                    |                                                    |                                                     |                                    |                                      | ^                           |
| 🖨 Masa ukladowa 🔷 🖓             | Passegomanie, / Lissa piosowań / Giosowanie G/102923          | / Reisstracia piczów / Kreator reisstracii płosów  |                                                     |                                    |                                      |                             |
| 🖨 Masa sanacyjna 🔷 🔿            |                                                               |                                                    |                                                     |                                    |                                      |                             |
| Wierzytelności >                | REJESTRACJA GŁOSÓW Z KARTY DO                                 | GŁOSOWANIA                                         |                                                     |                                    | Dia uchwały o numerze: U005/G/102923 | Zwiń kolumnę ≫              |
| 🖉 Zobowiązania masy >           | Wybór wierzyciela                                             | Wybór karty do głosowania                          | Dodanie skanu                                       | Rejestracja głosu                  | Podsumowanie                         | Opcje                       |
| Spłata wierzytelności           | - 0                                                           |                                                    |                                                     |                                    |                                      | Zarejestruj glos            |
| 🖄 Głosowania 🗸 🗸                |                                                               |                                                    |                                                     |                                    |                                      | Anuluj                      |
| Lista glosowań                  |                                                               |                                                    |                                                     |                                    | C Następny krok -7                   |                             |
| Nowe pismo                      | Lp. Identyfikator                                             | lmię i nazwisko / Nazwa                            | Rodzaj podmiotu                                     | Status                             | Sugerowana forma doręczenia          | Filtrowanie wierzycieli     |
| Załóż akta dla PZU              | 1 <u>1/W-US/G/102923</u>                                      | Wierzyciel Testowy<br>• Rez WERZTTRUNGG SPORATOR   | Os. fiz. nieprowadząca działalności<br>gospoderczej | <ul> <li>ZAREJESTROWANY</li> </ul> | Elektronicznie                       | Identyfikator               |
| Skrzynka przesyłek              | O 2 2/W-U5/G/102923                                           | Wierzyciel Testowy<br>• sta wieszchukości skosnych | Os. fiz. nieprowadząca działalności<br>gospodarczej | ZAREJESTROWANY                     | Elektronicznie                       | Imle I nazvisko / Nazva     |
| P1 Sprawozdania                 | 3 <u>3/W-U5/G/102923</u>                                      | Nazwa Firmy<br>azzwiezytzukości spoznycy           | Os. fiz. prowedzące dziełelność<br>gospodercza      | ZAREJESTROWANY                     | Przesylka pocztowa                   |                             |
| C. Spinistering                 |                                                               |                                                    |                                                     |                                    |                                      | Rodzaj podmiotu             |
|                                 |                                                               |                                                    |                                                     |                                    |                                      | · · · · ·                   |
|                                 |                                                               |                                                    |                                                     |                                    |                                      | Superowana forma doręczenia |
|                                 |                                                               |                                                    |                                                     |                                    |                                      |                             |
|                                 |                                                               |                                                    |                                                     |                                    |                                      | Wyszukaj                    |
|                                 |                                                               |                                                    |                                                     |                                    |                                      | Wyczyść                     |

Rysunek 118 – Rejestracja głosów – Wybór wierzyciela

4. Następnie, na etapie "*Wybór karty do głosowania*", należy wskazać kartę, dla której będzie oddawany głos oraz wybrać przycisk **Następny krok**. Użytkownik ma możliwość wyszukania pożądanej karty za pomocą panelu *Filtrowanie kart*.

| Lista postępowań          |   | * POSTEPOWANIE BI1B/GR2-mu/S/2024                      |                                                 |               |                     |                                      |                    |
|---------------------------|---|--------------------------------------------------------|-------------------------------------------------|---------------|---------------------|--------------------------------------|--------------------|
| Informacje o postępowaniu | > | GLOSOWANIA                                             |                                                 |               |                     |                                      |                    |
| Rejestr masy upadłości    | - | Kreator rejestracji głosów                             |                                                 |               |                     |                                      |                    |
| Masa układowa             | > | Postecowanie, / Lista plosowań / Głosowanie G/102923 / | Relastracia piosów / Kreator relestracji płosów |               |                     |                                      |                    |
| Masa sanacyjna            | > |                                                        |                                                 |               |                     |                                      |                    |
| Wierzytelności            | > | REJESTRACJA GŁOSÓW Z KARTY DO                          | GLOSOWANIA                                      |               |                     | Dia uchwały o numerze: U005/G/102925 | Zwiń kolumnę 🏓     |
| Zobowiązania masy         | > | Wybör wierzyciela                                      | Wybór karty do elosowania                       | Dodanie skanu | Rejestracia elotu   | Podsumowanie                         | Onrie              |
| Spłata wierzytelności     | > |                                                        | 2                                               |               |                     |                                      | opoje              |
| Głosowania                | ~ |                                                        |                                                 |               |                     |                                      | Zarejestruj gros   |
| Lista głosowań            |   |                                                        |                                                 |               |                     | ← Następny krok →                    | Annot              |
| Nowe pismo                |   | Lp. Identyfikator karty                                | Uchwala                                         | Nazwa grupy   | Rodzej karty        | Stan karty                           | Filtrowanie kart   |
| Załóż akta dla PZU        |   | O 1 KN1/G/102923                                       | U005/G/102923                                   |               | niespersonalizowana | UTWORZONA                            | Identyfikator kany |
| Skrzynka przesyłek        |   | 2 K6/1/W-U5/G/102923                                   | U005/G/102923                                   |               | spersonalizowana    | B DORĘCZONA                          |                    |
| Metryka doradcy           |   |                                                        |                                                 |               |                     |                                      | Nazwa prupy        |
| Sprawozdania              |   |                                                        |                                                 |               |                     |                                      |                    |
|                           |   |                                                        |                                                 |               |                     |                                      | Rodza) kerty       |
|                           |   |                                                        |                                                 |               |                     |                                      |                    |
|                           |   |                                                        |                                                 |               |                     |                                      | Wyszukaj           |
|                           |   |                                                        |                                                 |               |                     |                                      | Wyerski            |

Rysunek 90 – Rejestracja głosów – Wybór karty do głosowania

5. W przypadku, gdy na wybranej karcie został wcześniej oddany głos, użytkownik zostanie poinformowany za pomocą komunikatu.

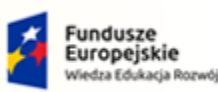

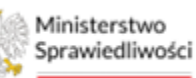

Unia Europejska Europejski Fundusz Społeczny

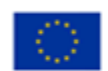

MINISTERSTWO SPRAWIEDLIWOŚCI

Umowa numer 7 z dnia 25 marca 2020 – Budowa, utrzymanie i rozwój Systemu Krajowy Rejestr Zadłużonych.

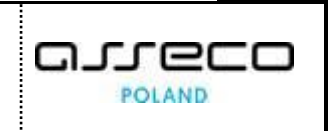

|              | Wybór wierzyciela                                     | Wybć                    | r karty do głosowania  | Dodanie skanu | Reiestracia głosu | Podsumowanie      |
|--------------|-------------------------------------------------------|-------------------------|------------------------|---------------|-------------------|-------------------|
|              |                                                       |                         | 2                      | 3             | 4                 | (5)               |
|              |                                                       |                         |                        |               |                   | ← Następny krok → |
|              |                                                       |                         |                        |               |                   |                   |
| UW/<br>Dla v | AGA<br>wybranej karty K3/1/W-U                        | S/G/101204 zarejestrowa | no już głosy.          |               |                   |                   |
| UW/<br>Dla v | AGA<br>wybranej karty K3/1/W-L<br>Lp. Identyfikator k | S/G/101204 zarejestrowa | no juž głosy.<br>hwała | Nazwa grupy   | Rodzaj karty      | Stan karty        |

Rysunek 119 - Komunikat o zarejestrowanym już głosie

6. W kolejnym kroku załącz skan karty do głosowania oraz wskaż oznaczenie dokumentu w aktach postępowania, a następnie przejdź do następnego kroku.

| = 🎆 Ministerstwo<br>Sprawiedliwości | Porta<br>KRZ - K | użytkowników branżowych KRZ<br>ajowy Rejestr Zadłużonych  |                                                |                 |                   |                                      | 📴 🎯 🛔 🏚 Imie Nazwisko 🕚                                                         |
|-------------------------------------|------------------|-----------------------------------------------------------|------------------------------------------------|-----------------|-------------------|--------------------------------------|---------------------------------------------------------------------------------|
| 😫 Lista postępowań                  |                  | × POSTĘPOWANIE BI1B/GR2-nu/5/2024                         |                                                |                 |                   |                                      |                                                                                 |
| Informacje o postępowaniu           | >                | GŁOSOWANIA                                                |                                                |                 |                   |                                      |                                                                                 |
| 🖨 Rejestr masy upadłości            | >                | Kreator rejestracji głosów                                |                                                |                 |                   |                                      |                                                                                 |
| 🖨 Masa ukladowa                     | >                | Pastenomanie. / Lista stosowań / Giosowanie G/102923 / Br | elestracia elozów / Kreator relestracii ełozów |                 |                   |                                      |                                                                                 |
| 📾 Masa sanacyjna                    | >                |                                                           |                                                |                 |                   |                                      |                                                                                 |
| Wierzytelności                      | >                | REJESTRACJA GŁOSÓW Z KARTY DO G                           | ŁOSOWANIA                                      |                 |                   | Dia uchwały o numerze: U005/G/102923 | Zwiń kolumnę ≫                                                                  |
| 🖉 Zobowiązania masy                 | >                | Webőr wierzwriela                                         | Wuhór karnu do elosowania                      | Dodania skanu   | Relestraria elosu | Portsumouranie                       | Onde                                                                            |
| 🛍 Spłata wierzytelności             | >                |                                                           |                                                | 3               | (d)               |                                      | opcje                                                                           |
| 🏩. Głosowania                       | ~                |                                                           |                                                | -               |                   | _                                    | Zarejestruj gros                                                                |
| Liste glosoweń                      |                  |                                                           |                                                |                 |                   | ← Następny krok →                    |                                                                                 |
| Nowe pismo                          |                  |                                                           |                                                |                 |                   |                                      | INFORMACJA                                                                      |
| Załóz akta dla PZU                  |                  | Skan karty do głosowania                                  |                                                |                 |                   |                                      | Krok 3                                                                          |
| 🖬 Skrzynka przesyłek                |                  | Nazwa wybranego pliku                                     | Skan Karty do glosowania z odd                 | anym glosem.pdf |                   |                                      | Załączenie skanu karty.<br>Skan karty do głosowania powinien zostać dołączony w |
| 📧 Metryka doradcy                   |                  | Rozmier pliku                                             | 0.04 MB                                        |                 |                   |                                      | formacie pdf. Rozmiar pliku nie może przekraczać SMB.                           |
| 🕙 Sprawozdania                      |                  |                                                           |                                                | - USUŇ PLIK     |                   |                                      |                                                                                 |
|                                     |                  | 2nel w aktech postępowania                                |                                                | 0/280           |                   |                                      |                                                                                 |

Rysunek 120 – Rejestracja głosów – Skan karty do głosowania

| $\bigcirc$ | W celu przejścia do następnego kroku koniecznie jest dodanie skanu karty. |
|------------|---------------------------------------------------------------------------|
|            | Skan karty do głosowania                                                  |
|            | Dokument jest wymagany                                                    |
|            | + WYBLER2 PLIK                                                            |
|            |                                                                           |

7. Na etapie *"Rejestracja głosu"* wybierz dzień oddania głosu (wybór daty nie jest obligatoryjny), oznacz Zgodę na objęcie wierzytelności układem oraz treść oddanego głosu, a następnie przejdź do *Podsumowania*.

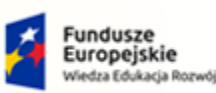

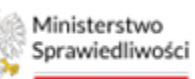

Unia Europejska Europejski Fundusz Społeczny

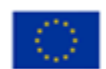

MINISTERSTWO SPRAWIEDLIWOŚCI

Umowa numer 7 z dnia 25 marca 2020 – Budowa, utrzymanie i rozwój Systemu Krajowy Rejestr Zadłużonych.

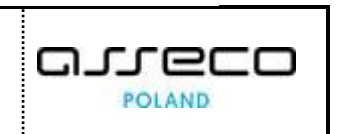

| ministerstwo<br>Sprawiedliwości   Porta | l użytkowników branżowych KRZ<br>cajwy Rejestr Zadłużonych                                                                  | @_  때 🕈 Imie Nazwesko 🕐                                                               |
|-----------------------------------------|----------------------------------------------------------------------------------------------------|---------------------------------------------------------------------------------------|
| 🖻 Lista postępowań                      | × POSTĘPOWANIE BIIBNOR-nu/5/2024                                                                                            |                                                                                       |
| 📕 Informacje o postępowaniu >           | GLOSOWANIA                                                                                                    |                                                                                       |
| 🖨 Rejestr masy upadłości 💦 👌            | Kreator rejestracji głosów                                                                                                  |                                                                                       |
| 🖨 Masa ukladowa 🔷 🔅                     | Daztenzumerie. / Lista pisazonań / Gistatunerie G/102922 / Bajastracja pisażow / Krentor rejestracji pisażow                |                                                                                       |
| 🖨 Masa sanacyjna 🔷 🗧                    |                                                                                                    |                                                                                       |
| Wierzytelności >                        | REJESTRACJA GŁOSÓW Z KARTY DO GŁOSOWANIA Dia uchweły o r                                                                    | zwiń kolumnę >>                                                                       |
| 🖉 Zobowiązania masy 🔷 🗧                 | Wybór wierzyciela Wybór karsy do głosowania Dodanie skaru <b>Rejestracja głosu</b> Pod                                      | sumowanie Opcie                                                                       |
| Spłata wierzytelności >                 | 0 0 0                                                                                                    | -G                                                                                    |
| 🏥 Głosowania 🗸                          |                                                                                                    | Anului                                                                                |
| Lista giosowań                          |                                                                                                    | Następny krok ->                                                                      |
| Nowe pismo                              |                                                                                                    | INFORMACJA                                                                            |
| 🖾 Załóż akta dla PZU                    | Dete oddenia głosu                                                                                                    | Krok 4                                                                                |
| 🗟 Skrzynka przesyłek                    | 15.02.2024                                                                                                    | Wprowadzanie głosów (z wydrukowenych i doszerczonych kert),<br>oraz zapis głosowania. |
| 🔠 Metryka doradcy                       |                                                                                                    |                                                                                       |
| 🔁 Sprawozdania                          | Zgoda na objęcie wierzytelności układem                                                                                     |                                                                                       |
|                                         | Treść oświadczenia TAK                                                                                                    | NE                                                                                    |
|                                         | Czy wierzyciel wyrata zgodę na objęcie wierzytelności układem, jeżeli jest ona wymagana na podstawie art. 151 ust. 213 p.r. |                                                                                       |
|                                         |                                                                                                    |                                                                                       |
|                                         | Treść głosu                                                                                                    |                                                                                       |
|                                         | Numer uchwały Tytuł uchwały Głos za Gł                                                                                      | los przeciw                                                                           |
|                                         | U005/6/102523 Typul uchwely                                                                                                 |                                                                                       |
|                                         | Grea sonal proteriestory a longe postgeneratie                                                                              |                                                                                       |

Rysunek 121 - Rejestracja głosu

8. W widoku *Podsumowania* prezentowane są wszystkie informacje o dokonanych czynnościach, aby zarejestrować głos wybierz przycisk **Zarejestruj głos.** 

| ministerstwo<br>Sprawiedliwości   Po | rtal<br>Z - Kr | użytkowników branżowych KRZ<br>ajowy Rejestr Zadłużonych |                                                        |               |                   |                                      | 🖓 ු 🐲 🛔 🛱 Imię Nazwisko 🕐                      |
|--------------------------------------|----------------|----------------------------------------------------------|--------------------------------------------------------|---------------|-------------------|--------------------------------------|------------------------------------------------|
| 🖄 Lista postępowań                   |                | × POSTĘPOWANIE BI1B/GR2-mu/5/2024                        |                                                        |               |                   |                                      |                                                |
| Informacje o postępowaniu            | >              | GŁOSOWANIA                                               |                                                        |               |                   |                                      |                                                |
| 🖨 Rejestr masy upadłości             | >              | Kreator rejestracji głosów                               | 1                                                      |               |                   |                                      |                                                |
| 🖨 Masa ukladowa                      | >              | Postepowanie / Lista słosowań / Głosowanie G/10          | 2923 / Beiestracia elosów / Kreator reiestracji słosów |               |                   |                                      |                                                |
| 🖗 Masa sanacyjna                     | >              |                                                          |                                                        |               |                   |                                      |                                                |
| Wierzytelności                       | >              | REJESTRACJA GŁOSÓW Z KARTY                               | DO GLOSOWANIA                                          |               |                   | Dia uchwały o numerze: U005/G/102923 | Zwiń kolumnę 🎾                                 |
| Zobowiązania masy                    | >              | Wybór wierzyciela                                        | Wybór kerty do głosowania                              | Dodanie skapu | Rejestracia glosu | Porkumawanie                         | Oncia                                          |
| Spłata wierzytelności                | >              | 1                                                        | ()                                                     |               | (i)               | 5                                    | Optje                                          |
| 🏩. Głosowania                        | ~              |                                                          |                                                        |               |                   | _                                    | Zorejestruj gos                                |
| Lista glosowań                       |                |                                                          |                                                        |               |                   | ← Następny krok →                    |                                                |
| Nowe pismo                           |                |                                                          |                                                        |               |                   | zwiń/rozwiń wszystko                 | INFORMACJA                                     |
| 🖾 Załóż akta dla PZU                 |                |                                                          |                                                        |               |                   |                                      | Krok 5                                         |
| 🖬 Skrzynka przesyłek                 |                | Wierzyciel                                               |                                                        |               |                   | ^                                    | Podsumowanie i szczegóły rejestrowanego głosu. |
| Metryka doradcy                      |                | Identyfikator                                            | 1/W-US/G/102923                                        |               |                   |                                      |                                                |
| 🖓 Sprawozdania                       |                | Rodzel podmiotu                                          | Osoba fizyczna nieprowadzaca działalności gospodarcz   | ei.           |                   |                                      |                                                |
|                                      |                | Grupy wierzyciela                                        | Nazwa grupy                                            | ~             |                   |                                      |                                                |
|                                      |                |                                                          |                                                        |               |                   |                                      |                                                |
|                                      |                |                                                          |                                                        |               |                   |                                      |                                                |
|                                      |                | Karta do głosowania                                      |                                                        |               |                   | ^                                    |                                                |
|                                      |                | Numer karty                                              | K6/1/W-U5/G/102923                                     |               |                   |                                      |                                                |
|                                      |                | Rodzaj karty                                             | Spersonalizowana                                       |               |                   |                                      |                                                |
|                                      |                |                                                          |                                                        |               |                   |                                      |                                                |

Rysunek 122 - Podsumowanie

9. W oknie głosowanie potwierdź rejestracje głosu za pomocą przycisku *Potwierdź*.

| Głosowanie                                     | ×        |
|------------------------------------------------|----------|
| Czy potwierdzasz zapisanie głosów wierzyciela? |          |
| V Potwierdź                                    | X Anuluj |

Rysunek 123 – Potwierdzenie oddania głosu

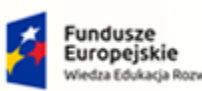

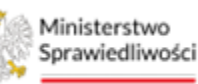

Unia Europejska Juropejski Fundusz Społeczny

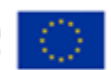

MINISTERSTWO SPRAWIEDLIWOŚCI

Umowa numer 7 z dnia 25 marca 2020 – Budowa, utrzymanie i rozwój Systemu Krajowy Rejestr Zadłużonych.

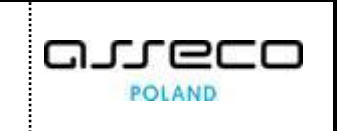

10. Poprawne zarejestrowanie głosu zostanie potwierdzone komunikatem. W przypadku, kiedy podczas rejestracji głosu na karcie użytkownik nie zaznaczy żadnej z opcji ZA/PRZECIW lub zaznaczy obie opcje, system zażąda potwierdzenia dokonanego wyboru.

| Rejestracja głosu                                                                                                   | ×  |
|----------------------------------------------------------------------------------------------------|----|
| A Brak zaznaczonej opcji ZA/PRZECIW albo zaznaczenie obu oznacza głos nieważny. Czy potwierdzasz rejestrację głosu? |    |
| V Potwierdź X Anul                                                                                                  | uj |

Rysunek 124 - Brak oznaczonej opcji

## 8.2. Oznaczenie ważności oddanych głosów

Oznaczenie ważności głosów odbywa się w kontekście wybranej wersji głosowania nad uchwałą. Wersja główna stanowi odzwierciedlenie zarejestrowanych głosów i jest podstawą do określenia, czy uchwała zostanie przyjęta. Istnieje możliwość tworzenia roboczych wersji wyników głosowania i alternatywnego oznaczania ważności głosów. Aby oznaczyć ważność głosów postępuj według poniższych kroków:

1. W widoku *Szczegóły głosowania* z menu *Nawigacja -> Głosowanie i wyniki* wybierz przycisk *Rejestracja głosów*.

| E Sprawiedliwości Por     | tal użytkowników branzówych KRZ<br>Krajowy Rejesz zadłużonych          | 📴 🍘 🚛 💠 Imię Nazwisko 🖑                                 |
|---------------------------|------------------------------------------------------------------------|---------------------------------------------------------|
| 🖻 Lista postępowań        | K POSTĘPOWANIE BILBARIZYMUSZCZA I                                      |                                                         |
| Informacje o postępowaniu | GLOSOWANIA                                                             |                                                         |
| 🛱 Rejestr masy upadłości  | Szczegóły głosowania                                                   |                                                         |
| 🛱 Masa układowa           | Partneomenta / Urita Protokak / Scharowarks & 193722                   |                                                         |
| 🖨 Masa sanacyjna          |                                                                        |                                                         |
| Wierzytelności            | Przebieg procesu głosowania 🛛 🕹 🗸 🗸 🗸 🗸 Przebieg procesu głosowania    | Zwiń kolumnę >>                                         |
| Zobowiązania masy         |                                                                        | Nawigacja                                               |
| Spłata wierzytelności     | Rodzaj głosowania                                                      | Planowanie głosowania                                   |
| 🖄 Głosowania              | <ul> <li>W głosowanie z pominięciem zgromazania wierzycieli</li> </ul> | • Wierzyciele                                           |
| Lista glosowań            | O głosowanie na zgromadaniu wierzycieli                                | + Uchwały                                               |
| Nowe pismo                |                                                                        | Kerty os posowania                                      |
| Załóż akta dla PZU        | Termin glosowania                                                      | Głosowanie i wyniki                                     |
| Skrzynka przesyłek        | Territin a oblatil glaca                                               | Wynik glosowania                                        |
| 🖭 Metryka doradcy         | 28022024                                                               |                                                         |
| (2) Sprawozdania          |                                                                        | Opcje                                                   |
|                           | Przedmiot głosowania                                                   | Edytuj dane                                             |
|                           | 2 gosovania razi ukadom                                                | Zakończ głosowanie                                      |
|                           | Bole <sup>4</sup> układowy                                             | Usuñ głosowanie                                         |
|                           | 28.02.2024                                                             | Poblerz archiwum                                        |
|                           |                                                                        | Powrót                                                  |
|                           | Sposób głosowania                                                      | ·                                                       |
|                           | 🕑 na pómie                                                             | INFORMACJA                                              |
|                           | ✓ elektronicarie           Andream Manuel Manuela                      | Mostiwość edycji, zakończenia lub usunięcia głosowania. |

Rysunek 125 - Oznaczenie ważności głosów

2. Następnie, w widoku *Rejestracja głosów* dla wybranej uchwały, rozwiń menu *Przedmiot głosowania* i wybierz przycisk *Oznacz ważności głosów.* 

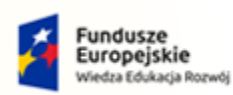

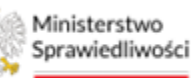

Unia Europejska Europejski Fundusz Społeczny

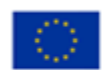

MINISTERSTWO SPRAWIEDLIWOŚCI

Umowa numer 7 z dnia 25 marca 2020 – Budowa, utrzymanie i rozwój Systemu Krajowy Rejestr Zadłużonych.

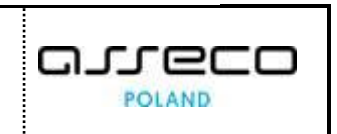

| Lista postępowań          |   | × POSTĘPOWANIE BI1B/GRz-nu/5/202           | 1                                  |                        |                                                                                                    |
|---------------------------|---|--------------------------------------------|------------------------------------|------------------------|----------------------------------------------------------------------------------------------------|
| Informacje o postępowaniu |   | GŁOSOWANIA                                 |                                    |                        |                                                                                                    |
| Rejestr masy upadłości    | > | Rejestracja głosów                         |                                    |                        |                                                                                                    |
| Masa układowa             | 5 | Postegonania, / Lista alpsonań / Głosowani | G/102923 / Beiestrasie stosier     |                        |                                                                                                    |
| Masa sanacyjna            | 5 |                                            |                                    |                        |                                                                                                    |
| Wierzytelności            | > | Przedmiot głosowania                       |                                    | zwiń/rozwiń wszystko 🔘 | Zwiń kolumnę                                                                                       |
| Zobowiązania masy         | > |                                            |                                    |                        | Onde                                                                                               |
| Spłata wierzytelności     | > | Uchwała nr U001/G/10292                    |                                    | Gotowe                 | oprje                                                                                              |
| Głosowania                | ~ |                                            |                                    |                        | Powrot                                                                                             |
| Lista glosowań            |   | Uchwała nr U002/G/10292                    |                                    | Gotowa                 | Elitrowania                                                                                        |
| Nowe pismo                |   |                                            |                                    |                        | Numeruchwely                                                                                       |
| Załóż akta dla PZU        |   | Uchwała nr U003/G/10292                    |                                    | W trabilis glesowaria  |                                                                                                    |
| Skrzynka przesyłek        |   | Jichwała nr 11005/6/10202                  |                                    | Server A               | Wyszukaj                                                                                           |
| Metryka doradcy           |   | ochwara nr 0003/0/10292.                   |                                    | ( HOLING )             | Wyczyść                                                                                            |
| Sprawozdania              |   | Tytuł uchwały<br>Przeprzeta układowa       | Tytur uchwały                      |                        |                                                                                                    |
|                           |   | Nowy podział na grupy                      | Tak                                |                        | INFORMACJA                                                                                         |
|                           |   |                                            |                                    |                        | Przeględanie podsumowania głosowania oraz spisu głosów<br>odbywa się w kontektóce wybranej wersji. |
|                           |   | Zarejestruj głosy z karty                  | tznacz ważność głosów Kopiuj głosy |                        |                                                                                                    |

Rysunek 126 - Oznacz ważność głosów

3. Znajdując się w kontekście wybranej uchwały wybierz wersję głosowania, rozwiń menu dla wybranej wersji i wybierz przycisk *Oznacz ważność głosów*.

| ministerstwo<br>Sprawiedliwości   KRZ- | al uzyrkowników branzowych KRZ<br>Krajowy Rejestr Zadłużonych                                                                                                    | 💷 💷 🗰 🛊 🚺 Imię Nazwesko 🔱                                                                                        |
|----------------------------------------|----------------------------------------------------------------------------------------------------|----------------------------------------------------------------------------------------------------|
| 😫 Lista postępowań                     | X POSTĘPOWANIE BITBIGEZ PUŁYZOZA                                                                                                    |                                                                                                    |
| Informacje o postępowaniu              | GLOSOWANIA                                                                                                    |                                                                                                    |
| 🖨 Rejestr masy upadłości 🔷 🗧           | Oznaczanie ważności głosów                                                                                                    |                                                                                                    |
| 🖨 Masa układowa >                      | Statesonada, / Luta statesond / Statestate G/10222 / Statestate and w/ Valendé states                                                                                                    |                                                                                                    |
| 🖨 Masa sanacyjna 🔷                     |                                                                                                    |                                                                                                    |
| Wierzytelności >                       | UCHWALA NUMER: U005/G/102923 Data alceptadj: 15.02.2014 11:05                                                                                                    | Zwiń kolumnę ≫                                                                                                   |
| Zobowiązania masy                      |                                                                                                    | Oncin                                                                                                    |
| Spłata wierzytelności                  | WERSJA GLÓWNA THUR DE CONTRACTOR DE CONTRACTOR | optje                                                                                                    |
| 🏩 Głosowania 🗸                         | Canver weinveld glowin                                                                                                    | POWFOR                                                                                                    |
| Lista glosowań                         |                                                                                                    |                                                                                                    |
| Nowe pismo                             |                                                                                                    | Oznaczenie ważności głosów odbywa się w kontekście wybranej                                                      |
| Załóż akta dla PZU                     |                                                                                                    | z listy werzji głosowania nad uchwałą.<br>Werzja główna stanowi odzwierciedienie zarejestrowanych                |
| 🖬 Skrzynka przesyłek                   |                                                                                                    | glozów i jest podstawą do określenia czy uchwała zostanie<br>przyjęta.                                           |
| 🖅 Metryka doradcy                      |                                                                                                    | Istnieje możliwość tworzenie roboczych wersji wyników<br>głosowania i alternatywnego oznaczania ważności głosów. |
| 2 Sprawozdania                         |                                                                                                    |                                                                                                    |
|                                        |                                                                                                    |                                                                                                    |
|                                        |                                                                                                    |                                                                                                    |

Rysunek 127 – Oznaczenie ważności głosów – Wybór wersji

4. W widoku Oznaczenie ważności głosów prezentowana jest lista wyników głosowania, z możliwością zmiany poszczególnych głosów. Aby dokonać zmian na liście z rozsuwanego menu wybierz rodzaj głosu <u>Za, Przeciw</u> lub <u>Nieważny</u> dla wierzyciela i naciśnij przycisk **Zapisz**.

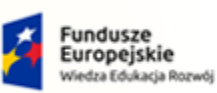

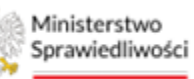

Unia Europejska Europejski Fundusz Społeczny

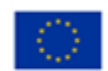

MINISTERSTWO SPRAWIEDLIWOŚCI

Umowa numer 7 z dnia 25 marca 2020 – Budowa, utrzymanie i rozwój Systemu Krajowy Rejestr Zadłużonych.

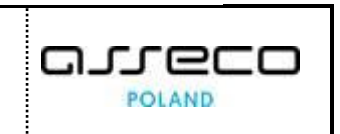

Ministerstwo Sprawiedliwości Portal użytkowników branżowych KRZ KRZ - Krajowy Rejestr Zadłużonych 📴 🖽 🗰 🛊 💷 👘 👘 × POSTĘPOWANIE BIIB/GR2-0 Lista postępowań 024 GLOSOW Informacje o postępo Rejestr masy up Oznaczanie ważności głosów Masa układowa Posteoowanie / Lista złosowań / Głosowanie G/102928 / Reis Aasa sanacyjna Wierzytelności UCHWAŁA NUMER: U005/G/102923, WERSJA GŁOSÓW: WERSJA GŁÓWNA Lp. Identyfikator Imię i nazwisko / Nazwa Rodzaj podmiotu Status odzaj głosu Spłata wierzytelr Wierzyciel Testowy • wz wskartskości skowych działalności gospodarczej 1 <u>1/W-US/G/102923</u> ZAREJESTROW Głosowania 2 <u>2/W-U5/G/102923</u> 
 Wierzyciei Testowy2
 Os. fiz. nieprowadząca

 • wz wwszmiewości słowych
 działalności gospodarczej
 Lista giosowań Nowe pismo Lista wierzytelności Załóż akta dla PZU Skrzynka przesyłek E Metryka doradcy mie i nazwisko / Nazwa ana podczas 22 222,00 PLM 22 222 00 PLN rej będzie obliczany głos wierzyciela w kładem zaktualizowana podczas gios wain izwa grupy 22 222,00 PLM Suma, według której będzie obliczany głos wierzyciela w głosowaniu nad układem wynikająca ze Spisu wierzyteiności 22 222,00 PLN

Rysunek 128 – Oznaczenie ważności głosów – Rodzaj głosu

5. Poprawne zapisanie zmienionej listy wyników głosowania potwierdzone zostanie odpowiednim komunikatem.

| Ministerstwo     Sprawiedliwości | Porta<br>KRZ - K | l użytkowników branżowych KR<br>rajowy Rejestr Zadłużonych  | z                                                |                                                     |                       |       |              |                       |               | <b>®_ ®</b> ≱ ∷∷ | 🔅 Imię Nazwisko 🕻 |
|----------------------------------|------------------|-------------------------------------------------------------|--------------------------------------------------|-----------------------------------------------------|-----------------------|-------|--------------|-----------------------|---------------|------------------|-------------------|
| 🖄 Lista postępowań               |                  | × POSTĘPOWANIE BIIB/GR2-00/5/202                            | 14 I                                             |                                                     |                       |       |              |                       |               |                  |                   |
| 📕 Informacje o postępowaniu      | 2                | GLOSOWANIA                                                  |                                                  |                                                     |                       |       |              |                       |               |                  |                   |
| 🔗 Rejestr masy upadłości         | 5                | Oznaczanie ważności                                         | głosów                                           |                                                     |                       |       |              |                       |               |                  |                   |
| 📾 Masa ukladowa                  | >                | Postecoverie / Liste stosoveň / Głosowen                    | =<br>= G/102922 / Reiestracia atosów / Wersia a  | łosów / Oznaczanie ważności głosów dl               | a werső Wersia słówna |       |              |                       |               |                  |                   |
| 🙈 Masa sanacyjna                 | - 2              |                                                             |                                                  |                                                     |                       |       |              |                       |               |                  |                   |
| Wierzytelności                   | >                | Edycja ważności głosów<br>Watrość stosów została zaktualizy | yvana.                                           |                                                     |                       |       |              |                       |               |                  | ×                 |
| Zobowiązania masy                | >                |                                                             |                                                  |                                                     |                       |       |              |                       |               |                  |                   |
| Spłata wierzytelności            | >                |                                                             |                                                  |                                                     |                       |       |              |                       |               |                  |                   |
| 🏩 Głosowania                     | ~                | UCHWAŁA NUMER: U005/0                                       | 5/102923, WERSJA GŁOSÓW: V                       | VERSJA GŁÓWNA                                       |                       |       | Data akcepta | cji: 15.02.2024 11:05 |               |                  | Zwin kolumne >>   |
| Lista glosowań                   |                  | Lp. Identyfikator                                           | imię i nazwisko / Nazwa                          | Rodzaj podmiotu                                     | Status                | Grupa | Rodzaj głosu | Akcje                 | Opcje         |                  |                   |
| Nowe pismo                       |                  | 1 <u>1/W/US/G/102923</u>                                    | Wierzyciel Testowy<br>tez wetzrtelwości stotwice | Os. fiz. nieprowadząca<br>działalności gospodarczej | · ZAREJESTROWANY      |       | Za           | · •                   |               | Zepisz           |                   |
| 🐻 Zəłóż akta dla PZU             |                  | 2 <u>2/W-US/G/102923</u>                                    | Wierzyciel Testowy2                              | Os fiz nieprowedzące<br>dtiałejonici posodarczej    | · ZAREJESTROWANY      |       | Za           |                       |               | Powrót           |                   |
| 🖬 Skrzynka przesyłek             |                  | 5 5/06/16/5/107975                                          | Nazwa Firmy                                      | Os fiz, prowadząca działajność                      | · ZANDESTROWANY       |       | 78           | · ·                   |               |                  |                   |
| 🔠 Metryka doradcy                |                  |                                                             | BEE WERE TELNOLCI EPORNICH                       | gospodarczą                                         |                       |       |              |                       | Filtrowanie   |                  | ^                 |
| 伫 Sprawozdania                   |                  |                                                             |                                                  |                                                     |                       |       |              |                       | identyfikator |                  |                   |

Rysunek 129 – Oznaczenie ważności głosów – Edycja ważności głosów

6. Zapisanie zmiany rodzaju głosu na inny niż <u>Nieważny</u> spowoduje usunięcie komentarza unieważnienia i wymaga potwierdzenia.

| Zmiana rodzaju głosu                                                                                                    | ×               |
|----------------------------------------------------------------------------------------------------|-----------------|
| Zapisanie zmiany rodzaju głosu na inny niż "Nieważny" spowoduje usunięcie komentarza unieważnienia. Czy zapisanie zmian? | potwierdzasz    |
|                                                                                                    | Zapisz X Anuluj |

Rysunek 130 - Zmiana rodzaju głosu

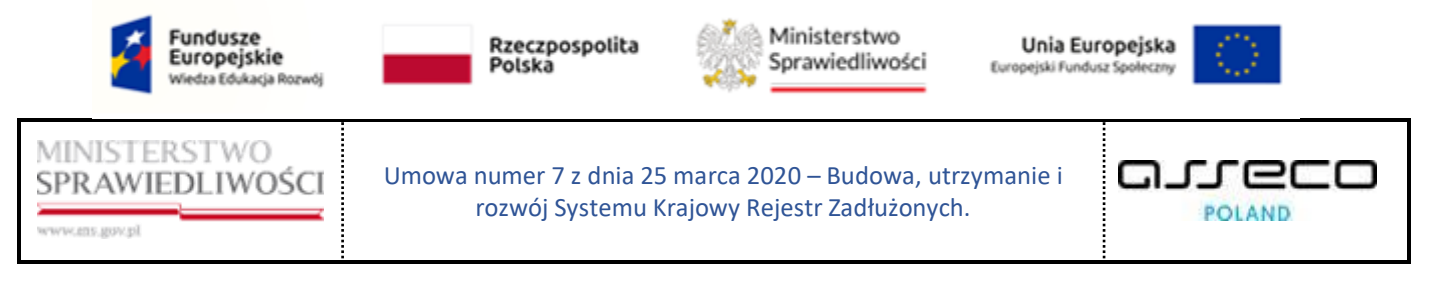

#### 8.3. Kopiowanie głosów z zatwierdzonych uchwał

Aby skopiować głosy z zatwierdzonych uchwał postępuj według poniższych kroków.

1. W widoku Szczegóły głosowania z menu Nawigacja wybierz przycisk Rejestracja głosów.

| Ministerston     Portal użytkowników brantowych KRZ     wsz krajowy Rejest Zadłużorych                                                                                                    | මන 💷 🗯 🏚 Imię Nazwisko 🕛                                    |
|----------------------------------------------------------------------------------------------------|-------------------------------------------------------------|
| × POSTĘPOWANE BIBLICAL HUSZCA                                                                                                    |                                                             |
| GLOSOWANIA                                                                                                    |                                                             |
|                                                                                                    | A                                                           |
| szczegory grosowania                                                                                                    |                                                             |
| Passegonaria, / Usa #sociali / Olosimunia 0/102023                                                                                                    |                                                             |
|                                                                                                    |                                                             |
| Przebieg procesu głosowania 🕺 👘 do za wiatawania ustwarat w katowania ustwarat w katowa | Zwłó kolumnę 🍑                                              |
|                                                                                                    | Nawigacja                                                   |
| Rodul decomple                                                                                                    |                                                             |
| noved governme                                                                                                    | Planowanie głosowania                                       |
| Doornet is bount down altitudestates westloen                                                                                                    | Votwały                                                     |
| Jaconsense une d'annanceure nue d'anna                                                                                                    | Karty do głosowania                                         |
|                                                                                                    | Glosowanie i wyniki                                         |
| Termin glosowania                                                                                                    | <ul> <li>Rejestracja płosów</li> </ul>                      |
| Territy na oddaria giou                                                                                                    | <ul> <li>Wynik głosowania</li> </ul>                        |
| 2802-004                                                                                                    |                                                             |
|                                                                                                    | Opcje                                                       |
| Przedmiot głosowania                                                                                                    | Edytuj dane                                                 |
| gooxenin met uktedem                                                                                                    | Zekończ giosowanie                                          |
| Distrik układony                                                                                                    | Usuń głosowanie                                             |
| 28.02.2024                                                                                                    | Pobierz archiwum                                            |
|                                                                                                    | Powrót                                                      |
|                                                                                                    |                                                             |
| Sposôb głosowania                                                                                                    | INFORMACIA                                                  |
|                                                                                                    | Szczegóły głosowania.                                       |
|                                                                                                    | Možlivość edycji, zakończenia lub usunięcia głosowania. 🗸 🗸 |

Rysunek 131 - Kopiowanie głosów – Rejestracja głosów

#### 2. W widoku Rejestracja głosów wybierz z okna Przedmiot głosowania przycisk Kopiuj głosy.

| Ministerstwo<br>Sprawiedliwości   KRZ - Kra     | tytkowników branżowych KRZ<br>wy Rejestr Zaślużonych |                            | මා 🚥 🗰 💠 Imię Nazwisko 🕐                                                                           |
|-------------------------------------------------|------------------------------------------------------|----------------------------|----------------------------------------------------------------------------------------------------|
| × POSTĘPOWANIE BI1B/GR2-mu/5/2024               |                                                      |                            |                                                                                                    |
| GŁOSOWANIA                                      |                                                      |                            |                                                                                                    |
| Rejestracja głosów                              |                                                      |                            |                                                                                                    |
| Posteeswanie, / Lista pissowań / Grosowanie G/1 | 23 / Belestracia słosów                              |                            |                                                                                                    |
|                                                 |                                                      |                            |                                                                                                    |
| Przedmiot głosowania                            |                                                      | zwiń/rozwiń wszystko       | Zviň kolumnę 🎾                                                                                     |
| Uchwała nr U001/G/102923                        |                                                      | [G1199] [A                 | Oprje                                                                                              |
| Tytul uchwely                                   | Tytul                                                |                            | Powrot                                                                                             |
| Propozycja układowa                             | Tak                                                  |                            | Filterwards                                                                                        |
| Nowy podzieł na grupy                           | Tak                                                  |                            | Numerurbusk                                                                                        |
| Zarejestruj głosy z karty Ozna                  | watmość głosów Kopiuj głosy                          |                            |                                                                                                    |
|                                                 |                                                      |                            | Wyszukaj                                                                                           |
| Uchwała nr U002/G/102923                        |                                                      | Gatewa                     | Wyczyść                                                                                            |
| Uchwała nr U003/G/102923                        |                                                      | [W tracking proposalize] ~ | INFORMACJA                                                                                         |
|                                                 |                                                      |                            | Przeglądanie podsumowania głosowania oraz spisu głosów<br>odbywa się w kontekście wybranej wersji. |
|                                                 |                                                      |                            |                                                                                                    |
|                                                 |                                                      |                            |                                                                                                    |
|                                                 |                                                      |                            |                                                                                                    |
|                                                 |                                                      |                            |                                                                                                    |
|                                                 |                                                      |                            |                                                                                                    |

Rysunek 132 – Kopiowanie głosów – Kopiuj głosy

3. W widoku *Kopiowanie głosów na uchwałę* zaznacz uchwałę, z której chcesz skopiować głosy, a następnie wybierz przycisk **Skopiuj głosy.** 

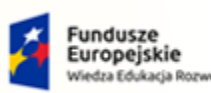

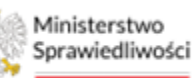

Unia Europejska Europejski Fundusz Społeczny

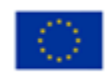

MINISTERSTWO SPRAWIEDLIWOŚCI www.ene.gov.gl

Umowa numer 7 z dnia 25 marca 2020 – Budowa, utrzymanie i rozwój Systemu Krajowy Rejestr Zadłużonych.

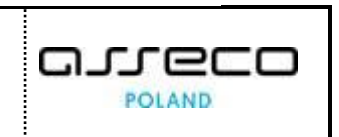

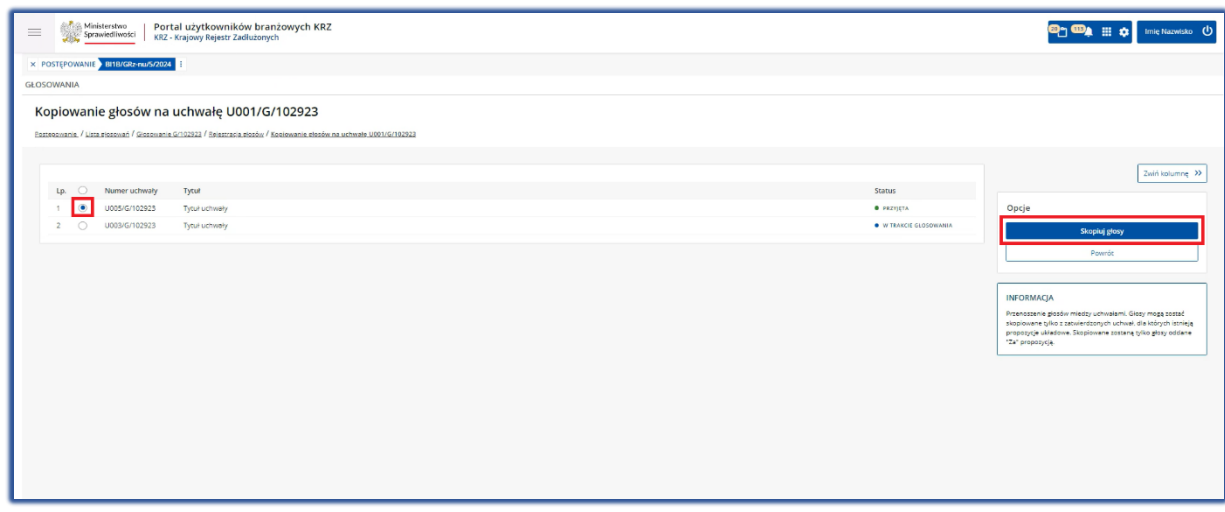

Rysunek 133 – Kopiowanie głosów – wybór uchwały

| $\sim \rightarrow$ | Głosy mogą być skopiowane tylko z zatwierdzonych uchwał, dla których istnieją |
|--------------------|-------------------------------------------------------------------------------|
|                    | propozycje układowe. Skopiowane zostaną tylko głosy oddane "Za" propozycją.   |

#### 4. Potwierdź kopiowanie głosów przyciskiem Potwierdź.

| Potwierdzenie kopiowania głosów                                                       | ×                    |
|---------------------------------------------------------------------------------------|----------------------|
| 🛕 Czy potwierdzasz kopiowanie głosów z uchwały U005/G/102923 na uchwałę U001/G/102923 |                      |
|                                                                                       | ✓ Potwierdź X Anuluj |

Rysunek 134 – Kopiowanie głosów – Potwierdzenie wykonania czynności

#### 5. Poprawne skopiowanie głosów zostanie potwierdzone odpowiednim komunikatem.

| Prze  | zeniesienie głosów                                                         |
|-------|----------------------------------------------------------------------------|
| Na uc | uchwałę nr U001/G/102923 przeniesiono 5 głosów z uchwały nr U005/G/102923. |
|       |                                                                            |

Rysunek 135 – Kopiowanie głosów – Komunikat potwierdzający

# 9. Wyniki głosowania

Dla wybranej wersji głosów w widoku *Wyniki głosowania* użytkownik ma możliwość podglądu takich elementów jak:

- Szczegóły uchwały opisano w rozdziale 9.1,
- Podsumowanie głosowania opisano w rozdziale 9.2,
- Spis głosów opisano w rozdziale 9.3.

Widok ten również umożliwia tworzenie nowej wersji głosów.

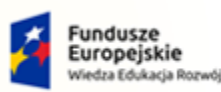

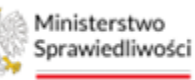

Unia Europejska Europejski Fundusz Społeczny

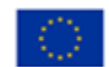

Umowa numer 7 z dnia 25 marca 2020 – Budowa, utrzymanie i rozwój Systemu Krajowy Rejestr Zadłużonych.

## 9.1. Szczegóły uchwały

Aby przejść do widoku Szczegóły uchwały postępuj według poniższych kroków.

1. W kontekście wybranej uchwały wejdź w rozwijane menu i wybierz przycisk *Szczegóły uchwały.* 

| Ministerstwo     Sprawiedliwości   Por     KRZ | ial użytkowników branżowych KRZ<br>Krajowy Rejestr Zadłużonych                                                 | <u>a</u> _ aa≱ ⊯ ¢                                                                                   | Imię Nazwisko 🕚   |
|------------------------------------------------|----------------------------------------------------------------------------------------------------|----------------------------------------------------------------------------------------------------|-------------------|
| × POSTĘPOWANIE BI1B/GR2-nu/5/202               | li de la companya de la companya de la companya de la companya de la companya de la companya de la companya de |                                                                                                    |                   |
| GŁOŚOWANIA                                     |                                                                                                    |                                                                                                    |                   |
| Wyniki głosowania                              |                                                                                                    |                                                                                                    |                   |
| Postępowanie. / Lista głosowań / Głosowani     | G/102923 / Wyniki głosowania                                                                                   |                                                                                                    |                   |
|                                                |                                                                                                    |                                                                                                    |                   |
| Przedmiot głosowania                           |                                                                                                    | zwiń/rozwiń wszystko 🔘                                                                               | Zwiń kolumnę ≫    |
| Wersja głosów                                  | * ·                                                                                                    | Opcje                                                                                                |                   |
| Uchwała nr U001/G/10292:                       |                                                                                                    | Getewa         ✓         Zapitz spis glosów do plika                                                 | ku CSV            |
| Uchwała nr U002/G/10292:                       |                                                                                                    | Caterna V Powrót                                                                                     | au PDF            |
| Uchwała nr U003/G/10292:                       |                                                                                                    | We string groom solar V                                                                              |                   |
| Uchwała nr U005/G/10292:                       |                                                                                                    | W tractor glossmana A                                                                                |                   |
| Tytuł uchwały                                  | Tytuł uchwały                                                                                                  |                                                                                                    |                   |
| Propozycja układowa                            | Tak                                                                                                    | Wyazukaj                                                                                             |                   |
| Nowy podzlał na grupy                          | Tak                                                                                                    | Wyczyść                                                                                              |                   |
| Secregoly uchwely Podsu                        | tomente gloconania Spis glocolo                                                                                | INFORMAÇA<br>Prospetarian posturmunita posturmunita<br>estipula e q e intentación inyotaniq integia. | sraz spisu głosów |

Rysunek 136 – Wyniki głosowania – szczegóły uchwały

2. Aby powrócić do wyników głosowania wybierz przycisk Powrót.

| Ministerstwo<br>Sprawiedliwicz XKZ - xnajowy Nejistr Zadłużonych |                             | 😶 🏎 📰 💠 🛙 Irnie Nazwisko 🖒                               |
|------------------------------------------------------------------|-----------------------------|----------------------------------------------------------|
| POSTEPCWANIE BILINGER MINOR                                      |                             |                                                          |
| AINANGE                                                          |                             |                                                          |
| Szczagóły uchwały                                                |                             |                                                          |
|                                                                  |                             |                                                          |
|                                                                  |                             |                                                          |
| UCHWALA NR: U005/G/102923                                        | Data utworzenia: 15.02.2024 | Zwiń kolumnę 😕                                           |
| - Jui                                                            |                             | Opcje                                                    |
| Tped uchwaly                                                     |                             | Edytuj grupy wierzycieli Powróc                          |
| Przykładowa treść uchwały                                        |                             | INFORMACJA<br>Szczegóły uchwały poddanej pod głosowanie. |
|                                                                  |                             |                                                          |
| Uchwak dogi cy propozyć ji kladowej                              |                             |                                                          |
| Propozycja układowa                                              |                             |                                                          |
| Tell (propozyć ukladovaj                                         |                             |                                                          |
| PrzyMadowa sreć propozycji układowej                             |                             |                                                          |

Rysunek 137 – Wyniki głosowania – szczegóły uchwały

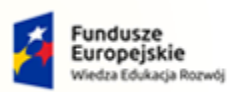

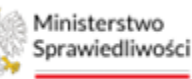

Unia Europejska Europejski Fundusz Społeczny

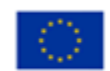

Umowa numer 7 z dnia 25 marca 2020 – Budowa, utrzymanie i rozwój Systemu Krajowy Rejestr Zadłużonych.

## 9.2. Podsumowanie głosowania

Aby przejść do widoku Podsumowania głosów nad uchwałą postępuj według poniższych kroków.

1. Wskaż w pierwszej kolejności wersję głosów, a następnie dla wybranej uchwały wybierz przycisk *Podsumowanie głosowania.* 

| ministerstwo                              | rtal użytkowników branżowych KRZ<br>- Krajowy Rejestr Zadłużonych |                       |     | 🐠 🏨 🗰 🗘 imię Nazwisko 🕐                                               |
|-------------------------------------------|-------------------------------------------------------------------|-----------------------|-----|-----------------------------------------------------------------------|
| × POSTĘPOWANIE BI1B/GRz-nu/5/202          | 4                                                                 |                       |     |                                                                       |
| GŁOSOWANIA                                |                                                                   |                       |     |                                                                       |
| Wyniki głosowania                         |                                                                   |                       |     |                                                                       |
| Postepowanie / Lista Piosowań / Głosowani | e G/102923 / Wyniki etosowania                                    |                       |     |                                                                       |
| Lookyeethelin, ' soos presiden' anderiten | Contract, Hydron Steamonte                                        |                       |     |                                                                       |
| Przedmiot dosowania                       |                                                                   | τυϊθ/τατυίδ υκετυτίκα | 0   | Zwłń kolumną >                                                        |
| Warsia dorów                              |                                                                   | A THU CANDI PARYARD   | ~   |                                                                       |
| Wersja główna                             | ~                                                                 |                       |     | Opcje                                                                 |
|                                           |                                                                   |                       |     | Utwórz wersje                                                         |
| Wersja główna                             |                                                                   | Gotowa                | ] ~ | Zapisz spis głosów do pliku CSV                                       |
|                                           |                                                                   |                       |     | Zapisz spis głosów do pliku PDF                                       |
| Uchwała nr U002/G/102923                  | 3                                                                 | Gotowa                | ~   | Powrót                                                                |
|                                           |                                                                   |                       |     |                                                                       |
| Uchwała nr U003/G/102923                  | 3                                                                 | W trakice glosowania  | , v | Filtrowanie                                                           |
|                                           |                                                                   |                       | 1   | Numer uctively                                                        |
| Uchwała nr 0005/G/102923                  | 3                                                                 | W trakie gosowania    |     |                                                                       |
| Tytuł uchwały                             | Tytuł uchwały                                                     |                       |     | Wyszukai                                                              |
| Propozycja układowa                       | Tak                                                               |                       |     | Www.nd/                                                               |
| Nowy podział na grupy                     | 186                                                               |                       |     |                                                                       |
| Szczegóły uchwały Podsu                   | imowanie głosowania Spis głosów                                   |                       |     |                                                                       |
|                                           |                                                                   |                       |     | INFORMACJA<br>Przepladanie podsumowania pipspujania prze spisu płosów |

Rysunek 138 – Wyniki głosowania – Przedmiot głosowania

Na podsumowaniu głosowania nad uchwałą dla wskazanej wersji prezentowany jest widok:
 a. Podział głosów – w widoku tym można zapoznać się podziałem głosów z podziałem na wierzycieli;

| <b>%</b> .    | Ministerstwo<br>Sprawiedliwości KRZ - Krajor | ytkowników branżowych KRZ<br>vy Rejestr Zadłużonych        |                                      |              |                                     | 🍽 🔍 🎞 💠 Imiq Nazwisko                    |
|---------------|----------------------------------------------|------------------------------------------------------------|--------------------------------------|--------------|-------------------------------------|------------------------------------------|
| POSTĘPOWA     | ANIE BI1B/GRz-nu/5/2024                      |                                                            |                                      |              |                                     |                                          |
| SOWANIA       |                                              |                                                            |                                      |              |                                     |                                          |
| odsum         | nowanie głosowania                           | a nad uchwałą U005/G/10292                                 | 23 dla wersji Wersja główna          |              |                                     |                                          |
| stenowanie, / | / Lissa, głosowań / Głosowanie Gr1029        | 23 / <u>Wyniki stosowania</u> / Podsumowanie stosowania UO | 05/G/102923 dla wersji Wersja stówna |              |                                     |                                          |
|               |                                              |                                                            |                                      |              |                                     |                                          |
| Podział głos  | zestawienie zbiorcze                         |                                                            |                                      |              |                                     |                                          |
| PODZIA        | AŁ GŁOSÓW                                    |                                                            |                                      |              | dia uchwały o numerze U005/G/102923 | Zwiń kolumnę 🍑                           |
| L.p Ide       | entyfikator wierzyciela                      | lmię i nazwisko / Nazwa                                    | Grupa wierzycieli                    | Rodzaj głosu | Siła głosu                          | Opcje                                    |
| 1 1/1         | W-US/G/102923                                | Wierzyciel Testowy                                         |                                      | Zo           | 33 333,00 PLN                       | Powrót                                   |
| 2 2/1         | W-US/G/102923                                | Wierzyciel Testowy2                                        |                                      | Za           | 22 222,00 PLN                       |                                          |
| 3 <u>3/M</u>  | W-US/G/102923                                | Wierzyciel Testowy3                                        |                                      | Za           | 22 222,00 PLN                       |                                          |
|               |                                              |                                                            |                                      | Suma         | 77 777,00 PLN                       | Filtrowanie<br>Identyfikator wierzyciela |
|               |                                              |                                                            |                                      |              |                                     |                                          |
|               |                                              |                                                            |                                      |              |                                     | Imię i nazwisko / Nazwa                  |
|               |                                              |                                                            |                                      |              |                                     |                                          |

Rysunek 139 – Podsumowanie głosowania – Podział głosów

b. *Zestawienie zbiorcze* – w widoku tym można zapoznać się ze zbiorczym zestawieniem wyników głosowania z podziałem lub bez podziału na grupy.

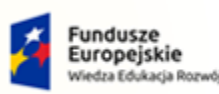

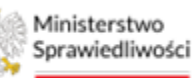

Unia Europejska Europejski Fundusz Społeczny

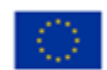

MINISTERSTWO SPRAWIEDLIWOŚCI

Umowa numer 7 z dnia 25 marca 2020 – Budowa, utrzymanie i rozwój Systemu Krajowy Rejestr Zadłużonych.

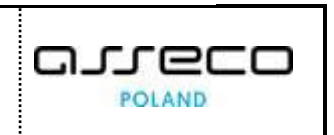

| Ministerstwo                                        | Sprawidłiwski<br>Sprawidłiwski<br>KRZ - Krajowy Rejestr Zadłużonych |                                    |                                  |                                     |                                                                        |  |  |  |  |  |  |
|-----------------------------------------------------|---------------------------------------------------------------------|------------------------------------|----------------------------------|-------------------------------------|------------------------------------------------------------------------|--|--|--|--|--|--|
| × POSTĘPOWANIE BI1B/GRz-nu/5/2024                   | 1                                                                   |                                    |                                  |                                     |                                                                        |  |  |  |  |  |  |
| SŁOSOWANIA                                          |                                                                     |                                    |                                  |                                     |                                                                        |  |  |  |  |  |  |
| Dedaumania deseur                                   |                                                                     | ala 11005/C (102022)               |                                  |                                     |                                                                        |  |  |  |  |  |  |
| Podsumowanie głosowa                                | ania nad uchw                                                       | ałą 0005/G/102923                  | dia wersji wersja główna         |                                     |                                                                        |  |  |  |  |  |  |
| Postepowanie. / Lista głosowań / Głosowanie G       | /102923 / Wyniki głosowani                                          | a / Podsumowanie głosowania U005/G | /102923 dla wersji Wersja główna |                                     |                                                                        |  |  |  |  |  |  |
| Podział głosów Zestawienie zbiorc                   | ze                                                                  |                                    |                                  |                                     |                                                                        |  |  |  |  |  |  |
|                                                     |                                                                     |                                    |                                  |                                     |                                                                        |  |  |  |  |  |  |
| ZBIORCZE ZESTAWIENIE WYN                            | IIKÓW GŁOSOWAN                                                      | IA                                 |                                  | dia uchwały o numerze U005/G/102923 | Zwin kolumnę 🤧                                                         |  |  |  |  |  |  |
| Grupa: Nazwa grupy Grupa: Bez                       | podziału na grupy                                                   |                                    |                                  |                                     | Opcje                                                                  |  |  |  |  |  |  |
|                                                     |                                                                     |                                    |                                  |                                     | Proverby                                                               |  |  |  |  |  |  |
| WYNIK GŁOSOWANIA                                    |                                                                     |                                    |                                  |                                     | Power                                                                  |  |  |  |  |  |  |
| Układ nieprzyjęty                                   |                                                                     |                                    |                                  |                                     | INFORMACIA                                                             |  |  |  |  |  |  |
| Suma wierzytelności<br>uprawniających do głosowania | 22 222,00 PLN                                                       |                                    |                                  |                                     | Podsumowanie wyników głosowania dla poszczególnych grup<br>wierzycieli |  |  |  |  |  |  |
| Liczba wierzycieli uprawnionych do<br>głosowania    | 1                                                                   |                                    |                                  |                                     |                                                                        |  |  |  |  |  |  |
| Głos "Za"                                           | 0,00 PLN                                                            | Liczba głosów                      | 0                                |                                     |                                                                        |  |  |  |  |  |  |
| Głos "Przeciw"                                      | 22 222,00 PLN                                                       | Liczba głosów                      | 1                                |                                     |                                                                        |  |  |  |  |  |  |
| Glos "Niewsiny"                                     | 0,00 PLN                                                            | Liczba głosów                      | 0                                |                                     |                                                                        |  |  |  |  |  |  |
| Liczba wierzycieli głosujących                      | 1                                                                   |                                    |                                  |                                     |                                                                        |  |  |  |  |  |  |
| Suma wierzytelności głosujących                     | 22 222,00 PLN                                                       |                                    |                                  |                                     |                                                                        |  |  |  |  |  |  |
| Suma wierzytelności<br>niegłosujących               | 0,00 PLN                                                            |                                    |                                  |                                     |                                                                        |  |  |  |  |  |  |
| Wymagana większość osobowa                          | 1                                                                   |                                    |                                  |                                     |                                                                        |  |  |  |  |  |  |

Rysunek 140 – Podsumowanie głosowania – Zestawienie zbiorcze

## 9.3. Spis głosów

W widoku *Spis głosów* znajduje się lista wszystkich głosów oddanych na daną uchwałę. Aby przejść do widoku *Spisu głosów dla uchwały* postępuj według poniższych kroków.

1. Wybierz w pierwszej kolejności wersję głosów, a następnie z rozwijanego menu uchwały wybierz przycisk **Spis głosów.** 

| Ministerstwo     Sprawiedliwości     KRZ -    |                                                           | 🐠 🕮 🛊 📰 💠 🛛 Imię Nazwisko 🔱 |        |                                 |  |  |  |  |  |  |  |
|-----------------------------------------------|-----------------------------------------------------------|-----------------------------|--------|---------------------------------|--|--|--|--|--|--|--|
| × POSTĘPOWANIE BI1B/GRz-nu/5/2024             | NOSTEPOWANIE BITALCRIZeew2/2024 E                         |                             |        |                                 |  |  |  |  |  |  |  |
| GŁOSOWANIA                                    |                                                           |                             |        |                                 |  |  |  |  |  |  |  |
| Wyniki głosowania                             |                                                           |                             |        | í                               |  |  |  |  |  |  |  |
| Postępowanie, / Lista głosowań / Głosowanie ( | laattoaunin. / Liaa gloosunin G/10322 / Wyniki gloosunnin |                             |        |                                 |  |  |  |  |  |  |  |
|                                               |                                                           |                             |        |                                 |  |  |  |  |  |  |  |
| Przedmiot głosowania                          |                                                           | zwiń/rozwiń wszy            | tko 🔘  | Zwiń kolumnę >                  |  |  |  |  |  |  |  |
| Wersja głosów                                 | Wersja glosów                                             |                             |        |                                 |  |  |  |  |  |  |  |
| Wersja główna                                 | Wersja główna 🗸                                           |                             |        |                                 |  |  |  |  |  |  |  |
| Uchwała nr U001/G/102923                      |                                                           | 600                         | wa v   | Utworz wersje                   |  |  |  |  |  |  |  |
|                                               |                                                           |                             |        | Zapisz spis głosow do pliku CSV |  |  |  |  |  |  |  |
| Uchwała nr U002/G/102923                      |                                                           | Get                         |        | Zapisz spis głosów do pliku PDF |  |  |  |  |  |  |  |
|                                               |                                                           |                             |        | Powrót                          |  |  |  |  |  |  |  |
| Uchwała nr U003/G/102923                      |                                                           | W trakcie glosow            | nia 🗸  |                                 |  |  |  |  |  |  |  |
|                                               |                                                           |                             |        | Filtrowanie                     |  |  |  |  |  |  |  |
| Uchwała nr U005/G/102923                      |                                                           | W trakcie głosow            | enia 🔨 | Numer uchwały                   |  |  |  |  |  |  |  |
| Tytuł uchwały                                 | Tytuł uchwały                                             |                             |        |                                 |  |  |  |  |  |  |  |
| Propozycja układowa                           | Tak                                                       |                             |        | Wyszukaj                        |  |  |  |  |  |  |  |
| Nowy podział na grupy                         | Tak                                                       |                             |        | Wyczyść                         |  |  |  |  |  |  |  |
| Szczesóły uchwały Podsum                      | owanie stosowania Spis stosów                             |                             |        |                                 |  |  |  |  |  |  |  |
|                                               |                                                           |                             |        | INFORMACJA                      |  |  |  |  |  |  |  |

Rysunek 141 – Wyniki głosowania – Spis głosów

2. Aby sprawdzić *Sposób oddania głosu, Rodzaj obecności, Rodzaj głosu, Datę oddania głosu* lub *Kartę do głosowania* rozwiń menu przy wybranym wierzycielu.

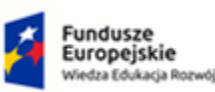

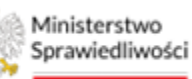

Unia Europejska Europejski Fundusz S

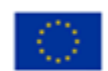

MINISTERSTWO SPRAWIEDLIWOŚCI

Umowa numer 7 z dnia 25 marca 2020 – Budowa, utrzymanie i rozwój Systemu Krajowy Rejestr Zadłużonych.

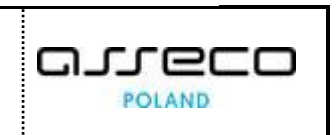

ens.gov.pl

| Å.       | Ministerstwo<br>Sprawiedliwości KRZ        | rtal użytkowników bran<br>- Krajowy Rejestr Zadłużonyc | nżowych ł<br>:h | (RZ                               |                             |                      |           |                                                                        |                               |            | ര് ത്         | 🛗 🏟 Imię Nazwisk |
|----------|--------------------------------------------|--------------------------------------------------------|-----------------|-----------------------------------|-----------------------------|----------------------|-----------|------------------------------------------------------------------------|-------------------------------|------------|---------------|------------------|
| TĘPOW    | ANIE BI1B/GRz-nu/5/202                     | 4 1                                                    |                 |                                   |                             |                      |           |                                                                        |                               |            |               |                  |
| WANIA    |                                            |                                                        |                 |                                   |                             |                      |           |                                                                        |                               |            |               |                  |
| s gło    | sów dla uchwa                              | ły U005/G/102923                                       | dla we          | rsji Wersja                       | główna                      |                      |           |                                                                        |                               |            |               |                  |
| iowanie. | / <u>Lista giosowań</u> / <u>Giosowani</u> | e G/102923 / Wyniki głosowania / j                     | iois głosów U0  | 05/G/102923                       |                             |                      |           |                                                                        |                               |            |               |                  |
|          |                                            |                                                        |                 |                                   |                             |                      |           |                                                                        |                               |            |               |                  |
| ŁOSÓW    | ZA: 3                                      |                                                        |                 |                                   | GŁOSÓW PRZECIW: 0           |                      |           |                                                                        | GŁOSÓW NI                     | WAŻNYCH: 0 |               |                  |
| ła głosu |                                            |                                                        |                 | 77 777,00 PLN                     | Sila głosu:                 |                      |           | 0,00 P                                                                 | LN Siła głosu:                |            |               | 0,00 PLN         |
| uma wie  | rzyteinosci:                               |                                                        |                 | 77 777,00 PLN                     | suma wierzyteiności:        |                      |           | 0,00 P                                                                 | LN Suma wierzyt               | einosci:   |               | 0,00 PLN         |
|          |                                            |                                                        |                 |                                   |                             |                      |           |                                                                        |                               |            |               |                  |
|          |                                            |                                                        |                 |                                   |                             |                      |           |                                                                        |                               |            |               | Zwiń kolumnę 🔊   |
| Lp. I    | dentyfikator                               | lmię i nazw                                            | isko / Nazwa    | Rodzaj podmiote                   | u                           | Głos<br>przeniesiony | Za        | Przeciw                                                                | Nieważny                      | Akcje      | Oncie         |                  |
| 1 1      | /W-US/G/102923                             | Wierzyciel T                                           | estowy          | Os. fiz. nieprowa<br>gospodarczej | dząca działalności          |                      | 1         |                                                                        |                               |            | opcje         |                  |
|          |                                            |                                                        |                 |                                   |                             |                      |           |                                                                        |                               |            | Uchwala p     | ırzyjęta         |
| Lp. S    | posób oddania głosu                        | Rodzaj obecności                                       | Stan gli        | osu                               | Rodzaj glosu                | Data złoże           | nia głosu | Karta do głosowania                                                    | Znak w aktach<br>postępowania |            | Uchwała nie   | eprzyjęta        |
| 1 1      | la piśmie                                  | Nieobecny osobiście                                    | • 21020         | ONY                               | • Z4                        | 15.02.2024           |           | K6/1/W-US/G/102923<br>Skan Karty do głosowania :<br>oddanym głosem.pdf |                               |            | Powr          | ós               |
| 2        | :/W-U5/G/102923                            | Wierzyciel 7                                           | estowy2         | Os. fiz. nieprowa<br>gospodarczej | dząca działalności          |                      |           |                                                                        |                               |            | Filtrowanie   | ^                |
| з ;      | I/W-US/G/102923                            | Nazwa Firm                                             | У               | Os. fiz. prowadzą                 | ąca działalność gospodarczą |                      | (v)       |                                                                        |                               |            | Identyfikator |                  |
|          |                                            |                                                        |                 |                                   |                             |                      |           |                                                                        |                               |            |               |                  |
|          |                                            |                                                        |                 |                                   |                             |                      |           |                                                                        |                               |            |               |                  |

Rysunek 142 – Wyniki głosowania – Spis głosów dla uchwały

## 9.4. Przyjęcie lub nieprzyjęcie uchwały

W widoku Spis głosów na uchwałę użytkownik ma możliwość zdecydowani czy dana uchwała zostanie przyjęta czy nieprzyjęta. W tym celu postępuj zgodnie z poniższymi krokami.

1. W celu przyjęcia uchwały w widoku Spis głosów na uchwałę wybierz przycisk Uchwała przyjęta.

| 1                            | Ministerstwo<br>Sprawiedliwości KRZ - Kra                   | użytkowników branżowych<br>jowy Rejestr Zadłużonych | KRZ                                |                                                          |      |    |            |       |                                                       |       |       | 🎯 🗥 🗰 🏚 Imiq Nazw   |
|------------------------------|-------------------------------------------------------------|-----------------------------------------------------|------------------------------------|----------------------------------------------------------|------|----|------------|-------|-------------------------------------------------------|-------|-------|---------------------|
| OSTĘPO                       | WANIE BI1B/GRz-nu/5/2024                                    |                                                     |                                    |                                                          |      |    |            |       |                                                       |       |       |                     |
| OWANI                        | A                                                           |                                                     |                                    |                                                          |      |    |            |       |                                                       |       |       |                     |
| is gł                        | osów dla uchwały l<br>e. / Lisse głosowań / Głosowanie G/15 | J005/G/102923 dla w                                 | ersji Wersja                       | główna                                                   |      |    |            |       |                                                       |       |       |                     |
| GLOSÓ<br>Sila glo:<br>Suma v | W ZA: 3<br>su:<br>rierzytelności:                           |                                                     | 77 777,00 PLN<br>77 777,00 PLN     | GLOSÓW PRZECIW: 0<br>Siła głosu:<br>Suma wierzytelności: |      |    | 0,0<br>0,0 |       | SLOSÓW NIEWAŻNY<br>iła głosu:<br>iuma wierzytelności: | СН: 0 |       | 0,00 PL<br>0,00 PL  |
| Lp.                          | Identyfikator                                               | lmię i nazwisko /<br>Nazwa                          | Rodzaj podmiotu                    |                                                          | Glos | Za | Przeciw    | Niewa | užny A                                                | kcje  |       | Zwiń kolumnę        |
| 1                            | 1/W-US/G/102923                                             | Wierzyciel Testowy                                  | Os. fiz. nieprowad<br>gospodarczej | ząca działalności                                        |      | V  |            |       |                                                       | •     | Opcje | Hebusia orrulata    |
| 2                            | 2/W-U5/G/102923                                             | Wierzyciel Testowy2                                 | Os. fiz. nieprowad<br>gospodarczej | ząca działalności                                        |      | ~  |            |       |                                                       | •     |       | Uchwala nieprzyjęta |
| 3                            | 3/W-U5/G/102923                                             | Nazwa Firmy                                         | Os. fiz. prowadząc                 | a działalność gospodarczą                                |      | Ø  |            |       |                                                       | •     |       | Powrót              |
|                              |                                                             |                                                     |                                    |                                                          |      |    |            |       |                                                       |       | -     |                     |

Rysunek 143 – Wyniki głosowania – Przyjęcie uchwały

2. W celu nie przyjęcia uchwały w widoku Spis głosów na uchwałę wybierz przycisk Uchwała nieprzyjęta.

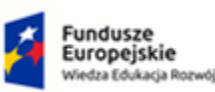

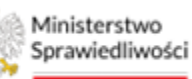

Unia Europejska Europejski Fundusz S

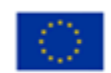

MINISTERSTWO SPRAWIEDLIWOŚCI

Umowa numer 7 z dnia 25 marca 2020 – Budowa, utrzymanie i rozwój Systemu Krajowy Rejestr Zadłużonych.

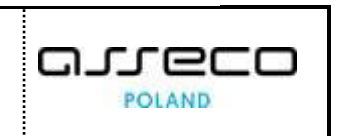

ns.gov.pl

|                                                            | ajowy Rejestr Zadłużonych                                               |                                                                                                    |                                                       |                      |         |         |         |                                 |                      |                                                      |
|------------------------------------------------------------|-------------------------------------------------------------------------|----------------------------------------------------------------------------------------------------|-------------------------------------------------------|----------------------|---------|---------|---------|---------------------------------|----------------------|------------------------------------------------------|
| FEPOWANIE BI1B/GRz-nu/5/2024                               |                                                                         |                                                                                                    |                                                       |                      |         |         |         |                                 |                      |                                                      |
| VANIA                                                      |                                                                         |                                                                                                    |                                                       |                      |         |         |         |                                 |                      |                                                      |
| głosów dla uchwały                                         | U005/G/102923 dla w                                                     | ersji Wersja głó                                                                                          | wna                                                   |                      |         |         |         |                                 |                      |                                                      |
| wanie. / Lisca płosowań / Głosowanie G/1                   | 02923 / Wyniki głosowania / Spis głosów                                 | U005/G/102923                                                                                             |                                                       |                      |         |         |         |                                 |                      |                                                      |
|                                                            |                                                                         |                                                                                                    |                                                       |                      |         |         |         |                                 |                      |                                                      |
| OSÓW ZA: 3                                                 |                                                                         | GLO                                                                                                    | OSÓW PRZECIW: 0                                       |                      |         |         | GŁ      | LOSÓW NIEWAŻNYCH: 0             |                      |                                                      |
| ila glosu: 77 777.0<br>uma wierzytelności: 77 777.0        |                                                                         |                                                                                                    | Siła głosu: 0,00 PLN<br>Suma wierzytelności: 0,00 PLN |                      |         |         |         | a głosu:<br>ima wierzytelności: | 0,00 PLI<br>0,00 PLI |                                                      |
|                                                            |                                                                         |                                                                                                    |                                                       |                      |         |         |         |                                 |                      |                                                      |
|                                                            |                                                                         |                                                                                                    |                                                       |                      |         |         |         |                                 |                      |                                                      |
|                                                            |                                                                         |                                                                                                    |                                                       |                      |         |         |         |                                 |                      | Zwiń kolumnę                                         |
| Lp. Identyfikøtor                                          | lmię i nazwisko /<br>Nazwa                                              | Rodzaj podmiotu                                                                                           |                                                       | Głos<br>przeniesiony | Za      | Przeciw | Nieważ  | ny Akcje                        | Ontin                | Zwiń kolumnę                                         |
| Lp. Identyfikator<br>1 <u>1/W-US/G/102923</u>              | imię i nazwisko /<br>Nazwa<br>Wierzyciel Testowy                        | Rodzaj podmiotu<br>Os. fiz. nieprowedząca dz<br>gospodarczej                                              | tiełalności                                           | Głos<br>przeniesiony | Za      | Przeciw | Nieważ  | ny Akcje                        | Opcje                | Zoviń kalumnę                                        |
| p. Identyfikator<br>1.109-US(G/102923<br>2.209-US(G/102923 | lmię i nazwisko /<br>Nazwa<br>Wierzyciel Testowy<br>Wierzyciel Testowy2 | Rodzaj podmiosu<br>Os. fiz. nieprowedzące dz<br>gospodarczej<br>Os. fiz. nieprowedzące dz<br>eosoodarczej | i ielelności<br>i ielelności                          | Głos<br>przeniesłony | Za<br>V | Przeciw | Nieważa | ny Akcje                        | Opcje                | Zwóń kolumnę<br>Uchwala przyjęta<br>Uchwala przyjęta |

Rysunek 144 – Wyniki głosowania – Nieprzyjęcie uchwały

3. Niezależnie od wyniku głosowania, wybór akcji należy zatwierdzić w oknie potwierdzenia przyciskiem Potwierdź.

| Wynik głosowania zostanie zatwierdzony                                                                               |             | ×        |
|----------------------------------------------------------------------------------------------------|-------------|----------|
| \Lambda Wynik głosowania zostanie zatwierdzony. Dalsza edycja nie będzie możliwa. Czy potwierdzasz przyjęcie układu? |             |          |
|                                                                                                    | ✓ Potwierdź | X Anuluj |

Rysunek 145 - Potwierdzenie przyjęcia/nieprzyjęcia uchwały

4. System potwierdzi wykonanie akcji odpowiednim komunikatem o zaktualizowaniu statusu uchwały, a wybrana uchwała otrzyma status Przyjęta lub Nieprzyjęta.

| Ministerstwo     Ministerstwo     Portal użytkowników branżowych KRZ     Krajowy Rejestr Zadłużonych |                                                         |
|----------------------------------------------------------------------------------------------------|---------------------------------------------------------|
| × POSTĘPOWANIE BIIB/GRz-nu/5/2024                                                                    |                                                         |
| GŁOSOWANIA                                                                                           |                                                         |
| Wyniki głosowania                                                                                    |                                                         |
| Postepozvanie / Lissa głosowań / Głosowanie G/102923 / Wyniki głosowania                             |                                                         |
| Zatwierdzenie wyników głosowania<br>Żatwierzewo statu uchwały                                        | ×                                                       |
| Przedmiot głosowania                                                                                 | zwiń/rozwiń wszystko 🕥 Zwiń kolumnę 🕉                   |
| Wenja głosów v                                                                                       | Opcje                                                   |
| Uchwała nr U001/G/102923                                                                             | Basewa         V         Zapito spis globów do piku CSV |
| Uchwała nr U002/G/102923                                                                             | Servers v Powrót                                        |
| Uchwała nr U003/G/102923                                                                             | W trakes gasswarts v                                    |
| Uchwala nr U005/G/102923                                                                             | Tropics v Numer schweig                                 |
|                                                                                                    | Wyszukaj                                                |
|                                                                                                    | Wyczyłź                                                 |

Rysunek 146 – Wyniki głosowania - Zatwierdzenie wyników głosowania
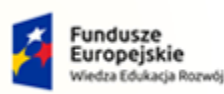

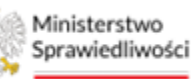

Unia Europejska Europejski Fundusz Społeczny

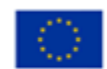

MINISTERSTWO SPRAWIEDLIWOŚCI

Umowa numer 7 z dnia 25 marca 2020 – Budowa, utrzymanie i rozwój Systemu Krajowy Rejestr Zadłużonych.

## 9.5. Tworzenie nowej wersji głosów

Tworzenie nowych wersji głosów pozwala na oddawanie głosów oraz zaznaczanie ich ważności według potrzeb w celu symulacji różnych wyników głosowania. Aby utworzyć kolejną wersję głosów postępuj zgodnie z poniższymi krokami.

1. W widoku Wyniki głosowania w panelu Opcje wybierz przycisk Utwórz wersję.

| E Ministerstwo   Portal użytkowników branżowych KRZ                               |                            | 🐠 🗥 🗱 🗱 🗘 Imię Nazwisko 🕐              |
|-----------------------------------------------------------------------------------|----------------------------|----------------------------------------|
| × POSTĘPOWANIE BIIB/GRz.nw/S/2024                                                 |                            |                                        |
| GŁOSOWANIA                                                                        |                            |                                        |
| Wyniki głosowania<br>Eustewanty / Lus poznat/ Gussanti G113222 / Wynik głosowania |                            |                                        |
|                                                                                   |                            |                                        |
| Przedmiot głosowania                                                              | zwiń/rozwiń wszystko       | Zwiń kolumnę >>                        |
| Wersja glosofw                                                                    |                            | Opcje                                  |
| Uchwała nr U001/G/102923                                                          | Gotowa 🗸 🗸                 | Zepisz spis głosów do pliku CSV        |
| Uchwała nr U002/G/102923                                                          | Gstowa                     | Zapisz spis głosów do pliku PDF Powrót |
| Uchwała nr U003/G/102923                                                          | W trakcie głosowania 🔍 🗸 🗸 | Filtrowanie                            |
| Uchwała nr U005/G/102923                                                          | Przyjęta 🗸 🗸               | Numer uchwały                          |
|                                                                                   |                            | Wyszukaj                               |
|                                                                                   |                            | тучдух                                 |

Rysunek 147 – Tworzenie nowej wersji głosów

2. Wypełnij pola *Nazwa wersji* oraz *Opis wersji* lub pozostaw puste, a następnie wybierz przycisk **Zapisz i zamknij.** 

| Ministenstvo<br>Sprawiedliwości<br>KRZ - krajowy Rejestr Zadłużonych    | 🕰 🖽 🗰 🖬 🗘 тық ма                                                                                                    | izwisko ( |
|-------------------------------------------------------------------------|----------------------------------------------------------------------------------------------------|-----------|
| POSTĘPOWANIE BIIB/GRZ-mu/S/2024 :                                       |                                                                                                    |           |
| DSOWANIA                                                                |                                                                                                    |           |
| Nyniki głosowania                                                       |                                                                                                    |           |
| ostepowanie. / Lista piosowań / Głosowanie G/102923 / Wyniki głosowania |                                                                                                    |           |
|                                                                         |                                                                                                    |           |
|                                                                         | Zwiń kolumni                                                                                                    | ng >>     |
| Przykładowa nazwa wersji                                                | Oncio                                                                                                    |           |
| Opis wersji                                                             | The second second secon |           |
| Przykładowy opis wersji                                                 | kapisz i zamkny                                                                                                    | -         |
|                                                                         | 23/600                                                                                                    | _         |
|                                                                         | Eiltrowanie                                                                                                    |           |
| Przedmiot głosowania                                                    | zwiń/rozwiń wszystko O Numer uchweły                                                                                                    |           |
| Wersja głosów                                                           |                                                                                                    |           |
| v.                                                                      | Wyszukaj                                                                                                    |           |
| Uchwała nr U001/G/102923                                                | Gorowa v Wyczyść                                                                                                    |           |
|                                                                         |                                                                                                    | _         |
| Uchwała nr U002/G/102923                                                | Gerewa v INFORMACJA                                                                                                    |           |
|                                                                         | Przeglązanie poszumowania głosowania oraz spisu głosów<br>odbywa się w konzektóre wybranej wersji.                                                                                                    | 8         |
| Uchwała nr U003/G/102923                                                | W trakcie głosowania                                                                                                    | _         |

Rysunek 148 – Tworzenie nowej wersji głosów – Zapisz i zamknij

3. Utworzenie nowej wersji głosów zostanie potwierdzone stosownym komunikatem.

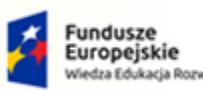

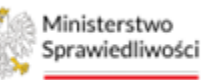

Unia Europejska Europejski Fundusz Społeczny

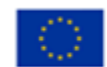

MINISTERSTWO SPRAWIEDLIWOŚCI

Umowa numer 7 z dnia 25 marca 2020 – Budowa, utrzymanie i rozwój Systemu Krajowy Rejestr Zadłużonych.

# 10. Głosowanie na zgromadzeniu wierzycieli

## 10.1. Tworzenie nowego głosowania na zgromadzeniu wierzycieli

W celu utworzenia nowego głosowania na zgromadzeniu wierzycieli postępuj według poniższych kroków:

1. W panelu *Opcje* wybierz **Zaplanuj głosowanie**.

| =   | S.        | Ministerstwo<br>Sprawiedliwości | Portal użytkowników branżowych KRZ<br>KRZ - Krajowy Rejestr Zadłużonych |                                             |                  |                                |       | <mark>@<u>*</u> @<sub>*</sub> :::</mark>                                                                                                    | ت اساو Nazwisko |
|-----|-----------|---------------------------------|-------------------------------------------------------------------------|---------------------------------------------|------------------|--------------------------------|-------|----------------------------------------------------------------------------------------------------|-----------------|
| ×   | OSTĘPON   | WANIE BI1B/GRz-                 | nu/5/2024 E                                                             |                                             |                  |                                |       |                                                                                                    |                 |
| GŁO | OWANI     | A                               |                                                                         |                                             |                  |                                |       |                                                                                                    |                 |
| Li  | sta g     | losowań                         |                                                                         |                                             |                  |                                |       |                                                                                                    |                 |
| 201 | tępowanie | / Lista glosowań                |                                                                         |                                             |                  |                                |       |                                                                                                    |                 |
|     |           |                                 |                                                                         |                                             |                  |                                |       |                                                                                                    |                 |
|     |           |                                 |                                                                         |                                             |                  |                                |       |                                                                                                    | Zwiń kolumnę >  |
|     | Lp.       | Identyfikator                   | Rodzoj głosowania                                                       | Sposób głosowania                           | Termin           | Stan                           | Akcje | - Contract - Contract |                 |
|     | 11        | <u>G/102923</u>                 | glosowanie                                                              | na piśmie<br>elektronicznie                 | 28.02.2024       | ZAREJESTROWANE                 | 1     | Opcje                                                                                                    |                 |
|     | 2         | <u>G/102922</u>                 | glosowanie                                                              | na plámie<br>elektronicznie                 | 22.02.2024       | <ul> <li>ZAKOŃCZONE</li> </ul> | 1     | Zaplanuj glosowan                                                                                                    | iie .           |
|     | 3         | ZW/102921                       | zgromadzenie wierzycieli                                                | do protokołu<br>na piśmie<br>elektronicznie | 27.02.2024 09:39 | • ZAREJESTROWANE               | 1     | Filtrowanie                                                                                                    | ^               |
|     | 4         | <u>G/102920</u>                 | głosowanie                                                              | na plámie<br>elektronicznie                 | 16.02.2024       | ZAREJESTROWANE                 | 1     |                                                                                                    |                 |
|     | 5         | ZW/102900                       | zgromadzenie wierzycieli                                                | do protokołu<br>elektronicznie              | 22.02.2024 14:38 | · ZAREJESTROWANE               | 1     | Rodzaj głosowania                                                                                                    |                 |
|     |           |                                 |                                                                         | + ZAPLANUJ GŁOSOWANIE                       |                  |                                |       | Sposób głosowania                                                                                                    |                 |
|     |           |                                 |                                                                         |                                             |                  |                                |       |                                                                                                    | ~               |
|     |           |                                 |                                                                         |                                             |                  |                                |       | Stan głosowania                                                                                                    |                 |
|     |           |                                 |                                                                         |                                             |                  |                                |       |                                                                                                    |                 |
|     |           |                                 |                                                                         |                                             |                  |                                |       | dd.mm.rrrr                                                                                                    | 8               |
|     |           |                                 |                                                                         |                                             |                  |                                |       | Termin do                                                                                                    |                 |

Rysunek 149 – Lista głosowań – Zaplanuj głosowanie

2. Wybierz rodzaj głosowania *Głosowanie na zgromadzeniu wierzycieli*, uzupełnij pola *Termin głosowania* oraz *Miejsce zgromadzenia*, a także *Sposób głosowania i Przedmiot głosowania*, wyznacz termin zgromadzenia. Po wypełnieniu powyższych danych wybierz przycisk *Utwórz głosowanie*.

| Ministerstwo<br>Sprawiedliwości   Portal użytkowników branżowych KRZ<br>KRZ - Krajowy Rejestr Zadłużonych |                  |           | 🏪 🎞 🖈 🛛 Imię Nazwisko                                                                                             |
|----------------------------------------------------------------------------------------------------|------------------|-----------|----------------------------------------------------------------------------------------------------|
| POSTĘPOWANIE BIIBKORZYNUS/2024                                                                            |                  |           |                                                                                                    |
| SOWANIA                                                                                                   |                  |           |                                                                                                    |
| worzenie głosowania                                                                                       |                  |           |                                                                                                    |
| stępowanie / Lisa głosowań / Nowe głosowanie                                                              |                  |           |                                                                                                    |
|                                                                                                    |                  |           |                                                                                                    |
| Bodral decourable                                                                                         |                  |           | Oncia                                                                                                    |
|                                                                                                    |                  |           | optje                                                                                                    |
| glosowane z pominięciem zgromadzenia wierzycieli                                                          |                  |           | Utwórz głosowanie                                                                                                 |
| Bosswarie na zgromaszeniu wierzyceli                                                                      |                  |           | Powrdt                                                                                                    |
|                                                                                                    |                  |           |                                                                                                    |
| Termin glosowania                                                                                         |                  |           | INFORMACIA                                                                                                    |
| Termin zgromadzenia wierzycieli                                                                           |                  |           | Formulari umolilivialari ventivaditania informaciji n                                                             |
| 21.02.2024 14:00                                                                                          |                  |           | planowanym głosowaniu.                                                                                            |
|                                                                                                    |                  |           | Naciániętie przyciaku Utwórz głosowanie spowoduje<br>utworzenie roboczej wersji głosowania i przejście do ekranów |
| Misisse personadasala                                                                                     |                  |           | definiujących przedmiot oraz uprawnionych do głosowania.                                                          |
| Miejsce zgromadzenia<br>Varia                                                                             |                  |           |                                                                                                    |
| Nazwa miejscowości                                                                                        |                  |           |                                                                                                    |
| 10ka                                                                                                    | Mid Recollection | No labora |                                                                                                    |
| Napva ulicy                                                                                               |                  |           |                                                                                                    |
| Kad pacttowy Miejscowość                                                                                  |                  |           |                                                                                                    |
| 22-222 Nazwa Miejscowości                                                                                 |                  |           |                                                                                                    |
| Pawilon Pietro Sala                                                                                       |                  |           |                                                                                                    |
|                                                                                                    |                  |           |                                                                                                    |
|                                                                                                    |                  |           |                                                                                                    |

Rysunek 150 – Głosowanie na zgromadzeniu wierzycieli – Tworzenie głosowania

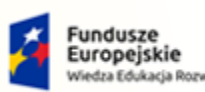

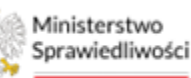

Unia Europejska Europejski Fundusz Społeczny

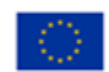

MINISTERSTWO SPRAWIEDLIWOŚCI www.ens.gov.si

Umowa numer 7 z dnia 25 marca 2020 – Budowa, utrzymanie i rozwój Systemu Krajowy Rejestr Zadłużonych.

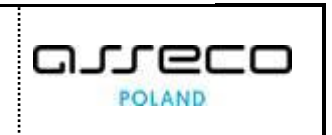

| Ministerstwo<br>Sprawiedliwości KRZ - Krajo | ytkowników branżowych KRZ<br>wy Rejestr Zadłużonych | 🎯 🔭 🎟 🌲 🗰 🗰 Imię Nazwis |
|---------------------------------------------|-----------------------------------------------------|-------------------------|
| OSTĘPOWANIE BI1B/GR2-nu/5/2024              |                                                     |                         |
| OWANIA                                      |                                                     |                         |
| Kod pocitowy                                | Miejscowsł                                          |                         |
| 22-222                                      | Nazwa Miejscowości                                  |                         |
| Pawilon Pietro                              | Sala                                                |                         |
|                                             |                                                     |                         |
|                                             |                                                     |                         |
|                                             |                                                     |                         |
| Sposób głosowania                           |                                                     |                         |
| 🕗 do protokołu                              |                                                     |                         |
| 🛃 na piśmie                                 |                                                     |                         |
| elektronicznie                              |                                                     |                         |
| Informacje dodatkowe                        |                                                     |                         |
| Przykładowa treść informacji dodatkowy      | h                                                   |                         |
|                                             |                                                     |                         |
|                                             |                                                     |                         |
|                                             |                                                     |                         |
| Przedmiot głosowania                        |                                                     |                         |
|                                             |                                                     |                         |
| wybór rady wierzycieli                      |                                                     |                         |
| glosowanie nad układem                      |                                                     |                         |
| inny                                        |                                                     |                         |
| Dzień układowy                              |                                                     |                         |
| 28.02.2024                                  |                                                     |                         |
| Informacje dodatkowe                        |                                                     |                         |
| Przykładowa treść informacji dodatkowy      | h                                                   |                         |
|                                             |                                                     |                         |
|                                             |                                                     |                         |

Rysunek 151 – Głosowanie na zgromadzeniu wierzycieli – Sposób głosowania i przedmiot głosowania

3. Poprawne utworzenie nowego głosowania na zgromadzeniu wierzycieli zostanie potwierdzone odpowiednim komunikatem

| 1       | Ministerstwo<br>Sprawiedliwości KRZ - K                            | il użytkowników branżowych KRZ<br>rajowy Rejestr Zadlużonych |                                             |                  |                  |       | ല് തു                | Imię Nazwisko  |
|---------|--------------------------------------------------------------------|--------------------------------------------------------------|---------------------------------------------|------------------|------------------|-------|----------------------|----------------|
| STĘPO   | WANIE BI1B/GR2-mu/5/2024                                           | 1                                                            |                                             |                  |                  |       |                      |                |
| WANL    | A                                                                  |                                                              |                                             |                  |                  |       |                      |                |
| ta g    | osowań                                                             |                                                              |                                             |                  |                  |       |                      |                |
| (Downia | / Lista glosowań                                                   |                                                              |                                             |                  |                  |       |                      |                |
| C. 11-  |                                                                    | and at                                                       |                                             |                  |                  |       |                      | ~              |
| 29 06   | orrzenie zgromadzenia wier<br>orrzdzenie wierzycieli o identyfikat | rzycieli<br>torze ZW/102940 zostało utworzone.               |                                             |                  |                  |       |                      | ^              |
|         |                                                                    |                                                              |                                             |                  |                  |       |                      |                |
|         |                                                                    |                                                              |                                             |                  |                  |       |                      | Zwiń kolumnę » |
| Lp.     | Identyfikator                                                      | Rodzaj głosowania                                            | Sposób głosowania                           | Termin           | Stan             | Akcje |                      |                |
| 1       | <u>ZW/102940</u>                                                   | zgromadzenie wierzycieli                                     | do protokolu<br>na pišmie<br>elektronicznie | 21.02.2024 14:00 | Ø 2AREJESTROWANE | 1     | Opcje<br>Zaplanuj gl | osowanie       |
| 2       | <u>G/102923</u>                                                    | glosowanie                                                   | na pišmie<br>elektronicznie                 | 28.02.2024       | ZARIJESTROWANE   | 1     |                      |                |
| 3       | <u>G/102922</u>                                                    | giosowanie                                                   | na pišmie<br>elektronicznie                 | 22.02.2024       | ZAKOŃCZONE       | ł.    | Filtrowanie          | ^              |
| 4       | ZW/102921                                                          | zgromadzenie wierzycieli                                     | do protokolu<br>na pišmie<br>elektronicznie | 27.02.2024 09:39 | 2AREJESTROWANE   | 1     | Rodzaj głosowania    |                |
| 5       | <u>G/102920</u>                                                    | giosowanie                                                   | na pilmie<br>elektronicznie                 | 16.02.2024       | ZAREJESTROWANE   | 1     | Sposób alosowania    | ~              |
| 6       | <u>ZW/102900</u>                                                   | zgromadzenie wierzycieli                                     | do protokolu<br>elektronicznie              | 22.02.2024 14:38 | 2AREJESTROWANE   | 1     |                      | ~              |
|         |                                                                    |                                                              | + ZAPLANUJ GŁOSOWANIE                       |                  |                  |       | Stan glosowania      |                |
|         |                                                                    |                                                              |                                             |                  |                  |       | Reserved             | ~              |
|         |                                                                    |                                                              |                                             |                  |                  |       | dd.mm.rrrr           | Ë              |
|         |                                                                    |                                                              |                                             |                  |                  |       |                      |                |

Rysunek 152 – Głosowanie na zgromadzeniu wierzycieli – Potwierdzenie utworzenia nowego głosowania

## 10.2. Edycja danych istniejącego głosowania

Każde głosowanie w statusie <u>Zarejestrowane</u> można edytować, w tym celu postępuj zgodnie z poniższymi krokami.

1. Na liście głosowań, dla wybranego rekordu, wybierz z menu podręcznego, znajdującego się w kolumnie Akcje, przycisk *Edytuj.* 

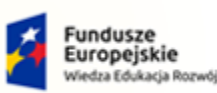

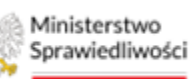

Unia Europejska Europejski Fundusz Społeczny

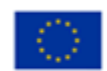

MINISTERSTWO SPRAWIEDLIWOŚCI www.ens.gov.pl

Umowa numer 7 z dnia 25 marca 2020 – Budowa, utrzymanie i rozwój Systemu Krajowy Rejestr Zadłużonych.

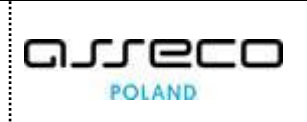

|         | Sprawiedliwości KRZ     | rtal użytkowników branżowych KRZ<br>- Krajowy Rejestr Zadlużonych |                                             |                  |                                    |       | <b>0</b> _1 <b>G</b> | 🕨 🌐 🔹 Imię Nazw |
|---------|-------------------------|-------------------------------------------------------------------|---------------------------------------------|------------------|------------------------------------|-------|----------------------|-----------------|
| STĘPO   | WANIE BI1B/GR2-mu/5/202 | 4                                                                 |                                             |                  |                                    |       |                      |                 |
| WANL    | A                       |                                                                   |                                             |                  |                                    |       |                      |                 |
| ta g    | łosowań                 |                                                                   |                                             |                  |                                    |       |                      |                 |
| opwania | / Lista glosowań        |                                                                   |                                             |                  |                                    |       |                      |                 |
|         |                         |                                                                   |                                             |                  |                                    |       |                      | Zwiń kolumnę    |
| Lp.     | identyfikator           | Rodzaj głosowania                                                 | Sposób głosowania                           | Termin           | Stan                               | Akcje |                      |                 |
| 1       | ZW/102940               | zgromadzenie wierzycieli                                          | do protokołu<br>na piśmie<br>elektronicznie | 21.02.2024 14:00 | <ul> <li>2AREJESTROWANE</li> </ul> | i .   | Opcje<br>Zeplanuj    | glosowanie      |
| 2       | <u>G/102923</u>         | giosowanie                                                        | na piśmie<br>elektronicznie                 | 28.02.2024       | 2AREJESTROWANE                     | Usuń  |                      |                 |
| 3       | <u>G/102922</u>         | giosowanie                                                        | na pišmie<br>elektronicznie                 | 22.02.2024       | <ul> <li>ZAKOŃCZONE</li> </ul>     | i i   | . Identyfikator      |                 |
| 4       | <u>ZW/102921</u>        | zgromadzenie wierzycieli                                          | do protokolu<br>na piśmie<br>elektronicznie | 27.02.2024 09:39 | <ul> <li>ZAREJESTROWANE</li> </ul> | ÷     | Rodzaj głosowania    |                 |
| 5       | <u>G/102920</u>         | giosowanie                                                        | na piămie<br>elektronicznie                 | 16.02.2024       | <ul> <li>ZAREJESTROWANE</li> </ul> | 1     |                      |                 |
| 6       | <u>ZW/102900</u>        | zgromadzenie wierzycieli                                          | do protokolu<br>elektronicznie              | 22.02.2024 14:38 | ZAREJESTROWANE                     | 1     | Sposób głosowania    |                 |
|         |                         |                                                                   | + ZAPLANUI GŁOSOWANIE                       |                  |                                    |       | Stan głosowania      |                 |
|         |                         |                                                                   |                                             |                  |                                    |       | -                    |                 |
|         |                         |                                                                   |                                             |                  |                                    |       | dd.mm.rrr            |                 |
|         |                         |                                                                   |                                             |                  |                                    |       | Termin do            |                 |
|         |                         |                                                                   |                                             |                  |                                    |       | dd.mm.rrrr           | 1               |

Rysunek 128 – Głosowanie na zgromadzeniu wierzycieli – przycisk Edytuj

2. Użytkownik ma możliwość dokonania zmian takich jak termin głosowania, miejsce zgromadzenia, sposób głosowania oraz przedmiot głosowania. Po dokonanych zmianach wybierz przycisk *Zapisz zmiany*.

| Sprawiedliwości Portal użytkowników branżowych KRZ     KRZ - Krajówy Rejestr Zadłużonych |              |              | 🐠 👊 🏢 🛊 Imię Nazwisko 🖑                                                                                    |
|------------------------------------------------------------------------------------------|--------------|--------------|----------------------------------------------------------------------------------------------------|
| POSTĘPOWANIE BIIB/GR2-MW/5/2024                                                          |              |              |                                                                                                    |
| OSOWANIA                                                                                 |              |              |                                                                                                    |
| Edycja głosowania                                                                        |              |              |                                                                                                    |
| Postępowanie / Lista głosowań / Głosowanie ZW/102940                                     |              |              |                                                                                                    |
|                                                                                          |              |              |                                                                                                    |
| Rodzaj glosowania                                                                        |              |              | Zwiń kolumnę ≫                                                                                             |
| O głosowanie z pominięciem zgromadzenia wierzycieli                                      |              |              | aut.                                                                                                    |
| (ii) głosowanie na zgromadzeniu wierzycieli                                              |              |              | Opcje                                                                                                    |
|                                                                                          |              |              | Zopisz zmieny                                                                                              |
| Termin głosowania                                                                        |              |              | Anuluj                                                                                                    |
| Termin zgromadzenia wierzycieli                                                          |              |              |                                                                                                    |
| 21/02/2024 14:00                                                                         |              |              | INFORMACJA                                                                                                 |
|                                                                                          |              |              | Edycja pozwala na modyfikację danych podstawowych<br>głosowania, takich jak termin oraz sposób głosowania. |
| Miejsce zgromadzenia                                                                     |              |              |                                                                                                    |
| Nazva ministrumini                                                                       |              |              |                                                                                                    |
|                                                                                          | Nr burbation | Nor Inicals: |                                                                                                    |
| Nazwa ulicy                                                                              | 1            |              |                                                                                                    |
| Kad pocztowy Miejscowość                                                                 |              |              |                                                                                                    |
| 22-222 Nazwa Miejscowości                                                                |              |              |                                                                                                    |
| Pawilon Pietro Sala                                                                      |              |              |                                                                                                    |
|                                                                                          |              |              |                                                                                                    |
|                                                                                          |              |              |                                                                                                    |

Rysunek 129 – Głosowanie na zgromadzeniu wierzycieli – Edycja głosowania – Zapisz zmiany

3. Poprawne zapisanie zmian zostanie potwierdzone odpowiednim komunikatem.

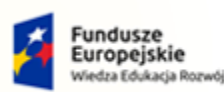

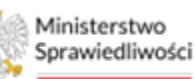

Unia Europejska uropejski Fundusz Społeczny

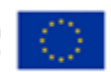

| MINISTEF      | STWO     |
|---------------|----------|
| SPRAWIE       | DLIWOŚCI |
| www.ms.gov.pl |          |

Umowa numer 7 z dnia 25 marca 2020 – Budowa, utrzymanie i rozwój Systemu Krajowy Rejestr Zadłużonych.

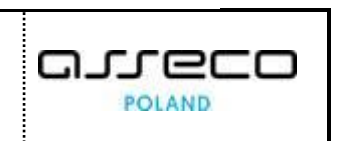

| Ministerstwo     Sprawiedliwości     KRZ - Krajowy Rejestr Zadkużonych     KRZ |            |           |                                        | 🐠 🗥 🏭 🏚 Imie Nazwisko 🕐                 |
|--------------------------------------------------------------------------------|------------|-----------|----------------------------------------|-----------------------------------------|
| × POSTĘPOWANIE BIID/GRAMU6/2024 I                                              |            |           |                                        |                                         |
| GŁOSOWANIA                                                                     |            |           |                                        |                                         |
| Szczegóły głosowania                                                           |            |           |                                        | A                                       |
| Easteopyranie. / Lista Pipacovań / Glosowanie ZW/192940                        |            |           |                                        |                                         |
|                                                                                |            |           |                                        |                                         |
| Edycja danych                                                                  |            |           |                                        | ×                                       |
| Uane glosowania o identyń katorze ZW/102940 zostały zmienione.                 |            |           |                                        |                                         |
|                                                                                |            |           |                                        |                                         |
| Przebieg procesu głosowania                                                    |            |           | Biežący krok nr 2: Definiowanie uchwał | Zwiń kolumnę >>                         |
|                                                                                |            |           |                                        | Nowigatja                               |
| Rodzaj głosowania                                                              |            |           |                                        | Planowania dogowania                    |
| elosowanie z pominieciem zaromadzenia wierzycieli                              |            |           |                                        | Wierzyciele                             |
| glosowanie na zgromadzeniu wierzycieli                                         |            |           |                                        | <ul> <li>Uchwely</li> </ul>             |
|                                                                                |            |           |                                        | <ul> <li>Karty do glosowania</li> </ul> |
| Termin glosowania                                                              |            |           |                                        | Zgromadzenie wierzycieli                |
| Termin zpromadzenia wierzycieli                                                |            |           |                                        | Zawiedomienie o terminie                |
| 21.02.2024 14:00                                                               |            |           |                                        | Spis obecności     Protokół             |
|                                                                                |            |           |                                        |                                         |
|                                                                                |            |           |                                        | Głosowanie i wyniki                     |
| Miejsce zgromadzenia                                                           |            |           |                                        | Kejestracja glosow     Wynik słosowania |
| Nazwa                                                                          |            |           |                                        |                                         |
| Nazwa miejscowości                                                             |            |           |                                        | Opcje                                   |
| Vica                                                                           | Nr budynku | Nr Iokalu |                                        | Eksteiden                               |
| Nazwa ulicy                                                                    | 1          |           |                                        | cuytuj dane                             |
| Kad pocitowy Miejscowsźć                                                       |            |           |                                        | zakoncz głosowanie                      |

Rysunek 130 – Głosowanie na zgromadzeniu wierzycieli – Edycja głosowania - Potwierdzenie zapisania zmian

## 10.3. Edytowanie wierzycieli

Edytowanie wierzycieli odbywa się w analogicznie do rozdziału 5.7.

## 10.4. Uchwały

Tworzenie i obsługa uchwał dla głosowania na zgromadzeniu wierzycieli odbywa się w analogiczny sposób do rozdziału 6.

## 10.5. Karty do głosowania

Aby móc głosować nad utworzoną uchwałą niezbędne jest wygenerowanie kart do głosowania dla każdego z wierzycieli. Aby przejść do widoku *Kart do głosowania* postępuj według wskazówek.

#### 1. W szczegółach głosowania z menu Nawigacja wybierz Karty do głosowania.

|                                                           | trnię Nazwisko 🕐                                     |
|-----------------------------------------------------------|------------------------------------------------------|
| × POSTĘPOWANE BIBICKI, MISZOWA I                          |                                                      |
| GLOSCIWANIA                                               |                                                      |
| Szczegóły głosowania                                      | A                                                    |
| Escaleocardina / Luca associated / discontraine ZM/102850 |                                                      |
|                                                           |                                                      |
| Przebieg procesu glosowania                               | Zwiń kolumnę 🎾                                       |
|                                                           | Nawigacja                                            |
| Rodzaj glosowania                                         | Planowanie głosowania                                |
| O glassovarla z pomihrljalem zgromađavala velangskat      | + Werzyciele                                         |
| @ geossuarie na zgramatzeniu wiezyckel                    | Uchwały     Karty do złosowania                      |
| Termin glosowania                                         | Zgromadzenie wierzycieli                             |
| Tomin grandstaria wirzycki                                | Zawiadomienie o terminie                             |
| 21.02.2021 14:00                                          | <ul> <li>Spis obecności</li> <li>Protokół</li> </ul> |
|                                                           | Głosowanie i wyniki                                  |
|                                                           | <ul> <li>Rejestracja głosów</li> </ul>               |
| ningse ggrunnasgena                                       | <ul> <li>Wynik glosowania</li> </ul>                 |

Rysunek 153 - Szczegóły głosowania – Karty do głosowania

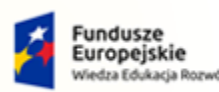

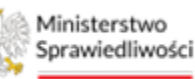

Unia Europejska Europejski Fundusz Społeczny

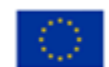

MINISTERSTWO SPRAWIEDLIWOŚCI www.eng.gov.go

Umowa numer 7 z dnia 25 marca 2020 – Budowa, utrzymanie i rozwój Systemu Krajowy Rejestr Zadłużonych.

Wszystkie operacje na kartach do głosowania dla głosowania na zgromadzeniu wierzycieli zostały opisane w rozdziale 7.

## 10.6. Pobieranie kart do głosowania

Użytkownik ma możliwość pobrania wcześniej utworzonych kart do głosowania w formie PDF. Aby pobrać karty postępuj według poniższych kroków.

1. W widoku *Karty do głosowania* w zakładce *Karty spersonalizowane* z menu *Akcje* wybierz ikonę pobrania.

| Stepowaw   | Fortal uzytkownik<br>krz - Krajowy Rejestr Z                                                          | adlužoných                                       |               |                |                                        |             |                       |                   |                                                                                  |
|------------|----------------------------------------------------------------------------------------------------|--------------------------------------------------|---------------|----------------|----------------------------------------|-------------|-----------------------|-------------------|----------------------------------------------------------------------------------|
| WANIA      | III BITO/GROTIKO/5/2024                                                                               |                                                  |               |                |                                        |             |                       |                   |                                                                                  |
| rty do ;   | głosowania<br>Izra atosowań / Grosowania / Karty do stosowan<br>pałktywane karty piespersonalitrowane | 2                                                |               |                |                                        |             |                       |                   |                                                                                  |
| Nybrane ki | olumny: 6                                                                                             | ×                                                |               |                |                                        |             |                       | 🖒 Uaktualnij dene | Zutń kolumnę<br>Opcje                                                            |
| 🗆 Lp.      | ldentyfikator karty<br>Imię i nazwisko / Nazwa wierzyciela                                            | Rodzaj<br>podmiotu                               | Nazwa grupy   | Numer uchwały  | Pełnomocnik<br>Imię i nazwisko / Nazwa | Stan karty  | Data ostatniej emisji | Akcje             | Generuj karty do głosowania                                                      |
|            | K1/2/W-L/5/2W/102940<br>Wierzyciel Testowy<br>• sczwskowielości społnica                              | Os. fiz. nieprowadząca działalności gospodarczej | Nazwa grupy 2 | U001/2W/102940 |                                        | UTWORZONA   |                       | <u>نه</u>         | Usuri zaznaczone karty do głosowania<br>Anuluj zaznaczone karty do głosowania    |
| □ 2        | K2/3/W-US/ZW/102940<br>Natwa Firmy<br>• stz wstz/telwości spotnyce                                    | Os. fiz. prowadząca działalność gospodarczą      | Nazwa grupy   | U001/2W/102940 |                                        | • UTWORZONA |                       | ۵.                | Wycofej anulowanie zaznaczonych kart do głosowania<br>Wycliu karty do Kancelarij |
| 3          | K3/17/W-U5/ZW/102840<br>Wilerzyciel Testowy2<br>szzwszyństwata społenice                              | Os. fiz. nieprowadząca działalności gospodarczej | Nazwa grupy 2 | U001/2W/102940 |                                        | UTWORZÓNA   |                       | æ                 | Powróc                                                                           |
|            |                                                                                                    |                                                  |               |                |                                        |             |                       |                   | Filtrowanie /                                                                    |
|            |                                                                                                    |                                                  |               |                |                                        |             |                       |                   | Identyfikætor vilerzyciela                                                       |
|            |                                                                                                    |                                                  |               |                |                                        |             |                       |                   | lovię i nazolsko / Nazola wierzyciela                                            |
|            |                                                                                                    |                                                  |               |                |                                        |             |                       |                   | Rodzej podmiotu                                                                  |
|            |                                                                                                    |                                                  |               |                |                                        |             |                       |                   |                                                                                  |

Rysunek 154 – Pobieranie karty spersonalizowanej w formie PDF

| Ikona pobrania |
|----------------|
|----------------|

 Aby pobrać niespersonalizowaną kartę przejdź do zakładki Karty niespersonalizowane, a następnie za pomocą menu Akcje wybierz ikonę Pobierz. Funkcja pobrania Karty do głosowania w formacie PDF powoduje zapisanie pliku na dysku komputera. Najczęściej zapisany dokument widnieje w folderze Pobrane.

| = 🛸 s                                            | linisterstwo<br>prawiedliwości KRZ - Krajo                                 | żytkowników branżowych KRZ<br>wy Rejestr Zadłużonych |    |         | 😋 🕬 🛔 🖨 Imie Nazwisko 🖒                        |
|--------------------------------------------------|----------------------------------------------------------------------------|------------------------------------------------------|----|---------|------------------------------------------------|
| × POSTĘPOWAN                                     | IE BI1B/GRz-nu/5/2024                                                      |                                                      |    |         |                                                |
| GŁOSOWANIA                                       |                                                                            |                                                      |    |         |                                                |
| Karty do ;<br>Postecoverie / Li<br>Karty spersor | głosowania<br>Istawiszowań / Grosowaniw 20010<br>nalizowane Karty niespert | 2337 <sup>f</sup> Sattu do disconnite<br>onalizowane |    |         |                                                |
|                                                  |                                                                            |                                                      | -  | -       | Zwiń kolumnę 😕                                 |
| Lp.                                              | Identyfikator karty                                                        | Numer uchwały                                        | Ak | :je     |                                                |
| 0 1                                              | KN1/ZW/102940                                                              | <u>U001/2W/102940</u>                                |    | 5 Opcje |                                                |
| 2                                                | KN2/ZW/102940                                                              | 1001 (ZMI/102840)                                    |    |         | ulsuń zaznaczone karty do głosowania<br>Powróc |

Rysunek 155 – Pobieranie karty niespersonalizowanej w formie PDF

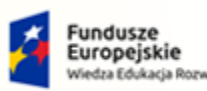

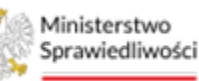

Unia Europejska Europejski Fundusz Społeczny

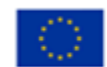

MINISTERSTWO SPRAWIEDLIWOŚCI

Umowa numer 7 z dnia 25 marca 2020 – Budowa, utrzymanie i rozwój Systemu Krajowy Rejestr Zadłużonych.

# 11. Zawiadomienie o terminie zgromadzenia wierzycieli

# 11.1. Tworzenie głównego zawiadomienia o terminie ZW

Aby utworzyć nowe zawiadomienie o terminie zgromadzenia postępuj według poniższych kroków.

1. W kontekście wybranego głosowania na zgromadzeniu wierzycieli z menu *Nawigacja* wybierz przycisk *Zawiadomienie o terminie.* 

| = 🎆 Ministerstwo<br>sprawwelliwości   KRZ - Krajowy Rejestr Zadłużonych                                  |                      |                                                                                  | 😷 🏨 🗰 🏚 Imię Nazwisko 🖖                                                                |
|----------------------------------------------------------------------------------------------------|----------------------|----------------------------------------------------------------------------------|----------------------------------------------------------------------------------------|
| × POSTĘPOWANIE BITB/GR2-INU/5/2024                                                                       |                      |                                                                                  |                                                                                        |
| GLOSOWANIA                                                                                               |                      |                                                                                  |                                                                                        |
| Szczogółu głosowania                                                                                     |                      |                                                                                  | A                                                                                      |
| Szczegoty głosowania                                                                                     |                      |                                                                                  |                                                                                        |
| Postępowanie / Lista głosowań / Okosowanie ZW/102940                                                     |                      |                                                                                  |                                                                                        |
| Przebieg procesu głosowania                                                                              |                      | Biożęcy króli nr. 4: Tworzenie zawiadomienia o zgromadzeniu i wysylenie kart 🛛 🗸 | Zwłń kolumnę ≫                                                                         |
|                                                                                                    |                      |                                                                                  | Nawigacja                                                                              |
| Rođaj glosowania<br>o poznane z pominjelen zprnadzenia ulergoleli<br>© poznane na zprnadzenia ulergoleli |                      |                                                                                  | Planowanie głosowania<br>• Wierzyciele<br>• Uchrwsły<br>• Kary do głosowania           |
| Termin glossexania<br>Termin glossexania<br>21.02.200314.000                                             |                      |                                                                                  | Zgromadzenie wierzycieli<br>• Zawiadomienie o terminie<br>• Spackatowski<br>• Prozvidi |
|                                                                                                    |                      |                                                                                  | Głosowanie i wyniki                                                                    |
| Miejsce zgromadzenia<br>Nazva                                                                            |                      |                                                                                  | <ul> <li>Rejestrecje plosów</li> <li>Wynik plosowania</li> </ul>                       |
| Nazwa miejscowości                                                                                       |                      |                                                                                  | aut.                                                                                   |
| Ulta                                                                                                    | Nr budynku Nr lokalu |                                                                                  | optje                                                                                  |
| Nazwa ulicy                                                                                              | 1                    |                                                                                  | Edytuj dane                                                                            |
| Kad pocztowy Miąjcowość                                                                                  |                      |                                                                                  | Zakończ głosowanie                                                                     |
| 22-222 Nazwa Miejscowości                                                                                |                      |                                                                                  | Usuń głosowanie                                                                        |
| Pawlon Plero Sala                                                                                        |                      |                                                                                  | Poblerz archiwum                                                                       |
|                                                                                                    |                      |                                                                                  | Powróc                                                                                 |

Rysunek 156 – Szczegóły głosowania – Zawiadomienie o terminie

2. W widoku Zawiadomienie o terminie zgromadzenia wierzycieli wybierz przycisk +**Dodaj** zawiadomienie.

| =        | Ministerstwo<br>Sprawiedliwości | Portal użytkowników branżowych KRZ<br>KRZ - Krajowy Rejestr Zadłużonych |                 |                                |      |                          |       | മ്പ ര                       | ₽ # ♦ 🗠                | Nazwisko Ů |
|----------|---------------------------------|-------------------------------------------------------------------------|-----------------|--------------------------------|------|--------------------------|-------|-----------------------------|------------------------|------------|
| × POSTĘ  | OWANIE BIIB/GR2-IN              | J/5/2024 E                                                              |                 |                                |      |                          |       |                             |                        |            |
| GŁOSOWA  | NIA                             |                                                                         |                 |                                |      |                          |       |                             |                        |            |
| Zawi     | adomienia o t                   | erminie zgromadzenia wierzycieli                                        |                 |                                |      |                          |       |                             |                        |            |
| Postepow | anie / Lista głosowań / Orc     | sovanie 2W/102940 / Zawiadomienia                                       |                 |                                |      |                          |       |                             |                        |            |
|          |                                 |                                                                         |                 |                                |      |                          |       |                             |                        |            |
|          |                                 |                                                                         |                 |                                |      |                          |       |                             | Zwłó ko                | umne »     |
| Lp       | Identyfikator                   | Rodzaj zawiadomienia                                                    | Data utworzenia | Data wysłania<br>do kancelarii | Stan | Data ostatniej<br>emisji | Akcje |                             |                        |            |
|          |                                 |                                                                         | Bn              | k elementów do wyświecienia.   |      |                          |       | Opcje                       |                        |            |
| 1        |                                 |                                                                         |                 | + DODAJ ZAWIADOMIENIA          |      |                          |       | Dodaj z                     | awiadomienie           |            |
|          |                                 |                                                                         |                 |                                |      |                          |       |                             | Powrót                 |            |
|          |                                 |                                                                         |                 |                                |      |                          |       |                             |                        |            |
|          |                                 |                                                                         |                 |                                |      |                          |       | Filtrowanie                 |                        | ^          |
|          |                                 |                                                                         |                 |                                |      |                          |       | Data utivorzenia od         | Data utworzenia do     |            |
|          |                                 |                                                                         |                 |                                |      |                          |       | dd.mm.mm E                  | dd.mm.mrr              | 8          |
|          |                                 |                                                                         |                 |                                |      |                          |       | Data wysłania od            | Data wysłania do       |            |
|          |                                 |                                                                         |                 |                                |      |                          |       | aa.min.min                  | J da.mm.mr             |            |
|          |                                 |                                                                         |                 |                                |      |                          |       | Sten                        |                        |            |
|          |                                 |                                                                         |                 |                                |      |                          |       |                             |                        |            |
|          |                                 |                                                                         |                 |                                |      |                          |       |                             | lyszukaj               |            |
|          |                                 |                                                                         |                 |                                |      |                          |       |                             | Vyczyść                |            |
|          |                                 |                                                                         |                 |                                |      |                          |       |                             |                        |            |
|          |                                 |                                                                         |                 |                                |      |                          |       | INFORMACIA                  |                        |            |
|          |                                 |                                                                         |                 |                                |      |                          |       | Lista zewiadomień o zgroma  | szeniu wierzycieli.    |            |
|          |                                 |                                                                         |                 |                                |      |                          |       | Z poziomu funkcjonalności u | zydkownik ma mozliwość |            |

Rysunek 157 – Zawiadomienie o terminie zgromadzenia wierzycieli – Dodaj zawiadomienie

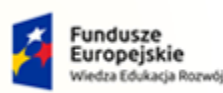

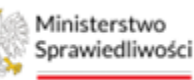

Unia Europejska Europejski Fundusz Społeczny

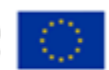

MINISTERSTWO SPRAWIEDLIWOŚCI

Umowa numer 7 z dnia 25 marca 2020 – Budowa, utrzymanie i rozwój Systemu Krajowy Rejestr Zadłużonych.

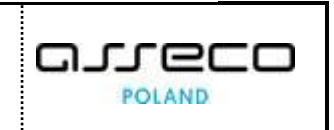

3. W kreatorze zawiadomień na etapie "*Wybór wierzycieli"* zaznacz wierzycieli, do których chcesz wysłać zawiadomienie o terminie zgromadzenia wierzycieli, a następnie wybierz przycisk *Następny krok.* 

|                  | 8) BHB/GR:-mu5/2024                    |                                                         |                                                     |                                        |                                               |                                                                                               |  |
|------------------|----------------------------------------|---------------------------------------------------------|-----------------------------------------------------|----------------------------------------|-----------------------------------------------|-----------------------------------------------------------------------------------------------|--|
| wanis. / La      | MIENIE O TERMINIE ZGROMAD              | zenia / śrator zaviatomisti                             |                                                     |                                        | Dia postępowania o numerze Bi15/GRz-nu/S/2024 | Zisiń kolumn                                                                                  |  |
|                  | Wybór wierzycieli                      | Wybór uchwał                                            | Dodanie załączników                                 | Informacje dodatkowe                   | Podsumowanie                                  | Opcje                                                                                         |  |
|                  | 0                                      |                                                         |                                                     |                                        |                                               | Podpisz zawiadomienie                                                                         |  |
|                  |                                        |                                                         |                                                     |                                        |                                               | Wysīlij do Kancelarii                                                                         |  |
|                  | is a president and for minday partness |                                                         |                                                     |                                        | C mereling and                                | Zapisz i zamknij                                                                              |  |
| ana da antinesti | ne o bizenserena Bozon underA bozebo   |                                                         |                                                     |                                        |                                               | Anuluj                                                                                        |  |
| Lp.              | Identyfikator                          | lmię i nazwisko / Nazwa                                 | Rodzaj podmiotu                                     | Pełnomocnik<br>Imię i nazwisko / Nazwa | Sugerowana forma doręczenia                   | Podglad                                                                                       |  |
| 1                | 1/W-U5/2W/102940                       | Wierzyciel Testawy     est mektrtsussici recentryce     | Os, fiz. nieprowadząca dziełalności<br>gospodarczej |                                        | Elektronicznie                                |                                                                                               |  |
| 2                | 2/W-U5/2W/102940                       | Wierzyciel Testowy2.      sez wiszczytkuności spostwych | Os, fiz. nieprowedzące działalności<br>gospodarczej |                                        | Bektronicznie                                 | INFORMACJA<br>Krok 1<br>Webór wierzwieli, do których zawiadomienie zoszanie wysi              |  |
| 3                | 3/W-U5/2W/102940                       | Nazwa Firmy  REX WERZYTELNOSCI SPORWYCH                 | Os, fiz. prowedząca działejność gospodarczą         |                                        | Przesykka Pocztowa                            | Na lišcie wyboru prezentowani za wierzyciela, dla kośrych<br>wygnerowano karty do głosowania. |  |
|                  |                                        |                                                         |                                                     |                                        |                                               |                                                                                               |  |
|                  |                                        |                                                         |                                                     |                                        |                                               |                                                                                               |  |
|                  |                                        |                                                         |                                                     |                                        |                                               |                                                                                               |  |

Rysunek 158 – Zawiadomienie o terminie zgromadzenia wierzycieli – Kreator zawiadomień – Wybór wierzycieli

4. W drugim kroku kreatora wybierz uchwały, których ma dotyczyć zawiadomienie, a następnie wybierz przycisk *Następny krok.* 

| Ministerstwo     Sprawiedliwości     Krz - Krajowy Rejes    | ników branżowych KRZ<br>tr Zadłużonych |                     |                      |                                               | 🏨 🌐 🗰 🖬 🗘 Imię Nazwisko 🖒                                 |
|-------------------------------------------------------------|----------------------------------------|---------------------|----------------------|-----------------------------------------------|-----------------------------------------------------------|
| × POSTĘPOWANIE BI1B/GR2+HW/5/2024                           |                                        |                     |                      |                                               |                                                           |
| GŁOSOWANIA                                                  |                                        |                     |                      |                                               |                                                           |
| Kreator zawiadomień                                         |                                        |                     |                      |                                               |                                                           |
| Postgoowania / Lista plosowań / Giosowania 240/102940 / Zam | viadomienia, / Kreator zeviadomień     |                     |                      |                                               |                                                           |
|                                                             |                                        |                     |                      |                                               |                                                           |
| ZAWIADOMIENIE O TERMINIE ZGROMAI                            | DZENIA WIERZYCIELI                     |                     |                      | Dia postępowania o numerze BI1B/GRz-nu/5/2024 | Zwiń kolumnę 🚿                                            |
| Wybór wierzycieli                                           | Wybór uchwał                           | Dodanie załączników | Informacje dodatkowe | Podsumowanie                                  | Opcje                                                     |
| 0                                                           | 0                                      |                     |                      |                                               | Podpisz zawiadomienie                                     |
|                                                             |                                        |                     |                      | ← Następny krok →                             | Wyślij do Kancelarii                                      |
| Lp. Numer uchwały                                           | Tytuł                                  |                     | Der                  | ta akceptacji                                 | Zapisz i zamknij                                          |
| 1 U001/ZW/102940                                            | Tytuř                                  |                     | 19.                  | 02.2024 16:09                                 | Anuluj                                                    |
| _                                                           |                                        |                     |                      |                                               | Podględ                                                   |
|                                                             |                                        |                     |                      |                                               |                                                           |
|                                                             |                                        |                     |                      |                                               | INFORMACJA                                                |
|                                                             |                                        |                     |                      |                                               | Krok 2<br>Wybór uchwał, które znajdą sie na zawiadomieniu |
|                                                             |                                        |                     |                      |                                               |                                                           |
|                                                             |                                        |                     |                      |                                               |                                                           |
|                                                             |                                        |                     |                      |                                               |                                                           |
| L                                                           |                                        |                     |                      |                                               |                                                           |

Rysunek 159 – Zawiadomienie o terminie zgromadzenia wierzycieli – Wybór wierzycieli

5. W trzecim etapie kreatora dodaj dokument pouczenia w formie PDF oraz wzór pełnomocnictwa, a następnie wybierz przycisk *Następny krok.* 

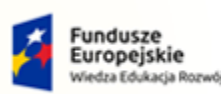

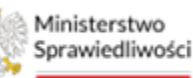

Unia Europejska Europejski Fundusz Społeczny

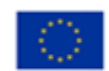

MINISTERSTWO SPRAWIEDLIWOŚCI www.ens.gov.pl

Umowa numer 7 z dnia 25 marca 2020 – Budowa, utrzymanie i rozwój Systemu Krajowy Rejestr Zadłużonych.

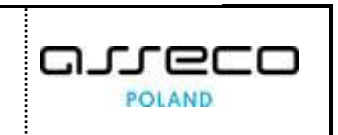

| Ministerstwo<br>Sprawiedliwości   Portal użytko<br>KRZ - Krajowy Rej | wników branżowych KRZ<br>estr Zadłużonych      |                     |                      |                                              | 📴 💷 🌲 🗱 🗱 Imię Nazwisko                                                                                                  |
|----------------------------------------------------------------------|------------------------------------------------|---------------------|----------------------|----------------------------------------------|----------------------------------------------------------------------------------------------------|
| DSTĘPOWANIE BI18/GR2-INJ/5/2024                                      |                                                |                     |                      |                                              |                                                                                                    |
| AINAWO                                                               |                                                |                     |                      |                                              |                                                                                                    |
| eator zawiadomień                                                    |                                                |                     |                      |                                              |                                                                                                    |
| eoswanie, / Lista głosowań / Grosowanie 290/102840 / Z               | awladomienia, <sup>7</sup> Kreator zawladomień |                     |                      |                                              |                                                                                                    |
| ZAWIADOMIENIE O TERMINIE ZGROM                                       | ADZENIA WIERZYCIELI                            |                     |                      | Dia postępowania o numerze BHB/GR2-nu/5/2024 | Zwiń kolumnę 🏼 🏵                                                                                                    |
| Wybár wierzycieli                                                    | Wybör uchwał                                   | Dodanie załączników | Informacje dodatkowe | Podsumowanie                                 | Opcje                                                                                                    |
|                                                                      |                                                | 3                   |                      |                                              | Podpisz zawiadomienie                                                                                                    |
|                                                                      |                                                |                     |                      | C Nasteney kmk                               | Wyślij do Kancelarii                                                                                                    |
|                                                                      |                                                |                     |                      | C recording mon                              | Zapisz i zamknij                                                                                                    |
| DOKUMENT POUCZENIA (PDF)                                             |                                                |                     |                      |                                              | Anuluj                                                                                                    |
| Nazwa wybranego pliku                                                | Pouczenie.pdf                                  |                     |                      |                                              | Podgled                                                                                                    |
| Rozmiar pilku                                                        | 0.58 MB                                        |                     |                      |                                              |                                                                                                    |
| ·                                                                    |                                                | - USUŃ PLIK         |                      |                                              | INFORMACJA<br>Krok 3                                                                                                    |
|                                                                      |                                                |                     |                      |                                              | W ramach tworzenia zawiadomienia głównego niezbędne jest<br>dodanie piłku z treścię pouczenia. Załęczeny piłk musi być w |
| SPERSONALIZOWANE KARTY DO GLOSO                                      | JWANIA                                         |                     |                      | zwiń/rozwiń wszystko                         | Spersonalizowane karty do głosowania zostaną dołączone<br>automatycznie.                                                 |
|                                                                      |                                                |                     |                      |                                              |                                                                                                    |
| WIERZYCIEL TESTOWY                                                   |                                                |                     |                      | Identyfikator ~<br>1/W-US/ZW/102940          |                                                                                                    |

Rysunek 160 – Zawiadomienie o terminie zgromadzenia wierzycieli – Dodanie załączników

6. Czwarty krok kreatora to *"Informacje dodatkowe"*, gdzie użytkownik może dodać informacje dodatkowe, które zostaną załączone do zawiadomienia. Po dodaniu informacji dodatkowych wybierz przycisk *Następny krok.* 

| Sprawiedliwości   Portal uz<br>KRZ - Krajo        | zytkowników branżowych KRZ<br>wy Rejestr Zadłużonych |                     |                      |                                              | 🕛 🏨 🏭 💠 Imie Nazwisko 🕛                                                 |
|---------------------------------------------------|------------------------------------------------------|---------------------|----------------------|----------------------------------------------|-------------------------------------------------------------------------|
| × POSTĘPOWANIE BH1E/GR2-mu/5/2024                 |                                                      |                     |                      |                                              |                                                                         |
| GŁOSOWANIA                                        |                                                      |                     |                      |                                              |                                                                         |
| Kreator zawiadomień                               |                                                      |                     |                      |                                              |                                                                         |
| Postepowanie / Lista storowań / Giosowanie 20/10/ | 1340 / Zawiadomienia. / Kreator zawiadomień          |                     |                      |                                              |                                                                         |
| ZAWIADOMIENIE O TERMINIE ZG                       | ROMADZENIA WIERZYCIELI                               |                     |                      | Dia postępowania o numerze BHB/GRz-nu/5/2024 | Zwiń kolumnę 🕉                                                          |
| Wybór wierzycieli                                 | Wybór uchwał                                         | Dodanie załączników | Informacje dodatkowe | Podsumowanie                                 | Opcje                                                                   |
|                                                   |                                                      |                     | 0                    |                                              | Podpisz zawiadomienie                                                   |
|                                                   |                                                      |                     |                      | ← Następny krok →                            | Wyślij do Kancelarii                                                    |
| Zawiadomienie dotyczy wierzycieli posiadaja       | jcych wierzytelności sporne                          |                     |                      |                                              | Zapisz i zamknij                                                        |
| Informacje dodatkowe                              |                                                      |                     |                      |                                              | Anuluj                                                                  |
| Przykładowe informacje dodatkowe                  |                                                      |                     |                      |                                              | Podgled                                                                 |
|                                                   |                                                      |                     |                      |                                              |                                                                         |
|                                                   |                                                      |                     |                      |                                              | INFORMACJA<br>Krok 4                                                    |
|                                                   |                                                      |                     |                      | 82/4000                                      | Dodatkowe informacje, które zostaną przesiane wraz z<br>zawiadomieniem. |
|                                                   |                                                      |                     |                      |                                              |                                                                         |
|                                                   |                                                      |                     |                      |                                              |                                                                         |
|                                                   |                                                      |                     |                      |                                              |                                                                         |
|                                                   |                                                      |                     |                      |                                              |                                                                         |

 $Rysunek\ 161-Zawiadomienie\ o\ terminie\ zgromadzenia\ wierzycieli-Informacje\ dodatkowe$ 

7. W ostatnim etapie kreatora prezentowane jest podsumowanie zawiadomienia z informacjami na temat terminu, miejsca, sposobu głosowania, przedmiotu głosowania, wierzycieli, uchwał, załączników oraz informacji dodatkowych. Przed wysłaniem zawiadomienia do Kancelarii konieczne jest jego podpisanie. W związku z dwiema ścieżkami podpisu sposób podpisywania został opisany w rozdziale 11.5. W celu zapisania zmiany bez podpisywania dokumentu wybierz przycisk *Zapisz i zamknij.* 

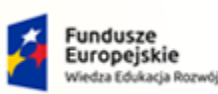

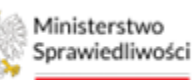

Unia Europejska Europejski Fundusz Społeczny

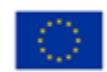

MINISTERSTWO SPRAWIEDLIWOŚCI

Umowa numer 7 z dnia 25 marca 2020 – Budowa, utrzymanie i rozwój Systemu Krajowy Rejestr Zadłużonych.

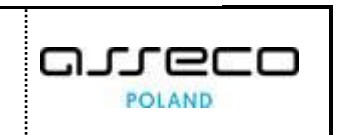

| Ministerstwo                | tal użytkowników branżowych KRZ<br>- Krajowy Rejest Zadłużonych                                  | 🎯 🗂 🗰 🏚 Imię Nazwisko 🖒                                    |
|-----------------------------|--------------------------------------------------------------------------------------------------|------------------------------------------------------------|
| 🗎 Lista postępowań          | × POSTĘPOWANIE BITEMORZYWISZOZA E                                                                |                                                            |
| 🗐 Informacje o postępowaniu | GLOSOWANIA                                                                                       |                                                            |
| 🔍 Rejestr masy upadiości    | Kreator zawiadomień                                                                              |                                                            |
| 🙈 Masa ukiadowa             | Possesonenne, / Losa essoewah / Giosewanie 20//103940 / Zaviadomienia, / Kreasor zaviadomień     |                                                            |
| 📾 Masa sanacyjna            |                                                                                                  |                                                            |
| Wierzytelności              | ZAWIADOMIENIE O TERMINIE ŻGROMADZENIA WIERZYCIELI DIŁ postępowania o numerze BITIB/CIE-nu/s/2024 | Zisiń kalumnę 🍽                                            |
| 🖉 Zobowiązania masy         | Wybór wierzycieli Wybór uchwał Dodanie załączników Informacje dodatkowe Podsumowanie             | Opcie                                                      |
| Spłata wierzytelności       | · · · · · · · · · · · · · · · · · · ·                                                            | Podpisz ziwiadomienie                                      |
| 🖄 Głosowania                |                                                                                                  | Wyślij do Kancelarii                                       |
| Liste glosowen              | ← Następny krok.→                                                                                | Zapisz Ezamiknij                                           |
| Nowe pismo                  | zwółrozwiń wszystko 🌑                                                                            | Analyj                                                     |
| Załóż akta dla PZU          | Termin                                                                                           | Padgled                                                    |
| Skrzynka przesyłek          | • 21.02.2024 14:00                                                                               |                                                            |
| Metryka doradcy             |                                                                                                  | INFORMACIA                                                 |
| 2 Sprawozdania              | Miejsce ^                                                                                        | Krok S<br>Krok S<br>Poosumeivanie i zrcząźdy zawiadomienia |
|                             | Spesifi glesowania ^                                                                             |                                                            |

Rysunek 162 – Zawiadomienie o terminie zgromadzenia wierzycieli – Podsumowanie

|                                               | Po wybraniu przycisku Podpisz zawiadomienie system umożliwi podpisanie |
|-----------------------------------------------|------------------------------------------------------------------------|
| $\left(\begin{array}{c} -\frac{1}{2} \right)$ | zawiadomienia podpisem kwalifikowanym. W przypadku braku podpisu       |
|                                               | podpisywania został opisany w rozdziale 11.5.                          |

# 11.2. Edycja zawiadomienia o terminie ZW

Każde z zawiadomień w statusie <u>Robocze</u> można edytować. W tym celu postępuj zgodnie z poniższymi wskazówkami.

1. W widoku *Zawiadomienie o terminie ZW* z menu *Akcje* wybierz przycisk *Szczegóły*.

| Lista postępowań          |     | × POSTĘPO   | WANIE BITB/GR2-nu/5/2024         | 1                         |                 |                                |                                   |                          |           |                  |            |                  |         |
|---------------------------|-----|-------------|----------------------------------|---------------------------|-----------------|--------------------------------|-----------------------------------|--------------------------|-----------|------------------|------------|------------------|---------|
| Informacje o postępowaniu | ×   | GLOSOWANI   | A                                |                           |                 |                                |                                   |                          |           |                  |            |                  |         |
| 🗞 Rejestr masy upadłości  | >   | Zawiad      | lomienia o termi                 | inie zgromadzenia w       | vierzycieli     |                                |                                   |                          |           |                  |            |                  |         |
| 🗟 Masa układowa           | - 5 | Passegonani | e. / Lista sipsomań / Głosowanie | 2W/102540 / Zawiadamienia |                 |                                |                                   |                          |           |                  |            |                  |         |
| 🗟 Masa sanacyjna          | >   |             |                                  |                           |                 |                                |                                   |                          |           |                  |            |                  |         |
| Wierzytelności            | >   |             |                                  |                           |                 |                                |                                   |                          |           |                  |            | Zwiń kpł         | lumne » |
| Zobowiązania masy         | >   | Lp.         | Identyfikator                    | Rodzaj zawiadomienia      | Data utworzenia | Data wysłania<br>do kancelarii | Stan                              | Data ostatniej<br>emisji | Akcje     |                  |            |                  |         |
| II Spiata wierzytelności  | э   | 1           | ZG-000-ZW/102940                 | giùnne                    | 20.02.2024      |                                | <ul> <li>ROBOCZE</li> </ul>       |                          |           | Opcje            |            |                  |         |
| z. Głosowania             | ÷   |             |                                  |                           |                 |                                | <ul> <li>Mass Piccellu</li> </ul> |                          | Szczegóły | , De             | odaj zawii | idomienie        |         |
| Lista glosowań            |     |             |                                  |                           | + D             | ODAJ ZAWIADOMIENIA             |                                   |                          | Usuñ      | _                | Pow        | iót.             |         |
| Nowe pismo                |     |             |                                  |                           |                 |                                |                                   |                          | Poblerz   |                  |            |                  |         |
| Załóż akta dla PZU        |     |             |                                  |                           |                 |                                |                                   |                          | mporcoj   |                  |            |                  | ^       |
| Skrzynka przesyłek        |     |             |                                  |                           |                 |                                |                                   |                          |           | dd.mm.rm         | 8          | dd.mm.rrrr       | 8       |
| Metryka doradcy           |     |             |                                  |                           |                 |                                |                                   |                          |           | Data wysiania od |            | Data vyslania do |         |
| 5prawozdania              |     |             |                                  |                           |                 |                                |                                   |                          |           | dd.mm.rm         | e          | dd.mm.mm         | e       |
|                           |     |             |                                  |                           |                 |                                |                                   |                          |           | Stan             |            |                  |         |
|                           |     |             |                                  |                           |                 |                                |                                   |                          |           |                  |            |                  | ~       |
|                           |     |             |                                  |                           |                 |                                |                                   |                          |           | 1                | Marrie     | dent.            |         |

Rysunek 163 – Zawiadomienie o terminie zgromadzenia wierzycieli - Szczegóły

2. Użytkownik ma możliwość podpisania zawiadomienia oraz wysłania pisma do Kancelarii lub ponownego zapisu zawiadomienia w statusie <u>Robocze</u>.

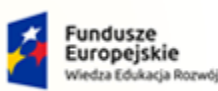

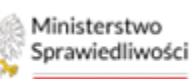

Unia Europejska Europejski Fundusz Społeczny

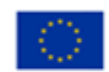

MINISTERSTWO SPRAWIEDLIWOŚCI www.ems.gow.gi

Umowa numer 7 z dnia 25 marca 2020 – Budowa, utrzymanie i rozwój Systemu Krajowy Rejestr Zadłużonych.

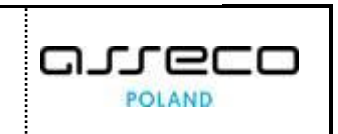

Portel uzyckowników brancowych KR2

sz. cząbany liejszt Zadkiżstych:

Coccommentary liejszt Zadkiżstych:

sz. cząbany liejszt Zadkiżstych:

Coccommentary liejszt Zadkiżstych:

sz. cząbany liejszt Zadkiżstych:

Coccommentary liejszt Zadkiżstych:

sz. cząbany liejszt Zadkiżstych:

Coccommentary liejszt Zadkiżstych:

sz. cząbany liejszt Zadkiżstych:

Coccommentary liejszt Zadkiżstych:

Coccommentary liejszt Zadkiżstych:

Coccommentary liejszt Zadkiżstych:

Coccommentary liejszt Zadkiżstych:

Coccommentary liejszt Zadkiżstych:

Coccommentary liejszt Zadkiżstych:

Coccommentary liejszt Zadkiżstych:

Coccommentary liejszt Zadkiżstych:

Coccommentary liejszt Zadkiżstych:

Coccommentary liejszt Zadkiżstych:

Coccommentary liejszt Zadkiżstych:

Coccommentary liejszt Zadkiżstych:

Coccommentary liejszt Zadkiżstych:

Coccommentary liejszt Zadkiżstych:

Coccommentary liejszt Zadkiżstych:

Coccommentary liejszt Zadkiżstych:

Coccommentary liejszt Zadkiżstych:

Coccommentary liejszt Zadkiżstych:

Coccommentary liejszt Zadkiżstych:

Coccommentary liejszt Zadkiżstych:

Coccommentary liejszt Zadkiżstych:

Coccommentary liejszt Zadkiżstych:

Coccommentary liejszt Zadkiżstych:

Viej do Laterative liejszt Zadkiżstych:

Coccommentary liejszt Zadkiżstych:

Viej do Laterative liejszt Zadkiżstych:

Coccommentary liejszt Zadkiżstych:
<

Rysunek 164 – Kreator zawiadomień – Edycja zawiadomienia

| 2    | U  |
|------|----|
| ( जि | kı |
|      | n  |

Użytkownik ma możliwość dokonania zmian we wszystkich krokach kreatora tworzenia zawiadomienia przechodząc między nimi za pomocą przycisku *Następny krok.* 

#### 3. Poprawne zapisanie zmian zostanie potwierdzone odpowiednim komunikatem.

```
Aktualizacja zawiadomienia
Zawiadomienie o identyfikatorze 120464 zostało zaktualizowane.
```

Rysunek 165 – Zawiadomienie o terminie zgromadzenia wierzycieli – komunikat potwierdzający zapisanie zmian

## 11.3. Usuwanie zawiadomienia o terminie ZW

System umożliwia usunięcie utworzonego wcześniej zawiadomienia. Aby usunąć zawiadomienie postępuj według poniższych kroków.

1. W widoku Zawiadomienia o terminie ZW z menu Akcje wybierz opcję Usuń.

|                  |            |                                                                          |          |                          |                                |                                |                 |                           | A                                | GLOSOWANI    | >  | informacje o postępowaniu                             |
|------------------|------------|--------------------------------------------------------------------------|----------|--------------------------|--------------------------------|--------------------------------|-----------------|---------------------------|----------------------------------|--------------|----|-------------------------------------------------------|
|                  |            |                                                                          |          |                          |                                |                                | vierzycieli     | inie zgromadzenia w       | lomienia o termi                 | Zawiad       | >  | Rejestr masy upadłości                                |
|                  |            |                                                                          |          |                          |                                |                                |                 | 2W/102940 / Zewiadomienia | s. / Lista sipsonań / Głosowania | Fostegonaria | >  | Masa układowa                                         |
|                  |            |                                                                          |          |                          |                                |                                |                 |                           |                                  |              | >  | Masa sanacyjna                                        |
| Zwiń kolumnę     |            |                                                                          |          |                          |                                |                                |                 |                           |                                  |              |    | Wierzytelności                                        |
|                  |            | 100020                                                                   | Akcje    | Data ostatniej<br>emisji | Stan                           | Data wysłania<br>do kancelarii | Data utworzenia | Rodzaj zawiadomienia      | Identyfikator                    | Lp.          |    | Zobowiązania masy                                     |
|                  |            | Opcje                                                                    |          |                          | · ROBOCZE                      |                                | 20.02.2024      | główne                    | ZG-000-ZW/102940                 | -            | э  | Spłata wierzytelności                                 |
| adomienie        | lodaj zawi | D                                                                        | Szczegół |                          | <ul> <li>NEX PODEDU</li> </ul> |                                |                 |                           |                                  |              | ų. | Głosowania                                            |
| urðe:            | Pow        | _                                                                        | Usuñ     |                          |                                | ODAJ ZAWIADOMIENIA             | + DI            |                           |                                  |              |    | Lista glosoweń                                        |
|                  |            |                                                                          | Pobierz  |                          |                                |                                |                 |                           |                                  |              |    | Nowe pismo                                            |
| 1                |            |                                                                          | Importuj |                          |                                |                                |                 |                           |                                  |              |    | Załóż akta dla PZU                                    |
| did.mm.rrr F     | A          | Data utworzenia od                                                       |          |                          |                                |                                |                 |                           |                                  |              |    | Skrzynka przesyłek                                    |
| Data wetleria do |            | Data wellania od                                                         |          |                          |                                |                                |                 |                           |                                  |              |    | Metryka doradcy                                       |
| dd.mm.rrrr       | Ö          | dd.mm.rm                                                                 |          |                          |                                |                                |                 |                           |                                  |              |    | Sprawozdania                                          |
|                  |            | Stan                                                                     |          |                          |                                |                                |                 |                           |                                  |              |    |                                                       |
|                  |            |                                                                          |          |                          |                                |                                |                 |                           |                                  |              |    |                                                       |
| ~                |            |                                                                          |          |                          |                                |                                |                 |                           |                                  |              |    |                                                       |
|                  | 8          | Data utworzenia od<br>dd.mm.rmr<br>Data vyslenia od<br>dd.mm.rmr<br>Sten |          |                          |                                |                                |                 |                           |                                  |              |    | Skrzynka przesyłek<br>Metryka doradcy<br>Sprawozdania |

Rysunek 166 – Zawiadomienie o terminie zgromadzenia wierzycieli – Usuń

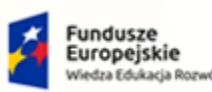

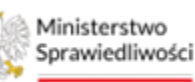

Unia Europejska Juropejski Fundusz Społeczny

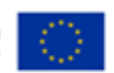

Umowa numer 7 z dnia 25 marca 2020 – Budowa, utrzymanie i rozwój Systemu Krajowy Rejestr Zadłużonych.

GJJCCO POLAND

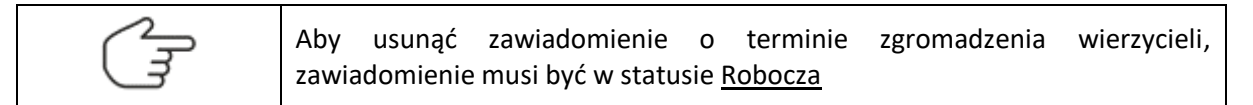

### 2. Potwierdź usunięcie zawiadomienia wybierając przycisk Usuń.

| Usunięcie zawiadomienia                                                                      | ×              |
|----------------------------------------------------------------------------------------------|----------------|
| Czy potwierdzasz usunięcie zawiadomienia o identyfikatorze ZG-000-242402 i jego załączników? |                |
|                                                                                              | Vusuń X Anuluj |

Rysunek 167 – Zawiadomienie o terminie zgromadzenia wierzycieli – potwierdzenie usunięcia

## 3. Poprawne usunięcie zawiadomienia zostanie potwierdzone odpowiednim komunikatem.

Rysunek 168 – Zawiadomienie o terminie zgromadzenia wierzycieli – komunikat potwierdzający usunięcie

# 11.4. Pobieranie zawiadomienia o terminie ZW w formie pliku PDF

Użytkownik może pobrać utworzone wcześniej zawiadomienie. W tym celu w widoku *Zawiadomienie o terminie ZW* z menu *Akcje* wybierz przycisk *Pobierz*.

| Lista postępowan          |   | × POSTĘP   | OWANIE BITE/GR2-nu/5/2024          |                           |                 |                                |                        |                          |          |                  |           |                  |        |
|---------------------------|---|------------|------------------------------------|---------------------------|-----------------|--------------------------------|------------------------|--------------------------|----------|------------------|-----------|------------------|--------|
| informacje o postępowaniu | > | GLOSOWAN   | NIA                                |                           |                 |                                |                        |                          |          |                  |           |                  |        |
| Rejestr masy upadłości    | > | Zawia      | domienia o term                    | inie zgromadzenia w       | vierzycieli     |                                |                        |                          |          |                  |           |                  |        |
| / Masa układowa           | > | Posteopuer | nie. / Lista slosowań / Głosowanie | 2W/102540 / Zewiadomienia |                 |                                |                        |                          |          |                  |           |                  |        |
| Masa sanacyjna            | > |            |                                    |                           |                 |                                |                        |                          |          |                  |           |                  |        |
| Wierzytelności            | > |            |                                    |                           |                 |                                |                        |                          |          |                  |           | Zwiń koli        | umnę » |
| Zobowiązania masy         | > | £p.        | Identyfikator                      | Rodzaj zawiadomienia      | Data utworzenia | Data wysłania<br>do kancelarii | Stan                   | Data ostatniej<br>emisji | Akcje    |                  |           |                  |        |
| Spłata wierzytelności     | 3 |            | 2G-000-2W/102940                   | główne                    | 20.02.2024      |                                | ROBOCZE     KNA PODEDU |                          | I        | Opcje            | Dođaj zaw | iadomienie       |        |
| Głosowania                | ~ |            |                                    |                           |                 |                                |                        |                          | Szczegól | y -              | Re        | unite.           | _      |
| Lista glosowań            |   | i.         |                                    |                           | + Di            | ODAJ ZAWIADOMIENIA             |                        |                          | Usuñ     | _                |           | in or            | _      |
| Nowe pismo                |   |            |                                    |                           |                 |                                |                        |                          | Poblerz  |                  |           |                  |        |
| Załóż akta dla PZU        |   |            |                                    |                           |                 |                                |                        |                          | importo  |                  |           |                  | ^      |
| Skrzynka przesyłek        |   |            |                                    |                           |                 |                                |                        |                          |          | dd.mm.rm         | 8         | dd.mm.rrr        | 8      |
| Metryka doradcy           |   |            |                                    |                           |                 |                                |                        |                          |          | Data wysienia od |           | Data vyskania do |        |
| Sprawozdania              |   |            |                                    |                           |                 |                                |                        |                          |          | dd.mm.rm         | Ü         | dd.mm.mm         | 曲      |
|                           |   |            |                                    |                           |                 |                                |                        |                          |          | Stan             |           |                  |        |
|                           |   |            |                                    |                           |                 |                                |                        |                          |          |                  |           |                  | ~      |
|                           |   |            |                                    |                           |                 |                                |                        |                          |          |                  |           |                  |        |
|                           |   |            |                                    |                           |                 |                                |                        |                          |          |                  | Wys       | zukaj            |        |

Rysunek 169 – Pobieranie zawiadomienia o terminie zgromadzenia wierzycieli

# 11.5. Podpisywanie zawiadomienia o terminie ZW

Przed wysłaniem zawiadomienia do Kancelarii konieczne jest jego podpisanie. W tym celu możliwe jest podpisanie zawiadomienia bezpośrednio z poziomu kreatora za pomocą podpisu kwalifikowanego lub zaimportowanie pliku zawiadomienia wraz z złożonym wcześniej podpisem w zewnętrznym narzędziu lub poprzez Profil Zaufany. W ramach podpisania dokumentu i zmiany statusu na <u>Podpisano</u> możliwe jest:

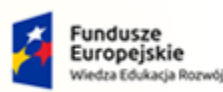

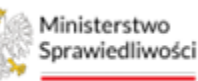

Unia Europejska Europejski Fundusz Społeczny

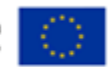

MINISTERSTWO SPRAWIEDLIWOŚCI

Umowa numer 7 z dnia 25 marca 2020 – Budowa, utrzymanie i rozwój Systemu Krajowy Rejestr Zadłużonych.

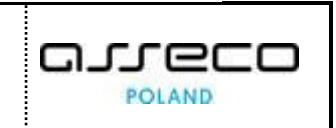

# 11.5.1. Złożenie podpisu kwalifikowanego na zawiadomieniu

Aby podpisać dokument przy użyciu *PODPISU KWALIFIKOWANEGO* należy wykonać następujące kroki:

1. Dla wybranego zawiadomienia wybierz z menu Akcje przycisk Szczegóły.

| 🖞 Lista postępowań        |   | × POSTE | POWANIE BI1B/GR2-nu/5/2024          | 1                          |                 |                                |                                   |                          |           |                    |         |                    |        |
|---------------------------|---|---------|-------------------------------------|----------------------------|-----------------|--------------------------------|-----------------------------------|--------------------------|-----------|--------------------|---------|--------------------|--------|
| Informacje o postępowaniu | > | GLOSOW/ | INIA                                |                            |                 |                                |                                   |                          |           |                    |         |                    |        |
| 🛱 Rejestr masy upadiości  | > | Zawi    | adomienia o term                    | inie zgromadzenia w        | vierzycieli     |                                |                                   |                          |           |                    |         |                    |        |
| 🛱 Masa ukladowa           | ÷ | Pessees | anie. / Lista piesowań / Giosowanie | Z10/102960 / Zawiadomienia |                 |                                |                                   |                          |           |                    |         |                    |        |
| 🛱 Masa sanacyjna          | > |         |                                     |                            |                 |                                |                                   |                          |           |                    |         |                    |        |
| Wierzytelności            | > |         |                                     |                            |                 |                                |                                   |                          |           |                    |         | Zwiń kola          | amne » |
| Zobowiązania masy         | > | Lş.     | a. Identyfikator                    | Rodzaj zawiadomienia       | Data utworzenia | Data wysłania<br>do kancelarii | Stan                              | Data ostatniej<br>emisji | Akcje     | Oncin              |         |                    |        |
| Spłata wierzytelności     | > | 1       | ZG-000-ZW/102960                    | giówne                     | 23.02.2024      |                                | ROBOCTE                           |                          |           | opcje              | dai maa | 1.domiania         |        |
| 🚉 Głosowania              | ~ |         |                                     |                            |                 |                                | <ul> <li>Black PODPHED</li> </ul> |                          | Szczegóły | -                  | Aug zow | oconnerne          | _      |
| Lista glosowań            |   |         |                                     |                            | + D             | ODAJ ZAWIADOMIENIA             |                                   |                          | Usuń      |                    | POV     | not.               | -      |
| Nowe pismo                |   |         |                                     |                            |                 |                                |                                   |                          | Poblerz   |                    |         |                    |        |
| 🛎 🛛 Załóż akta dla PZU    |   |         |                                     |                            |                 |                                |                                   |                          |           | Data upwortenia od |         | Data utworzenia do | ^      |
| Skrzynka przesyłek        |   |         |                                     |                            |                 |                                |                                   |                          |           | dd.mm.rrrr         | 8       | dd.mm.rnr          | e      |
| 🔠 Metryka doradcy         |   |         |                                     |                            |                 |                                |                                   |                          |           | Date wyskamia od   |         | Data wysłania do   |        |
| (2) Sprawozdania          |   |         |                                     |                            |                 |                                |                                   |                          |           | dd.mm.rrrr         | e       | dd.mm.mr           | e      |
|                           |   |         |                                     |                            |                 |                                |                                   |                          |           | Stan               |         |                    |        |
|                           |   |         |                                     |                            |                 |                                |                                   |                          |           |                    |         |                    | ~      |
|                           |   |         |                                     |                            |                 |                                |                                   |                          |           |                    |         |                    |        |

Rysunek 170 - Zawiadomienia o terminie zgromadzenia wierzycieli - Szczegóły

2. Następnie wybierz przycisk *Podpisz zawiadomienie.* 

| Informagie popergenomal • P     Informagie popergenomal • P     Informagie popergenomal • P     Informagie popergenomal     Informagie popergenomal     Informagie      | informage go spage, good good good good good good good goo                                                                                                    | Lista postępowan             | × POSTĘPOWA    | ANIE BI1B/GRz-nu/5/2024                       |                                              |                                                    |                                        |                                               |                                                                                               |
|----------------------------------------------------------------------------------------------------|----------------------------------------------------------------------------------------------------|------------------------------|----------------|-----------------------------------------------|----------------------------------------------|----------------------------------------------------|----------------------------------------|-----------------------------------------------|-----------------------------------------------------------------------------------------------|
| Alegestringungshold      Alegestringungshold      Alegestringu       | Reptr may updaling in the standard in the standard in the stan                                  | Informacje o postępowaniu >  | GŁOSOWANIA     |                                               |                                              |                                                    |                                        |                                               |                                                                                               |
| A Mas alkelows is a strateging of a strateging of a st      | Make Aladionia       ************************************                                                                                                    | Rejestr masy upadłości 💦 🔅 🔅 | Kreator        | zawiadomień                                   |                                              |                                                    |                                        |                                               |                                                                                               |
| A Mass sankgine in formation of the second second of the second second of the second second of the second second of the second second second of the second second second of the second second secon | Miss parkspins       >         Miss parkspins       >         Miss parkspins       >         Splata werzysłanicki wiej       >         Splata werzysłanicki wiej       >         Osobarajia       >         Nacz połnow       >         Splata werzysłanicki wiej       >         Osobarajia       >         Nacz połnow       >         Spratowszawa       >         Spratowszawa       >         Spratowszawa       >         Spratowszawa       >         Spratowszawa       >         Spratowszawa       >         Spratowszawa       Naczawa formaciji wiej wiej wiej wiej wiej wiej wiej w                                                                                                    | Masa układowa 🔅              | Postegowenie / | / Lista siosowań / <u>Głosowanie ZW/10256</u> | 0 / Zawiadomienia, / Kreator zawiadomień     |                                                    |                                        |                                               |                                                                                               |
| Warryschrodz       >         2 oborwagzania manay       >         3 blaze warryschrodz       >         3 blaze warryschrodz       >         3 blaze warryschrodz       >         1 dooswaria       >         1 dooswaria       >         2 dooswaria       >       >       >       >       >       >       >       >       >       >       >       >       >       >       >       >       >       >       >       >       >       >       >       >       >       >       >       >       >       >       >       >       >       >       >       >       >       >       >       >       >                                                                                                    | Windfyelindia   Zobigking mang Sight   Spiklar warry felindia   Wijdfr warry felindia   Wijdfr warry felindia                                                                                                    | Masa sanacyjna 🔷 🗧           |                |                                               |                                              |                                                    |                                        |                                               |                                                                                               |
| 2 Doowsgaran nazy       >         2 Doowsgaran nazy       >         2 Doowsgaran nazy       >         2 Doowsgaran nazy       >         2 Doowsgaran nazy       >         2 Doowsgaran nazy       >         2 Doowsgaran nazy       >         2 Doowsgaran nazy       >         2 Doowsgaran nazy       >         2 Doomsgaran nazy       >         2 Doomsgaran n                                                                                                    | Zoborgan may *   Spisa wergehold   Spisa wergehold   Sorea   Now pitro   Zob akta da PZU   Sirzy Aka grasy Ak   Sirzy Aka grasy Ak   Soreandama   1 Now pitro   2 Now pitro   2 Now pitro   2 Now pitro   2 Now pitro   2 Now pitro   2 Now pitro   2 Now pitro   2 Now pitro   2 Now pitro   2 Now pitro   2 Now pitro   2 Now pitro   2 Now pitro   2 Now pitro   2 Now pitro   2 Now pitro   2 Now pitro   2 Now pitro   2 Now pitro   2 Now pitro   2 Now pitro   3 Now pitro   3 Now pitro   3 Now pitro   3 Now pitro   3 Now pitro   3 Now pitro   3 Now pitro   3 Now pitro   3 Now pitro   3 Now pitro   3 Now pitro   3 Now pitro   3 Now pitro   3 Now pitro   3 Now pitro   3 Now pitro   3 Now pitro   3 Now pitro   3 Now pitro   3 Now pitro                                                                                                    | Wierzytelności >             | EDYCJA         | ZAWIADOMIENIA                                 |                                              |                                                    |                                        | Dia postepowania o numerze Bi18/GRz-nu/5/2024 | Zwiń kolun                                                                                    |
| 1 Splate werzystelnodi i       2         2 Gotzywani werzystelnodi i       2         1 Strag gotowine       2         1 Zwadzonneu ke przemiesteniu glodowinejsky pozetywani werzystelnego       2         1 Zwadzonneu ke przemiesteniu glodowinejsky pozetywani werzystelnego       2         1 Zwadzonneu ke przemiesteniu glodowinejsky pozetywani werzystelnego       2         1 Zwadzonneu ke przemiesteniu glodowinejsky pozetywani werzystelnego       2         1 Zwadzonneu ke przemiesteniu glodowinejsky pozetywani werzystelnego       2         1 Zwadzonneu ke przemiesteniu glodowinejsky pozetywani werzystelnego       2         1 Zwadzonneu ke przemiesteniu glodowinejsky pozetywani werzystelnego       2         1 Zwadzonneu ke przemiesteniu glodowinejsky pozetywani werzystelnego       2         1 Zwadzonneu ke przemiesteniu glodowinejsky pozetywani werzystelnego       2         2 Zwadzonneu ke przemiesteniu glodowinejsky pozetywani werzystelnego       2         2 Zwadzonneu ke przemiesteniu glodowinejsky pozetywani werzystelnego       2         2 Zwadzonneu ke przemiesteniu glodowinejsky pozetywani werzystelnego       2         2 Zwadzonneu ke przemiesteniu glodowinejsky pozetywani werzystelnego       2         2 Zwadzonneu ke przemiesteniu glodowinejsky pozetywani werzystelnego       2         2 Zwadzonneu ke przemiesteniu glodowinejsky pozetywani werzystelnego       2                                                                                                    | Splar werzytelnod<br>Gospielna<br>Gospielna<br>Sprawicz Sprawie Sprawie | Zobowiązania masy >          |                | Wybór wierzycieli                             | Wyb6r uchwał                                 | Dodanie załączników                                | Informacje dodatkowe                   | Podsumowanie                                  | Opcie                                                                                         |
| c discoursia                                                                                                    | isosowala       vicz growal         isz growal       je.       isz growal       je.       isz growal       je.       isz growal       je.       isz growal       je.       isz growal       je.       isz growal       je.       je.       isz growal       je.       je.       isz growal       je.       je. <td< td=""><td>Spłata wierzytelności 💦 🗧</td><td></td><td>0</td><td></td><td></td><td></td><td></td><td>Podnisz zawiedomienie</td></td<>                                                                                                    | Spłata wierzytelności 💦 🗧    |                | 0                                             |                                              |                                                    |                                        |                                               | Podnisz zawiedomienie                                                                         |
| Lots ground       C       Rodgery lock       Zept zamme       Zept zamme                                                                                                    | Los grouni       Construir la grandiania       Construir la grandiania       Construir la grandiani       Construir la grandia       Cons                                                                                                    | Głosowania 🗸 🗸               |                |                                               |                                              |                                                    |                                        |                                               | Wvilii do Kancelarii                                                                          |
| Nove plino     Zukładnowiek o przemiekłu gładowi miękty postępowarali w jostępowarali w jostępowarali w jestępi podmożu w jestępi na zawa jestępi podmożu w jestępi na zawa jestępi podmożu w jestępi podmożu w jestepi podmożu w jestępi podmożu w jestępi podmożu w jestęp                        | Nove pilmo     Zukódaniele o przemielnik głosowanieli oprzemielnik głosowanieli oprzemielnik głosowanie o miejsky postępowanieli oprzemielnik głosowanie o miejsky postępowanie o miejsky postępowanie o mi                            | Lista glosowań               |                |                                               |                                              |                                                    |                                        | ← Następny krok →                             | Zapiszi zemknii                                                                               |
| Załcz akta da PZ/U       Inije i nazwiska / Nazwa       Inisig podmonu/<br>Rozpania przewyjak       Nazwa Final podmonu/<br>Rozpania przewyjak       Nazwa Final podmonu/<br>Rozpania podmonu/<br>Rozpania przewyjak       Nazwa Final podmonu/<br>Rozpania podmonu/<br>Rozpani podmonu/<br>Ro                                                                                                    | ZAłóż zakła ZPZ/J       Iniej I nazwiska / Nazwa       Iniej I nazwiska / Nazwa       Notzja godinnou       Prozowach       Sugremana forma dorozenna       Prozowach         Strzynka przeyjska       1       JULUS ZWISKE       Werzycki Tratowy       D. 5. ńejpowskage doleniosła / Nazwa       Sugremana forma dorozenna       Prozowach       Prozowach       Prozowa                                                                                                    | Nowe pismo                   | Zawiadom       | nienie o przeniesieniu głosów między j        | postępowaniami 🔘                             |                                                    |                                        |                                               | Anului                                                                                        |
| Skrzynka przesyłak     I 1 1/2/2/2010/2560     Warzycka Trassov<br>Warzycka Trassov<br>Sprzewszka zakowada zakowadaji<br>z 2 2/2/2010/20200     Da. Er. opprowszka zakowadaji<br>Warzycka Trassov<br>Przesyła Przesyła Pr                           | Skrzynka przesyłski     Warzycki Tessoy     Ob. 5. noprowstęza dzieńskici     Extremulance       Marzyka donadcy     1 1 10000200005000     1 80 aktornatione     przekonadkieja       Sprzekonzana     2 2 20000200010000     1 5 in donowatega dzieńskici     przekonzanie       B 2 2 20000200020000     1 1 0000000000     1 5 in donowatega dzieńskici     przekonzanie       B 2 2 200002000000000000000000000000000                                                                                                    | Załóż akta dla PZU           | <b>2</b> 1     | Lp. Identyfikator                             | Imię i nazwisko / Nazwa                      | Rodzaj podmiotu                                    | Pełnomocnik<br>Imie i nazwisko / Nazwa | Sugerowana forma doręczenia                   | Podgled                                                                                       |
| Metryka doadky         Immunikation (m. 1990)         Berlandstraktion (m. 1990)         Berlandstraktio                                                                                                    | Metryka dondky     Impoundationation     propadrategy     propadrategy                                                                                                    | Skrzynka przesylek           |                | 1 March Charles                               | Wierzyciel Testowy                           | Os, fiz. nieprowadząca dziełalności                |                                        | References                                    |                                                                                               |
| Sprakodánia         2         2         2         2         2         0,6 to adpointemento         2         6         5         6         6         6         6         6         6         6         6         6         6         6         7         0,6 to adpoint topo (2,10)         6         6         7         0,0 to adpoint topo (2,10)         8         6         7         0,0 to adpoint topo (2,10)         8         7         0,0 to adpoint topo (2,10)         8         7         0,0 to adpoint topo (2,10)         8         7         0,0 to adpoint topo (2,10)         8         7         0,0 to adpoint topo (2,10)         8         7         10,0 to adpoint topo (2,10)         8         10,0 to adpoint topo (2,10)         8         10,0 to adpoint topo (2,10)         8         10,0 to adpoint topo (2,10)         10,0 to adpoint topo (2,10)         10,0 to                                                                                                    | Sprawordánia 2 2 201102/2011/2020 Wergel Tetroy 2 Os E naprowatera detendedo Sprawordán Selectoria Selectoria 2 2 201102/2011/2020 Selectoria 2 20100000000 Selectoria 2 201000000000 Selectoria 2 201000000000 Selectoria 2 201000000000 Selectoria 2 201000000000 Selectoria 2 201000000000 Selectoria 2 201000000000 Selectoria 2 201000000000 Selectoria 2 201000000000 Selectoria 2 201000000000000000000000000000000000                                                                                                    | Metryka doradcy              |                | 1111-03/210/102300                            | BIZ WIRZYTELNOSCI SPORANCH                   | gospodarczej                                       |                                        | cleadoncznie                                  | INFORMACIA                                                                                    |
| S 3/VL/SCRW102600     Nazwa Romy     Os. fil. provedzaja dolekinóść     e szystemiadci zawioja przewiosa golpodierzą     golpodierzą     przejika Pozoowa                                                                                                    | 3 3 2022/3622007/002660     Nazivas Pintry     Os. Fiz. protekcijeza doplekności     szi wstorniuszcio protektow protektowanie za wstorniuszcio protektowanie za wstorniuszcio protektowanie za wstorniuszcio protektowanie za wstorniuszcio protektowanie za wstorniuszcio protektowanie za wstorniuszcio protektowanie za wstorniuszcio protektowanie za wstorniuszcio protektowanie za wstorniuszcio protektowanie za wstorniuszcio protektowanie za wstorniuszcio protektowanie za wstorniuszcio protektowanie za wstorniu protektowanie za wstorniu protektowstorniu protektowanie za wstorniu protektowanie za wstorniu prote       | Sprawozdania                 | 2              | 2 2/W-U5/ZW/102960                            | Wierzyciel Testowy2      warzymusici słowych | Os fiz, nieprowadząca działalności<br>gospodarczej |                                        | Elektronicznie                                | Krok 1<br>Wybór wierzycieli, do których zawiadomienie zostanie wys                            |
|                                                                                                    |                                                                                                    |                              | <b>2</b> 3     | 3/W-U5/ZW/102960                              | Nazwa Firmy<br>e elz wiszytstwości skołowich | Os. fiz. prowadząca działalność<br>gospodarczę     |                                        | Przesyłka Pocztowa                            | Na liście wyboru prezentowani są wierzyciele, dla których<br>wygnerowano karzy do głosowania. |

Rysunek 171 - Edycja zawiadomienia - Podpisz zawiadomienie

3. Wyświetlone zostanie okno, w którym należy potwierdzić chęć rozpoczęcia procesu podpisywania dokumentu. W tym celu wybierz przycisk *Kontynuuj.* 

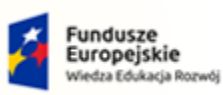

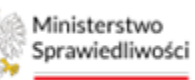

Unia Europejska Europejski Fundusz Społeczny

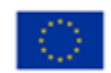

arreco

POLAND

 MINISTERSTWO<br/>SPRAWIEDLIWOŚCI
 Umowa numer 7 z dnia 25 marca 2020 – Budowa, utrzymanie i<br/>rozwój Systemu Krajowy Rejestr Zadłużonych.

 Image: Comparison of the system of the system of

| Naciśnij <i>Kontynuuj,</i> aby rozpoczać proces podpisywania dokumentu za pośredn | ictwem |
|-----------------------------------------------------------------------------------|--------|
| Usługi Centralnego Podpisu Elektronicznego.                                       |        |
| <u>Kontynuuj</u> ⊕                                                                |        |
|                                                                                   |        |
|                                                                                   |        |
|                                                                                   | Anuluj |

#### Rysunek 172 - Potwierdzenie przejścia do UCPE

4. Wybierz metodę podpisu klikając na ikonę *Podpis kwalifikowany*.

| Ministerstwo<br>Sprawiedliwości Usługa Centralnego Podpisu Elektronicznego   | - ·                    |
|------------------------------------------------------------------------------|------------------------|
| Strona główna<br>MT - Moduł Tożsamości                                       |                        |
| Dokument Dokument został poprawnie dodany. Wybierz sposób podpisu dokumentu. | Wybierz rodzaj podpisu |

#### Rysunek 173 - Wybór podpisu dokumentu - Podpis kwalifikowany

|                                                                                                    | W celu użycia podpisu kwalifikowanego w pierwszej kolejności należy zainstalować usługę KIR Szafir Host oraz najnowszą wersję JAVA JRE.                                                                                 |
|----------------------------------------------------------------------------------------------------|----------------------------------------------------------------------------------------------------|
| Chill I and I and | W celu ułatwienia identyfikacji certyfikatu systemowi KIR SZAFIR należy<br>dokonać logowania do swojego mobilnego dostawcy podpisu np. "SimplySign<br>Desktop" w celu potwierdzenia użycia certyfikatu kwalifikowanego. |
|                                                                                                    | Po potwierdzeniu tożsamości użytkownika przy użyciu <i>PODPISU KWALIFIKOWANEGO</i> użytkownik powróci do strony PBR. Dokument wybrany do podpisu w zmieni stan podpisu z <i>BRAK PODPISU</i> na <i>PODPISANO</i> .      |

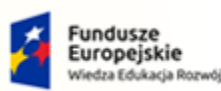

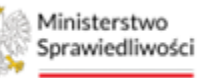

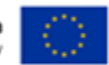

MINISTERSTWO SPRAWIEDLIWOŚCI

Umowa numer 7 z dnia 25 marca 2020 – Budowa, utrzymanie i rozwój Systemu Krajowy Rejestr Zadłużonych.

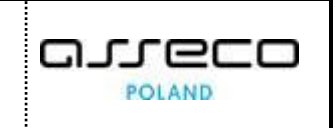

- 5. Wykonaj czynności związane ze złożeniem podpisu kwalifikowanego (poszczególne czynności mogą się różnić w zależności od dostawcy certyfikatu).
  - a. Wybierz akcję Podpisz.

| 1 E                     | e, e, it i / b b & Select graphic image |                                                                                                 | Save copy                                                                 | Up Up  |
|-------------------------|-----------------------------------------|-------------------------------------------------------------------------------------------------|---------------------------------------------------------------------------|--------|
|                         | ZAWIADOMIE                              | NIE O TERMINIE                                                                                  | ZGROMADZENIA WIERZYCIELI                                                  |        |
|                         | I. DANE PODSTAWOWE                      |                                                                                                 |                                                                           |        |
|                         | 1. Sygnatura akt<br>Bi1B/               | 2. Sąd                                                                                          | netelu -                                                                  |        |
|                         | 1a. Identyfikator głosowania<br>ZW/:    | VIII Wydział Gospodaro<br>ul. Mickiewicza Adama                                                 | nstoku<br>:zy<br>103/, 15-950 Białystok                                   |        |
|                         | 3. Dłużnik                              |                                                                                                 | 4. Nadzorca sądowy / zarządca                                             | _      |
|                         | Dłużnik<br>22-222 Białystok             |                                                                                                 | Doradca<br>Licencja                                                       |        |
| ¢                       |                                         | ACE OSOBY                                                                                       |                                                                           |        |
| Realized to<br>Document | task<br>nt signing 1/1                  |                                                                                                 |                                                                           |        |
| DATAI                   | N BUFFER                                |                                                                                                 | 1. Presentation                                                           | -      |
|                         | Continuing oper                         | You selected a qual fied certificate, You are ger<br>ation will cause generating a secure elect | erating a secure signature.<br>ronic equivalent in effect to sign manual. | s      |
| Skip i                  | document preview                        |                                                                                                 |                                                                           | 🗹 Skip |
| Signing ce              | ertificate                              |                                                                                                 | Timestamping certificate                                                  |        |
| PKCS11 C<br>C=PL,CN=    | hantstand anatstanda faar               | Select                                                                                          | PKC511 Qualified certificate for:<br>C=PL_CN=<br>Certificate issuer       |        |

Rysunek 174 - Komponent do składania i weryfikacji podpisów elektronicznych SZAFIR

b. Podaj PIN i wybierz Akceptuj.

| Szafir SDK - Enter PIN                                                                                             | ×    |
|----------------------------------------------------------------------------------------------------|------|
| C = PL,CN =     Certificate issuer     organizationIdentifier = VATPL     2017,O = Asseco Data Systems S.A.,C = PL | Name |
| Enter Key PIN  Permanent PIN Turn on Restricted with the number of opera                                           | 1    |
| Accept Cancel                                                                                                    |      |

Rysunek 175 - Wprowadź PIN do klucza

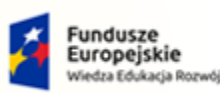

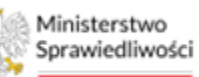

Unia Europejska Europejski Fundusz Społeczny

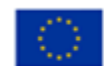

MINISTERSTWO SPRAWIEDLIWOŚCI

Umowa numer 7 z dnia 25 marca 2020 – Budowa, utrzymanie i rozwój Systemu Krajowy Rejestr Zadłużonych.

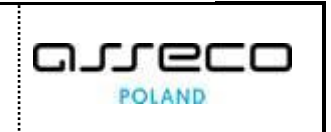

c. Kliknij na przycisk **Zakończ**.

| 1 =                                | e, e, i i i /i i i di Select graphic image |                                                |                               |  |
|------------------------------------|--------------------------------------------|------------------------------------------------|-------------------------------|--|
|                                    | ZAWIADOMIEI                                | NIE O TERMINIE                                 | ZGROMADZENIA WIERZYCIELI      |  |
|                                    | I. DANE PODSTAWOWE                         |                                                |                               |  |
|                                    | 1. Sygnatura akt<br>BI1B/                  | 2. Sąd                                         | mstaku                        |  |
|                                    | 1a. Identyfikator głosowaniaZW/:           | VIII Wydział Gospodar<br>ul. Mickiewicza Adama | czy<br>103/, 15-950 Białystok |  |
|                                    | 3. Dłużnik                                 |                                                | 4. Nadzorca sądowy / zarządca |  |
|                                    | Dłużnik Białystok<br>22-222 Białystok      |                                                | Doradca<br>Licencja           |  |
| ¢                                  |                                            | CE OSOBY                                       |                               |  |
| Realized ta<br>Document<br>DATA IN | sk<br>:signing 1/1<br>BUFFER               |                                                | 3. Saving the result          |  |
| Signin                             | g status:                                  |                                                |                               |  |

Rysunek 176 - Zakończ podpisywanie dokumentu w programie SZAFIR

d. Potwierdź informację podsumowującą akcję podpisywania klikając na przycisk OK.

| 🚥 Task summary                                               | × |
|--------------------------------------------------------------|---|
| Tasks<br>To do: 1                                            |   |
| Cancelled: 0                                                 |   |
| <i>Signing</i><br>The number of correct signatures: <b>1</b> |   |
| The number of signatures with error: 0                       |   |
|                                                              |   |
|                                                              |   |
|                                                              |   |
|                                                              |   |
|                                                              |   |
|                                                              |   |
|                                                              |   |
|                                                              |   |
| ОК                                                           |   |

Rysunek 177 - Podsumowanie zadań po złożeniu podpisu w programie SZAFIR

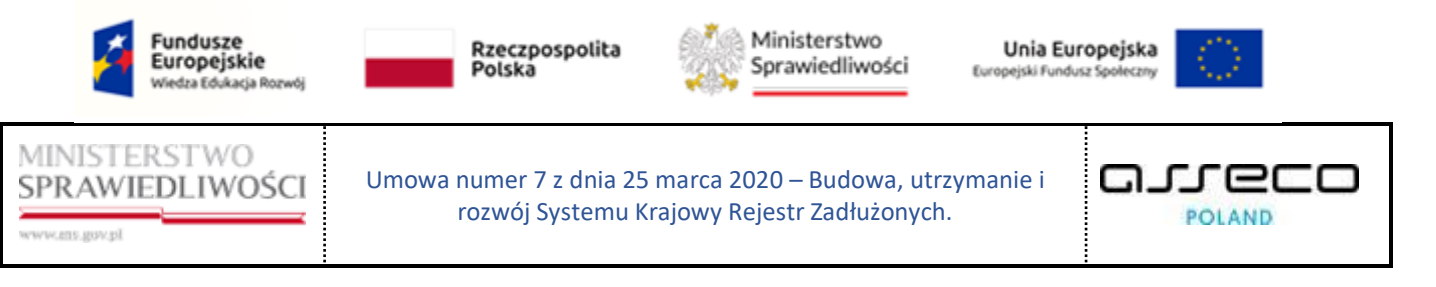

6. Po podpisaniu zawiadomienia, w celu jego wysłania, wybierz w menu Akcje przycisk Szczegóły.

| Ministerstwo                 | rtal<br>Z - Kr | l użytkov<br>rajowy Reje | wników branżowych KRZ<br>estr Zadłużonych |                          |                 |                                |           |                          |        | C                    | ᡛ∰ ; ; ; ; ;                | Imię Nazwisko 🕚 |
|------------------------------|----------------|--------------------------|-------------------------------------------|--------------------------|-----------------|--------------------------------|-----------|--------------------------|--------|----------------------|-----------------------------|-----------------|
| 🖻 Lista postępowań           |                | × POST                   | TEPOWANIE BITB/GR2-nu/5/2024              |                          |                 |                                |           |                          |        |                      |                             |                 |
| Informacje o postępowaniu 🔷  | >              | GLOSOW                   | VANIA                                     |                          |                 |                                |           |                          |        |                      |                             |                 |
| 🙈 Rejestr masy upadłości 🔷 🗧 | >              | Zaw                      | viadomienia o termin                      | ie zgromadzenia w        | ierzycieli      |                                |           |                          |        |                      |                             |                 |
| 🖗 Masa układowa >            | >              | Posteos                  | ovanie, / Lista pissowań / Giosowanie 2M  | //102940 / Zawiadomienia |                 |                                |           |                          |        |                      |                             |                 |
| 🖨 Masa sanacyjna 💦 🔅         | >              |                          |                                           |                          |                 |                                |           |                          |        |                      |                             |                 |
| Wierzytelności >             | >              |                          |                                           |                          |                 |                                |           |                          |        |                      | Zwi                         | ń kolumnę ≫     |
| Zobowiązania masy            | >              |                          | Lp. Identyfikator                         | Rodzaj zawiadomienia     | Data utworzenia | Data wysłania<br>do kancelanii | Stan      | Data ostatniej<br>emisji | Akcje  |                      |                             |                 |
| Spłata wierzytelności >      | >              |                          | 1 <u>ZG-000-ZW/102940</u>                 | giówne                   | 20.02.2024      |                                | ROBOCZE   |                          |        | Opcje                |                             |                 |
| 🏩 Głosowania 🗸               | ~              |                          |                                           |                          |                 |                                | PODPISANO |                          | Szczeg | óły                  | Dodaj zawiadomienie         | _               |
| Lista glosowań               |                |                          |                                           |                          | + D0            | DAJ ZAWIADOMIENIA              |           |                          | Usuń   |                      | Powrot                      |                 |
| Nowe pismo                   |                |                          |                                           |                          |                 |                                |           |                          | Pobler | z                    |                             |                 |
| 🖾 Załóż akta dla PZU         |                |                          |                                           |                          |                 |                                |           |                          | mpor   | Data uturorteria ori | Data unuscriation           | ^               |
| Skrzynka przesyłek           |                |                          |                                           |                          |                 |                                |           |                          |        | dd.mm.rm             | dd.mm.rrrr                  | Ü               |
| Metryka doradcy              |                |                          |                                           |                          |                 |                                |           |                          |        | Data wysiania od     | Data wysłania do            | ,               |
| 연 Sprawozdania               |                |                          |                                           |                          |                 |                                |           |                          |        | dd.mm.rm             | dd.mm.rrrr                  | Ö               |
|                              |                |                          |                                           |                          |                 |                                |           |                          |        | Stan                 |                             |                 |
|                              |                |                          |                                           |                          |                 |                                |           |                          |        |                      |                             | ~               |
|                              |                |                          |                                           |                          |                 |                                |           |                          |        |                      | Wyszukaj                    |                 |
|                              |                |                          |                                           |                          |                 |                                |           |                          |        |                      | Wyczydć                     |                 |
|                              |                |                          |                                           |                          |                 |                                |           |                          |        |                      |                             |                 |
|                              |                |                          |                                           |                          |                 |                                |           |                          |        | INFORMACJA           |                             |                 |
|                              |                |                          |                                           |                          |                 |                                |           |                          |        | Lista zawiadomień o  | zgromadzeniu wierzyciełł.   |                 |
|                              |                |                          |                                           |                          |                 |                                |           |                          |        | Z poziomu funkcjona  | iności użytkownik ma możliw | ość -           |

Rysunek 178 - Zmiana stanu podpisu i przejście do Szczegółów

7. Następnie, w widoku *"Edycja zawiadomienia"* wybierz przycisk **Wyślij do Kancelarii** i potwierdź chęć wysłania zawiadomienia.

| - sprawedriwości Kr       | RZ - Kr | ajowy Rejestr Zadłużonych                                 |                                               |                                                     |                                      |                                               |                                                                                                    |
|---------------------------|---------|-----------------------------------------------------------|-----------------------------------------------|-----------------------------------------------------|--------------------------------------|-----------------------------------------------|----------------------------------------------------------------------------------------------------|
| Lista postępowań          |         | × POSTĘPOWANIE BI1E/GR2-nw/5/2024                         |                                               |                                                     |                                      |                                               |                                                                                                    |
| Informacje o postępowaniu | ×       | GLOSOWANIA                                                |                                               |                                                     |                                      |                                               |                                                                                                    |
| Rejestr masy upadiości    | 27      | Kreator zawiadomień                                       |                                               |                                                     |                                      |                                               |                                                                                                    |
| 👌 Masa układowa           | >       | Postepomania / Lista plosowań / Głosowania 200/102640 / 2 | awladomienia, / Kreator zawladomień           |                                                     |                                      |                                               |                                                                                                    |
| 🗞 Masa sanacyjna          | >       |                                                           |                                               |                                                     |                                      |                                               |                                                                                                    |
| Wierzytelności            | >       | INFORMACJA                                                |                                               |                                                     |                                      |                                               | Zwiń kalumnę ≫                                                                                                    |
| Zobowiązania masy         | *       | Edycja zaviadomienia nie jest mozliwa, zawiadom           | ienie 242401 jest podpisane.                  |                                                     |                                      |                                               |                                                                                                    |
| II Spłata wierzytelności  | 2       |                                                           |                                               |                                                     |                                      |                                               | - Opcje                                                                                                    |
| 🗴 Głosowania              | ~       | EDYCIA ZAWIADOMIENIA                                      |                                               |                                                     |                                      | Dia postepowania o numerze 8/18/GRz-nu/5/2024 | Podpisz zawactomienie                                                                                                    |
| Lista glosowań            |         | Waterstein                                                | We define the second                          |                                                     |                                      | Bada manada                                   | Wysłaj do Kencelarii                                                                                                    |
| Nowe pismo                |         |                                                           | ()                                            | Louis le zoijeznikow                                | internacje dodaktowe                 | Passanovarie                                  | Zapisz i zamknij                                                                                                    |
| Załóz akta dla PZU        |         |                                                           | Wysłanie zawiadom                             | ienia                                               |                                      | ×                                             | Anutuj                                                                                                    |
| Skrzynka przesyłek        |         |                                                           | Czy potwierdz                                 | asz wysyłkę do Kancelarii zawiadomienia             | o terminie zgromadzenia wierzycieli? |                                               | Podgled                                                                                                    |
| Metryka doradcy           |         | Zawiadomienie o przeniesieniu głosów między post          | goowaniami (O                                 |                                                     |                                      | Viyisij X Anuluj                              |                                                                                                    |
| 5 Sprawozdania            |         | The freeholdered                                          | Imia i pamatrko / Narwa                       | Refrai ostimiatu                                    | Pernomocnik                          | Susternumana forma dorartania                 | INFORMACIA                                                                                                    |
|                           |         | ☑ 1 <u>1/W-U5/2W/102940</u>                               | Wierzyciel Biełystok                          | Os. fizi nieprowadząca dziełalności<br>gospodarczej | lmię i nazwisko / Nazwa              | Elektronicznie                                | Work 1<br>Wybół wierzyckiel, do kobych sawiadomienie zostanie wysłane.<br>Na liście wyboru prezestowani zą wierzyciela, dla kóśnych<br>wygnerowano karzy do głosowania. |
|                           |         | 2 2/W-U5/2W/102940                                        | Wierzyciel Koszalin  exz weszytszkolo słowych | Os. fiz. nieprowadząca działalności<br>gospodarczej |                                      | Elektronicznie                                |                                                                                                    |
|                           |         | 3 <u>5/W-U5/2W/102940</u>                                 | Nazwa Firmy                                   | Os. fiz. prowedząca dzielalność<br>gospodarczą      |                                      | Przesywa Pocztowa                             |                                                                                                    |

Rysunek 179 – Zawiadomienie o terminie zgromadzenia wierzycieli – Wysyłanie zawiadomienia

8. Poprawne wysłanie zawiadomienia do Kancelarii zostanie potwierdzone odpowiednim komunikatem.

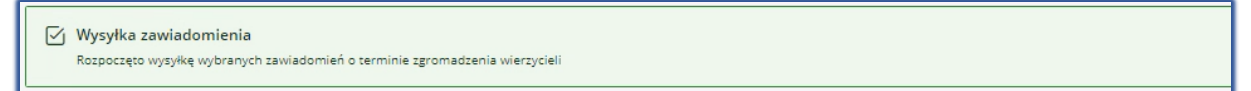

Rysunek 180 – Zawiadomienie o terminie zgromadzenia wierzycieli – Komunikat potwierdzający

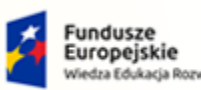

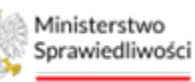

Unia Europejska Europejski Fundusz Społeczny

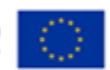

MINISTERSTWO SPRAWIEDLIWOŚCI

Umowa numer 7 z dnia 25 marca 2020 – Budowa, utrzymanie i rozwój Systemu Krajowy Rejestr Zadłużonych.

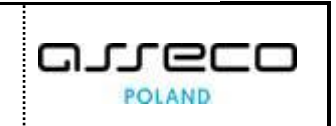

## 11.5.2. Zaimportowanie pliku zawiadomienia z podpisem

1. W ramach podpisania dokumentu i zmiany statusu na <u>Podpisano</u> możliwe jest również zaimportowanie podpisanego dokumentu. Aby w ten sposób zmienić status utworzonego zawiadomienia wybierz w menu *Akcje* przycisk *Importuj*, a następnie dodaj stosowny dokument PDF.

| ministerstwo                   | u użytkowników branżowych KRZ<br>ajowy Rejestr Zaślutonych                                                              | 💁 🏨 🗰 🏚 Imie Nazwisko 🕐                                                |
|--------------------------------|----------------------------------------------------------------------------------------------------|------------------------------------------------------------------------|
| 🖄 Lista postępowań             | × POST(POWANIE) BITURGR2/WAS/2024                                                                                       |                                                                        |
| 🗑 Informacje o postępowaniu 🔷  | GŁOSOWANIA                                                                                                    |                                                                        |
| 🕞 Rejestr masy upadłości 💦 🗧 🗧 | Zawiadomienia o terminie zgromadzenia wierzycieli                                                                       | A                                                                      |
| 🖨 Masa ukladowa 🔷 🗧            | Bozzeolnanis, / Loza posowani / Giszowane 2017/02540 / Zewiadomiania                                                    |                                                                        |
| 🖨 Masa sanacyjna 🛛 🔿           |                                                                                                    |                                                                        |
| Wierzytelności >               |                                                                                                    | Zwiń kolumnę ≫                                                         |
| 🖉 Zobowiązania masy 🔷 🗧        | Lp. Identyfikator Rodzaj zavladomienia Data utworzenia Drta vyrsknia Stan Dra ostatniej AJ<br>do kancelarii Stan emisji | zje<br>Oprie                                                           |
| Spłata wierzytelności >        | 1 <u>ZG-000-ZW/102940</u> główne 20.02.2024                                                                             | Dodaj zavladomienie                                                    |
| 🖄 Głosowania 🗸 🗸               | • MARADEN                                                                                                    | Szczegóły Powrót                                                       |
| Lista glosowań                 | 4 000/j ZMMADOMIENA                                                                                                    | Poblerz                                                                |
| Nowe pismo                     |                                                                                                    | Importuj                                                               |
| Załóż akta dla PZU             |                                                                                                    | Data utworzenia do Data utworzenia do                                  |
| Skrzynka przesyłek             |                                                                                                    | dd.mm.rrrr 🗎 dd.mm.rrrr                                                |
| E Metryka doradcy              |                                                                                                    | Data wysłania od Data wysłania do<br>dol own. corz. 🛱 dol own. corz. 🛱 |
| 연 Sprawozdania                 |                                                                                                    |                                                                        |
|                                |                                                                                                    |                                                                        |
|                                |                                                                                                    |                                                                        |
|                                |                                                                                                    | Wyszukoj                                                               |
|                                |                                                                                                    | uleik                                                                  |
|                                |                                                                                                    |                                                                        |
|                                |                                                                                                    | INFORMACJA                                                             |
|                                |                                                                                                    | Z poziomu funkcjonelności użytkownik ma możliwość 🗸 🗸                  |

Rysunek 181 – Zawiadomienia o terminie zgromadzenia wierzycieli – przycisk Importuj

2. Prawidłowe podpisanie dokumentu spowoduje zmianę stanu podpisu z BRAK PODPISU na PODPISANO

|             | Ministerstwo<br>Sprawiedliwości | Porta<br>KRZ - M | al użytk<br>Krajowy R | kownikó<br>Rejestr Zac | ów branżowych KRZ<br>dłużonych                |                          |                 |                                |                               |                          |       | <b>e</b> e 0                                               | 🔍 🏭 💠 🛛 Imie                                 | Nazwisko 🛈 |
|-------------|---------------------------------|------------------|-----------------------|------------------------|-----------------------------------------------|--------------------------|-----------------|--------------------------------|-------------------------------|--------------------------|-------|------------------------------------------------------------|----------------------------------------------|------------|
| ė.          | ta postępowań                   |                  | ×P                    | POSTĘPOW               | ANIE BI1B/GRz-nu/5/2024                       | i.                       |                 |                                |                               |                          |       |                                                            |                                              |            |
| <b>1</b> 10 | formacje o postępowaniu         | >                | GŁOS                  | SOWANIA                |                                               |                          |                 |                                |                               |                          |       |                                                            |                                              |            |
| 🙈 R         | jestr masy upadłości            | >                | Za                    | awiado                 | omienia o termi                               | nie zgromadzenia w       | ierzycieli      |                                |                               |                          |       |                                                            |                                              | *          |
| en ⊳        | asa układowa                    | >                | Post                  | etegowania i           | / <u>Lista piosowań</u> / <u>Głosowanie</u> ; | W/102940 / Zawiadomiania |                 |                                |                               |                          |       |                                                            |                                              |            |
| ⊜ M         | asa sanacyjna                   | >                |                       |                        |                                               |                          |                 |                                |                               |                          |       |                                                            |                                              |            |
| <b>B</b> V  | erzytelności                    | >                |                       |                        |                                               |                          |                 |                                |                               |                          |       |                                                            | Zwiń kolu                                    | imnę »     |
| ₽ Z         | bowiązania masy                 | >                |                       | Lp.                    | Identyfikator                                 | Rodzaj zawiadomienia     | Data utworzenia | Data wysłania<br>do kancelarii | Stan                          | Data ostatniej<br>emisji | Akcje | Oncie                                                      |                                              |            |
| illi si     | łata wierzytelności             | >                |                       | 1                      | ZG-000-ZW/102940                              | Błówne                   | 20.02.2024      |                                | ROBOCZE                       |                          | 1     | Dodai za                                                   | wiadomienie                                  |            |
| .#* G       | osowania                        | ~                |                       |                        |                                               |                          |                 |                                | <ul> <li>POSPISANO</li> </ul> |                          |       |                                                            | lowrót                                       |            |
|             | ista glosowań                   |                  |                       |                        |                                               |                          | + D             | DODĄJ ZAWIADOMIENIA            |                               |                          |       |                                                            |                                              | _          |
| ₿ N         | we pismo                        |                  |                       |                        |                                               |                          |                 |                                |                               |                          |       | Filtrowanie                                                |                                              |            |
| S Z         | łóż akta dla PZU                |                  |                       |                        |                                               |                          |                 |                                |                               |                          |       | Data utwortenia od                                         | Data utworzenia do                           |            |
| B S         | rzynka przesyłek                |                  |                       |                        |                                               |                          |                 |                                |                               |                          |       | dd.mm.rrrr                                                 | dd.mm.rrrr                                   | e          |
| At N        | etryka doradcy                  |                  |                       |                        |                                               |                          |                 |                                |                               |                          |       | Data wysiania od                                           | Data wysłania do                             |            |
| (2) SI      | rawozdania                      |                  |                       |                        |                                               |                          |                 |                                |                               |                          |       | dd.mm.rmr                                                  | dd.mm.rrrr                                   |            |
|             |                                 |                  |                       |                        |                                               |                          |                 |                                |                               |                          |       | Stan                                                       |                                              |            |
|             |                                 |                  |                       |                        |                                               |                          |                 |                                |                               |                          |       |                                                            |                                              |            |
|             |                                 |                  |                       |                        |                                               |                          |                 |                                |                               |                          |       | w                                                          | yszukaj                                      | _          |
|             |                                 |                  |                       |                        |                                               |                          |                 |                                |                               |                          |       | v                                                          | lyczyść                                      |            |
|             |                                 |                  |                       |                        |                                               |                          |                 |                                |                               |                          |       |                                                            |                                              | _          |
|             |                                 |                  |                       |                        |                                               |                          |                 |                                |                               |                          |       | INFORMACJA                                                 |                                              |            |
|             |                                 |                  |                       |                        |                                               |                          |                 |                                |                               |                          |       | Lista zawiadomień o zgroma:<br>7 potiemu funkcionalności u | izeniu wierzycieli.<br>Vtkownik ma motliwnić |            |

Rysunek 182 – Zawiadomienia o terminie zgromadzenia wierzycieli – Podpisane zawiadomienie

3. Po podpisaniu zawiadomienia, w celu jego wysłania, wybierz w menu Akcje przycisk Szczegóły.

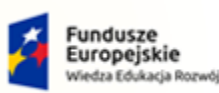

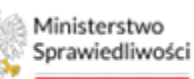

Unia Europejska Europejski Fundusz Społeczny

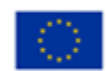

MINISTERSTWO SPRAWIEDLIWOŚCI

Umowa numer 7 z dnia 25 marca 2020 – Budowa, utrzymanie i rozwój Systemu Krajowy Rejestr Zadłużonych.

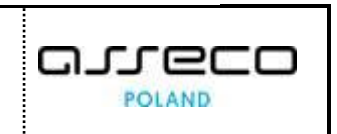

| Γ           | Ministerstwo<br>Sprawiedliwości | Porta<br>KRZ - I | al użyti<br>Krajowy | tkowników bran<br>Rejestr Zadłużonyc | nżowych KRZ<br>:h           |                          |                 |                                |             |                          |                | ¢                                          | <b>0) (0) (1) (1) (1) (1) (1) (1) (1) (1) (1) (1</b>        | ; Nazwisko Ů |
|-------------|---------------------------------|------------------|---------------------|--------------------------------------|-----------------------------|--------------------------|-----------------|--------------------------------|-------------|--------------------------|----------------|--------------------------------------------|-------------------------------------------------------------|--------------|
| e           | Lista postępowań                |                  | ×                   | POSTĘPOWANIE BI                      | 118/GR2-nu/5/2024           | 1                        |                 |                                |             |                          |                |                                            |                                                             |              |
| Þ.          | informacje o postępowaniu       | >                | GLOS                | SOWANIA                              |                             |                          |                 |                                |             |                          |                |                                            |                                                             |              |
| ≈           | Rejestr masy upadłości          | >                | Z                   | awiadomier                           | nia o termir                | nie zgromadzenia wi      | ierzycieli      |                                |             |                          |                |                                            |                                                             |              |
| 8           | Masa układowa                   | >                | Eas                 | astequivanie / Lista elos            | sovań / <u>Głosowanie Z</u> | W/102940 / Zawiadamienia |                 |                                |             |                          |                |                                            |                                                             |              |
| ⊜           | Masa sanacyjna                  | >                |                     |                                      |                             |                          |                 |                                |             |                          |                |                                            |                                                             | _            |
| Ε.          | Wierzytelności                  | >                |                     |                                      |                             |                          |                 |                                |             |                          |                |                                            | Zwiń kołu                                                   | umnę »       |
| 8           | Zobowiązania masy               | >                |                     | Lp. Identyfil                        | kator                       | Rodzaj zawiadomienia     | Data utworzenia | Data wysłania<br>do kancelarii | Stan        | Data ostatniej<br>emisji | Akcje          | Opcie                                      |                                                             |              |
| Ŀ.          | Spłata wierzytelności           | >                |                     | 1 <u>ZG-000-7</u>                    | ZW/102940                   | główne                   | 20.02.2024      |                                | ROBOCZE     |                          | 1              | opeje                                      | Dorfai zawiariomienie                                       |              |
| <u>.</u>    | Głosowania                      | ~                |                     |                                      |                             |                          |                 |                                | • POOPISANO |                          | Szczeg         | ły                                         | Powrós                                                      |              |
|             | Lista glosowań                  |                  |                     | L                                    |                             |                          | + D0            | DAJ ZAWIADOMIENIA              |             |                          | Usuń<br>Dobier |                                            | - 011 (X                                                    |              |
| Ð           | Nowe pismo                      |                  |                     |                                      |                             |                          |                 |                                |             |                          | Import         | 4                                          |                                                             | •            |
| •           | Załóż akta dla PZU              |                  |                     |                                      |                             |                          |                 |                                |             |                          |                | Data utworzenia od                         | Data utworzenia do                                          |              |
| B           | Skrzynka przesyłek              |                  |                     |                                      |                             |                          |                 |                                |             |                          |                | dd.mm.rm                                   | dd.mm.rrrr                                                  | Ö            |
| <b>8</b> -1 | Metryka doradcy                 |                  |                     |                                      |                             |                          |                 |                                |             |                          |                | Data wysłania od                           | Deta vyslania do                                            |              |
| 2           | Sprawozdania                    |                  |                     |                                      |                             |                          |                 |                                |             |                          |                | dd.mm.rm                                   | dd.mm.rrrr                                                  | 0            |
|             |                                 |                  |                     |                                      |                             |                          |                 |                                |             |                          |                | Stan                                       |                                                             |              |
|             |                                 |                  |                     |                                      |                             |                          |                 |                                |             |                          |                |                                            |                                                             | -            |
|             |                                 |                  |                     |                                      |                             |                          |                 |                                |             |                          |                |                                            | Wyszukaj                                                    |              |
|             |                                 |                  |                     |                                      |                             |                          |                 |                                |             |                          |                |                                            | Wyczyść                                                     |              |
|             |                                 |                  |                     |                                      |                             |                          |                 |                                |             |                          |                |                                            |                                                             | _            |
|             |                                 |                  |                     |                                      |                             |                          |                 |                                |             |                          |                | INFORMACJA                                 |                                                             |              |
|             |                                 |                  |                     |                                      |                             |                          |                 |                                |             |                          |                | Lista zawiadomień o<br>Z posiomu funkcjona | zgromadzeniu wierzycieli.<br>Iności użytkownik ma możliwość |              |

Rysunek 183 - Zmiana stanu podpisu i przejście do Szczegółów ZW

4. Następnie, w widoku *"Edycja zawiadomienia"* wybierz przycisk *Wyślij do Kancelarii* i potwierdź chęć wysłania zawiadomienia.

| Usta postępowań     Informacje o postępowaniu      A Rejestr masy upadłości     Masa układowa | × POSTĘPOWANIE BIIB/GR2-nW/5/2024 E<br>GŁOSOWANIA         |                                                    |                                                     |                                      |                                               |                                                                                               |
|-----------------------------------------------------------------------------------------------|-----------------------------------------------------------|----------------------------------------------------|-----------------------------------------------------|--------------------------------------|-----------------------------------------------|-----------------------------------------------------------------------------------------------|
| Informacje o postępowaniu      Rejestr masy upadłości     Masa układowa                       | GŁOSOWANIA                                                |                                                    |                                                     |                                      |                                               |                                                                                               |
| <ul> <li>Rejestr masy upadłości</li> <li>Masa układowa</li> </ul>                             |                                                           |                                                    |                                                     |                                      |                                               |                                                                                               |
| Masa układowa                                                                                 | Kreator zawiadomień                                       |                                                    |                                                     |                                      |                                               |                                                                                               |
|                                                                                               | Postepowania / Lista glosowań / Glosowania 20//102840 / 3 | taviladomienta / Kreacor zaviladomień              |                                                     |                                      |                                               |                                                                                               |
| 👌 Masa sanacyjna 💦 >                                                                          | 100                                                       |                                                    |                                                     |                                      |                                               |                                                                                               |
| Wierzytelności >                                                                              | INFORMACJA                                                |                                                    |                                                     |                                      |                                               | Zwiń kolumne                                                                                  |
| Zobowiązania masy >                                                                           | Edycja zawiadomienia nie jest możliwa, zawiadon           | nienie 242401 jest podpisane.                      |                                                     |                                      |                                               |                                                                                               |
| II Spłata wierzytelności >                                                                    |                                                           |                                                    |                                                     |                                      |                                               | opcje                                                                                         |
| z. Głosowania 🗸 🗸                                                                             | EDYCJA ZAWIADOMIENIA                                      |                                                    |                                                     |                                      | Dia postępowania o numerze 8118/GRz-nu/5/2024 | Podpisz zawiedomienie                                                                         |
| Liste glosoweń                                                                                | Michigan de serviciet                                     | Web Security and                                   |                                                     | la la munda da datharra              | Bade strange                                  | Wysłą do Kancelarii                                                                           |
| Nowe pismo                                                                                    |                                                           | (i) (                                              | Luciane zodjich mow                                 | mormacje dobadowe                    | Passanovarie                                  | Zopist i zamknij                                                                              |
| Załóz akta dla PZU                                                                            |                                                           | Wysłanie zawiadom                                  | lienia                                              |                                      | ×                                             | Anuty                                                                                         |
| Skrzynka przesyłek                                                                            |                                                           | Czy potwierdz                                      | asz wysyłkę do Kancelarii zawiadomienia             | o terminie zgromadzenia wierzycieli? |                                               | Podgled                                                                                       |
| B Metryka doradcy                                                                             | Zawiadomienie o przeniesieniu głosów między pos           | opowaniami (                                       |                                                     |                                      | Viystij X Anuluj                              |                                                                                               |
| ] Sprawozdania                                                                                |                                                           | -                                                  | -                                                   | Pernomocnik                          |                                               | INFORMACIA                                                                                    |
|                                                                                               | Lp. Identyfikator                                         | imię i nazwisko / nazwa                            | kodzaj podmiotu                                     | Imię i nazwisko / Nazwa              | sugerowana forma coręczenia                   | Krok 1<br>Wybór wierzycieli, do których zewiadomienie zostanie wysłane                        |
|                                                                                               | (iii) 1 <u>1/W-US/2W/102940</u>                           | Wierzyczel Białystok     alz wiszytztkości słokych | Os. fiz. nieprowadząca działalności<br>gospodarczej |                                      | Elektronicznie                                | Na liście wyboru prezentowani są wierzyciele, dla których<br>wygnerówano karzy do głożowania. |
|                                                                                               | -                                                         | Wierzyciel Koszalin                                | Os, fiz, nieprowadzaca działalności                 |                                      |                                               |                                                                                               |
|                                                                                               | (_)                                                       | ANZ WIESZYTELANDIO SPORATOR                        | gospodarczej                                        |                                      | clear and chief                               |                                                                                               |
|                                                                                               | 3 <u>5/W-U5/2W/102940</u>                                 | Nazara Firmy  Reservations/sectors                 | Os. fiz. prowadząca dzielalność<br>gospodarczą      |                                      | Przesyka Pocztowa                             |                                                                                               |

Rysunek 184 – Zawiadomienie o terminie zgromadzenia wierzycieli – Wysyłanie zawiadomienia

5. Poprawne wysłanie zawiadomienia do Kancelarii zostanie potwierdzone odpowiednim komunikatem.

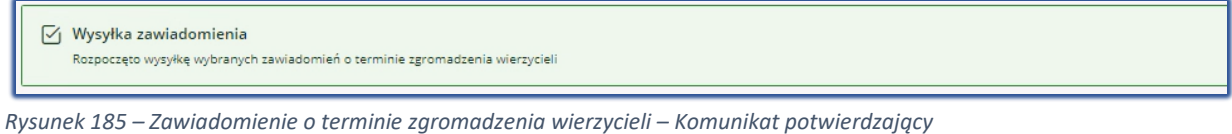

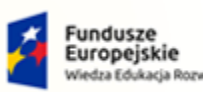

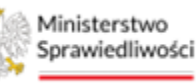

Unia Europejska Europejski Fundusz Społeczny

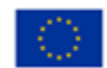

MINISTERSTWO SPRAWIEDLIWOŚCI

Umowa numer 7 z dnia 25 marca 2020 – Budowa, utrzymanie i rozwój Systemu Krajowy Rejestr Zadłużonych.

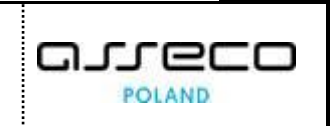

## 11.6. Tworzenie uzupełnienia zawiadomienia o terminie ZW

Istnieje możliwość utworzenia i wysłania zawiadomienia uzupełniającego. Aby utworzyć zawiadomienie uzupełniające postępuj według poniższych kroków.

1. W widoku Zawiadomienia o terminie zgromadzenia wierzycieli gdzie istnieje wcześniej utworzone zawiadomienie główne w statusie <u>Przesłano do Kanc.</u> lub <u>Doręczono</u>, wybierz przycisk +*Dodaj zawiadomienie*.

| =     | 1        | Ministerstwo<br>Sprawiedliwości KRZ - | al użytkowników branżowych KRZ<br>Krajowy Rejestr Zadłużonych | :               |                       |                              |                  |       | e                                                                                       | 2 = •                                                                                 | ; Nazwisko 🖒 |
|-------|----------|---------------------------------------|---------------------------------------------------------------|-----------------|-----------------------|------------------------------|------------------|-------|-----------------------------------------------------------------------------------------|---------------------------------------------------------------------------------------|--------------|
| × PC  | STĘPO    | WANIE BI18/GRz-nu/5/2024              | 1                                                             |                 |                       |                              |                  |       |                                                                                         |                                                                                       |              |
| GŁOSC | WANL     | A                                     |                                                               |                 |                       |                              |                  |       |                                                                                         |                                                                                       |              |
| Za    | wiac     | lomienia o termi                      | nie zgromadzenia wierzyc                                      | ieli            |                       |                              |                  |       |                                                                                         |                                                                                       |              |
| Posts | econania | e. / Lista picsovań / Giosowanie )    | 2///102940 / Zawiadomionia                                    |                 |                       |                              |                  |       |                                                                                         |                                                                                       |              |
|       |          |                                       |                                                               |                 |                       |                              |                  |       |                                                                                         | 2.14.14                                                                               |              |
|       | Lp.      | Identyfikator                         | Rodzaj zawiadomienia                                          | Data utworzenia | Data wysłania         | Stan                         | Data ostatniej   | Akcje |                                                                                         |                                                                                       | anning ave   |
|       | 1        | ZG-000-ZW/102940                      | giówne                                                        | 20.02.2024      | 20.02.2024 10:55      | DORĘCZONO 4 Z 4     POZPEANO | 20.02.2024 10:56 | 1     | Opcje<br>Dedaj z                                                                        | władomienie                                                                           |              |
|       |          |                                       |                                                               |                 | * DODAJ ZAWIADOMIENIA |                              |                  |       |                                                                                         | lownóe                                                                                |              |
|       |          |                                       |                                                               |                 |                       |                              |                  |       | Filtrowanie<br>Das usocienia od<br>dd.mm.mrr E<br>Das vydenia od<br>dd.mm.mrr E<br>Stan | Data usuotsania do<br>dd.mm.mrr<br>Data wystenia do<br>dd.mm.mrr<br>patukej<br>yczyść |              |
|       |          |                                       |                                                               |                 |                       |                              |                  |       | INFORMACJA<br>Liste zewiedomień o zgrome<br>Z poziomu funkcjonalności u                 | izeniu mierzycieli,<br>ytkownik me możliwość                                          |              |

Rysunek 186 – Dodawanie zawiadomienia uzupełniającego

2. Proces tworzenia, edycji, usuwania oraz wysyłania zawiadomienia uzupełniającego odbywa się analogicznie do wykonywania wymienionych operacji dla zawiadomienia głównego. Czynności te zostały opisane w rozdziałach 11.1 – **Błąd! Nie można odnaleźć źródła odwołania.** 

# 12. Spis obecności

W widoku Spis obecności na zgromadzeniu wierzycieli istnieją dwa rodzaje obecności:

- a. Wierzyciel obecny osobiście wierzyciel biorący udział w głosowaniu osobiście,
- b. Wierzyciel nieobecny osobiście wierzyciel niebiorący udziału w głosowaniu,

Użytkownik może samodzielnie edytować listę obecności i ustawiać wartości zgodnie ze stanem faktycznym. Aby edytować listę obecności postępuj według poniższych wskazówek.

1. Będąc w kontekście wybranego głosowania na zgromadzeniu wierzycieli z menu *Nawigacja* wybierz opcję *Spis Obecności*.

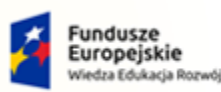

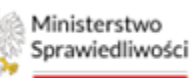

Unia Europejska Europejski Fundusz Społeczny

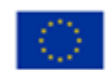

MINISTERSTWO SPRAWIEDLIWOŚCI

Umowa numer 7 z dnia 25 marca 2020 – Budowa, utrzymanie i rozwój Systemu Krajowy Rejestr Zadłużonych.

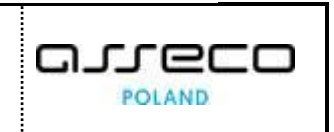

| E Mikistersten Portal użytkowników branżowych KRZ<br>Sprawsieliwski Ksz - krajowy Rejestr Załłużonych | 💵 🖬 🗰 Imię Nazwisko 🔱                       |
|----------------------------------------------------------------------------------------------------|---------------------------------------------|
| × POSTEPOWINE BUILDER STORE 1                                                                         |                                             |
| GLOSOWANIA                                                                                            |                                             |
| Szczegóły głosowania                                                                                  |                                             |
| Databasents / Little Factoriat / Gossennes INVID2880                                                  |                                             |
|                                                                                                    |                                             |
| Przebieg procesu głosowania Elizaty ws.w.ś. któwara głosów 🗸 🗸                                        | Zwiń kolumnę 😕                              |
|                                                                                                    | Nawigadja 🔨                                 |
| Rodzaj glosowania                                                                                     | Planowanie głosowania                       |
| O głosowate z pominiejskem zgranadzania wiazycawi                                                     | + Wierzyciele                               |
| giossante na zgromatantu wienyckel                                                                    | + Uchwały                                   |
|                                                                                                    | Karty do glosowania                         |
| Termin glosowania                                                                                     | Zgromadzenie wierzycieli                    |
| Termin gromadzenia wienyckai                                                                          | Zawiadomienie o terminie     Soit obecnotoj |
| 21.02.2024 14:00                                                                                      | <ul> <li>Prozokół</li> </ul>                |
|                                                                                                    | Głosowanie i wyniki                         |
| Maire seconduch                                                                                       | <ul> <li>Rejestracja głosów</li> </ul>      |
| minjak gjunautena<br>home                                                                             | Wynik giosowania                            |
| Nava miejscowód                                                                                       |                                             |
| Una No hadroise No hadro                                                                              | Opcje                                       |
| Nazwa ulity 1                                                                                         | Edytuj dane                                 |
| Rad porting Wegnewsté                                                                                 | Zakończ giosowanie                          |
| 22-222 Nativa Miejscowski                                                                             | Usuń głosowanie                             |
| Paulon Pageo Sala                                                                                     | Pobierz erchiwum                            |
|                                                                                                    | Powrót                                      |

Rysunek 187 – Szczegóły głosowania – opcja Spis obecności

#### 2. W panelu Opcje wybierz przycisk Edytuj obecność.

| ministerstwo                           | Portal użytkowników branżowych KRZ<br>KRZ - Krajowy Rejestr Zadłużonych |                                                  |                |                                         | 🗤 🗤 🌐 Imie Kazwisko 🕐   |
|----------------------------------------|-------------------------------------------------------------------------|--------------------------------------------------|----------------|-----------------------------------------|-------------------------|
| × POSTĘPOWANIE BITE/GRAMME             | 6/2024 1                                                                |                                                  |                |                                         |                         |
| GŁOSOWANIA                             |                                                                         |                                                  |                |                                         |                         |
| Spis obecności                         |                                                                         |                                                  |                |                                         |                         |
| Fosteopwanie, / Lista piosowań / Gross | avania 200102940 / Sela obscriptici                                     |                                                  |                |                                         |                         |
|                                        |                                                                         |                                                  |                |                                         |                         |
| Zgromadzenie wierzyci                  | eli w głosowaniu nr ZW/102940                                           |                                                  |                |                                         | Zwiń kolumnę 🚿          |
| Dete zgromedzenia: 21.02.2024          | 14:00                                                                   |                                                  |                |                                         |                         |
| Lp. identyfikator                      | lmię i nazwisko / Nazwa                                                 | Rodzaj podmiotu                                  | Status         | Rodzaj obecności                        | Opcje                   |
| 1 <u>1/W-US/ZW/102940</u>              | Wierzyciel Tescowy                                                      | Os. fiz. nieprowadząca działalności gospodarczej | ZARIJETROWANY  | NEOBECNÝ OSOBIŠCIE                      | Edytuj obecność         |
| 2 2/W-US/ZW/102940                     | Wierzyciel Testowy2                                                     | Os. fiz. nieprowadząca działalności gospodarczej | ZARIJESTROWANY | NEODECNY OSOBIŚCIE                      | Powróc                  |
| 3 <u>3/W-U5/2W/102940</u>              | Nazwa Firmy                                                             | Os. fiz. prowadzące dzielelność gospodarczą      | ZARDESTROWANY  | <ul> <li>NIEODECNV OSOBIŠCIE</li> </ul> |                         |
|                                        |                                                                         |                                                  |                |                                         | Filtrowanie             |
|                                        |                                                                         |                                                  |                |                                         | identy fikator          |
|                                        |                                                                         |                                                  |                |                                         |                         |
|                                        |                                                                         |                                                  |                |                                         | imię i nazwisko / Nazwa |
|                                        |                                                                         |                                                  |                |                                         |                         |
|                                        |                                                                         |                                                  |                |                                         |                         |

Rysunek 188 – Spis obecności – lista wierzycieli

3. Oznacz wierzycieli, dla których chcesz zmienić rodzaj obecności i zaznacz stosowną opcję.

| =         | Ministerstwo<br>Sprawiedliwości KRZ                     | tal użytkowników branżowych KRZ<br>- Krajowy Rejestr Zadłużonych |                                                  |                |                     | 0 😳 😳 mię Kazwisko 🕚     |
|-----------|---------------------------------------------------------|------------------------------------------------------------------|--------------------------------------------------|----------------|---------------------|--------------------------|
| × POSTĘ   | DWANIE BIIB/GR2-mu/5/2024                               | 1                                                                |                                                  |                |                     |                          |
| GŁOSOWA   | IIA                                                     |                                                                  |                                                  |                |                     |                          |
| Spis      | becności                                                |                                                                  |                                                  |                |                     | A                        |
| Posteopou | nie / Lista głosowań / Głosowanie                       | 20//102940 / Sels obschości                                      |                                                  |                |                     |                          |
| Lanorenza |                                                         |                                                                  |                                                  |                |                     |                          |
|           |                                                         |                                                                  |                                                  |                |                     | Zwiń kolumnę >>          |
| Data      | madzenie wierzycieli w<br>gromadzenia: 21.02.2024 14:00 | v głosowaniu nr ZW/102940                                        |                                                  |                |                     |                          |
|           | - Margarithman                                          | terio i e secolato di Norma                                      | Partici anteliare                                | Course .       | Redect about of a   | Opcje                    |
|           | Lp. Identyfikator                                       | Imię i nazwisko / Nazwa                                          | Rodzaj podmiotu                                  | Status         | kodzaj obecnosci    | Wierzyciele obecni       |
|           | 2 2/W-US/ZW/102940                                      | Werzyciel Testowy2                                               | Os. fiz. nieprowadząca dzielalności gospodarczej | ZAREJESTROWANY | NEOBECHY OSCIENCE   | Wierzyciele niepbecni    |
|           | 3/W-U5/ZW/102940                                        | Nazwa Firmy                                                      | Os. fiz. prowadząca działalność gospodarczą      | ZAREJESTROWANY | NIEOBECNY OSOBIŚCIE | Proverle                 |
|           |                                                         |                                                                  |                                                  |                |                     |                          |
|           |                                                         |                                                                  |                                                  |                |                     |                          |
|           |                                                         |                                                                  |                                                  |                |                     | Filtrowanie              |
|           |                                                         |                                                                  |                                                  |                |                     | ldenty/ficztor           |
|           |                                                         |                                                                  |                                                  |                |                     |                          |
|           |                                                         |                                                                  |                                                  |                |                     | Imię i nazwisko / Naziwa |
|           |                                                         |                                                                  |                                                  |                |                     |                          |

Rysunek 189 – Spis obecności – zmiana rodzaju obecności

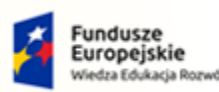

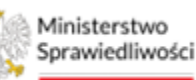

Unia Europejska Europejski Fundusz Społeczny

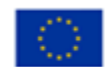

MINISTERSTWO SPRAWIEDLIWOŚCI

Umowa numer 7 z dnia 25 marca 2020 – Budowa, utrzymanie i rozwój Systemu Krajowy Rejestr Zadłużonych.

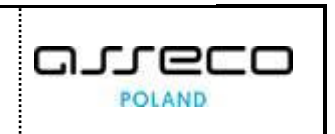

4. Poprawne zapisanie zmian na spisie obecności zostanie potwierdzone odpowiednim komunikatem.

| Ministerstwo     Sprawiedliwości                          | Portal użytkowników branżowych KRZ<br>KRZ - Krajowy Rejestr Zadłużonych |                                                  |                  |                                         | 🛄 🗥 🗰 🗱 Imię Nazwisko 🕐 |
|-----------------------------------------------------------|-------------------------------------------------------------------------|--------------------------------------------------|------------------|-----------------------------------------|-------------------------|
| × POSTĘPOWANIE BI1B/GR2-nu/S                              | 5/2024 E                                                                |                                                  |                  |                                         |                         |
| GŁOSOWANIA                                                |                                                                         |                                                  |                  |                                         |                         |
| Spis obecności<br>Postegowanie. / Lista elosoweń / Głoso  | zwanie 200102840 / Spis obecności                                       |                                                  |                  |                                         |                         |
| Aktualizacja listy obecno<br>Zaktualizowano obecności dla | ości<br>a wybranych wierzyciel: Wierzyciel Testowy                      |                                                  |                  |                                         | ×                       |
| Zgromadzenie wierzyci<br>Data zgromadzenia: 21.02.2024 1  | eli w głosowaniu nr ZW/102940                                           |                                                  |                  |                                         | Zwiń kolumnę 🕉          |
| Lp. Identyfikator                                         | lmię i nazwisko / Nazwa                                                 | Rodzaj podmiotu                                  | Status           | Rodzaj obecności                        | Opcje                   |
| 1 1/W-U5/ZW/102940                                        | Wierzyciel Testowy                                                      | Os. fiz. nieprowadząca działalności gospodarczej | · ZAREJESTROWANY | <ul> <li>NIEOBECNV OSOBIŠCIE</li> </ul> | Edytuj obecność         |
| 2 2/W-U5/ZW/102940                                        | Wierzyciel Testowy2                                                     | Os. fiz. nieprowadząca działalności gospodarczej | ZAREJESTROWANY   | NIEOBECNY OSOBIŚCIE                     | Powrót                  |
| 3 <u>3/W-US/ZW/102940</u>                                 | Nazwa Firmy                                                             | Os. fiz. prowadząca działalność gospodarczą      | EAREJESTROWANY   | obecny osobiście                        |                         |
|                                                           |                                                                         |                                                  |                  |                                         | Filtrowanie             |

Rysunek 190 – Spis obecności – Potwierdzenie zmiany rodzaju obecności

# 13. Rejestracja głosów

## 13.1. Rejestrowanie głosów z karty do głosowania

Rejestracja głosów z karty do głosowania została opisana w rozdziale 8.1.

# 13.2. Rejestracja głosów ustnych

W głosowaniu na zgromadzeniu wierzycieli istnieje możliwość zarejestrowania głosów oddanych ustnie. Aby zarejestrować głosy oddane ustnie postępuj według poniższych kroków.

1. W widoku *Rejestracja głosów* w oknie *Przedmiot głosowania* w kontekście wybranej uchwały wybierz przycisk **Zarejestruj głosy ustne.** 

| Ministerstwo     Sprawiedliwood     KR2         | rtal użytkowników branżowych KRZ<br>- Krajowy Rejestr Zadłudnych     |                         | 📭 🐏 🏭 🛊 Imię Nazwisko 🔱                                                                               |
|-------------------------------------------------|----------------------------------------------------------------------|-------------------------|----------------------------------------------------------------------------------------------------|
| × POSTĘPOWANIE BI18/GR2-nu/5/202                |                                                                      |                         |                                                                                                    |
| GEOSOWANIA                                      |                                                                      |                         |                                                                                                    |
| Rejestracja głosów                              |                                                                      |                         |                                                                                                    |
| Postegowania, / Lista słosowań / Głosowan       | + ZNI102582 / Boinstania, ritonia                                    |                         |                                                                                                    |
|                                                 |                                                                      |                         | a diaman N                                                                                            |
| Przedmiot głosowania                            | zwiń/rozwiń                                                          | vszystko                | Zwin korumne 77                                                                                       |
| Uchwała nr U001/ZW/1029                         | 40                                                                   | Gecowa A                | je<br>Powróc                                                                                          |
| Tytuł uchwały                                   | Tytuł                                                                |                         |                                                                                                    |
| Propozycja układowa                             | Tak                                                                  | Filtr                   | owanie                                                                                                |
| Nowy podział na grupy Zarejestruj głosy ustne 2 | Tak<br>wrijestnaj glong tkany – Oznacz wazność głodow – Kopiuj głosy | Num                     | er uchwały<br>Worzyckaj                                                                               |
|                                                 |                                                                      |                         | Wyczyść                                                                                               |
|                                                 |                                                                      | INFC<br>Protect<br>orby | DRMACJA<br>jędenie podsumowania głosowania orez spisu głosów<br>wa się w kontekticie wybranej weruji. |
|                                                 |                                                                      |                         |                                                                                                    |
|                                                 |                                                                      |                         |                                                                                                    |

Rysunek 191 – Rejestracja głosów – przycisk Zarejestruj głosy ustne

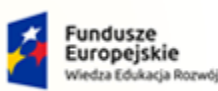

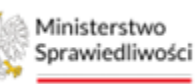

Unia Europejska Europejski Fundusz Społeczny

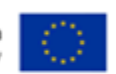

MINISTERSTWO SPRAWIEDLIWOŚCI

Umowa numer 7 z dnia 25 marca 2020 – Budowa, utrzymanie i rozwój Systemu Krajowy Rejestr Zadłużonych.

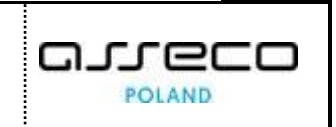

 Zostaniesz przekierowany na widok Wprowadzanie głosów ustnych, w którym, aby zarejestrować głos wybierz Datę oddania głosu oraz wybierz głos Za lub Przeciw. Następnie oznacz, czy wierzyciel wyraził zgodę na objęcie wierzytelności układem. Po oznaczeniu głosów wierzyciela w celu ich zapisania wybierz przycisk Zapisz i zamknij.

| Ministerstwo<br>Sprawiedliwości KRZ | rtal użytkowników branżowych KRZ<br>z - Krajowy Rejestr Zadłużonych |                                                   |                                    |                                                           | 🎯 🗂 🗰 🗱 🖬 🖬 🖬 Imię Nazwisk  |
|-------------------------------------|---------------------------------------------------------------------|---------------------------------------------------|------------------------------------|-----------------------------------------------------------|-----------------------------|
| STĘPOWANIE BIIB/GR2-IN/5/202        | 24 1                                                                |                                                   |                                    |                                                           |                             |
| WANIA                               |                                                                     |                                                   |                                    |                                                           |                             |
| JCHWAŁA NUMER: U001/2               | ZW/102940                                                           |                                                   |                                    | Data akceptacji: 19.02.2024 16:09<br>zwiń/rozwiń wszystko | Zwiń kolumnę X              |
| Data oddania głosu<br>20.02.2024    | ]                                                                   |                                                   |                                    |                                                           | Zapisz<br>Powróc            |
| Lp. Identyfikator                   | lmię i nazwisko / Nazwa                                             | Rodzaj podmiotu                                   | Status                             | Akcje                                                     | Filtrowanie                 |
| 1 <u>1/W-US/ZW/102940</u>           | Wierzyciel Testony     sz wszyrstuości sportych                     | Os. fiz. nieprowadząca dziekalności gospodarczej  | <ul> <li>ZAREJESTROWANY</li> </ul> | •                                                         | identy/ficator              |
| 2 2/W-U5/2W/102940                  | Wierzyciel Testowy2     sez wszyntukóści snowych                    | Os. fiz. nieprowadząca dziekalności gospodarczej  | <ul> <li>ZAREJESTROWANY</li> </ul> | •                                                         | Warnstel                    |
| 3 <u>3/W-US/ZW/102940</u>           | Nazwa Firmy<br>sez wsezytstwości społewich                          | Os. fiz. prowadząca działalność gospodarczą       | <ul> <li>2AREJESTROWANY</li> </ul> |                                                           |                             |
|                                     |                                                                     |                                                   |                                    |                                                           | Rodzaj wierzyciela          |
| Glosy wierzyciela                   |                                                                     |                                                   |                                    |                                                           | 4 items selected ~          |
| Nazwa grupy                         |                                                                     | Jak zaglosował                                    | Głos za                            | Głos przeciw                                              | Rodzaj podmiotu             |
| Nazwa grupy                         |                                                                     | <ul> <li>GLOS ZA</li> </ul>                       | ×                                  |                                                           | Sugerowana forma doręczenia |
|                                     |                                                                     |                                                   |                                    |                                                           | ×                           |
| Zgoda na objęcie wier               | rzytelności układem                                                 |                                                   |                                    |                                                           | Brak oddanych głosów        |
| Treść oświadczenia                  |                                                                     |                                                   | ТАК                                | NIE                                                       | Wyszukaj                    |
| Czy wierzyciel wyraża               | zgodę na objęcie wierzytelności układem, jeżeli jest o              | na wymagana na podstawie art. 151 ust. 2 i 3 p.r. | ×                                  |                                                           | Wyczyść                     |
|                                     |                                                                     |                                                   |                                    |                                                           |                             |

Rysunek 192 – Rejestracja głosów – Wprowadzanie głosów ustnych

3. Poprawne zapisanie wprowadzonych głosów zostanie potwierdzone odpowiednim komunikatem.

| Instruction and rubbic regroup of an analysis of an analysis of an anananalysis of an analysis of an analysis of an analysis of an an           | 🗛 🏢 🏟 Imię Nazwiski |
|----------------------------------------------------------------------------------------------------|---------------------|
| SOURCE AND AND AND AND AND AND AND AND AND AND                                                                                                    |                     |
| Rejerracja glosów<br>zerezens / zerezens / forzanist / forzanist / f |                     |
| Precedenciar / Lanzanasza / Romanzia Latitititizi / Romanzia Latititizi / Romanzia Latititi / Romanzia Latititizi / Romanzia Latiti    |                     |
| Pretracks globu oddarwego ustrikt     Orcy (11 unitity tokawa)     Company     Company     Co            |                     |
|                                                                                                    |                     |
| Przedmiot głosowania       zwikitezwi wistytki ©         Uchwala nr U001/ZW/102560       Image: State of the state of the sta                                                                              | 13                  |
| Przedmiot głosowania       zwłótnostwi wszwi ©                                                                                                    |                     |
| Przedmiot głosowania     zwłóścewi wszych       Ucłwala nr. Uport/ZW/102640     Imana głosowania       Przedmiot głosowa     Tak       Nacy poster na prucy     Tak       Zarzystrzą głosy uktry     Concor wasowić głosola       Opie     Imana głosowa       Imana głosowa     Tak       Nacy poster na prucy     Tak       Imana głosowa     Tak       Imana głosowa     Tak       Iman głosowa     Tak       Iman głosowa     Tak       Iman głosowa     Tak       Iman głosowa     Tak                                                                                                    |                     |
| Uchwala ar U001/ZW102260       IX xxxx ganawiii       IX       IX xxxx ganawiiii       IX       IX                                                                                                    | Zwłó kolumnę        |
| Udrkaar U001/ZW/102880       Ifficiency       Ifficiency       I                                                                                                    |                     |
| Tput (many)     Tput       Propolytig kildsom     Tak       Nanny potier na gruyy     Tak         Zergentrag gluy same     Zergentrag bluy same         Kenny potier na gruyy     Tak         Image: State State                                                                                                    | Powrót              |
| Proportigie Unitational     Tak       Yansey positier in geory     Tak       Zerrgenzing geory stand     Zerrgenzing geory stand       Zerrgenzing geory stand     Zerrgenzing geory stand         Keping decide         Keping decide         Kepin                                                                                                    |                     |
| Nany potent ng gayy TA                                                                                                    |                     |
| Zarejestnaj głosy same Zarejestnaj głosy z karty Omucz walność głośów Kojnij głosy<br>Wyczł<br>Wyczł                                                                                                    |                     |
| 99pa0                                                                                                    |                     |
| Wycyt                                                                                                    | Wyszukaj            |
| *****                                                                                                    | itter di            |
|                                                                                                    | wyczysc             |
|                                                                                                    |                     |
| INFORMACIA                                                                                                    |                     |
| and a second second second second second second second second second second second second second second second                                                                                                    | wybranej werzji.    |

Rysunek 193 – Rejestracja głosów – komunikat potwierdzający

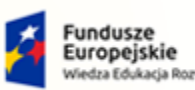

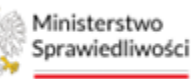

Unia Europejska Duropejski Fundusz Społeczny

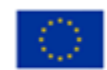

POLAND

MINISTERSTWO SPRAWIEDLIWOŚCI

Umowa numer 7 z dnia 25 marca 2020 – Budowa, utrzymanie i rozwój Systemu Krajowy Rejestr Zadłużonych.

# •

# 13.3. Oznaczenie ważności oddanych głosów

Oznaczenie ważności oddanych głosów zostało opisane w rozdziale 8.2.

# 13.4. Kopiowanie głosów z zatwierdzonych uchwał

Kopiowanie głosów z zatwierdzonych uchwał zostało opisane w rozdziale 0.

# 14. Wyniki głosowania

# 14.1. Szczegóły uchwały

Wyświetlanie szczegółów uchwały dla głosowania na zgromadzeniu wierzycieli odbywa się w analogicznie do rozdziału 9.1.

# 14.2. Podsumowanie głosowania

Aby przejść do widoku *Podsumowania głosów nad uchwałą* postępuj według poniższych kroków.

1. Wskaż w pierwszej kolejności wersję głosów, a następnie dla wybranej uchwały wybierz przycisk *Podsumowanie głosowania*.

| Ministerstwo                              | tal użytkowników branżowych KRZ<br>Krajowy Rejesz Zadłużonych |                      | ස්ථ 🚥 🌲 🏭 🏚 Imie Nazwisko 🖒                                                                        |
|-------------------------------------------|---------------------------------------------------------------|----------------------|----------------------------------------------------------------------------------------------------|
| × POSTĘPOWANIE BI1B/GR+mu/5/202           | 1                                                             |                      |                                                                                                    |
| GLOSOWANIA                                |                                                               |                      |                                                                                                    |
| Wyniki głosowania                         |                                                               |                      |                                                                                                    |
| Posteoswanie / Lista piosowań / Giosowani | 27//122942 / Wyziki złosowania                                |                      |                                                                                                    |
|                                           |                                                               |                      |                                                                                                    |
| Przedmiot głosowania                      |                                                               | zwiń/rozwiń wszystko | Zwiń kolumnę 🚿                                                                                     |
| Wersja głosów                             |                                                               |                      | Opcie                                                                                              |
| Wersja główna                             | ^                                                             |                      | Itrafer aperte                                                                                     |
| Wersia dówna                              |                                                               | W trakcie głosowania | Tania ani static de alla OV                                                                        |
| Total advanta                             | Text                                                          |                      | Zepisz spis głósow do piłku CSV                                                                    |
| Propozycia układowa                       | Tok                                                           |                      | Zapisz spis głosów do pliku PDF                                                                    |
| Nowy podział na grupy                     | Tak                                                           |                      | Powrót                                                                                             |
|                                           |                                                               |                      |                                                                                                    |
| Szczegóły uchwoły Podsu                   | mowanie głosowania Spis głosów                                |                      | Filtrowanie                                                                                        |
|                                           |                                                               |                      | Numer udswely                                                                                      |
| Uchwała nr U002/ZW/1029                   | 10                                                            | Cotowa               |                                                                                                    |
|                                           |                                                               |                      | Wyszukaj                                                                                           |
|                                           |                                                               |                      | Wyczyść                                                                                            |
|                                           |                                                               |                      |                                                                                                    |
|                                           |                                                               |                      | INFORMACJA                                                                                         |
|                                           |                                                               |                      | Przeglądanie podsumowania głosowania oraz spisu głosów<br>odbywa się w kontekście wybranej werzji. |
|                                           |                                                               |                      |                                                                                                    |

Rysunek 194 - Wyniki głosowania - Przycisk Podsumowanie głosowania

2. W rezultacie wyświetli się okno Podział głosów.

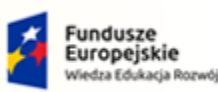

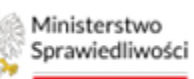

Unia Europejska Europejski Fundusz Sp

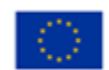

MINISTERSTWO SPRAWIEDLIWOŚCI

Umowa numer 7 z dnia 25 marca 2020 – Budowa, utrzymanie i rozwój Systemu Krajowy Rejestr Zadłużonych.

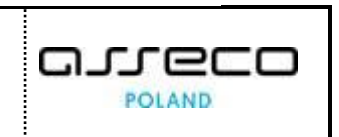

ans.gov.pl

| Ministerstwo     Sprawiedliwości   Portal użyt     KRZ - Krajowy | tkowników branżowych KRZ<br>Rejestr Zadłużonych              |                          |              |                                      | See See Imie Nazwisko 🙂   |
|------------------------------------------------------------------|--------------------------------------------------------------|--------------------------|--------------|--------------------------------------|---------------------------|
| × POSTĘPOWANIE BI1B/GR2-mu/5/2024                                |                                                              |                          |              |                                      |                           |
| GŁOSOWANIA                                                       |                                                              |                          |              |                                      |                           |
| Podsumowanie głosowania                                          | nad uchwałą U001/ZW/102940 dla w                             | versji Wersja główna     |              |                                      |                           |
| Posteeowania, / Lista siosowań / Grosowanie 21//10294            | 2 / Wmik pissowania / Podsumowania pissowania U001/ZW/102940 | dla wersii Wersia elówna |              |                                      |                           |
| Podział głosów Wierzyciele nieobecni                             | Zestawienie zbiorcze Symulacja                               |                          |              |                                      |                           |
| PODZIAŁ GŁOSÓW                                                   |                                                              |                          |              | dia uchwały o numerze U001/ZW/102940 | Zwiń kolumnę 😕            |
| L.p. Identyfikator wierzyciela                                   | lmię i nazwisko / Nazwa                                      | Grupa wierzycieli        | Rodzaj glosu | Sita glosu                           | Opcje                     |
| 1 <u>3/W-US/ZW/102940</u>                                        | Wierzyciel Testowy                                           | Nezwe grupy              | Ze           | 22 222,00 PLN                        | Powrót                    |
|                                                                  |                                                              |                          | Suma:        | 22 222,00 PLN                        |                           |
|                                                                  |                                                              |                          |              |                                      | Filtrowanie               |
|                                                                  |                                                              |                          |              |                                      | identyfikator wierzyciela |
|                                                                  |                                                              |                          |              |                                      |                           |
|                                                                  |                                                              |                          |              |                                      | Imię i nazwisko / Nazwa   |
|                                                                  |                                                              |                          |              |                                      | for an uteracial          |
|                                                                  |                                                              |                          |              |                                      | ×                         |
|                                                                  |                                                              |                          |              |                                      | Rodzaj głosu              |
|                                                                  |                                                              |                          |              |                                      | · · · · ·                 |
|                                                                  |                                                              |                          |              |                                      | Wusznikai                 |
|                                                                  |                                                              |                          |              |                                      | Wyervić                   |
|                                                                  |                                                              |                          |              |                                      |                           |

Rysunek 195 - Podsumowanie głosowania - Podział głosów

3. W celu wyświetlenia listy wierzycieli nieobecnych na zgromadzeniu wierzycieli wybierz zakładkę Wierzyciele nieobecni.

| Ministerstwo<br>Sprawiedliwości   Portal uży<br>KRZ - Krajow | rtkowników branżowych KRZ<br>y Rejestr Zadłużonych |                                        |                 |                            |                                  | මා 📫 🕈 Imie Nazwisko 🕐                                                                                                    |
|--------------------------------------------------------------|----------------------------------------------------|----------------------------------------|-----------------|----------------------------|----------------------------------|----------------------------------------------------------------------------------------------------|
| × POSTĘPOWANIE BHB/GR2-mu/5/2024                             |                                                    |                                        |                 |                            |                                  |                                                                                                    |
| GŁOSOWANIA                                                   |                                                    |                                        |                 |                            |                                  |                                                                                                    |
| Podsumowanie głosowania                                      | nad uchwałą U001/ZW/1029                           | 940 dla wersji Wersja gł               | ówna            |                            |                                  |                                                                                                    |
| Postęgowanie / Lista słosowań / Głosowanie 2401023           | 42 / Wyniki stosowania / Podsumowania stosowania U | 001/ZW/102940 dla wersji Wersja słówna |                 |                            |                                  |                                                                                                    |
| Podział głosów Wierzyciele nieobecni                         | Zestawienie zbiorcze Symulacja                     |                                        |                 |                            |                                  |                                                                                                    |
| WIERZYCIELE NIEOBECNI                                        |                                                    |                                        |                 |                            | Uchwala o numerze U001/ZW/102940 | Zwłń kolumnę 🚿                                                                                                    |
| Lp Identyfikator wierzyciela                                 | Imię i nazwisko / Nazwa                            | Grupa wierzycieli                      | Niezawiadomiony | Prawidłowo<br>zawiadomiony | Sita glosu                       | Opcje                                                                                                    |
| 1 <u>1/W-U5/2W/102940</u>                                    | Wierzyciel Testowy                                 | Nazwa grupy 2                          |                 |                            | 33 333,00 PLN                    | Powrós                                                                                                    |
| 2 <u>2/W-U5/ZW/102940</u>                                    | Wierzyciel Testowy2                                | Nazwa grupy 2                          | <b>v</b>        |                            | 22 222,00 PLN                    |                                                                                                    |
|                                                              |                                                    |                                        |                 | Sume                       | 55 55.00 PLN                     | Filtowanie Isterystaar wezysta Isterystaar wezysta Imej reporties / Napree Imej reporties / Napree Ime |

Rysunek 196 - Podsumowanie głosowania - Wierzyciele nieobecni

4. Po wybraniu zakładki Zestawienie zbiorcze zostanie ukazane podsumowanie wyników głosowania dla poszczególnych grup wierzycieli.

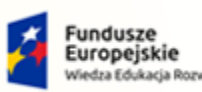

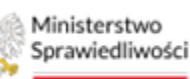

Unia Europejska Europejski Fundusz S

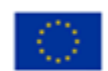

MINISTERSTWO SPRAWIEDLIWOŚCI

Umowa numer 7 z dnia 25 marca 2020 – Budowa, utrzymanie i rozwój Systemu Krajowy Rejestr Zadłużonych.

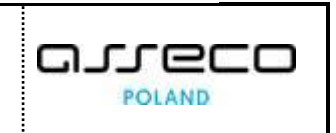

ns.gov.pl

| Sprawlediwości   Porta                              | l użytkowników br<br>rajowy Rejestr Zadłużor | ranżowych KRZ<br>nych                         |                                  |   |                                      | 😂 🕮 🏢 timie Nazwisko 🕐                                                 |
|-----------------------------------------------------|----------------------------------------------|-----------------------------------------------|----------------------------------|---|--------------------------------------|------------------------------------------------------------------------|
| × POSTĘPOWANIE BI1B/GR2-mu/5/2024                   | E.                                           |                                               |                                  |   |                                      |                                                                        |
| GŁOSOWANIA                                          |                                              |                                               |                                  |   |                                      |                                                                        |
|                                                     |                                              |                                               |                                  |   |                                      | A                                                                      |
| Podsumowanie głosowa                                | inia nad uchwa                               | ałą U001/ZW/102940                            | dla wersji Wersja główna         | a |                                      |                                                                        |
| Postegowanie, / Lista sigsowań / Giosowanie Z       | W102940 / Wymiki stosowen                    | tia / <u>Podsumowanie płosowania U001/Z</u> / | W102940 dia wersii Wersia złówna |   |                                      |                                                                        |
|                                                     |                                              |                                               |                                  |   |                                      |                                                                        |
| Podział głosow Wierzyciele nieobel                  | Zestawienie zbion                            | cze symulacja                                 |                                  |   |                                      |                                                                        |
| ZBIORCZE ZESTAWIENIE WYN                            | IKÓW GŁOSOWANI                               | A                                             |                                  |   | dla uchwały o numerze U001/ZW/102940 | Zwiń kolumnę ≫                                                         |
|                                                     |                                              |                                               |                                  |   |                                      |                                                                        |
| Grupa: Nazwa grupy Grupa: Nazw                      | va grupy 2 Grupa: Bez                        | podziału na grupy                             |                                  |   |                                      | Opcje                                                                  |
| WYNIK GLOSOWANIA                                    |                                              |                                               |                                  |   |                                      | Powrót                                                                 |
| Układ przyjęty                                      |                                              |                                               |                                  |   |                                      |                                                                        |
|                                                     |                                              |                                               |                                  |   |                                      | INFORMACIA                                                             |
| Opis grupy                                          | Przykładowy opis grup                        | y                                             |                                  |   |                                      | Podsumowanie wyników głosowania dla poszczególnych grup<br>wierzycieli |
| Suma wierzytelności<br>uprawniających do głosowania | 22 222,00 PLN                                |                                               |                                  |   |                                      |                                                                        |
| Liczba wierzycieli uprawnionych do<br>głosowania    | 1                                            |                                               |                                  |   |                                      |                                                                        |
| Głos "Za"                                           | 22 222,00 PLN                                | Liczba głosów                                 | 1                                |   |                                      |                                                                        |
| Głos "Przeciw"                                      | 0,00 PLN                                     | Liczba głosów                                 | 0                                |   |                                      |                                                                        |
| Głos "Nieważny"                                     | 0,00 PLN                                     | Liczba głosów                                 | 0                                |   |                                      |                                                                        |
| Wierzyciele niezawiadomieni                         | 0,00 PLN                                     | Liczba wierzycieli                            | 0                                |   |                                      |                                                                        |
| Wierzyciele nieobecni prawidłowo<br>zawiadomieni    | 0,00 PLN                                     | Liczba wierzycieli                            | 0                                |   |                                      |                                                                        |
| Liczba wierzycieli głosujących                      | 1                                            |                                               |                                  |   |                                      |                                                                        |
| Sume wierzytelności głosujących                     | 22 222,00 PLN                                |                                               |                                  |   |                                      |                                                                        |
| Suma wierzytelności<br>niegłosujących               | 0,00 PLN                                     |                                               |                                  |   |                                      |                                                                        |
| Wymagana większość osobowa                          | 1                                            |                                               |                                  |   |                                      | •                                                                      |

Rysunek 197 - Podsumowanie głosowania - Zestawienie zbiorcze

5. Aby przejść do możliwych scenariuszy, w których np. niezawiadomieni wierzyciele w poszczególnych grupach głosują "Przeciw układowi", wybierz zakładkę Symulacja.

| Ministerstwo     Sprawiedliwości     KRZ - Krajowy Rejestr Zadłuże                                                           | ranżowych KRZ<br>onych                                                |                                      | 😂 🏪 🗰 🗘 Imię Nazwisko 🕚 |
|----------------------------------------------------------------------------------------------------|-----------------------------------------------------------------------|--------------------------------------|-------------------------|
| × POSTĘPOWANIE BI1B/@22000/5/2024                                                                                            |                                                                       |                                      |                         |
| GŁOSOWANIA                                                                                                    |                                                                       |                                      |                         |
| Podsumowanie głosowania nad uchw                                                                                             | ała U001/ZW/102940 dla wersii Wersia główna                           |                                      | 4                       |
| Potteeowanie / Litta siotowań / Giocowanie 20/102940 / Wyniki siotowa                                                        | nia / Pońsumowanie elosowania U001/7/W/102940 dla wersi Wertia elówna |                                      |                         |
|                                                                                                    |                                                                       |                                      |                         |
| Podział głosów Wierzyciele nieobecni Zestawienie zbio                                                                        | rrze Symulacja                                                        |                                      |                         |
| SYMULACJA                                                                                                    |                                                                       | dla uchwały o numerze U001/ZW/102940 | Zwiń kolumnę 🚿          |
| Grupa: Nazwa grupy Grupa: Nazwa grupy 2 Grupa: Be                                                                            | z podzielu na grupy                                                   |                                      | Opcje                   |
| Dane do symulacja z art. 113 Prawa restrukturyz                                                                              | acyjnego                                                              |                                      | Powróc                  |
| Liczba wierzycieli głosujących<br>(wraz z niezawiadomionymi)                                                                 | 1                                                                     |                                      |                         |
| Suma wierzytelności głosujących<br>(wraz z niezawiadomionymi)                                                                | 22 222,00 PLN                                                         |                                      |                         |
| Symulacja I stopnia - art. 113 ust. 3 p.r.:                                                                                  |                                                                       |                                      |                         |
| Czy liczba wierzycieli niezawiadomionych jest większa niż<br>połowa wierzycieli uprawnionych do głosowania                   | NE                                                                    |                                      |                         |
| Cży kwota wierzystelności wierzysteli niezawiadomionych<br>jest większa niż połowa wierzysteli uprawnionych do<br>głosowania | NE                                                                    |                                      |                         |
| Czy zgromadzenie wierzycieli może się odbyć?                                                                                 | ТАК                                                                   |                                      |                         |
| Symulacja II stopnia - art. 113 ust. 4 p.r.:                                                                                 |                                                                       |                                      |                         |
| Symulacja negatywna - niezawiadomieni głosują "Przeciw                                                                       | układowi" - Nazwa grupy                                               |                                      |                         |

Rysunek 198 - Podsumowanie głosowania - Symulacja

#### Spis głosów 14.3.

Wyświetlanie spisu głosów dla głosowania na zgromadzeniu wierzycieli odbywa się w analogicznie do rozdziału 9.3.

#### 14.4. Przyjęcie lub nieprzyjęcie uchwały

Czynności przyjęcia lub nieprzyjęcia uchwały dla głosowania na zgromadzeniu wierzycieli wykonuje się w analogicznie do rozdziału 9.4.

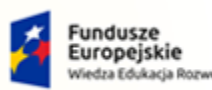

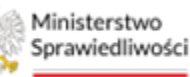

Unia Europejska Europejski Fundusz Społeczny

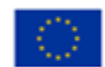

Umowa numer 7 z dnia 25 marca 2020 – Budowa, utrzymanie i rozwój Systemu Krajowy Rejestr Zadłużonych.

## 14.5. Tworzenie nowej wersji głosów

Tworzenie nowej wersji głosów dla głosowania na zgromadzeniu wierzycieli odbywa się w analogicznie do rozdziału 9.5.

# 15. Protokół ze zgromadzenia

## 15.1. Tworzenie protokołu ze zgromadzenia wierzycieli

Użytkownik ma możliwość utworzenia protokołu ze zgromadzenia wierzycieli.

#### 1. Aby utworzyć protokół w menu Nawigacja wybierz przycisk Protokół.

| E Ministerstwo Portal użytkowników branżowych KRZ<br>Sprawiedliwoś KRZ - krajowy Rejestr Zadłudonych                                                                                                    | පිරී 🖼 🗯 🗘 Imię Nazwisko 🕐             |
|----------------------------------------------------------------------------------------------------|----------------------------------------|
| × POSTFORMANE BELIGREFALES                                                                                                    |                                        |
| GLOSOWANIA                                                                                                    |                                        |
| Szczegóły głosowania                                                                                                    |                                        |
| Dissipance / Ling Stational / Galaxies 20(1)2140                                                                                                    |                                        |
|                                                                                                    |                                        |
| Przebieg procesu głosowania Eustywa tw. 2: Ostopu głosowania 🗸 🗸                                                                                                    | Zwiń kolumnę ≫                         |
|                                                                                                    | Nawigacja                              |
| Rodzaj glosowania                                                                                                    | Planowanie głosowania                  |
| O głosowanie z pominiącem zgromazenia wierzyceli                                                                                                    | + Wierzyciele                          |
| Bootovanie na zpramadzeniu vierzyciał                                                                                                    | Uchwały                                |
|                                                                                                    | · rany ou grounding                    |
| Termin glosowania                                                                                                    | Zgromadzenie wierzycieli               |
| Temin agonadzenia wezyciał                                                                                                    | Spis obecności                         |
| 21.02.2024 14:00                                                                                                    | <ul> <li>Protokéł</li> </ul>           |
|                                                                                                    | Głosowanie i wyniki                    |
| Million and a design of the second second | <ul> <li>Rejestracja glosów</li> </ul> |
| Miejsce zgromaozenia                                                                                                    | Wynik głosowania                       |
| Naziona militacionada il                                                                                                    |                                        |
| The Network Network                                                                                                    | Opcje                                  |
| Nazva uligy 1 1 1 1 1 1 1 1 1 1 1 1 1 1 1 1 1 1 1                                                                                                    | Edytuj dane                            |
| Rad pocinoy Makewolf                                                                                                    | Zekończ głosowanie                     |
| 22-222 Nazwa Mejicowości                                                                                                    | Usuń głosowanie                        |
| Pauton Pageo 3ala                                                                                                    | Poblerz archiwum                       |
|                                                                                                    | Powrót                                 |

Rysunek 199 – Szczegóły głosowania – przycisk Protokół

### 2. W widoku Protokół wybierz przycisk Dodaj Protokół.

| Ministerstwo<br>Granadelliwofel<br>Portal użytkowników branżowych KRZ |                                 |                   |                   |       | 🗃 💷 🗴 Imię Nazwisko 🔱                                       |
|-----------------------------------------------------------------------|---------------------------------|-------------------|-------------------|-------|-------------------------------------------------------------|
| KKZ - Krajowy Rejestr Zaoruzonych                                     |                                 |                   |                   |       |                                                             |
| × POSTĘPOWANIE BIIB/GR2-mu/S/2024                                     |                                 |                   |                   |       |                                                             |
| GŁOSOWANIA                                                            |                                 |                   |                   |       |                                                             |
| Protokoły                                                             |                                 |                   |                   |       |                                                             |
| Postskolwania, / Lista głosowań / Głosowanie ZW/102840 / Protokoły    |                                 |                   |                   |       |                                                             |
| Lista protokołów Spis obecności Spis głosów                           |                                 |                   |                   |       |                                                             |
|                                                                       |                                 |                   |                   |       | Zuló kolumos 🔉                                              |
| Lp. Tytuł Znak w aktach postępowania                                  | Stan                            | Data aktualizacji | Data zgromadzenia | Akcje | anni sanani n                                               |
|                                                                       | Brak elementów do wyświetlenia. |                   |                   |       | Dpcje                                                       |
|                                                                       | + DODAJ PROTOKÓŁ                |                   |                   |       | Powrót                                                      |
|                                                                       |                                 |                   |                   |       |                                                             |
|                                                                       |                                 |                   |                   |       | Filtrowanie ^                                               |
|                                                                       |                                 |                   |                   | 1     | (you)                                                       |
|                                                                       |                                 |                   |                   |       |                                                             |
|                                                                       |                                 |                   |                   | 1     | inak w aktach postępowania                                  |
|                                                                       |                                 |                   |                   |       |                                                             |
|                                                                       |                                 |                   |                   |       | Wyszulaj                                                    |
|                                                                       |                                 |                   |                   | ĺ     | Wyczyść                                                     |
|                                                                       |                                 |                   |                   |       |                                                             |
|                                                                       |                                 |                   |                   |       | NFORMACJA                                                   |
|                                                                       |                                 |                   |                   |       | ista protokołów zarejestrowanych w zgromadzeniu wierzycieli |
|                                                                       |                                 |                   |                   |       |                                                             |

Rysunek 200 – Protokoły – przycisk Dodaj Protokół

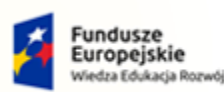

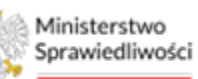

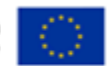

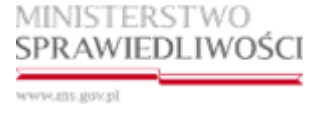

Umowa numer 7 z dnia 25 marca 2020 – Budowa, utrzymanie i rozwój Systemu Krajowy Rejestr Zadłużonych.

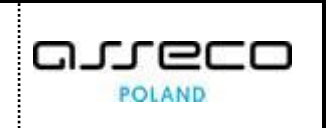

3. Zaprezentowany zostanie widok *Dodawanie referencji do protokołu*. Wypełnij pola, a następnie wybierz przycisk **Zapisz i zamknij**.

| E Misisteritor   Portal użytkowników branżowych KRZ skajewi kaj z krajowy Rejestr Zadłużonych     |                | මී 🐏 🌐 🕈 Imię Nazwisko 🖒                                                                                                |
|---------------------------------------------------------------------------------------------------|----------------|----------------------------------------------------------------------------------------------------|
| × POSTEPOWARE BILLOGA-RUKA2004                                                                    |                |                                                                                                    |
| GLOSOWINIA                                                                                        |                |                                                                                                    |
| Dodawanie referencji do protokołu<br>Europuneta / izrazumata / Zemata Zetrizbił / Europa / Europa |                |                                                                                                    |
| PROTOKÓL ZE ZGROMADZENIA WIERZYCIELI Ola postposatka o numera BCP                                 | /GRz-nu/5/2024 | Zwiń kolumnę 🍑                                                                                                    |
| Toul Profilationy toul                                                                            | ĥ              | Opcje<br>Zapicz i zamknij                                                                                               |
| Data adaph programma<br>Cranki, wjektod Ljoorgonanian                                             | ħ              | Powrót                                                                                                    |
|                                                                                                   |                | na ovaninsky<br>Dodawanie referencji do protokolu ze zgromadzenia wierzycieli<br>znajbującego się w aktoch postępowania |
|                                                                                                   |                |                                                                                                    |
|                                                                                                   |                |                                                                                                    |
|                                                                                                   |                |                                                                                                    |
|                                                                                                   |                |                                                                                                    |

Rysunek 201 – Protokoły – Dodawanie referencji do protokołu

4. Po zapisaniu w oknie *Protokoły* zostanie utworzony wpis o opracowanym i zapisanym protokole. System również potwierdzi stosownym komunikatem poprawne utworzenie referencji do protokołu.

| Ministerstwo<br>Sprawiedliwości KRZ - Krajowy I                                                                                                    | kowników branżowych KRZ<br>Rejestr Zadłużonych            |                                |                   |                   |       | 😂 🔐 🗰 🏚 🗰 🛊 Imię Nazwisko  |
|----------------------------------------------------------------------------------------------------|-----------------------------------------------------------|--------------------------------|-------------------|-------------------|-------|----------------------------|
| POSTĘPOWANIE BI1B/GRamu/5/2024                                                                                                    |                                                           |                                |                   |                   |       |                            |
| SOWANIA                                                                                                    |                                                           |                                |                   |                   |       |                            |
| Protokoły                                                                                                    |                                                           |                                |                   |                   |       |                            |
| osteopwanie. / Lista piosowań / Giosowanie 20/102940                                                                                                    | / Protokely                                               |                                |                   |                   |       |                            |
| Utworzenie referencji do protokolu<br>Referencja do protokolu w aktach: <tnak_w_akta< th=""><th>adilupastępoweniał zostałe ukrorzona</th><th></th><th></th><th></th><th></th><th>×</th></tnak_w_akta<> | adilupastępoweniał zostałe ukrorzona                      |                                |                   |                   |       | ×                          |
| Lista protokołów Spis obecności Spis g                                                                                                    | znak w aktach postępowania                                | Stan                           | Data aktualizacji | Data zgromadzenia | Akcje | Zniń kolumnę 👀             |
| 1 Przykładowy tytuł                                                                                                    | <znak_w_aktach_postępowania></znak_w_aktach_postępowania> | Protokół w aktach postępowania | 21.02.2024 11:30  | 21.02.2024 14:00  | 1     | Opcje                      |
|                                                                                                    |                                                           | + DODAJ PROTOKÓŁ               |                   |                   |       | Powróc                     |
|                                                                                                    |                                                           |                                |                   |                   |       | Filtrowanie                |
|                                                                                                    |                                                           |                                |                   |                   |       | Tytué                      |
|                                                                                                    |                                                           |                                |                   |                   |       |                            |
|                                                                                                    |                                                           |                                |                   |                   |       | Znak w aktach postępowania |
|                                                                                                    |                                                           |                                |                   |                   |       |                            |
|                                                                                                    |                                                           |                                |                   |                   |       | Wyszukaj                   |
|                                                                                                    |                                                           |                                |                   |                   |       | Wyczyść                    |
|                                                                                                    |                                                           |                                |                   |                   |       | INFORMACJA                 |

Rysunek 202 – Protokoły – Komunikat potwierdzający utworzenie referencji do protokołu

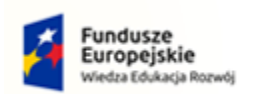

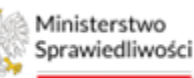

Unia Europejska Europejski Fundusz Społeczny

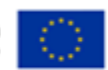

MINISTERSTWO SPRAWIEDLIWOŚCI

Umowa numer 7 z dnia 25 marca 2020 – Budowa, utrzymanie i rozwój Systemu Krajowy Rejestr Zadłużonych.

# 15.2. Edycja protokołu

Istnieje możliwość edytowania utworzonego protokołu z głosowania na zgromadzeniu wierzycieli. Aby edytować utworzony protokół postępuj według poniższych kroków.

1. W widoku *Protokoły* w kolumnie *Akcje* wybierz z menu kontekstowego przycisk *Edytuj*.

| Ministerstwo<br>Sprawiedliwości KRZ - Krajowy  | kowników branżowych KRZ<br>Rejestr Zadłużonych            |                                |                   |                   | ම                  | ] 🏨 🌐 🛊 🛛 Imię Nazwisk |
|------------------------------------------------|-----------------------------------------------------------|--------------------------------|-------------------|-------------------|--------------------|------------------------|
| TĘPOWANIE BI1B/GR2+mu/5/2024                   |                                                           |                                |                   |                   |                    |                        |
| VANIA                                          |                                                           |                                |                   |                   |                    |                        |
| tokoły                                         |                                                           |                                |                   |                   |                    |                        |
| owanie / Lista stosowań / Giosowanie 2W/102940 | / Protokoly                                               |                                |                   |                   |                    |                        |
| ta protokolów Cole oberności Cole a            | terán                                                     |                                |                   |                   |                    |                        |
| a processor apra s                             | TUSUW                                                     |                                |                   |                   |                    |                        |
| Lp. Tytu!                                      | Znak w aktach postepowania                                | Stan                           | Data aktualizacii | Data zpromadzenia | Akcie              | Zwiń kolumn            |
| 1 Przykładowy tytuł                            | <znak_w_aktach_postepowania></znak_w_aktach_postepowania> | Protokół w aktach postępowania | 21.02.2024 11:30  | 21.02.2024 14:00  | i Opcje            |                        |
|                                                |                                                           |                                |                   |                   | Edytuj             | Powróc                 |
|                                                |                                                           |                                |                   |                   | Filtrowanie        |                        |
|                                                |                                                           |                                |                   |                   | Тулий              |                        |
|                                                |                                                           |                                |                   |                   |                    |                        |
|                                                |                                                           |                                |                   |                   | Znak w aktach post | powania                |
|                                                |                                                           |                                |                   |                   |                    |                        |
|                                                |                                                           |                                |                   |                   |                    |                        |
|                                                |                                                           |                                |                   |                   |                    |                        |
|                                                |                                                           |                                |                   |                   |                    | Wyszukaj               |
|                                                |                                                           |                                |                   |                   |                    | Wyczukaj<br>Wyczyść    |
|                                                |                                                           |                                |                   |                   |                    | Wyczukaj<br>Wyczyść    |
|                                                |                                                           |                                |                   |                   |                    | Wyssukaj<br>Wyczyść    |

Rysunek 203 – Protokoły – Przycisk Edytuj

2. Pola *Tytuł* oraz *Znak w aktach postępowania* są edytowalne. Po dokonaniu oczekiwanych zmian konieczne jest wybranie przycisku *Zapisz i zamknij*, w celu ich zachowania.

| E Ministerstwo<br>Szawiedłiwski   Portal użytkowników branżowych KRZ<br>ksz krajowy Rejest zadłużenych |            | මත 🕮 🗰 🛊 Imię Nazwisko 🖒                                                                             |
|----------------------------------------------------------------------------------------------------|------------|----------------------------------------------------------------------------------------------------|
| × POSTĘPOWNIE BEBUCHERINGZOOI I                                                                        |            |                                                                                                    |
| GLOSOWANIA                                                                                             |            |                                                                                                    |
| Edycja referencji do protokołu                                                                         |            |                                                                                                    |
| Enteronauman, / Juna posonadi / discensionia ZVIII/12040 / Introduku / Berlan Antonionia               |            |                                                                                                    |
|                                                                                                    |            |                                                                                                    |
| PROTOKÓL ZE ZGROMADZENIA WIERZYCIELI Z DNIA 21.02.2024 11:30 Dis portgovenna e rumerte Briticik        | -nu/5/2024 | Zwiń kolumnę 🏵                                                                                       |
| fps4                                                                                                   |            | Opcje                                                                                                |
| Przykładowy tytuł - edytowany                                                                          |            | Zapisz i zamknij                                                                                     |
| Tai data ana a                                                                                         | - 10       | Pewrós                                                                                               |
| carrientory, unak, w, ekadh, postępowenie>                                                             |            |                                                                                                    |
|                                                                                                    | 6          | INFORMACJA                                                                                           |
|                                                                                                    |            | Edycja referencji do protokolu ze zgromadzenia wierzycieli<br>znajdujęcego się w aktech postępowania |
|                                                                                                    |            |                                                                                                    |
|                                                                                                    |            |                                                                                                    |
|                                                                                                    |            |                                                                                                    |
|                                                                                                    |            |                                                                                                    |
|                                                                                                    |            |                                                                                                    |
|                                                                                                    |            |                                                                                                    |
|                                                                                                    |            |                                                                                                    |

Rysunek 204 - Edycja protokołu – Zapisanie zmian

3. Poprawne zapisanie zmian zostanie potwierdzone odpowiednim komunikatem.

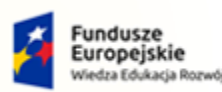

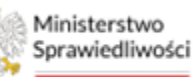

Unia Europejska Europejski Fundusz Społeczny

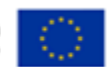

Umowa numer 7 z dnia 25 marca 2020 – Budowa, utrzymanie i rozwój Systemu Krajowy Rejestr Zadłużonych.

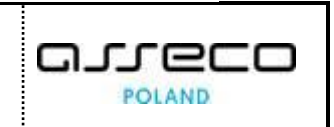

## 15.3. Usuwanie protokołu

Istnieje możliwość usunięcia utworzonego protokołu. Aby usunąć protokół postępuj zgodnie z poniższymi krokami.

1. W widoku *Protokoły* w kolumnie *Akcje* wybierz z menu kontekstowego przycisk **Usuń**.

| Ministerstwo<br>Sprawiedliwości Portał użytkown<br>KRZ - Krajowy Rejestr<br>REPOWANIE BIEB/GRZ-RUJS/2024 I | ików branżowych KRZ<br>r Zadłużonych                                          |                                |                   |                   |                | <del>@_</del>              | III 🏟 Imię Nazwisł |
|----------------------------------------------------------------------------------------------------|-------------------------------------------------------------------------------|--------------------------------|-------------------|-------------------|----------------|----------------------------|--------------------|
| IANIA                                                                                                    |                                                                               |                                |                   |                   |                |                            |                    |
| okoły                                                                                                    |                                                                               |                                |                   |                   |                |                            |                    |
| vanie. / Lista slosowań / Grosowanie 27//102940 / Proto                                                    | ikalix                                                                        |                                |                   |                   |                |                            |                    |
| protokołów Spis obecności Spis głosów                                                                      |                                                                               |                                |                   |                   |                |                            |                    |
| .p. Tytul                                                                                                  | Znak w aktach postępowania                                                    | Stan                           | Data aktualizacji | Data zgromadzenia | Akcje          |                            | Zwiń kolun         |
| Przykładowyczytuł - edycowany                                                                              | <zmleniony_znak_w_aktach_postepowania></zmleniony_znak_w_aktach_postepowania> | Protokół w aktach postępowania | 21.02.2024 12:05  | 21.02.2024 14:00  |                | Opcje                      |                    |
|                                                                                                    |                                                                               | + DODÁJ PROTOKÓŁ               |                   |                   | Edytuj<br>Usuń | Pov                        | wrót               |
|                                                                                                    |                                                                               |                                |                   |                   |                | Filtrowanie                |                    |
|                                                                                                    |                                                                               |                                |                   |                   |                | Typue                      |                    |
|                                                                                                    |                                                                               |                                |                   |                   |                |                            |                    |
|                                                                                                    |                                                                               |                                |                   |                   |                | Znak w aktech postępowania |                    |
|                                                                                                    |                                                                               |                                |                   |                   |                |                            |                    |
|                                                                                                    |                                                                               |                                |                   |                   |                | Wys                        | zukaj              |
|                                                                                                    |                                                                               |                                |                   |                   |                | We                         | TYSC               |

Rysunek 205 – Protokoły – Przycisk Usuń

2. Następnie potwierdź chęć usunięcia protokołu przyciskiem Usuń.

| Usunięcie referencji do protokołu                                                      | ×                 |
|----------------------------------------------------------------------------------------|-------------------|
| Czy potwierdzasz usunięcie referencji do protokołu w aktach Przykładowy Znak w Aktach? |                   |
|                                                                                        | 🗸 Usuń 🛛 🗙 Anuluj |

Rysunek 206 – Usuwanie protokołu – Potwierdzenie usunięcia

3. Poprawne usunięcie protokołu zostanie potwierdzone odpowiednim komunikatem, a wpis dotyczący protokołu zniknie z listy opracowanych wcześniej protokołów.

| Ministerstwo<br>Sprawiedłiwości KRZ - Krajo                                     | żytkowników branżowych KRZ<br>wy Rejestr Zadłużonych |                                         |                   |                   |       | ® <u>n</u> ∰, ∰         | Imię Nazwisko  |
|---------------------------------------------------------------------------------|------------------------------------------------------|-----------------------------------------|-------------------|-------------------|-------|-------------------------|----------------|
| STĘPOWANIE BI1B/GR2+INJ/5/2024                                                  |                                                      |                                         |                   |                   |       |                         |                |
| WANIA                                                                           |                                                      |                                         |                   |                   |       |                         |                |
| otokoły                                                                         |                                                      |                                         |                   |                   |       |                         |                |
| oowanie. / <u>Lista piozowań</u> / <u>Giosowanie 20/10</u>                      | 2040 / Protokoły                                     |                                         |                   |                   |       |                         |                |
| Usunięcie referencji do protokołu<br>Referencja do protokołu w aktach Przykłado | ouy Znak w Aksech sostałe usunięte                   |                                         |                   |                   |       |                         | ×              |
| ista protokołów Spis obecności Sp                                               | ytosów                                               |                                         |                   |                   |       |                         |                |
|                                                                                 |                                                      |                                         |                   |                   |       |                         | Zwiń kolumnę ≫ |
| Lp. Tytul                                                                       | Znak w aktach postępowania                           | Stan<br>Braix elementów do w ówietienia | Data aktualizacji | Data zgromadzenia | Akcje | via                     |                |
|                                                                                 |                                                      | + DODAJ PROTOKÓŁ                        |                   |                   |       | Powrót                  |                |
|                                                                                 |                                                      |                                         |                   |                   | Fil   | trowanie                | ^              |
|                                                                                 |                                                      |                                         |                   |                   | Tym   | *                       |                |
|                                                                                 |                                                      |                                         |                   |                   |       |                         |                |
|                                                                                 |                                                      |                                         |                   |                   | Zna   | k w aktach postępowania |                |
|                                                                                 |                                                      |                                         |                   |                   |       |                         |                |
|                                                                                 |                                                      |                                         |                   |                   |       | Wyszukaj                |                |
|                                                                                 |                                                      |                                         |                   |                   |       | Wyczyść                 |                |
|                                                                                 |                                                      |                                         |                   |                   |       |                         |                |

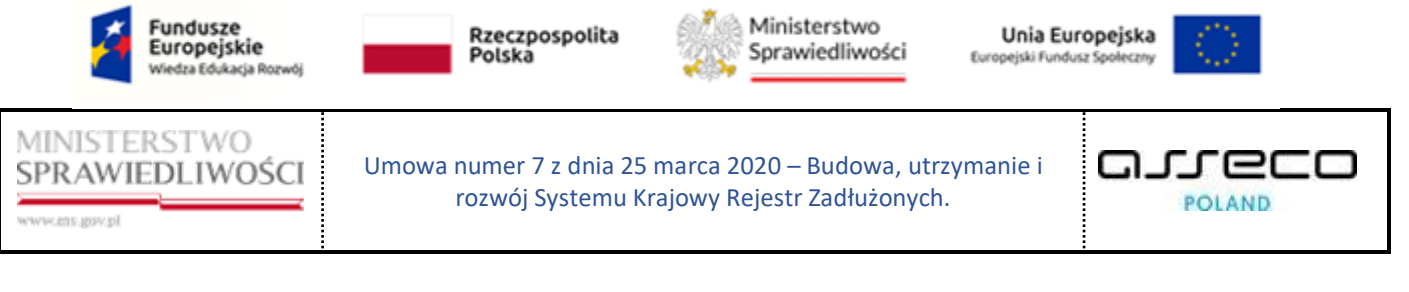

Rysunek 207 – Usuwanie protokołu – Komunikat potwierdzający

#### 15.4. Spis obecności

Użytkownik ma możliwość dokonywania zmian w spisie obecności. Ustalić i zapisać czy dany wierzyciel był obecny osobiście lub nieobecny osobiście. Aby tego dokonać postępuj zgodnie z poniższymi krokami.

1. Z menu Nawigacja wybierz przycisk Protokół.

| E Maisterstwo Proteinsterstwo Proteinsterstwo  | 😂 🧠 🏭 🗘 Imie Kazwisko 🔱                     |
|----------------------------------------------------------------------------------------------------|---------------------------------------------|
| IN POSTEPONANI DI INTRACE PUNCANA                                                                                                    |                                             |
| GLOSOWANIA                                                                                                    |                                             |
| Szczegóły głosowania                                                                                                    | A                                           |
| Enternance / Linz piezost / Generatin ZV(10246)                                                                                                    |                                             |
|                                                                                                    |                                             |
| Przebieg procesu głosowania Erdzy unik w 2 distopa głosowania 🗸 🗸                                                                                                    | Zwiń kolumnę »>                             |
|                                                                                                    | Nawigacja A                                 |
| Rodzaj głosowania                                                                                                    | Planowanie głosowania                       |
| ) głosowańa z pominięciem zgromadzania wianyciał                                                                                                    | + Wisrzyciele                               |
| (B) glosswarie na zgromatarelu infartyckal                                                                                                    | • Uchwały                                   |
|                                                                                                    | <ul> <li>karty os posowania</li> </ul>      |
| Termin glosowania                                                                                                    | Zgromadzenie wierzycieli                    |
| Termin zgranadzenia wierzyciał                                                                                                    | Zawiadomienie o terminie     Sois oberonóri |
| 21.02.2024 14:00                                                                                                    | Protokéł                                    |
|                                                                                                    | Głosowanie i woniki                         |
|                                                                                                    | Relestracia plozów                          |
| Miejsce zgromadzenia                                                                                                    | <ul> <li>Wynik giosowania</li> </ul>        |
| N2018 Altra and altra and altra and altra and altra altra a                                                                                                    |                                             |
| Instrue mellionaria                                                                                                    | Opcje                                       |
| Ula Nebugitu Nebugitu | Edvtui dane                                 |
| Totana and                                                                                                    | Zekończ głosowanie                          |
| Region         Magazinati           72,202         Manus Matromodel                                                                                                    | Utuń Piosowanie                             |
| na sa la la la la la la la la la la la la la                                                                                                    | Poblerz archivum                            |
|                                                                                                    | Preumit                                     |
|                                                                                                    | rum vč                                      |

Rysunek 208 – Szczegóły głosowania – Przycisk Protokół

2. W widoku *Protokoły* wybierz zakładkę *Spis obecności* i następnie z menu *Opcje* wybierz przycisk *Utwórz spis obecności*.

| = Militarian Portal użytkowników branżowych KRZ<br>KRZ- Krajowy Rejstr Zadłużowych                                                                                                    | ම් 😳 🏭 🛱 Imię Nazwisko 🕐 |
|----------------------------------------------------------------------------------------------------|--------------------------|
| × POSTPORIMIE BILISCE-pus-SciDIA 1                                                                                                    |                          |
| GLOSOWANA                                                                                                    |                          |
| Protokoły                                                                                                    |                          |
| Banawamana / Juan atamana / Gamma ata 2007.02000 / Instantor                                                                                                    |                          |
| Losa protokolor 3pa otecnola 5pa gradow                                                                                                    |                          |
| And the first sector of the first sector of th | Zwłń kolumnę ≫           |
| a w film rewrondo                                                                                                    | Opcie                    |
|                                                                                                    | Utwórz spis obecności    |
|                                                                                                    | Powrós                   |
|                                                                                                    |                          |
|                                                                                                    |                          |
|                                                                                                    |                          |
|                                                                                                    |                          |
|                                                                                                    |                          |
|                                                                                                    |                          |
|                                                                                                    |                          |
|                                                                                                    |                          |

Rysunek 209 – Protokoły – Tworzenie spisu obecności

3. Po potwierdzeniu chęci utworzenia spisu obecności zostanie wyświetlony komunikat potwierdzający pomyślne wykonanie czynności.

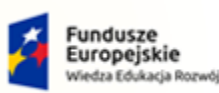

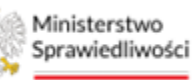

Unia Europejska Europejski Fundusz Społeczny

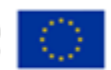

MINISTERSTWO SPRAWIEDLIWOŚCI

Umowa numer 7 z dnia 25 marca 2020 – Budowa, utrzymanie i rozwój Systemu Krajowy Rejestr Zadłużonych.

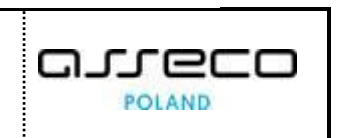

| =    | Ministerstwo<br>Sprawiedliwości KRZ - M                          | l użytkowników branżowych KRZ<br>cajwy Rejestr Zadłużonych | වන 🗤 🗰 🏚 Imię Nazwisko 🖒 |
|------|------------------------------------------------------------------|------------------------------------------------------------|--------------------------|
| ×P   | OSTĘPOWANIE BI1B/GR2+HU/5/2024                                   | Î.                                                         |                          |
| GLOS | OWANIA                                                           |                                                            |                          |
| Pi   | rotokoły                                                         |                                                            |                          |
| Pos  | teoowanie. / Lista piosowań / Głosowanie Z                       | VV102887 / Parentality                                     |                          |
|      |                                                                  |                                                            |                          |
|      | Utworzenie spisu obecności<br>Spis obecności KRZ-RE/20240221/138 |                                                            | ×                        |
|      |                                                                  |                                                            |                          |
|      | Lista protokołów Spis obecności                                  | Spis głosów                                                |                          |
|      |                                                                  |                                                            |                          |
|      | Spis obecności                                                   |                                                            | Zwiń kolumnę >>          |
|      | Znak pisma                                                       | KRZ-RE/20240221/133508724923/20039001/39353435             | Opcie                    |
|      | Data utworzenia                                                  | 21.02.024 18:35                                            | 0 mm/r                   |
|      | Status                                                           | Babacy                                                     | Former                   |
|      |                                                                  |                                                            |                          |
|      | Podgląd dokumentu     Przej                                      | di do largeda presylek                                     |                          |
|      |                                                                  |                                                            |                          |
|      |                                                                  |                                                            |                          |
|      |                                                                  |                                                            |                          |
|      |                                                                  |                                                            |                          |
|      |                                                                  |                                                            |                          |
|      |                                                                  |                                                            |                          |

Rysunek 210 – Protokoły – Potwierdzenie utworzenia spisu obecności

## 15.5. Spis głosów

Aby utworzyć spis głosów do protokołu postępuj według poniższych kroków.

1. Z menu Nawigacja wybierz przycisk Protokół.

| E Meisterstwo Rezerved Rezerved Rezerve | ම 🐏 🏭 🛊 Imie Nazwisko 🕐      |
|----------------------------------------------------------------------------------------------------|------------------------------|
| x Postprowanit http://www.secure.com                                                                                                    |                              |
| GLOSOWANIA                                                                                                    |                              |
| Szczedky głosowania                                                                                                    |                              |
| Sectors () (in strong al Company) 2013260                                                                                                    |                              |
|                                                                                                    |                              |
| Przebieg procesu głosowania Existy rot w 7.500 procesu głosowania 🗸 🗸                                                                                                    | Zwiń kolumnę ≫               |
|                                                                                                    | Nawigacja                    |
| Rođaj glosowania                                                                                                    | Planowanie głosowania        |
| G glosswarke z pominyckem zgrominyckem                                                                                                    | + Werzyciele                 |
| goossande na zapomatavniu svivrzydali                                                                                                    | + Uchwały                    |
|                                                                                                    | Karty do giosowania          |
| Termin glosowania                                                                                                    | Zgromadzenie wierzycieli     |
| Termin zgranatzenia wierzycieli                                                                                                    | Zawiadomienie o terminie     |
| 21.02.2024 14:00                                                                                                    | Spis obschosci      Protokół |
|                                                                                                    | Charamania i muniki          |
|                                                                                                    | Crosowanie i wyniki          |
| Miejse zgromadzenia                                                                                                    | Wynik glosowania             |
| Nazva                                                                                                    |                              |
| Nazve miejscovości                                                                                                    | Opcje                        |
| Ula Nebujiu Nebalu                                                                                                    | Edward dane                  |
| nazve unity I                                                                                                    | Zaknórz sinsowanie           |
| Ref possibly Miljerowski Miljerowski<br>193.972 Minuse Millerowski Alexandra                                                                                                    | Likuń gioszwanie             |
| 4444 Instrumenterio                                                                                                    | Boblart archivem             |
| Parlo Paro 234                                                                                                    | Downie                       |
|                                                                                                    | Powrot                       |

Rysunek 211 – Szczegóły głosowania – Przycisk Protokół

2. W widoku *Protokoły* wybierz zakładkę *Spis głosów* i następnie z menu *Opcje* wybierz przycisk *Utwórz spis głosów*.

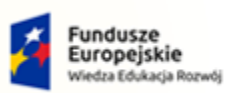

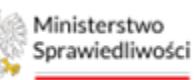

Unia Europejska Europejski Fundusz Społeczny

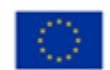

MINISTERSTWO SPRAWIEDLIWOŚCI

Umowa numer 7 z dnia 25 marca 2020 – Budowa, utrzymanie i rozwój Systemu Krajowy Rejestr Zadłużonych.

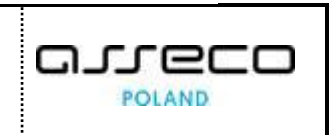

| = Mikitertwo Portal uzyrkowników branzowych KRZ<br>szawedliwci KRZ - xojawy Rejestr Zadłużonych | 🗃 🕮 🛔 🌐 💠 Imię Nazwisko 🕚   |
|-------------------------------------------------------------------------------------------------|-----------------------------|
| K POSTĘPOWNNE BIBICZECIO-2020 I                                                                 |                             |
| GLOSOWANIA                                                                                      |                             |
| Protokoły                                                                                       |                             |
| Tasawaranisi / Jasawarani / Gasawara Zuritzlan / Fossenary                                      |                             |
| Lista protokolów Spo obecności Spis głosów                                                      |                             |
| Brak spisu głosów                                                                               | Zwiń kolumnę ≫              |
|                                                                                                 | Opcje<br>Utwórz spis głosów |
|                                                                                                 | Powrót                      |
|                                                                                                 |                             |
|                                                                                                 |                             |
|                                                                                                 |                             |
|                                                                                                 |                             |
|                                                                                                 |                             |
|                                                                                                 |                             |
|                                                                                                 |                             |

Rysunek 212 – Protokoły – Tworzenie spisu głosów

3. Po potwierdzeniu chęci utworzenia spisu głosów zostanie wyświetlony komunikat potwierdzający pomyślne wykonanie czynności.

| =     | Ministerstwo<br>Sprawiedliwości  | Portal użytkowników branzowych KRZ<br>882 - krajowy Rejestr Zaśludonych           | 🗃 🤐 🏭 🖨 Imię Nazwisko 🖒 |
|-------|----------------------------------|-----------------------------------------------------------------------------------|-------------------------|
| × PO  | STĘPOWANIE BIIB/GR2-nu/S         | 2008 1                                                                            |                         |
| GLOSO | WANIA                            |                                                                                   |                         |
| Pro   | otokoły                          |                                                                                   |                         |
| Poste | oowanie / Lista głosowań / Głoso | Human Zhino 2040 F Protokony                                                      |                         |
|       |                                  |                                                                                   |                         |
| 1     | Utworzenie spisu głosów          | v                                                                                 | ×                       |
|       | Spis głosów KRZ-RE/2024022       | I A 130133 (45/2004001/324,4393A asster divorson) i Umeasses y a vizyme przepiłek |                         |
|       |                                  |                                                                                   |                         |
|       | sta protokorow spis obec         | oor. sha faaam                                                                    |                         |
| 5     | pis głosów                       |                                                                                   | Zwiń kolumnę >>         |
|       | Znak pisma                       | KR2-8E/20240221/141001381456/20040/001/JESA393A                                   | Opcje                   |
|       | Data utworzenia                  | 21.02.2024 14:13                                                                  | Baunda                  |
|       | Status                           | Rabacy.                                                                           |                         |
|       |                                  |                                                                                   |                         |
|       | Podgląd dokumentu                | 2) Projsti do skrzynik przesytek                                                  |                         |
|       |                                  |                                                                                   |                         |
|       |                                  |                                                                                   |                         |
|       |                                  |                                                                                   |                         |
|       |                                  |                                                                                   |                         |
|       |                                  |                                                                                   |                         |
|       |                                  |                                                                                   |                         |

Rysunek 213 – Protokoły – Potwierdzenie utworzenia spisu głosów

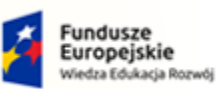

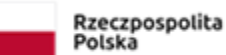

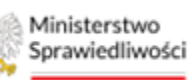

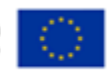

MINISTERSTWO SPRAWIEDLIWOŚCI

Umowa numer 7 z dnia 25 marca 2020 – Budowa, utrzymanie i rozwój Systemu Krajowy Rejestr Zadłużonych.

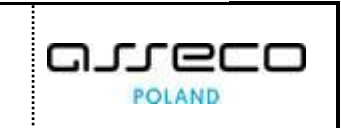

# 16. Spis tabel

| Tabela 1 - Pojęcia i skróty stosowane w dokumencie                         | .5 |
|----------------------------------------------------------------------------|----|
| Tabela 2 – Style czcionek                                                  | .5 |
| /<br>Tabela 3 – Symbole                                                    | .6 |
| Tabela 4 - Podstawowe uprawnienia i role dostępne w aplikacji PBR          | .7 |
| Tabela 5 - Role i uprawnienia doradcy restrukturyzacyjnego w aplikacji PBR | .7 |
| Tabela 6 – Opis obszarów roboczych pulpitu aplikacji PBR                   | .9 |

# 17. Spis rysunków

| Rysunek 1 - Portal aplikacyjny - strona główna                                   | 8  |
|----------------------------------------------------------------------------------|----|
| Rysunek 2 - Portal Użytkowników Branżowych - strona główna                       | 8  |
| Rysunek 3 – Pole opisowe                                                         | 9  |
| Rysunek 4 – Pole opcji                                                           | 9  |
| Rysunek 5 – Pole z możliwością wyboru                                            | 9  |
| Rysunek 6 - Pole sugerujące listę opcji                                          | 10 |
| Rysunek 7 – Pole słownikowe                                                      | 10 |
| Rysunek 8 – Pole dodające nowy blok                                              | 10 |
| Rysunek 9 - Pole kalendarza                                                      | 10 |
| Rysunek 10 - Ścieżka dostępu                                                     | 11 |
| Rysunek 11 – Stronicowanie                                                       | 11 |
| Rysunek 12 – Alert zielony                                                       | 11 |
| Rysunek 14 – Alert czerwony                                                      | 11 |
| Rysunek 13 - Filtrowanie                                                         | 11 |
| Rysunek 15 - Wybór postępowania                                                  | 12 |
| Rysunek 16 - Wygląd bocznego menu przy wybranym postępowaniu restrukturyzacyjnym | 12 |
| Rysunek 17 - Lista głosowań w postępowaniu                                       | 13 |
| Rysunek 18 - Widok Listy postępowań z wprowadzonymi kryteriami wyszukiwania      | 13 |
| Rysunek 19 - Wyczyszczenie kryteriów wyszukiwania                                | 14 |
| Rysunek 20 - Tworzenie nowego głosowania                                         | 14 |
| Rysunek 21 - Tworzenie nowego głosowania- uzupełnianie danych                    | 15 |
| Rysunek 22 - Tworzenie nowego głosowania - wybór daty głosowania                 | 15 |
| Rysunek 23 - Tworzenie nowego głosowania - Utwórz głosowanie                     | 16 |
| Rysunek 24 - Tworzenie nowego głosowania komunikat potwierdzający                | 16 |

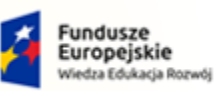

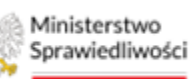

Unia Europejska Europejski Fundusz Społeczny

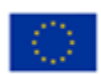

MINISTERSTWO SPRAWIEDLIWOŚCI

Umowa numer 7 z dnia 25 marca 2020 – Budowa, utrzymanie i rozwój Systemu Krajowy Rejestr Zadłużonych.

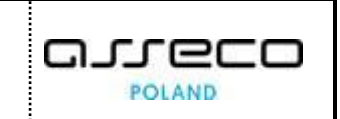

| Rysunek 25 - Edycja głosowania                                                               | 17 |
|----------------------------------------------------------------------------------------------|----|
| Rysunek 26 - Edytuj dane głosowania                                                          | 18 |
| Rysunek 27 – Edycja głosowania-zmiana terminu głosowania                                     | 18 |
| Rysunek 28 – Edycja głosowania – Zapisywanie/Anulowanie zmian                                | 19 |
| Rysunek 29 - Edytowanie głosowania-Komunikat o zapisaniu zmian edycji                        | 19 |
| Rysunek 30 - Usuń z listy                                                                    | 20 |
| Rysunek 31 - Potwierdzenie usunięcia z listy                                                 | 20 |
| Rysunek 32 - Usuwanie głosowania                                                             | 21 |
| Rysunek 33 - Usuwanie głosowania-Potwierdzenie usunięcia głosowania                          | 21 |
| Rysunek 35 - Dane wierzycieli                                                                | 23 |
| Rysunek 34 - Lista wierzycieli - Filtrowanie                                                 | 23 |
| Rysunek 36 - Lista wierzycieli – odśwież listę wierzycieli – przycisk                        | 24 |
| Rysunek 37 - Potwierdzenie odświeżenia listy wierzycieli                                     | 24 |
| Rysunek 38 - Obsługa zmian dla uchwał z podziałem na grupy                                   | 25 |
| Rysunek 39 - Obsługa zmian przypisanie do grup                                               | 26 |
| Rysunek 40 - Aktualizacja wierzycieli                                                        | 26 |
| Rysunek 41 - Zmiana statusu po wprowadzeniu zmian                                            | 26 |
| Rysunek 42 - Obsługa zmian - generowanie kart do głosowania                                  | 27 |
| Rysunek 43 - Obsługa zmian, generowanie kart – komunikat                                     | 27 |
| Rysunek 44 - Obsługa zmian anulowanie karty                                                  | 28 |
| Rysunek 45 - Obsługa zmian – przycisk Następny krok                                          | 28 |
| Rysunek 46 - Obsługa zmian - Generowanie kart do głosowania                                  | 29 |
| Rysunek 47 - Obsługa zmian - Lista uchwał                                                    | 29 |
| Rysunek 48 - Obsługa zmian dodawanie załączników                                             | 30 |
| Rysunek 49 - Obsługa zmian - Aktualizacja wierzycieli                                        | 30 |
| Rysunek 50 - Obsługa zmian dla uchwał bez podziału na grupy                                  | 30 |
| Rysunek 51 - Obsługa zmian dla uchwał bez podziału na grupy – Generowanie kart do głosowania | 31 |
| Rysunek 52 - Obsługa zmian dla uchwał bez podziału na grupy - Dodawanie załączników          | 31 |
| Rysunek 53 - Obsługa zmian komunikat potwierdzający zakończenie aktualizacji wierzycieli     | 31 |
| Rysunek 54 - Odznacz status do obsługi                                                       | 32 |
| Rysunek 55 - Potwierdź zmianę statusu                                                        | 32 |
| Rysunek 56 - Zarejestruj zmiany wierzytelności                                               | 33 |
| Rysunek 57 - Zmiany w wierzytelności                                                         | 33 |
| Rysunek 58 - Zapisz zmiany w wierzytelnościach                                               | 34 |

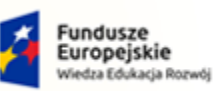

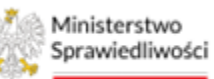

Unia Europejska Europejski Fundusz Społeczny

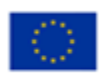

MINISTERSTWO SPRAWIEDLIWOŚCI

Umowa numer 7 z dnia 25 marca 2020 – Budowa, utrzymanie i rozwój Systemu Krajowy Rejestr Zadłużonych.

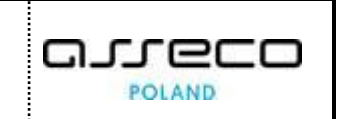

| Rysunek 59 - Aktualizacja wierzytelności                                       | 34 |
|--------------------------------------------------------------------------------|----|
| Rysunek 60 - Edytowanie wierzyciela – Edytuj                                   | 35 |
| Rysunek 61 - Karta wierzyciela - Dane podstawowe                               | 35 |
| Rysunek 62 - Karta wierzyciela - Wierzytelności                                | 36 |
| Rysunek 63 – Karta wierzyciela – Grupy                                         | 36 |
| Rysunek 64 - Edycja Karta wierzyciela – Karty spersonalizowane                 | 37 |
| Rysunek 65 - Edycja Karta wierzyciela – Karty złożone                          | 37 |
| Rysunek 66 - Edycja Karta wierzyciela – Doręczenia                             | 38 |
| Rysunek 67 - Zmiana statusu na Do obsługi                                      | 38 |
| Rysunek 68 - Potwierdzenie zmiany statusu na "Do obsługi"                      | 39 |
| Rysunek 69 - Uchwały                                                           | 39 |
| Rysunek 70 - Filtrowanie uchwał                                                | 40 |
| Rysunek 71 - Dodaj uchwałę                                                     | 40 |
| Rysunek 72 - Dodawanie uchwały – Dane ogólne                                   | 41 |
| Rysunek 73 – Dodawanie uchwały – Dodawanie załączników                         | 41 |
| Rysunek 74 – Dodawanie uchwały – Dodawanie propozycji układowej                | 42 |
| Rysunek 75 - Dodawanie uchwały – Zapisz i zamknij                              | 42 |
| Rysunek 76 - Potwierdzenie utworzenia uchwały                                  | 43 |
| Rysunek 77 - Uchwała – Akcja Grupy wierzycieli                                 | 43 |
| Rysunek 78 - Uchwała – Dodawanie grupy wierzycieli                             | 44 |
| Rysunek 79 - Dodawanie grupy wierzycieli – Dane podstawowe i wybór wierzycieli | 44 |
| Rysunek 80 – Usuwanie uchwały                                                  | 45 |
| Rysunek 81 – Potwierdzenie usunięcia uchwały                                   | 45 |
| Rysunek 82 – Uchwała – Potwierdzenie usunięcia                                 | 45 |
| Rysunek 83 - Zaakceptowanie uchwały                                            | 46 |
| Rysunek 84 - Potwierdź zaakceptowanie uchwały                                  | 46 |
| Rysunek 85 - Potwierdzenie zaakceptowania uchwały                              | 46 |
| Rysunek 86 - Szczegóły głosowania – Karty do głosowania                        | 47 |
| Rysunek 87 - Generowanie kart do głosowania                                    | 47 |
| Rysunek 88 – Tworzenie kart do głosowania – Rodzaj karty                       | 48 |
| Rysunek 89 - Tworzenie kart do głosowania – Wybór uchwał                       | 48 |
| Rysunek 90 - Tworzenie kart do głosowania - Wybór wierzycieli                  | 48 |
| Rysunek 91 - Tworzenie kart do głosowania – Dodawanie załączników              | 49 |
| Rysunek 92 - Tworzenie kart do głosowania – Informacje dodatkowe               | 49 |
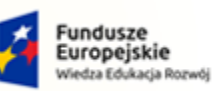

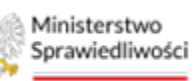

Unia Europejska Europejski Fundusz Społeczny

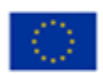

MINISTERSTWO SPRAWIEDLIWOŚCI

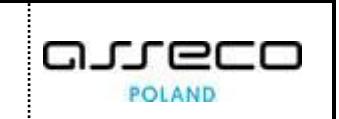

| Rysunek 93 – Tworzenie kart do głosowania – Podsumowanie                                          | 50 |
|---------------------------------------------------------------------------------------------------|----|
| Rysunek 94 – Tworzenie kart do głosowania – Komunikat potwierdzający                              | 50 |
| Rysunek 95 - Tworzenie kart do głosowania niespersonalizowanych                                   | 51 |
| Rysunek 96 – Tworzenie niespersonalizowanych kart do głosowania – Rodzaj karty                    | 51 |
| Rysunek 97 - Tworzenie niespersonalizowanych kart do głosowania – Wybór uchwały                   | 52 |
| Rysunek 98 - Tworzenie niespersonalizowanych kart do głosowania – Dodawanie załączników           | 52 |
| Rysunek 99 – Tworzenie niespersonalizowanych kart do głosowania – Informacje dodatkowe            | 53 |
| Rysunek 100 – Tworzenie niespersonalizowanych kart do głosowania – Podsumowanie                   | 53 |
| Rysunek 101 – Tworzenie niespersonalizowanych kart do głosowania – Potwierdzenie utworzenia karty | 53 |
| Rysunek 102 – Usuwanie kart do głosowania                                                         | 54 |
| Rysunek 103 – Usuwanie kart do głosowania – Potwierdzenie                                         | 54 |
| Rysunek 104 – Potwierdzenie usunięcia karty                                                       | 54 |
| Rysunek 105 – Wysyłanie kart do Kancelarii                                                        | 55 |
| Rysunek 106 – Wysyłanie kart do Kancelarii – potwierdzenie                                        | 55 |
| Rysunek 107 -Wysyłanie kart do głosowania – status wysłanych kart                                 | 55 |
| Rysunek 108 - Statusy wysłanych kart                                                              | 56 |
| Rysunek 109 - Anulowanie karty do głosowania                                                      | 56 |
| Rysunek 110 - Anulowanie kart - zapisz i zamknij                                                  | 57 |
| Rysunek 111 - Zmiana statusu karty na Anulowana                                                   | 57 |
| Rysunek 112 - Wycofanie anulowania karty do głosowania                                            | 58 |
| Rysunek 113 - Zapisz i zamknij wycofanie anulowanych kart                                         | 58 |
| Rysunek 114 - Potwierdź wycofanie anulowania                                                      | 58 |
| Rysunek 115 - Komunikat potwierdzający wycofanie anulowania                                       | 58 |
| Rysunek 116 - Rejestrowanie głosów                                                                | 59 |
| Rysunek 117 - Zarejestruj głosy z karty                                                           | 59 |
| Rysunek 118 – Rejestracja głosów – Wybór wierzyciela                                              | 60 |
| Rysunek 119 - Komunikat o zarejestrowanym już głosie                                              | 61 |
| Rysunek 120 – Rejestracja głosów – Skan karty do głosowania                                       | 61 |
| Rysunek 121 - Rejestracja głosu                                                                   | 62 |
| Rysunek 122 - Podsumowanie                                                                        | 62 |
| Rysunek 123 – Potwierdzenie oddania głosu                                                         | 62 |
| Rysunek 124 - Brak oznaczonej opcji                                                               | 63 |
| Rysunek 125 - Oznaczenie ważności głosów                                                          | 63 |
| Rysunek 126 - Oznacz ważność głosów                                                               | 64 |
|                                                                                                   |    |

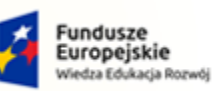

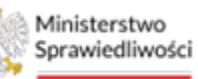

Unia Europejska Europejski Fundusz Społeczny

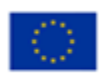

MINISTERSTWO SPRAWIEDLIWOŚCI

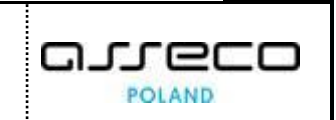

| Rysunek 127 – Oznaczenie ważności głosów – Wybór wersji                                               | 64         |
|----------------------------------------------------------------------------------------------------|------------|
| Rysunek 128 – Oznaczenie ważności głosów – Rodzaj głosu                                               | 65         |
| Rysunek 129 – Oznaczenie ważności głosów – Edycja ważności głosów                                     | 65         |
| Rysunek 130 - Zmiana rodzaju głosu                                                                    | 65         |
| Rysunek 131 - Kopiowanie głosów – Rejestracja głosów                                                  | 66         |
| Rysunek 132 – Kopiowanie głosów – Kopiuj głosy                                                        | 66         |
| Rysunek 133 – Kopiowanie głosów – wybór uchwały                                                       | 67         |
| Rysunek 134 – Kopiowanie głosów – Potwierdzenie wykonania czynności                                   | 67         |
| Rysunek 135 – Kopiowanie głosów – Komunikat potwierdzający                                            | 67         |
| Rysunek 136 – Wyniki głosowania – szczegóły uchwały                                                   | 68         |
| Rysunek 137 – Wyniki głosowania – szczegóły uchwały                                                   | 68         |
| Rysunek 138 – Wyniki głosowania – Przedmiot głosowania                                                | 69         |
| Rysunek 139 – Podsumowanie głosowania – Podział głosów                                                | 69         |
| Rysunek 140 – Podsumowanie głosowania – Zestawienie zbiorcze                                          | 70         |
| Rysunek 141 – Wyniki głosowania – Spis głosów                                                         | 70         |
| Rysunek 142 – Wyniki głosowania – Spis głosów dla uchwały                                             | 71         |
| Rysunek 143 – Wyniki głosowania – Przyjęcie uchwały                                                   | 71         |
| Rysunek 144 – Wyniki głosowania – Nieprzyjęcie uchwały                                                | 72         |
| Rysunek 145 - Potwierdzenie przyjęcia/nieprzyjęcia uchwały                                            | 72         |
| Rysunek 146 – Wyniki głosowania - Zatwierdzenie wyników głosowania                                    | 72         |
| Rysunek 147 – Tworzenie nowej wersji głosów                                                           | 73         |
| Rysunek 148 – Tworzenie nowej wersji głosów – Zapisz i zamknij                                        | 73         |
| Rysunek 149 – Lista głosowań – Zaplanuj głosowanie                                                    | 74         |
| Rysunek 150 – Głosowanie na zgromadzeniu wierzycieli – Tworzenie głosowania                           | 74         |
| Rysunek 151 – Głosowanie na zgromadzeniu wierzycieli – Sposób głosowania i przedmiot głosowania       | 75         |
| Rysunek 152 – Głosowanie na zgromadzeniu wierzycieli – Potwierdzenie utworzenia nowego głosowania     | 75         |
| Rysunek 153 - Szczegóły głosowania – Karty do głosowania                                              | 77         |
| Rysunek 154 – Pobieranie karty spersonalizowanej w formie PDF                                         | 78         |
| Rysunek 155 – Pobieranie karty niespersonalizowanej w formie PDF                                      | 78         |
| Rysunek 156 – Szczegóły głosowania – Zawiadomienie o terminie                                         | 79         |
| Rysunek 157 – Zawiadomienie o terminie zgromadzenia wierzycieli – Dodaj zawiadomienie                 | 79         |
| Rysunek 158 – Zawiadomienie o terminie zgromadzenia wierzycieli – Kreator zawiadomień – Wybór wierzyc | ieli<br>80 |
| Rysunek 159 – Zawiadomienie o terminie zgromadzenia wierzycieli – Wybór wierzycieli                   | 80         |

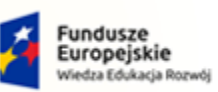

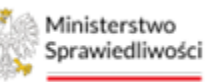

Unia Europejska Europejski Fundusz Społeczny

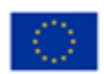

MINISTERSTWO SPRAWIEDLIWOŚCI

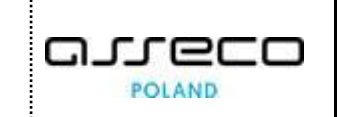

| Rysunek 160 – Zawiadomienie o terminie zgromadzenia wierzycieli – Dodanie załączników                      |
|----------------------------------------------------------------------------------------------------|
| Rysunek 161 – Zawiadomienie o terminie zgromadzenia wierzycieli – Informacje dodatkowe                     |
| Rysunek 162 – Zawiadomienie o terminie zgromadzenia wierzycieli – Podsumowanie82                           |
| Rysunek 163 – Zawiadomienie o terminie zgromadzenia wierzycieli - Szczegóły                                |
| Rysunek 164 – Kreator zawiadomień – Edycja zawiadomienia83                                                 |
| Rysunek 165 – Zawiadomienie o terminie zgromadzenia wierzycieli – komunikat potwierdzający zapisanie zmian |
| Rysunek 166 – Zawiadomienie o terminie zgromadzenia wierzycieli – Usuń                                     |
| Rysunek 167 – Zawiadomienie o terminie zgromadzenia wierzycieli – potwierdzenie usunięcia                  |
| Rysunek 168 – Zawiadomienie o terminie zgromadzenia wierzycieli – komunikat potwierdzający usunięcie84     |
| Rysunek 169 – Pobieranie zawiadomienia o terminie zgromadzenia wierzycieli                                 |
| Rysunek 170 - Zawiadomienia o terminie zgromadzenia wierzycieli - Szczegóły                                |
| Rysunek 171 - Edycja zawiadomienia - Podpisz zawiadomienie85                                               |
| Rysunek 172 - Potwierdzenie przejścia do UCPE86                                                            |
| Rysunek 173 - Wybór podpisu dokumentu - Podpis kwalifikowany86                                             |
| Rysunek 174 - Komponent do składania i weryfikacji podpisów elektronicznych SZAFIR                         |
| Rysunek 175 - Wprowadź PIN do klucza87                                                                     |
| Rysunek 176 - Zakończ podpisywanie dokumentu w programie SZAFIR                                            |
| Rysunek 177 - Podsumowanie zadań po złożeniu podpisu w programie SZAFIR                                    |
| Rysunek 178 - Zmiana stanu podpisu i przejście do Szczegółów                                               |
| Rysunek 179 – Zawiadomienie o terminie zgromadzenia wierzycieli – Wysyłanie zawiadomienia                  |
| Rysunek 180 – Zawiadomienie o terminie zgromadzenia wierzycieli – Komunikat potwierdzający                 |
| Rysunek 181 – Zawiadomienia o terminie zgromadzenia wierzycieli – przycisk Importuj90                      |
| Rysunek 182 – Zawiadomienia o terminie zgromadzenia wierzycieli – Podpisane zawiadomienie90                |
| Rysunek 183 - Zmiana stanu podpisu i przejście do Szczegółów ZW91                                          |
| Rysunek 184 – Zawiadomienie o terminie zgromadzenia wierzycieli – Wysyłanie zawiadomienia91                |
| Rysunek 185 – Zawiadomienie o terminie zgromadzenia wierzycieli – Komunikat potwierdzający91               |
| Rysunek 186 – Dodawanie zawiadomienia uzupełniającego92                                                    |
| Rysunek 187 – Szczegóły głosowania – opcja Spis obecności93                                                |
| Rysunek 188 – Spis obecności – lista wierzycieli                                                           |
| Rysunek 189 – Spis obecności – zmiana rodzaju obecności93                                                  |
| Rysunek 190 – Spis obecności – Potwierdzenie zmiany rodzaju obecności                                      |
| Rysunek 191 – Rejestracja głosów – przycisk Zarejestruj głosy ustne94                                      |
| Rysunek 192 – Rejestracja głosów – Wprowadzanie głosów ustnych                                             |

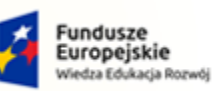

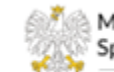

Ministerstwo Sprawiedliwości

Unia Europejska Europejski Fundusz Społeczny

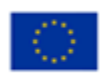

MINISTERSTWO SPRAWIEDLIWOŚCI

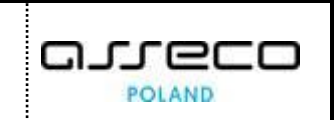

| Rysunek 193 – Rejestracja głosów – komunikat potwierdzający95                            |
|------------------------------------------------------------------------------------------|
| Rysunek 194 - Wyniki głosowania - Przycisk Podsumowanie głosowania96                     |
| Rysunek 195 - Podsumowanie głosowania - Podział głosów97                                 |
| Rysunek 196 - Podsumowanie głosowania - Wierzyciele nieobecni97                          |
| Rysunek 197 - Podsumowanie głosowania - Zestawienie zbiorcze98                           |
| Rysunek 198 - Podsumowanie głosowania - Symulacja98                                      |
| Rysunek 199 – Szczegóły głosowania – przycisk Protokół99                                 |
| Rysunek 200 – Protokoły – przycisk Dodaj Protokół                                        |
| Rysunek 201 – Protokoły – Dodawanie referencji do protokołu100                           |
| Rysunek 202 – Protokoły – Komunikat potwierdzający utworzenie referencji do protokołu100 |
| Rysunek 203 – Protokoły – Przycisk Edytuj101                                             |
| Rysunek 204 - Edycja protokołu – Zapisanie zmian101                                      |
| Rysunek 205 – Protokoły – Przycisk Usuń102                                               |
| Rysunek 206 – Usuwanie protokołu – Potwierdzenie usunięcia                               |
| Rysunek 207 – Usuwanie protokołu – Komunikat potwierdzający                              |
| Rysunek 208 – Szczegóły głosowania – Przycisk Protokół103                                |
| Rysunek 209 – Protokoły – Tworzenie spisu obecności                                      |
| Rysunek 210 – Protokoły – Potwierdzenie utworzenia spisu obecności104                    |
| Rysunek 211 – Szczegóły głosowania – Przycisk Protokół104                                |
| Rysunek 212 – Protokoły – Tworzenie spisu głosów105                                      |
| Rysunek 213 – Protokoły – Potwierdzenie utworzenia spisu głosów105                       |